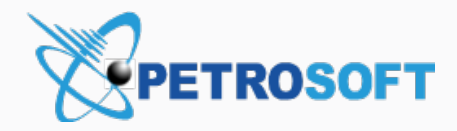

# Import Tool Manual

For Petrosoft Customers

Version 5

9/15/2020

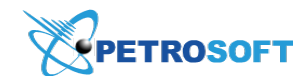

Petrosoft LLC 290 Bilmar Drive, Pittsburgh, PA 15205 www.petrosoftinc.com

#### PETROSOFT CONFIDENTIALITY LEVEL—PUBLIC USE

This document is the property of and contains Proprietary Information owned by Petrosoft, LLC and/or suppliers. This document and any attached materials transmitted to you in confidence and trust, and you agree to treat this document in strict accordance with the terms and conditions of the agreement under which it was provided to you. No part of this document may be disclosed in any manner to a third party without the prior written consent of Petrosoft, LLC.

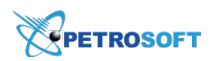

# TABLE OF CONTENTS

| Getting Started with the Import Tool         | 4   |
|----------------------------------------------|-----|
| Turning on the Import Tool Module            | 5   |
| Configuring Import Tool Permissions          |     |
| Opening Import Tool                          |     |
| Import Tool Main Interface                   | 9   |
| Main Workflows Overview                      | 10  |
| Setting up Price Book                        | 18  |
| Working with Price Book Categories           | 19  |
| Working with Price Book Departments          | 23  |
| Working with Price Book Items                | 29  |
| Working with Price Book Price Groups         | 45  |
| Working with Price Book Promo Groups         |     |
| Working with Price Book Promotions           |     |
| Working with Price Book Item Tags            | 60  |
| Working with Vendors                         | 63  |
| Working with Lottery Games                   | 68  |
| Importing Station Data                       | 74  |
| General Station Settings                     | 74  |
| Site Trading Hours                           | 78  |
| Import Price Book from Cash Register         | 82  |
| Import Departments from Cash Register        |     |
| Import Items from Cash Register              |     |
| Import Promotions from Cash Register         | 89  |
| Import Fuel from Cash Register               | 93  |
| Import MOPs from CR                          | 96  |
| Map Categories                               |     |
| Import PB from CR: Compatible Cash Registers | 102 |
| Quick Operations                             | 103 |
| Export Items Retails to PIM                  | 103 |
| Copy Upcoming PB Changes to PIM              | 113 |
| Item Taxonomy Assignment                     | 119 |

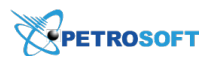

| Retail Change Management                 | 123 |
|------------------------------------------|-----|
| Import Item Name Translations            | 131 |
| Viewing History Log                      | 137 |
| Opening History Log                      |     |
| Viewing History Log                      | 138 |
| Reverting History Log Actions            |     |
| Setting Up Taxes for Locations           | 140 |
| Working with Drafts                      | 141 |
| Working with the Drafts List             | 141 |
| Using the Draft in the Working Area      | 143 |
| Working with Data Sources Panel          | 156 |
| Importing Data from Different Sources    |     |
| Validating Objects Data                  |     |
| Validation Rules                         | 167 |
| Reviewing and Fixing Invalid Data        | 169 |
| Removing Invalid Objects                 | 170 |
| Exporting Invalid Objects Data to a File |     |

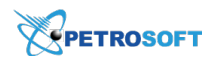

# **Getting Started with the Import Tool**

With the Import Tool, you can quickly and easily set up your Price Book at C-Store Office account.

Using the Import Tool, you can do the following:

- Set up your Price Book, including the following actions with the Price Book elements:
  - o Copy the item tags between accounts,
  - o Import the items, item tags, promotions, and vendors from different data sources to the drafts,
  - Export the items, item tags, promotions, and vendors to the selected account, location, or CSV or XLSX file,
  - o Manage the Price Book elements.
- Import and update the detailed information about the account's stations.
- Perform the following quick operations:
  - o Synchronize the Price Book data,
  - o Export items retails to PIM (available only for the users of the PIM module),
  - o Assign item taxonomy.
- View user actions history log and reverting last actions
- Set up taxes for the locations

To be able to use the Import Tool, ensure that the following settings are configured:

- C-Store Office account is created for you.
- Import Tool module is enabled for your user.

To learn more about the Import Tool and start working with it, go to the following sections:

- Turning On Import Tool Module
- Opening the Import Tool
- Configuring Import Tool Permissions
- Import Tool Main Interface
- Main Workflows Overview
- Setting Up Price Book
- Setting Up Taxes for Locations
- Working with Drafts
- Working with Data Sources Panel

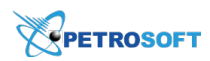

# Turning on the Import Tool Module

Before starting to work with the Import Tool, make sure the Import Tool module is activated for your user's role. Do the following:

1. Go to Settings > General > Roles.

|                |           |                           | 88 Guest 🗸 🔅 J.Smith |
|----------------|-----------|---------------------------|----------------------|
| GENERAL        | TAGS      | COMPANY                   | 👗 Admin              |
| Employees      | Companies | Classes                   | Profile              |
| Roles          | Divisions | Chart of Accounts         | Mail ()              |
| Locations      | Location  | Account Series            | Tickets              |
| Competitors    |           | Transaction Assignment    | Home Page Settings   |
| Setup Taxation |           | Bank Statement Assignment | Alerts               |
| Loyalty        |           | Export Settings           | Log out              |
| EDI Setup      |           |                           |                      |

- 2. Select the user's role and then click Edit.
- 3. Go to Access Data types > Price Book > Related Components.
- 4. Make sure the PriceBook.ImportTool component is activated. If not, activate it.

| Allow users to rewrite the item"s department Allow users to rewrite the item"s Category Allow users to rewrite the item"s Price Group Related Components CRDepartment add/edit form Custom Income Setup Department Taxes Fuel distributor add/edit form Ilmport Items Ilmort Items Ilmort Items Price Book manager Price Book Account level Price Book Account Categories Setup Price Book Account Categories Setup Price Book ImportTool PriceBook.ImportTool PriceBook.ImportTool.Pricegosps PriceBook.ImportTool.Pricegosps PriceBook.Im                                                                                                    | Allow users to rewrite the item"s department Allow users to rewrite the item"s Category Allow users to rewrite the item"s Price Group Related Components CRODepartment add/edit form Custom Income Setup Department Taxes Fuel distributor add/edit form Import lems Fuel distributor add/edit form Import lems Import lems Import lems Import lems Price Book manager Price Book Account Categories Setup Price Book Account Categories Setup Price Book Account Categories Setup Price Book Account Categories Setup Price Book Account Categories Setup PriceBook.lmportTool PriceBook.lmportTool PriceBook.lmportTool PriceBook.lmportTool PriceBook.lmportTool PriceBook.lmportTool PriceBook.lmportTool PriceBook.lmportTool PriceBook.mportTool PriceBook.mportTool PriceBook.mportTool PriceBook.mportTool PriceBook.mportTool PriceBook.mportTool Categories PriceBook.mportTool Categories PriceBook.mportT                                                                                                    | Allow users to rewrite the item's department Allow users to rewrite the item's Category Allow users to rewrite the item's Category Allow users to rewrite the item's Category Allow users to rewrite the item's Category Allow users to rewrite the item's Category Category                                                                                                    | Price Book                                                                                                    |                                                                                                    |
|----------------------------------------------------------------------------------------------------|----------------------------------------------------------------------------------------------------|----------------------------------------------------------------------------------------------------|----------------------------------------------------------------------------------------------------|----------------------------------------------------------------------------------------------------|
| Allow does to rewrite the item's Category Allow users to rewrite the item's Category Allow users to rewrite the item's Price Group Related Components Category Category                                                                                                    | Allow users to rewrite the item''s Category Allow users to rewrite the item''s Category Allow users to rewrite the item''s Price Group Related Components Category Components Category Components                                                                                                    | Allow users to rewrite the item's Category      Allow users to rewrite the item's Category      Allow users to rewrite the item's Price Group      Related Components      Custom Income Setup      Department add/edit form      Department Taxes      Pelud distributor add/edit form      Department Taxes      Pelut distributor add/edit form      Import Items      Item Setup : Account level      Department Setup      Price Book manager      Price Book Account Categories Setup      Price Book ImportTool      PriceBook.ImportTool      PriceBook.ImportTool      PriceBook.ImportTool      PriceBook.ImportTool      PriceBook.ImportTool      PriceBook.ImportTool      PriceBook.ImportTool      PriceBook.ImportTool      PriceBook.ImportTool Categories      PriceBook.ImportTool Categories      PriceBook.ImportTool Attempto      | Allow users to                                                                                                    | rewrite the item"s department                                                                                                    |
| Allow users to rewrite the item"s Category Allow users to rewrite the item"s Price Group Related Components CRDepartment add/edit form Custom Income Setup Department Taxes Fuel distributor add/edit form Department Taxes Fuel distributor add/edit form Department Taxes Fuel distributor add/edit form Department Taxes Fuel distributor add/edit form Department Taxes Fuel distributor add/edit form Department Taxes Fuel distributor add/edit form Department Taxes Fuel distributor add/edit form Department Taxes Fuel distributor add/edit form Department Taxes Fuel distributor add/edit form Department Taxes Fuel distributor add/edit form Department Taxes Fuel distributor add/edit form Department Taxes Price Book Manager Price Book Account Categories Setup Price Book.ImportTool PriceBook.ImportTool PriceBook.ImportTool PriceBook.mportTool PriceBook.mportTool PriceBook.mportTool Departments PriceBook.mportTool.mportTansiatons PriceBook.mportTool.mportTansiatons PriceBook.mportTool.mportTansiatons PriceBook.mportTool.mportTansiatons PriceBook.mportTool.mportTool.mportTansiatons PriceBook.mportTool.mportTool.mportTansiatons PriceBook.mportTool.mportTool.mportTansiatons PriceBook.mportTool.mportTool.mportToo                                                                                                    | Allow users to rewrite the item''s Category Allow users to rewrite the item''s Price Group Related Components © Related Components © CRDepartment add/edit form © Custom Income Setup © Department Taxes © Fuel distributor add/edit form © Item Setup : Account level © Item Setup : Account level © Item Setup : Station level © Price Book Manager © Price Book Account Categories Setup >> * © Price Book.ImportTool © Price Book.ImportTool © Price Book.ImportTool © PriceBook.ImportTool © PriceBook.ImportTool.ImportTastations © PriceBook.ImportTool.ImportTastations © PriceBook.ImportTool.ImportTastations © PriceBook.ImportTool.ImportTastations © PriceBook.ImportTool.ImportTastations © PriceBook.ImportTool.ImportTool.ImportTastations © PriceBook.ImportTool.ImportTastations © PriceBook.ImportTool.ImportTastations © PriceBook.ImportTool.ImportTastations © PriceBook.ImportTool.ImportTastations © PriceBook.ImportTool.ImportTastations © PriceBook.ImportTool.ImportTastations © PriceBook.ImportTool.ImportTastations © PriceBook.ImportTool.ImportTastations © PriceBook.ImportTool.ImportTool.ImportTool.ImportTool.ImportTool.ImportTool.ImportTool.ImportTool.ImportTool.ImportTool.ImportTool.ImportTool.ImportTool.ImportTool.ImportTo                                                                                                    | Allow users to rewrite the item"s Category Allow users to rewrite the item"s Price Group Related Components CRDepartment add/edit form Custom Income Setup Department Taxes Fuel distributor add/edit form Department Taxes Fuel distributor add/edit form Department Taxes Fuel distributor add/edit form Inport Items Inport Items Intem Setup : Account level Price Book Account Categories Setup Price Book.ImportTool Price Book.ImportTool PriceBook.ImportTool PriceBook.ImportTool PriceBook.ImportTool Presedoc.ImportTool Presedoc.ImportTool Presedoc.ImportTool Auguine Presedoc.ImportTool Auguines Presedoc.ImportTool Auguines Presedoc.ImportTool A                                                                                                    | Allow users to                                                                                                    | rewrite the item 5 department                                                                                                    |
| Allow users to rewrite the item"s Price Group  Related Components  CRDepartment add/edit form  CRDepartment add/edit form  CRDepartment Taxes  CRDepartment Taxes  CRDepartment Taxes  Fuel distributor add/edit form  Fuel distributor add/edit form  Fuel d | <ul> <li>Allow users to rewrite the item"s Price Group</li> <li>Related Components         <ul> <li>CRDepartment add/edit form</li> <li>Custom Income Setup</li> <li>Department Taxes</li> <li>Fuel distributor add/edit form</li> <li>Import Items</li> <li>Fuel distributor add/edit form</li> <li>Import Items</li> <li>Item Setup : Account level</li> <li>Item Setup : Station level</li> <li>Price Book manager</li> <li>Price Book. Account Categories Setup</li> <li>Price Book. Account Categories Setup</li> <li>Price Book. ImportTool</li> <li>Promo Groups form</li> </ul> </li> <li>Predock.ImportTool Categories</li> <li>PriceBook.ImportTool</li> <li>PriceBook.ImportTool</li> <ul> <li>PriceBook.ImportTool</li> <li>PriceBook.ImportTool</li> <li>PriceBook.ImportTool</li> <li>PriceBook.ImportTool</li> <li>PriceBook.ImportTool</li> <li>PriceBook.ImportTool</li> <li>PriceBook.ImportTool</li> </ul> <li>PriceBook.ImportTool Categories</li> <li>PriceBook.ImportTool Categories</li> <ul> <li>PriceBook.ImportTool Categories</li> <li>PriceBook.ImportTool Categories</li> <li>PriceBook.ImportTool Categories</li> <li>PriceBook.ImportTool Categories</li> <li>PriceBook.ImportTool.ImportTaatatons</li> <li>PriceBook.ImportTool.ImportTaatatons</li> <li>PriceBook.ImportTool.ImportTaatatons</li> <li>PriceBook.ImportTool.ImportTaatatons</li> <li>PriceBook.ImportTool.ImportTaatatons</li> <li>PriceBook.ImportTool.ImportTaatatons</li> <li>PriceBook.ImportTool.ImportTaatatons</li> <li>PriceBook.ImportTool.ImportTaatatons</li> <li>PriceBook.ImportTool.ImportTaatatons</li></ul></ul>                                                                                                    | Allow users to rewrite the item"s Price Group Related Components CRDepartment add/edit form CRDepartment Taxes Created distributor add/edit form Department Taxes Fuel distributor add/edit form Import Items The Let distributor add/edit form The Setup : Account level The Related Components The Setup : Station level The Relation I and the Setup is the Setup is Station I and the Setup is Setup is Setup                                                                                        | Allow users to                                                                                                    | rewrite the item"s Category                                                                                                    |
| Related Components CRDepartment add/edit form Custom Income Setup Department Taxes Fuel distributor add/edit form Import Items Import Items<                                                                                                    | Related Components    CRDepartment add/edit form   Custom Income Setup   Department Taxes   Fuel distributor add/edit form   Import Items   Import Items   Item Setup : Account level   Import Book, mager   Price Book, mager   Price Book, Account Categories Setup   Import Fuel form Groups form     Price Book, ImportTool   PriceBook, ImportTool   PriceBook, ImportTool, ImportToal, Import   PriceBook, ImportTool, ImportToal, Import   PriceBook, ImportTool, Import Toal, Import   PriceBook, ImportTool, Import Toal, Import   PriceBook, ImportTool, Import Toal, Import   PriceBook, ImportTool, Import Toal, Import   PriceBook, ImportTool, Import Toal, Import   PriceBook, ImportTool, Import   PriceBook, ImportTool, Import   PriceBook, ImportTool, Import   PriceBook, ImportTool, Import   Pri                                                                                                    | Related Components   Image: CRDepartment add/edit form   Image: CRDepartment Taxes   Image: CRDepartment Taxes   Image: CRDepartment Ta                                                                                                    | Allow users to                                                                                                    | rewrite the item"s Price Group                                                                                                    |
|                                                                                                    | Control Composition Control Composition Control Control Contr | CRDepartment add/edit form Custom Income Setup Custom Income Setup Department Taxes Fuel distributor add/edit form Custom Income Setup Department Taxes Fuel distributor add/edit form Fuel distributor add/edit form Fuel distributor add/edit form Fuel distributor add/edit form Fuel distributor add/edit form Fuel distributor add/edit form Fuel Setup : Account level Fuel Setup : Station level Fuel Setup : Station level Fuel Setup : Station level Fuel Setup : Station level Fuel Setup : Station level Fuel Setup : Station level Fuel Setup : Station level Fuel Setup : Station level Fuel Setup : Station Setup Fuel Setup : Station Setup Fuel Setup : Station Setup Fuel Setup : Station Setup Fuel Setup : Station Setup Fuel Setup : Station Setup Fuel Setup : Station Setup Fuel Setup : Station Setup : Setup Setup Setu | <ul> <li>Related Compo</li> </ul>                                                                                                    | nents                                                                                                    |
|                                                                                                    |                                                                                                    |                                                                                                    | CRDepartn                                                                                                    | nent add/edit form                                                                                                    |
| Puel distributor add/edit form      Import Items      Import Items      Import      Import Items      | Proceedings and the set of the set of th    | Perestook.Import/tool.Amport/tool.Amport/tool.      Processor.Import/tool.Amport/tool.Amport.Amport.A      | Custom Inc                                                                                                    | come Setup                                                                                                    |
|                                                                                                    | Fuel distributor add/edit form     Import Items     Import Items     Item Setup : Account level     Import Event Setup : Station level     Price Book manager     Price Book manager     Price Book Account Categories Setup     Price Book Account Categories Setup     Price Book Import Tool     Promo Groups form      PriceBook Import Setup Setup     |                                                                                                    | 🕲 Departmen                                                                                                    | t Taxes                                                                                                    |
|                                                                                                    |                                                                                                    |                                                                                                    | 🕲 Fuel distrib                                                                                                    | outor add/edit form                                                                                                    |
|                                                                                                    |                                                                                                    |                                                                                                    | lmport Iten                                                                                                    | ns                                                                                                    |
|                                                                                                    |                                                                                                    |                                                                                                    | ltem Setup                                                                                                    | : Account level                                                                                                    |
| Price Book manager      Price Book. Account Categories Setup      PriceBook.ImportTool      Promo Groups form       Mangor Fuel from Cash Register      Mangor Fuel from Cash Register      Mangor Fuel from Cash Register      Mangor Fuel from Cash Register      Mangor Fuel from Cash Register      Mangor Fuel from Cash Register      Mangor Fuel from Cash Register      Mangor Fuel from Cash Register      Mangor Fuel from Cash Register      Mangor Fuel from Cash Register      Mangor Fuel from Cash Register      Mangor Fuel from Cash Register      Mangor Fuel from Cash Register      Mangor Fuel from Cash Register      Mangor Fuel from Tool      PriceBook ImportTool.Categories      PriceBook.ImportTool Item Toge      PriceBook.ImportTool Item Toge      PriceBook.ImportTool Item Toge      PriceBook.ImportTool Register      PriceBook.ImportTool Register      PriceBook.ImportTool Re      |                                                                                                    | Price Book manager Price Book. Account Categories Setup Price Book. Account Categories Setup Price Book. ImportTool PriceBook.ImportTool PriceBook.ImportTool PriceBook.ImportTool PriceBook.ImportTool Departments PriceBook.ImportTool Departments PriceBook.ImportTool AmportDool Setup PriceBook.ImportTool AmportDool Setup PriceBook.ImportDool Setup PriceBook.ImportDool Setup PriceBook.ImportDool Setup PriceBook.ImportDool Setup PriceBook.ImportDool Setup PriceBook.ImportDool Setup PriceBook.ImportDool Setup PriceBook | ltem Setup                                                                                                    | : Station level                                                                                                    |
|                                                                                                    |                                                                                                    | PriceBook.ImportTool PriceBook.ImportTool PriceBoo | <sup>1</sup> Price Book                                                                                                    | manager                                                                                                    |
| PriceBook.ImportTool Pricegroups      PriceBook.ImportTool Pricegroups      PriceBook.ImportTool Price      |                                                                                                    |                                                                                                    | <sup>1</sup> Price Book                                                                                                    | Account Categories Setup                                                                                                    |
| Processor Register      Processor Processor Processor      Processor Processor Processor      Processor Processor Procesor      Processor Procesor      Processor Processor Procesor           | PriceBook.mportTool.programs     PriceBook.mportTool.programs     |                                                                                                    | > In PriceBo                                                                                                    | and important                                                                                                    |
|                                                                                                    |                                                                                                    |                                                                                                    |                                                                                                    |                                                                                                    |
|                                                                                                    | Related Components      Related Components      Incol Tesm      Incol Tesm      Support Fuel from Cash Register      IncelSook ImportTool Cashportse      PriceBook ImportTool Departments      PriceBook ImportTool Departments      PriceBook ImportTool ImportTool ImportCom      PriceBook ImportTool ImportCom      PriceBook ImportTool ImportCom      PriceBook ImportTool ImportCom      PriceBook ImportTool ImportCom      PriceBook ImportTool ImportCom      PriceBook ImportTool ImportCom      PriceBook ImportTool ImportCom      PriceBook ImportTool ImportCom      PriceBook ImportTool ImportCom      PriceBook ImportTool ImportCom      PriceBook ImportTool ImportCom      PriceBook ImportTool ImportCom      PriceBook ImportTool ImportCom      PriceBook ImportTool IntersFormCR      PriceBook ImportTool IntersFormCR      PriceBoo      | Related Components      Import Fuel from Cash Register      Import Fuel from Cash Register      Import fuel      Import fuel      Import fuel      Import fuel      Import fuel      PriceBook.ImportTool.Cashportments      PriceBook.ImportTool.Opportments      PriceBook.ImportTool.Opportments      PriceBook.ImportTool.ApportConCeptore      PriceBook.ImportTool.ApportConCeptore      PriceBook.ImportConCeptore      PriceBook.ImportConCeptore      PriceBook.ImportConCeptore      PriceBook.ImportConCeptore      PriceBook.ImportConCeptore      PriceBook.ImportConCeptore      PriceBook.ImportConCeptore      PriceBook.ImportConCeptore      PriceBook.ImportConCeptore      PriceBook.ImportConCeptore      Pric      | 0                                                                                                    |                                                                                                    |
|                                                                                                    | VietBook.ImportGot.Beam     VietBook.ImportGot.Cettagofies     VietBook.ImportGot.Cettagofies     VietBook.ImportGot.Settagofies     VietBook.ImportGot.Settagofies     VietBook.ImportGo      |                                                                                                    | 🕒 Promo Gro                                                                                                    | oups form                                                                                                    |
| bingot tess           >>>         ThicsBook ImportTool           >>>         ThicsBook ImportTool           >>>         ThicsBook ImportTool           >>>         ThicsBook ImportTool.toppartments           >>>>         ThicsBook ImportTool.ImportTool.Importool.ImportTool.ImportTool.ImportTool.ImportTool.Im                                                                                                    | Princebook.Importbol.Integrates           Princebook.Importbol.Integrates           Princebook.Importbol.Princegrates           Princebook.Importbol.Princegrates           Princebook.Importbol.Princegrates           Princebook.Importbol.Princegrates           Princebook.Importbol.Princegrates           Princebook.Importbol.Relationappersonapperson                                                                                                    |                                                                                                    | 1ª Promo Gro                                                                                                    | pups form                                                                                                    |
| 3* TreEsBook.importTool. Categories         6 PriceBook.importTool. Departments         6 PriceBook.importTool. Departments         7 PriceBook.importTool. Departments         6 PriceBook.importTool. Departments         7 PriceBook.importTool. Departments         6 PriceBook.importTool. Departments         7 PriceBook.importTool. Departments         6 PriceBook.importTool. ImportTool.imms         6 PriceBook.importTool.Imms         6 PriceBook.importTool.ImmsPrincR         7 PriceBook.importTool.Princgroups         6 PriceBook.importTool.Promotions         6 PriceBook.importTool.Promotions         6 PriceBook.importTool.Promotions         6 PriceBook.importTool.Promotions         6 PriceBook.importTool.Promotions         6 PriceBook.importTool.Promotions         6 PriceBook.importTool.Promotions         6 PriceBook.importTool.Promotions         6 PriceBook.importTool.Promotions                                                                                                    |                                                                                                    | Image: Section Control Control Contrector Control Control Control Control Contr                               | Related Components     Import Fuel from Cash Renist                                                                                                    | pups form                                                                                                    |
| PriceBook ImportTool Categories      PriceBook ImportTool Categories      PriceBook ImportTool Partimeth® PemCR      PriceBook ImportTool Items?remCR      PriceBook ImportTool Items?remCR      PriceBook ImportTool Items?remCR      PriceBook ImportTool Promogroups      PriceBook ImportTool Promogroups      PriceBook ImportTool Promotose      PriceBook ImportTool Promotose       PriceBook ImportTool Promotose       PriceBook ImportTool Promotose       PriceBook ImportTool Promotose       PriceBook ImportTool Promotose       PriceBook ImportTool Promotose       PriceBook ImportTool Promotose       PriceBook ImportTool Promotose       PriceBook ImportTool Promotose       PriceBook ImportTool Promotose       PriceBook ImportTool Promotose       PriceBook ImportTool Promotose       PriceBook ImportTool Promotose       PriceBook ImportTool Promotose       PriceBook ImportTool Promot      | PriceBook.ImportTool.Categories      PriceBook.ImportTool.Categories      PriceBook.ImportTool.ImportTanslations      PriceBook.ImportTool.ImportTanslations      PriceBook.ImportTool.ImportTan      |                                                                                                    | Promo Gro     Related Components     Import Fuel from Cash Regist     Import liems                                                                                                    | ter                                                                                                    |
|                                                                                                    |                                                                                                    |                                                                                                    | Related Components     Import Fuel from Cash Regist     Import Rens     The PriceBook.ImportTool                                                                                                    | sups form                                                                                                    |
| PriceBook.ImportTool.DepartmentsFromCR  PriceBook.ImportTool.ImportTool.Import PriceBook.ImportTool.Import PriceBook.ImportTool.Import PriceBook.ImportTool.Import PriceBook.ImportTool.Import PriceBook.ImportTool.PromCR  PriceBook.ImportTool.PromConses  PriceBook.ImportTool.PromOtions  PriceBook.ImportTool.PromOtions  PriceBook.ImportTool.PromOtions  PriceBook.ImportTool.PromOtions  PriceBook.ImportTool.BatilonageManagement  PriceBook.ImportTool.BatilonageManagement  PriceBook.ImportTool.BatilonageManagement  PriceBook.ImportTool.BatilonageManagement  PriceBook.ImportTool.BatilonageManagement  PriceBook.ImportTool.BatilonageManagement  PriceBook.ImportTool.BatilonageManagement  PriceBook.ImportTool.BatilonageManagement                                                                                                    |                                                                                                    | PriceBook.ImportTool.DepartmentsFromCR  PriceBook.ImportTool.ImportTool.TemportDool.TemportDool.Tem   | Related Components Related Components Import Fuel from Cash Regist Finaport Hereins Import Train FineBook.ImportTool PriceBook.ImportTool.Catege                                                                                                    | vpps form                                                                                                    |
| PriceBook.ImportTool.ImmsPromCR      PriceBook.ImportTool.ImmsPromCR      PriceBook.ImportTool.ImmsPromCR      PriceBook.ImportTool.Promgroups      PriceBook.ImportTool.Promgroups      PriceBook.ImportTool.Promgroups      PriceBook.ImportTool.Promgroups      PriceBook.ImportTool.Promotoss      PriceBook.ImportTool.Promotoss      PriceBook.ImportTool.Promotoss      PriceBook.ImportTool.Promotoss      PriceBook.ImportTool.Promotoss      PriceBook.ImportTool.Promotoss      PriceBook.ImportTool.Promotoss      PriceBook.ImportTool.Promotoss      PriceBook.ImportTool.Promotoss      PriceBook.ImportTool.BatiloChangeManagement      PriceBook.ImportTool.BatiloChangeManagement      PriceBook.ImportTool.BatiloChangeMan      | PriceBook.ImportTool.ImportTonalations           PriceBook.ImportTool.ImportTool.ImmS           PriceBook.ImportTool.ImmS           PriceBook.ImportTool.ImmS           PriceBook.ImportTool.ImmS           PriceBook.ImportTool.ImmS           PriceBook.ImportTool.ImmS           PriceBook.ImportTool.ImmS           PriceBook.ImportTool.ImmS           PriceBook.ImportTool.ImportTool.Pricegroups           PriceBook.ImportTool.ResinChargeManagement           PriceBook.ImportTool.RestTool.RestTool.R                                                                                                    | PriceBook.ImportTool.ImportManistrians           PriceBook.ImportTool.ImmTags           PriceBook.ImportTool.ImmTags           PriceBook.ImportTool.ImmFromCR           PriceBook.ImportTool.ImmFromCR           PriceBook.ImportTool.ImmFromCR           PriceBook.ImportTool.ImmFromCR           PriceBook.ImportTool.ImmFromCR           PriceBook.ImportTool.ImportTool.Principarops           PriceBook.ImportTool.RetailChangeManagement           PriceBook.ImportTool.RetailStoPM           PriceBook.ImportTool.StationEvens1           PriceBook.ImportTool.StationEvens1           PriceBook.ImportTool.StationEvens1           PriceBook.ImportTool.Negationment           PriceBook.ImportTool.MaperTool.Natatas           PriceBook.ImportTool.MaperTool.Natatas           PriceBook.ImportTool.MaperTool.Natatas           PriceBook.ImportTool.MaperTool.Natatas           PriceBook.ImportTool.Natatas           PriceBook.ImportTool.Natatas           PriceBook.ImportTool.Natatas           PriceBook.ImportTool.Natatas           PriceBook.ImportTool.Natatas                                                                                                    | Promo Groc      Related Components     Import Fuel from Cash Regist     Temport Fuel from Cash Regist     Temport Hems     PriceBook.ImportTool     PriceBook.ImportTool Catego     PriceBook.ImportTool Catego     PriceBook.ImportTool Catego                                                                                                    | ter vries ments                                                                                                    |
|                                                                                                    | a PriceBock.ImportTool.ItemTags b PriceBock.ImportTool.ItemSoreCR b PriceBock.ImportTool.ItemSoreCR b PriceBock.ImportTool.PriceBock.ImportTool.PriceBock.ImportTool.PriceBock.ImportTool.PriceBock.ImportTool.PriceBock.ImportTool.PriceBock.ImportTool.PriceBock.ImportTool.PriceBock.ImportTool.PriceBock.ImportTool.PriceBock.ImportTool.PriceBock.ImportTool.RetailsToPMI b PriceBock.ImportTool.StatisoGeneral b PriceBock.ImportTool.StatisoGeneral b PriceBock.ImportTool.ToxToptes b PriceBock.ImportTool.ToxToptes b PriceBock.Import |                                                                                                    | Promo Groot Related Components     Import Fuel from Cash Regist     To Import Rues     PriceBook.ImportTool     PriceBook.ImportTool Caspert     PriceBook.ImportTool Caspert     PriceBook.ImportTool Depart     PriceBook.ImportTool Depart                                                                                                    | ter                                                                                                    |
|                                                                                                    | a PriceBook.ImportTool.ImportDol.ImportDol.ImportDol.ImportDol.ImportDol.ImportDol.ImportDol.ImportDol.ImportDol.Pricegroups b PriceBook.ImportDol.Pricegroups b PriceBook.ImportDol.Pricegroups b PriceBook.ImportDol.Pricegroups b PriceBook.ImportDol.RetailChangeManagement b PriceBook.ImportDol.StationOeneral b PriceBook.ImportDol.StationOeneral b PriceBook.ImportDol.StationOeneral b PriceBook.ImportDol.StationOeneral b PriceBook.ImportDol.StationOeneral b PriceBook.ImportDol.StationOeneral b PriceBook.ImportDol.StationOeneral b PriceBook.ImportDol.StationOeneral b PriceBook.ImportDol.Taxotes b PriceBook.ImportDol.Taxotes b Price | PriceBook.ImportTool.Imms  PriceBook.ImportTool.Imms  PriceBook.ImportTool.ImmSremOR  PriceBook.ImportTool.Princegroups  PriceBook.ImportTool.Princegroups  PriceBook.ImportTool.Princegroups  PriceBook.ImportTool.FatabooRengroup  PriceBook.ImportTool.FatabooRengroup  PriceBook.ImportTool.StatbooRengrou  PriceBook.ImportTool.StatbooRengrou     | Promo Groc      Related Components      Import Fuel from Cash Regis      Temport Fuel from Cash Regis      Testel fook.ImportTool Cases      PriceBook.ImportTool Depart      PriceBook.ImportTool Depart      PriceBook.ImportToo | ter vries meets meets Translations                                                                                                    |
|                                                                                                    | a PriceBook.ImportTool.ItemsFremCR b PriceBook.ImportTool.ItemsFremCR b PriceBook.ImportTool.Promogroups b PriceBook.ImportTool.Promogroups b PriceBook.ImportTool.Promogroups b PriceBook.ImportTool.RetailChangeManagement b PriceBook.ImportTool.RetailChangeManagement b PriceBook.ImportTool.StatisonFOPM b PriceBook.ImportTool.StatisonFOPM b PriceBook.ImportTool.StatisonFOPM b PriceBook.ImportTool.StatisonFOPM b PriceBook.ImportTool.StatisonFOPM b PriceBook.ImportTool.StatisonFOPM b PriceBook.ImportTool.StatisonFOPM b PriceBook.ImportTool.StatisonFOPM b PriceBook.ImportTool.TaxonomyAssignment b PriceBook.ImportTool.TaxonomyAssignment b PriceBook.ImportTool.TaxonomyAssignment b PriceBook.ImportTool.TaxonomyAssignment b PriceBook.ImportTool.TaxonomyAssignment b PriceBook.ImportTool.TaxonomyAssignment b PriceBook.ImportTool.TaxonomyAssignment b PriceBook.ImportTool.TaxonomyAssignment b PriceBook.ImportTool.TaxonomyAssignment b PriceBook.ImportTool.FomMontTool.FomMontTool.PomMontTool.PomMontTo |                                                                                                    | Promo Groot      Related Components      Import Fuel from Cash Regis      Import Fuel from Cash Regis      PriceBook.ImportTool Legar      PriceBook.ImportTool Legar      PriceBook.Impo | ter  irdis ments ments ments of s o                                                                                                    |
| PriceBook.ImportTool.Pricegrups     PriceBook.ImportTool.Pricegrups     PriceBook.ImportTool.Pricegrups     PriceBook.ImportTool.Premotions     PriceBook.ImportTool.RetailChangeManagement     PriceBook.ImportTool.RetailShDPM     PriceBook.ImportTool.RetailShDPM     PriceBook.ImportTool.BatatonGeneral                                                                                                    | B PriceBook.ImportTool.Promogroups B PriceBook.ImportTool.Promogroups B PriceBook.ImportTool.Promogroups B PriceBook.ImportTool.RetailsToPIM B PriceBook.ImportTool.RetailsToPIM B PriceBook.ImportTool.RetailsToPIM B PriceBook.ImportTool.StationGeneral B PriceBook.ImportTool.StationGeneral B PriceBook.ImportTool.TaxRates B PriceBook.ImportTool.TaxRates B PriceBook.ImportTool.ToxNom/Assignment B PriceBook.ImportTool.TaxRates B PriceBook.ImportTool.ToxNom/Ssignment B PriceBook.ImportTool.TaxRates B PriceBook.ImportTool.TaxRates B PriceBook.ImportBook.B B B B B B B B B B B B B B B B B B B                                                                                                     |                                                                                                    | Premo Groc      Aladed Components     Import Fuel from Cash Regis      Import Fuel from Cash Regis      ProceBook.ImportTool.Catego      PriceBook.ImportTool.Catego      PriceBook.ImportTool.Dapart      PriceBook.ImportTool.Import      PriceBook.ImportTool.Import      PriceBook.ImportBook.Import      PriceBook.ImportBook.Import      PriceBook.ImportBook.Import      PriceBook.ImportBook.Import      PriceBook.Import      PriceBook.Import      PriceBook.Im | ter  ter  gs gs gs                                                                                                    |
| PriceBook.ImportTool.Promotions     PriceBook.ImportTool.Promotions     PriceBook.ImportTool.Promotions     PriceBook.ImportTool.PratliChangeManagement     PriceBook.ImportTool.BtatlichangeManagement     PriceBook.ImportTool.BtatlichangeManagement     PriceBook.ImportTool.BtatlichangeManagement     PriceBook.ImportTool.BtatlichangeManagement     PriceBook.ImportTool.BtatlichangeManagement                                                                                                    | a PriceBook.ImportTooLPreegroups b PriceBook.ImportTooLPreegroups b PriceBook.ImportTooLPreegroups b PriceBook.ImportTooLRetalChangeManagement b PriceBook.ImportTooLRetalStoPM b PriceBook.ImportTooLStationOeneral b PriceBook.ImportTooLStationOeneral b PriceBook.ImportT | PriceBook.ImportTool.Franciproups  PriceBook.ImportTool.Franciproups  PriceBook.ImportTool.Franciproups  PriceBook.ImportTool.Etabliof.PMM  PriceBook.ImportTool.Etabliof.PMM  PriceBook.ImportTool.Etabliof.PMM  PriceBook.ImportTool.Etabliof.email  PriceBook.ImportTool.Etabliof.email  PriceBook.ImportTool   | Promo Groc      Related Components      Import Fuel from Cash Regis      Umport Fuel from Cash Regis      Minort Hums      PriceBook.ImportTool Catego      PriceBook.ImportTool Catego      PriceBook.ImportTool Catego      PriceBook.ImportTool Lemport      PriceBook.ImportTool Lemport      PriceBook.Import  | ter  ter  ries  mentsForm  ranslations  gs  remCR  ter                                                                                                    |
| a PriceBook.mport0e.rtemgioups b PriceBook.mport0e.rtemgioups b PriceBook.mport0e.Rtemgioups b PriceBook.mport0e.RtemgionPoM b PriceBook.mport0e.RtemgionPoM b PriceBook.mport0e.BtationGeneral b D D D D D D D D D D D D D D D D D D D                                                                                                    | a PriceBook.ImportTooLPromptOutps b PriceBook.ImportTooLPromothems b PriceBook.ImportTooLStationRowAmment b PriceBook.ImportTooLStationRowAmment b PriceBook.ImportTooLStationBook b PriceBook.ImportTooLStationBook b PriceBook.ImportTooLStationBook b PriceBook.ImportTooLStationBook b PriceBook.ImportTooLStationBook b PriceBook.ImportTooLStationBook b PriceBook.ImportTooLStationBook b PriceBook.ImportBook b |                                                                                                    |                                                                                                    | ter ter ter ter ter ter ter ter ter ter                                                                                                    |
| PriceBook.mportTool.RetailsToPM PriceBook.mportTool.RetailsToPM PriceBook.mportTool.RetailsTo | PriceBook.ImportSol.RetailSOPPM     PriceBook.ImportSol.RetailSOPPM     PriceBook.ImportSol.RetailSOPPM     PriceBook.ImportSol.StationGeneral     PriceBook.ImportSol.TaxRates     PriceBook.ImportSol.TaxRates     PriceBook.ImportSol.TaxRates     PriceBook.ImportSol.TaxRates     PriceBook.ImportSol.TaxRates     PriceBook.ImportSol.TaxRates                                                                                                    | Frielsbock.ImportTool.RetailSchangeManagement     FriesBock.ImportTool.RetailSchangeManagement     PriceBock.ImportTool.StationRevent     PriceBock.ImportTool.StationRevent                                                                                                    | Predockimportfool Category     Predockimportfool Category                                                                                                    | ter  ter  ter  ter  ter  ter  ter  ter                                                                                                    |
| FrieBook ImportTool, BitalionGeneral     PriceBook ImportTool, BitalionGeneral     PriceBook ImportTool, BitalionGeneral                                                                                                    | PriceBook.ImportBook.ImportBook     PriceBook.ImportBook.ImportBook     PriceBook.ImportBook.StatisonBonurs     PriceBook.ImportBook.StatisonBonurs     PriceBook.ImportBook.IstatisonBonurs     PriceBook.ImportBook.IstatisonBonurs     PriceBook.ImportBook.IstatisonBonurs     PriceBook.ImportBook.IstatisonBonurs     PriceBook.ImportBook.IstatisonBonurs                                                                                                    | PriceBook.ImportTool.TakatisTePM      PriceBook.ImportTool.StatisTePM      PriceBook.ImportTool.Statisnohours      PriceBook.ImportTool.TakanomyAssignment      PriceBook.ImportTool.TakanomyAssignment      PriceBook.ImportTool.TakanomyAssignment      PriceBook.ImportTool.TakanomyAssignment      PriceBook.ImportTool.TakanomyAssignment      PriceBook.ImportTool.TakanomyAssignment                                                                                                    | Premo Grec      Related Components      Import Fuel from Cash Regis      Umport Fuel from Cash Regis      Tendelook.ImportTool.Catege      PriceBook.ImportTool.Catege      PriceBook.Patege      PriceBook.Patege      PriceBook. | ter  ter  ter  ter  ter  ter  ter  ter                                                                                                    |
| PriceBook.ImportTool.StationGeneral                                                                                                    | PriceBook.ImportTool.StationGeneral     PriceBook.ImportTool.StationHours     PriceBook.ImportTool.TaxionomyAssignment     PriceBook.ImportTool.TaxionomyAssignment     PriceBook.ImportTool.TaxionomyAssignment                                                                                                    | PriceBookImportTooLStationGeneral     PriceBookImportTooLStationGeneral     PriceBookImportTooLTaxItates     PriceBookImportTooLTaxItates     PriceBookImportTooLTaxItates     PriceBookImportTooLTaxItates     PriceBookImportTooLTaxItates     PriceBookImportTooLTaxItates     PriceBookImportTooLTaxItates                                                                                                    | Presidok/mportfool/Mapping     Presidok/mportfool/Mapping                                                                                                    | ter  ter  ter  ter  ter  ter  ter  ter                                                                                                    |
|                                                                                                    | PriceBook.ImportTool.StationHours     PriceBook.ImportTool.TasRates     PriceBook.ImportTool.TasRates     PriceBook.ImportTool.TasRates     PriceBook.ImportTool.CasRates                                                                                                    | PriceBook.ImportTool.StationHours     PriceBook.ImportTool.StationHours     PriceBook.ImportTool.TxxnomyAssignment     PriceBook.ImportTool.TxxnomyAssignment     PriceBook.ImportTool.TxxnomyAssignment     PriceBook.ImportTool.TxxnomyAssignment                                                                                                    | Presidok Importo Catego     Presidok Importo Catego     Presidok Importo Catego     Presidok Importo Catego     Presidok Importo Catego     Presidok Importo Catego     Presidok Importo Catego     Presidok Importo Catego     Presidok Importo Catego     Presidok Importo Catego     Presidok Importo Catego     Presidok Importo Catego     Presidok Importo Presidok     Presidok Importo Presidok     Presidok     Presidok Importo Presidok     Presidok Imp | ter  ter  ter  ter  ter  ter  ter  ter                                                                                                    |
| PriceBook Import Iool StationHours                                                                                                    | PriceBook.ImportTool.TaxRates     PriceBook.ImportTool.TaxRates     PriceBook.ImportTool.TaxRates     PriceBook.ImportTool.CaxonomyAssignment     PriceBook.ImportTool.CaxonomyAssignment                                                                                                    | PriceBookImportTool.TaxRates     PriceBookImportTool.TaxRates     PriceBookImportTool.TaxonomyAssignment     PriceBookImportToolUpcoming ToPIM     PriceBookImportToolUpcoming ToPIM                                                                                                    | Preselock Importool Remotes     Preselock Importool Remotes     Preselock Importool Remot | sups form                                                                                                    |
| @ PriceBook.ImportTool.TaxRates                                                                                                    | PriceBook.ImportTool.TaxonomyAssignment     PriceBook.ImportTool.UccomingToPIM                                                                                                    | PriceBookImportTooLTaxonomyAssignment     PriceBookImportTooLTaxonomyAssignment     PriceBookImportTooLUpcomingToPIM     PriceBookImportTooLTaxonomyAssignment                                                                                                    | Preseok.importool.tetail     Preseok.importool.tetail                                                                                                    | sups form                                                                                                    |
| @ PriceBook.ImportTool.TaxonomyAssignment                                                                                                    | PriceBook.ImportTool.UpcomingToPIM                                                                                                    | PriceBook.ImportTool.UpcomingToPIM     PriceBook.ImportTool.UpcomingToPIM                                                                                                    | Presidosk Importion Beald     Presidosk Importion Beald     Presidosk Importing Beald     Presidosk Importing Beald     P | ter  ter  ter  ter  ter  ter  ter  ter                                                                                                    |
|                                                                                                    |                                                                                                    | Beleventer and Table Anders                                                                                                    | Preselock Importool State     Preselock Importool State     Preselock Importool State     Preselock Importool Price     Preselock Importool Catege     Preselock Importool Catege     | ter           irles           ments           ments |
| PriceBook.ImportTool.UpcomingToPIM                                                                                                    | PriceBook ImportTool Vendors                                                                                                    | Pricebook.import tool.vendors                                                                                                    | Presolock.importTool.Tools.informediate     Presolock.importTool.Tools.informediate     Presolock.importT | ter  ter  ter  ter  ter  ter  ter  ter                                                                                                    |

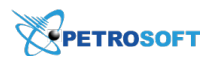

 $\Omega$ 

C-Store Office provides a separate component for every Import Tool section. You can activate or deactivate them for employees to restrict user access to specific Import Tool functionality. For details, see Import Tool Components.

## **Configuring Import Tool Permissions**

Before you start working with the Import Tool, you must make sure that the following settings are configured for the account:

- You have the necessary permissions to access in the Import Tool sections
- The necessary components are enabled for the account
- You have access to specific stations data

#### **Import Tool Permissions**

Access to the Import Tool sections is regulated by permissions. By granting or removing permissions from users and roles in C-Store Office, you can provide or restrict access to specific Import Tool functionality for employees in the company.

To access the permissions list for the Import Tool:

- 1. From the C-Store Office home page, go to **Settings** > **General** > **Employees** or **Roles**.
  - For roles: In the roles list, select the necessary role and at the bottom of the list, click Edit.
  - For employees: In the employees list, select the necessary employee, navigate to **Login and Password** and to the right of the **Role** list, click **Advanced**.
- 2. (Optional) To filter out permissions related to the Import Tool, in the search box at the top of the permissions list, enter *Import Tool* and press **Enter** on the keyboard.
- In the permissions list, under **Price Book**, view what permissions are granted to the role or employee. For more details about granting and removing permissions, see Petrosoft Cloud Help
   C-Store Office > Settings > General > Role and Permission Management.

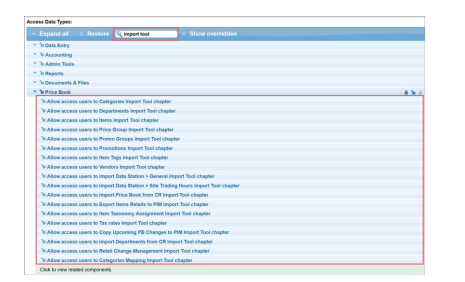

C-Store Office provides the following permissions for the Import Tool.

- Allow access users to Categories Import Tool chapter: Users to whom this permission is granted can view and work with the Price Book > Categories section in the Import Tool. For more details, see Working with Price Book Categories.
- Allow access users to Departments Import Tool chapter: Users to whom this permission is granted can view and work with the Price Book > Departments section in the Import Tool. For more details, see Working with Price Book Departments.
- Allow access users to Items Import Tool chapter: Users to whom this permission is granted can view and work with the Price Book > Items section in the Import Tool. For more details, see Working with Price Book Items.
- Allow access users to Price Group Import Tool chapter: Users to whom this permission is granted can view and work with the Price Book > Price Group section in the Import Tool. For more details, see Working with Price Book Price Groups.
- Allow access users to Promo Groups Import Tool chapter: Users to whom this permission is granted can view and work with the Price Book > Promo Groups section in the Import Tool. For more details see Working with Price Book Promo Groups.
- Allow access users to Promotions Import Tool chapter: Users to whom this permission is granted can view and work with the Price Book > Promotions section in the Import Tool. For more details, see Working with Price Book Promotions.
- Allow access users to Item Tags Import Tool chapter: Users to whom this permission is granted can view and work with the Price Book > Item Tags section in the Import Tool. For more details, see Working with Price Book Item Tags.
- Allow access users to Vendors Import Tool chapter: Users to whom this permission is granted can view and work with the Price Book > Vendors section in the Import Tool. For more details, see Working with Vendors.
- Allow access users to Import Data Station > General Import Tool chapter: Users to whom this
  permission is granted can view and work with the Import Data Station > General Import Tool
  section in the Import Tool. For more details, see General Station Settings.
- Allow access users to Import Data Station > Site Trading Hours Import Tool chapter: Users to whom this permission is granted can view and work with the Import Data Station > Site Trading Hours section in the Import Tool. For more details, see Site Trading Hours.
- Allow access users to Import Price Book from CR Import Tool chapter: Users to whom this permission is granted can view and work with the Import PB from CR section in the Import Tool. For more details, see Import PB from Cash Register.

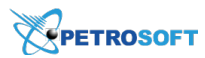

- Allow access users to Export Items Retails to PIM Import Tool chapter: Users to whom this
  permission is granted can view and work with the Quick Operations > Export Items Retails to
  PIM section in the Import Tool. For more details, see Export Item Retails to PIM.
- Allow access users to Item Taxonomy Assignment Import Tool chapter: Users to whom this permission is granted can view and work with the Quick Operations > Item Taxonomy Assignment section in the Import Tool. For more details, see Item Taxonomy Assignment.
- Allow access users to Tax rates Import Tool chapter: Users to whom this permission is granted can view and work with the Settings > Tax Rates section in the Import Tool. For more details, see Setting Up Taxes for Locations.
- Allow access users to Copy Upcoming PB Changes to PIM Import Tool chapter: Users to whom this permission is granted can view and work with the Quick Operations > Copy Upcoming PB Changes to PIM section in the Import Tool. For more details, see Copy Upcoming PB Changes to PIM.
- Allow access users to Import Departments from CR Import Tool chapter: Users to whom this
  permission is granted can view and work with the Import PB from CR > Import Departments
  from CR section in the Import Tool. For more details, see Import Departments from Cash Register.
- Allow access users to Retail Change Management Import Tool chapter: Users to whom this permission is granted can view and work with the Quick Operations > Retail Change
   Management section in the Import Tool. For more details, see Retail Change Management.
- Allow access users to Categories Mapping Import Tool chapter: Users to whom this permission is granted can view and work with the Import PB from CR > Map Categories section in the Import Tool. For more details, see Map Categories.

## **Import Tool Components**

By default, when a new account is created, the following components are enabled for the account owner:

- PriceBook.ImportTool
- PriceBook.ImportTool.DepartmentsFromCR
- PriceBook.ImportTool.ItemsFromCR
- PriceBook.ImportTool.MappingCategories
- PriceBook.ImportTool.RetailChangeManagement.

Correspondingly, the account owner can access the following modules and sections in the Import Tool:

- Import PB from CR and all its sections
- Quick Operations > Retail Change Management

#### **Access to Stations**

A user working with the Import Tool has access only to data of those stations access to which is allowed to him or her. To let the user work with the import data of a specific station, add this station to the list of allowed workplaces in the **Employee Setup** form for this user.

| Employee Setup<br>Personal Data<br>Login & Password<br>Tex Information |                                                      |                                                                                                    |
|------------------------------------------------------------------------|------------------------------------------------------|----------------------------------------------------------------------------------------------------|
| Forms Signed<br>Engloyment Hotary<br>Training<br>Data Sharing          | Enable access Login Alex Interface Default interface | Vortections<br>With Head Processing of the second second sec |

For example, if you add one or more divisions to the list of allowed workstations, the user will have access to all stations of these divisions:

| Location:    | search          | ~ |
|--------------|-----------------|---|
|              | Aramingo        | ^ |
|              | Banksville      |   |
| Import File: | Bilmar Building |   |
|              | Centre          |   |
|              | Cochran         |   |
|              | Craft           |   |
|              | Erie Sunoco     | - |

# **Opening Import Tool**

To open the Import Tool:

- 1. Go to Home Page > Main Menu.
- 2. Click **Price Book** > **Import Tool**.

|                   |              | OFF  | ICE                   |            |                 |    |             |         |   |
|-------------------|--------------|------|-----------------------|------------|-----------------|----|-------------|---------|---|
| DOG               | CS & FILES   | DATA | ENTRY                 | INVENTORY  | PRICE BOOK      | cu | STOMERS     | VENDOF  | s |
|                   |              |      |                       |            | Dashboard       |    | Promo Gro   | adr     |   |
| Shifts R          | CASH REGISTE | R    | Tasks<br>No Today Tas | ks         | CR Departments  |    | Item Tags   |         |   |
| sew New           |              | 0    |                       |            | Items           |    | Promotions  |         |   |
| Highlan           | 1            | 1    | 🕅 News                |            | Category        |    | Price Book  | Wizard  |   |
| SmartP            | DS 400       | 0    | 05/14/18              | IMPORTANT: | NACS Categories |    | Import Item | s       |   |
| 🎇 Bilmar E        | uilding      | 0    | 04/25/18              | New video  | 9               |    |             |         |   |
| Greentro Building | ee Office    | 0    | 04/25/18              | New video  | GPC Taxonomy    |    | New Items   | Manager |   |
| Banksvi           | le           | 0    |                       |            | Price Groups    |    | Import Tool |         |   |
| Interbor          | þ            | 1    |                       |            | Frice Groups    |    | import roor | 1       |   |

# Import Tool Main Interface

The Import Tool main interface consists of four main sections:

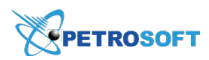

- Operational Menu, which includes the following sections:
  - Price Book section used for selecting the Price Book tools to be configured.
  - o Import Data Station section used for importing and updating data on the account's stations.
  - **Quick Operations** section used for synchronizing the Price Book data, exporting items retails to PIM (available only for the users of the PIM module), assigning the item taxonomy.
  - Settings section used for configuring taxes.
  - o Drafts section used for creating or selecting drafts to be filled with importing data.
- Working Area used for performing operations with objects selected in the Operational Menu.
- Data Sources panel used for performing the following actions:
  - o Importing data: populating the draft with the data from different sources.
  - o Editing draft: creating new data manually, removing data, saving data in the draft.
  - o Exporting data: saving draft's data to a file or to the location.
- Main Menu buttons:
  - o The History Log button: opens the History Log journal.
  - o The Help button: opens Petrosoft Cloud Help.
  - The **Submit Ticket** button: opens the Tickets form where you can leave your feedback or ask a question by submitting a ticket.

| Price Book 🔹 🔺 💼      | Items (Buffer)                                                        | Account Price Book                |
|-----------------------|-----------------------------------------------------------------------|-----------------------------------|
| Categories            | Selected to Export Always Exported Available to Export Non Exportable | 20 items loaded                   |
| Departments           |                                                                       | 1 items selected                  |
| Items                 | GTIN Description CR Description Size Measure type Length Width Height | Select All Select None Remove All |
| Price Groups          | 00028200003843 MARLBORO G MARLBORO PK Piece 0 0 0                     | Save To 🗡                         |
| Promo Groups          | 00028200003577 MARLBORO B., MARLBORO PK Piece 0 0 0                   | Filters                           |
| Promotions            |                                                                       | <ul> <li>Valid (20)</li> </ul>    |
| Item Tags             | 00026100005752 NEWPORT BO NEWPORT B PK Piece 0 0 0                    | Invalid (0)                       |
| Vendors               | 00012000001314 MT DEW 200Z MT DEW 200Z 20 OZ Weight 0 0 0             |                                   |
| Import Data Station 🐱 | 00026100005738 NEWPORT BO NEWPORT B PK Piece 0 0 0                    |                                   |
| Quick Operations 🗸    | 00070847811169 MONSTER E MONSTER E 160Z Weight 0 0 0                  | Data Sources                      |
| Settings 🗸 🗸          | 00049000000443 COKE CLSC 2 COKE CLSC 20 20 OZ Weight 0 0 0            |                                   |
| Drafts                | 00028200004222 MARLBORO S MARLBORO PK Piece 0 0 0                     |                                   |
| Q <b>+</b>            | 00611269818994 RED BULL 12OZ RED BULL 12O 12 OZ Weight 0 0 0          | Working Area                      |
| Items                 | 00611269991000 RED BULL EN RED BULL ENE 8.4 OZ Weight 0 0 0           |                                   |
|                       | 00025900227265 SWISHER SW SWISHER S 2PK Volume 0 0 0                  | •                                 |
| Operational Menu      |                                                                       |                                   |
|                       | ← 1 -                                                                 | K Back                            |

## Main Workflows Overview

Generally, the process of setting up a Price Book with the Import Tool includes the following main steps:

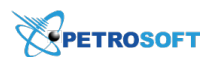

| Steps                                                               | Corresponding menu                            | Example                                                                                                    |
|---------------------------------------------------------------------|-----------------------------------------------|----------------------------------------------------------------------------------------------------|
| <b>Step 1</b> : Select a Price Book element to be configured.       | Go to <b>Operational Menu</b> ><br>Price Book | - The <b>Items</b> element is selected.                                                                                                    |
| <b>Step 2</b> : Take a draft.                                       | Go to <b>Operational Menu</b> ><br>DRAFTS     | - The <b>New_Items</b> draft is created and selected for further editing.                                                                                                    |
| <b>Step 3</b> : Populate the draft with the relevant data.          | Go to <b>Working Area</b>                     | <ul> <li>All Price Book items from the selected location are uploaded to the draft's buffer.</li> <li>Valid items only are selected and saved to the <b>New_Items</b> draft.</li> </ul> |
| <b>Step 4</b> : Copy data from the draft to the location or a file. | Go to <b>Data Sources</b> panel               | - The data from the <b>New Items</b> draft are imported to your location.                                                                                                    |

To create a Price Book from scratch on your account, you can use any of the following scenarios:

- Importing Price Book from Account or Station
- Importing Price Book from Cash Register Dump File
- Importing Price Book from a File
- Importing Price Book from Handheld Inventory File

## How to Import Price Book from Account or Station

#### **PRE-REQUISITES**

- C-Store Office account is created for you.
- Import Tool module is enabled for the user's role. For details, see Turning On Import Tool Module.
- You have access to the account or station with a populated Price Book.
- Import Tool is opened. For details, see Opening Import Tool.

- 1. Select a price book element. Go to **Price Book**, and then click **Items**.
- 2. Take a draft. Go to **Drafts**, and then do the following:
  - a. Create a new items draft. For details, see Working with Drafts List.

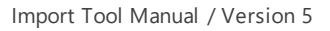

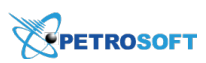

b. Select the newly created draft.

|                            | Price book                | Items (Acc_Station_ | Items)                  |                |                |              |                | 0 items in draft              |
|----------------------------|---------------------------|---------------------|-------------------------|----------------|----------------|--------------|----------------|-------------------------------|
|                            | Categories                | Selected to Export  | Always Exported 📃 Avail | able to Export | Non Exportable |              | ± 2            | Select All Select None Remove |
|                            | Departments               | GTIN                | Child<br>In parent UPCA | UPCE           | PLU            | Image Source | Description    | Add More Save To Y            |
| 1. Click Items.            | Items                     |                     | in parene               |                |                |              |                |                               |
|                            | Price Groups              |                     |                         |                |                |              | Î              |                               |
|                            | Promo Groups              |                     |                         |                |                |              |                |                               |
|                            | Promotions                |                     |                         |                |                |              | Selected draft |                               |
|                            | Item Tags                 |                     |                         |                |                |              |                |                               |
|                            | Vendors                   |                     |                         |                |                |              |                |                               |
|                            | Quick Operations          |                     |                         |                |                |              |                |                               |
|                            | Import Price Book from CR |                     |                         |                |                |              |                |                               |
|                            | Settings                  |                     |                         |                |                |              |                |                               |
| 2. Go to Drafts.           | Tax rates                 |                     |                         |                |                |              |                |                               |
| 2a. Create a new<br>draft. | Drafts                    |                     |                         |                |                |              |                |                               |
| 2b. Select the             | Acc_Station_Items         | < C                 |                         |                |                |              | •              |                               |
| created draft.             |                           | ←                   |                         |                |                |              | $\rightarrow$  |                               |

- 3. Populate the selected draft with the relevant data. Do the following:
  - a. Go to the **Data Sources** panel, and then click **Add More**.
  - b. Depending on the import source you want to use, click Account Price Book or Location Price Book.
  - c. Specify the importing criteria. For details, see one of the following sections:
    - Importing Items from Account Price Book
    - Importing Data from Location Price Book
  - d. Click Load Data Source.

| 0 items in draft<br>Select All Select None Remove All | Account Price Book                                                                                                    | b. Select Account<br>Price Book or<br>Location Price Book     |
|-------------------------------------------------------|----------------------------------------------------------------------------------------------------|---------------------------------------------------------------|
| a. Click Add More                                     | Items to load: 100<br>Manufacturer: search<br>Vendor: search<br>Department: search<br>Location Price Book<br>Location Cash Register<br>GateKeeper<br>Drafts<br>Handheld<br>From File | d. Click Load Data<br>Source<br>c. Specify import<br>criteria |

- e. Wait until the data is uploaded to the Items (Buffer) table.
- f. (Optional) Edit data in the Items (Buffer) table. For details, see Editing Data in Buffer.
- g. Select the items you need. To select all items, click Select All.
- h. Save selected items from the buffer to your draft. For details, see Saving Data from Buffer to Draft.

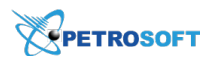

|              |            |                   |                    |                |             |                |                  |        | Select the items<br>you need | Save the selected items to the draft               |
|--------------|------------|-------------------|--------------------|----------------|-------------|----------------|------------------|--------|------------------------------|----------------------------------------------------|
| Price book   | Iten       | ns (Buffer)       |                    |                |             |                |                  |        |                              | Location Cash Register                             |
| Categories   | <b>=</b> s | elected to Export | Always Exp         | orted Availabl | e to Export | Non Exportable |                  |        | 2. 1                         | 96 items loaded                                    |
| Departments  |            | GTIN 🔺            | Child<br>in parent | Description    | Size        | Measure type   | Units<br>in Case | Cost   | Category                     | 3 Items selected Select All Select None Remove All |
| Items        |            | 00012000000133    | N/A                | PEPSI CAN      | SINGLE      | Piece          | 1                | \$0.00 | Soft Drinks 🗙 🔶              | Save To Y                                          |
| Price Groups |            | 00012000000850    | N/A                | MTN DEW CAN    | SINGLE      | Piece          | 1                | \$0.00 | Soft Drinks 🗙                | Current Draft                                      |
| Promo Groups |            | 00012000001201    | N/A                | DEDSI 2007     | 20.07       | Weight         | 1                | ¢0.00  | Soft Drinke                  | Filters                                            |
| Promotions   |            | 00012000001291    | N/A                | PEP31 2002     | 20 02       | weight         | 1                | \$0.00 | SOIL DIIIKS                  | Valid (96)                                         |
| Item Tags    |            | 00012000001307    | N/A                | PEPSI DT 200Z  | 20 OZ       | Weight         | 1                | \$0.00 | Soft Drinks 🗙                | (·)                                                |
| Vendors      |            | 00012000001345    | N/A                | DIET MT DEW    | 200Z        | Weight         | 1                | \$0.00 | Soft Drinks 💥                |                                                    |

4. Copy data from the draft to your location. For details, see Exporting Draft Data.

# How to Import Price Book from Cash Register Dump File PRE-REQUISITES

- C-Store Office account is created for you.
- Import Tool module is enabled for the user's role. For details, see Turning On Import Tool Module.
- You have access to the location using any of the following cash registers:
  - o Gilbarco Passport
  - o Verifone Ruby
- Import Tool is opened. For details, see Opening Import Tool.

- 1. Select a price book element. Go to Price Book, and then click Items.
- 2. Take a draft. Go to **Drafts**, and then do the following:
  - a. Create a new items draft. For details, see Working with Drafts List.
  - b. Select the newly created draft.

| 1. Click Hems                                                                              | Price book<br>Categories<br>Departments<br>Items<br>Price Groups<br>Promo Groups<br>Promotions<br>Item Tags<br>Vendors<br>Quick Operations<br>Import Price Book from CR | Items (CR_Items) Selected to Export GTTH | Always Exported Availa | UPCE | Non Exportable<br>PLU | Image Source | Description | 0 items in draft<br>Select All Sele<br>Add More | st None Rem<br>Save To V | iove All |
|--------------------------------------------------------------------------------------------|----------------------------------------------------------------------------------------------------|------------------------------------------|------------------------|------|-----------------------|--------------|-------------|-------------------------------------------------|--------------------------|----------|
| 2. Go to <b>Drafts</b> .<br>2a. Create a new<br>draft.<br>2b. Select the<br>created draft. | Settings<br>Tax rates<br>Drafts<br>CR_hems                                                                                                    | ×                                        |                        |      |                       |              | ,           |                                                 |                          |          |

- 3. Populate the selected draft with the relevant data. Do the following:
  - a. Go to the Data Sources panel, and then click Add More.
  - b. Click Location Cash Register.

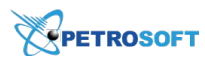

- c. In the **Locations** list, select the location with the connected cash register from which you want to import data.
- d. Click Browse, and then select the cash register's dump file.
- e. Click Load Data Source.

|                    | 0 items in draft<br>Select All Select None Remove All |   | Account Price Book                    | b. Select Location<br>Cash Register                       |
|--------------------|-------------------------------------------------------|---|---------------------------------------|-----------------------------------------------------------|
| a. Click Add More. | Add More Save To 🗡                                    |   | Location Cash Register                | e. Click Load Data<br>Source                              |
|                    |                                                       | > | Location: Orange  Passport dump file: | c. Select location with a cash register                   |
|                    |                                                       |   | GateKeeper Drafts                     | d. Click <b>Browse</b> and<br>then select CR dump<br>file |
|                    |                                                       |   | Handheld                              |                                                           |

- f. Wait until the data is uploaded to the Items (Buffer) table.
- g. (Optional) Edit data in the Items (Buffer) table. For details, see Editing Data in Buffer.
- h. Select the items you need. To select all items, click Select All.
- i. Save selected items from the buffer to your draft. For details, see Saving Data from Buffer to Draft.

|              |      |                   |                    |                  |             |                |       |        | Select the items<br>you need | Save the selected items to the draft |
|--------------|------|-------------------|--------------------|------------------|-------------|----------------|-------|--------|------------------------------|--------------------------------------|
| Price book   | Iten | ns (Buffer)       |                    |                  |             |                |       |        |                              | Location Cash Register               |
| Categories   | 📕 S  | elected to Export | Always Exp         | orted 📃 Availabl | e to Export | Non Exportable |       |        | ± 2                          | 3 items selected                     |
| Departments  |      | GTIN 🔺            | Child<br>in parent | Description      | Size        | Measure type   | Units | Cost   | Category                     | Select All Select None Remove All    |
| Items        |      | 00012000000133    | N/A                | PEPSI CAN        | SINGLE      | Piece          | 1     | \$0.00 | Soft Drinks 🗙 🔶              |                                      |
| Price Groups | -    |                   |                    |                  |             |                |       |        |                              |                                      |
| Promo Groups |      | 0001200000850     | N/A                | MTN DEW CAN      | SINGLE      | Piece          | 1     | \$0.00 | Soft Drinks 🔀                | Filters                              |
| Promotions   |      | 00012000001291    | N/A                | PEPSI 200Z       | 20 OZ       | Weight         | 1     | \$0.00 | Soft Drinks 🗙                | Valid (96)                           |
| Item Tags    |      | 00012000001307    | N/A                | PEPSI DT 200Z    | 20 OZ       | Weight         | 1     | \$0.00 | Soft Drinks 🗙                | Invalid (0)                          |
| Vendors      |      | 00012000001345    | N/A                | DIET MT DEW      | 200Z        | Weight         | 1     | \$0.00 | Soft Drinks 🔀                |                                      |

4. Copy data from the draft to your location. For details, see Exporting Draft Data.

## How to Import Price Book from a File

#### **PRE-REQUISITES**

- C-Store Office account is created for you.
- Import Tool module is enabled for the user's role. For details, see Turning On Import Tool Module.
- Import Tool is opened. For details, see Opening Import Tool.

- 1. Select a price book element. Go to Price Book, and then click Items.
- 2. Take a draft. Go to **Drafts**, and then do the following:

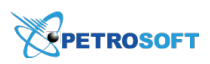

- a. Create a new items draft. For details, see Working with Drafts List.
- b. Select the newly created draft.

|                           | Price book<br>Categories  | Items (CSV_Items) | Always Exported    | d 📃 Availabl | le to Export | Non Exportable |           |      | ± /            | 0 items in di<br><u>Select All</u> | raft<br>Select None | Remo  |
|---------------------------|---------------------------|-------------------|--------------------|--------------|--------------|----------------|-----------|------|----------------|------------------------------------|---------------------|-------|
| 1, Click Items.           | Departments               | GTIN              | Child<br>in parent | JPCA         | UPCE         | PLU            | Image Sou | irce | Description    | Add More                           | Save To             | ) × ] |
|                           | Price Groups              |                   |                    |              |              |                |           |      | 1              | 1                                  |                     |       |
|                           | Promo Groups              |                   |                    |              |              |                |           | <    | Selected draft |                                    |                     |       |
|                           | Item Tags                 |                   |                    |              |              |                |           | -    |                |                                    |                     |       |
|                           | Vendors                   |                   |                    |              |              |                |           |      |                |                                    |                     |       |
|                           | Quick Operations          |                   |                    |              |              |                |           |      |                |                                    |                     |       |
|                           | Import Price Book from CR |                   |                    |              |              |                |           |      |                |                                    |                     |       |
|                           | Settings                  |                   |                    |              |              |                |           |      |                |                                    |                     |       |
| . Go to Drafts.           | Tax rates                 |                   |                    |              |              |                |           |      |                |                                    |                     |       |
| a. Create a new<br>draft. | Drafts                    |                   |                    |              |              |                |           |      |                |                                    |                     |       |
| 2b. Select the            | CSV_Items                 | •                 |                    |              |              |                |           |      | •              |                                    |                     |       |
| created draft.            |                           | <i>←</i>          |                    |              |              |                |           |      | $\rightarrow$  |                                    |                     |       |

- 3. Populate the selected draft with the relevant data. Do the following:
  - a. Go to the Data Sources panel, and then click Add More.
  - b. Click From File.
  - c. Click Browse, and then select the cash register's dump file.
  - d. Click Load Data Source.

| a. Click Add More. | 0 items in draft<br><u>Select All Select None Remove All</u><br>Add More Save To V |   | Account Price Book<br>Location Price Book<br>Location Cash Register<br>GateKeeper                                         |             |                                                                                                    |
|--------------------|------------------------------------------------------------------------------------|---|----------------------------------------------------------------------------------------------------|-------------|----------------------------------------------------------------------------------------------------|
|                    |                                                                                    | > | Drafts<br>Handheid<br>From File                                                                                           | -           | b. Select From File                                                                                |
|                    |                                                                                    |   | From file: C:\fakepath\cas Browse<br>Type: CSV<br>All SKU in file have<br>check digit ①: Autodetect<br>C Download example | ×<br>•<br>• | c. Click <b>Browse</b> and<br>then select a CSV file<br>d. Click <b>Load Data</b><br><b>Source</b> |

- e. Wait until the data is uploaded to the **Items (Buffer)** table.
- f. (Optional) Edit data in the Items (Buffer) table. For details, see Editing Data in Buffer.
- g. Select the items you need. To select all items, click Select All.
- h. Save selected items from the buffer to your draft. For details, see Saving Data from Buffer to Draft.

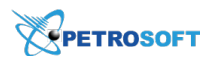

|              |       |                  |                    |                 |             |                |                  |        | Select the items<br>you need | Save the selected items to the draft               |
|--------------|-------|------------------|--------------------|-----------------|-------------|----------------|------------------|--------|------------------------------|----------------------------------------------------|
| Price book   | Items | (Buffer)         |                    |                 |             |                |                  |        |                              | From File                                          |
| Categories   | Selec | cted to Export 📃 | Always Expo        | orted Available | e to Export | Non Exportable |                  |        | ± 2                          | 96 items loaded                                    |
| Departments  | 🗆 ст  | IN 🔺             | Child<br>in parent | Description     | Size        | Measure type   | Units<br>in Case | Cost   | Category                     | 3 items selected Select All Select None Remove All |
| Items        |       | 00012000000133   | N/A                | PEPSI CAN       | SINGLE      | Piece          | 1                | \$0.00 | Soft Drinks 🗙 📤              | Save To Y                                          |
| Price Groups |       | 00012000000850   | N/A                | MTN DEW CAN     | SINGLE      | Piece          | 1                | \$0.00 | Soft Drinks 🗙                | Eiltore                                            |
| Promotions   | •     | 00012000001291   | N/A                | PEPSI 200Z      | 20 OZ       | Weight         | 1                | \$0.00 | Soft Drinks 🗙                | Valid (96)                                         |
| Item Tags    | •     | 00012000001307   | N/A                | PEPSI DT 200Z   | 20 OZ       | Weight         | 1                | \$0.00 | Soft Drinks 🗙                | Invalid (0)                                        |
| Vendors      |       | 00012000001345   | N/A                | DIET MT DEW     | 200Z        | Weight         | 1                | \$0.00 | Soft Drinks 🗙                |                                                    |

4. Copy data from the draft to your location. For details, see Exporting Draft Data.

# How to Import Price Book from Handheld Inventory File PRE-REQUISITES

- C-Store Office account is created for you.
- Import Tool module is enabled for the user's role. For details, see Turning On Import Tool Module.
- Import Tool is opened. For details, see Opening Import Tool.
- Inventory files with scanned items are sent from handheld to C-Store Office.

- 1. Select a price book element. Go to Price Book, and then click Items.
- 2. Take a draft. Go to **Drafts**, and then do the following:
  - a. Create a new items draft. For details, see Working with Drafts List.
  - b. Select the newly created draft.

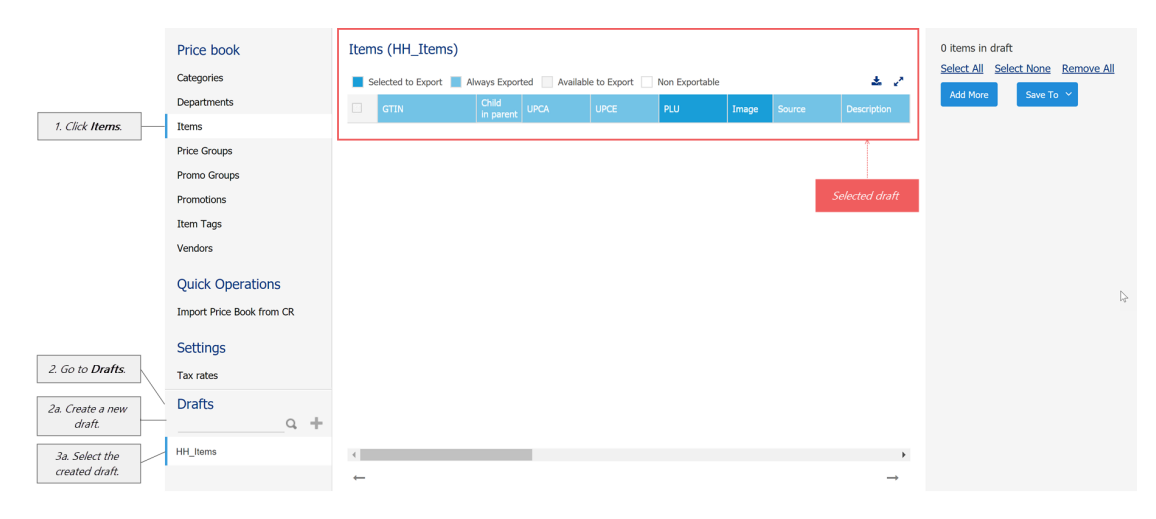

- 3. Populate the selected draft with the relevant data. Do the following:
  - a. Go to the **Data Sources** panel, and then click **Add More**.
  - b. Click Handheld.
    - Items to load displays the number of items to be uploaded to the buffer.

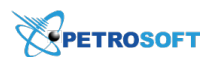

(i)

To upload less items, enter your number manually. In this case the most popular and frequently used items will be uploaded.

- Location start typing the location's name or select one or several locations from the list.
- Files select the handheld inventory file from the list.
- c. Click Load Data Source.

| a. Click Add More. | 0 items in draft<br>Select All Select None Remove All<br>Add More Save To V | Account Price Boo<br>Location Price Boo<br>Location Cash Rey<br>GateKeeper | k<br>Jister                                   |                                                                                                    |
|--------------------|-----------------------------------------------------------------------------|----------------------------------------------------------------------------|-----------------------------------------------|----------------------------------------------------------------------------------------------------|
|                    |                                                                             | <br>Drafts<br>Handheld<br>Items to load:<br>Location:<br>Files:            | Load Data Source<br>0<br>Orange ×<br>search × | b. Select <b>Handheld</b><br>and then specify the<br>import criteria<br>c. Click <b>Load Data</b><br>Source |

- d. Wait until the data is uploaded to the **Items (Buffer)** table.
- e. (Optional) Edit data in the Items (Buffer) table. For details, see Editing Data in Buffer.
- f. Select the items you need. To select all items, click Select All.
- g. Save selected items from the buffer to your draft. For details, see Saving Data from Buffer to Draft.

|              |      |                    |                    |                |             |                |       |        | Select ti<br>you i | he iten<br>need | 15 |                            | Save the sel<br>items to the | ected<br>draft |
|--------------|------|--------------------|--------------------|----------------|-------------|----------------|-------|--------|--------------------|-----------------|----|----------------------------|------------------------------|----------------|
| Price book   | Item | ns (Buffer)        |                    |                |             |                |       |        |                    |                 |    | Handheld                   |                              |                |
| Categories   | S    | ielected to Export | Always Exp         | orted Availabl | e to Export | Non Exportable |       |        |                    | ± .             | ē  | 96 items load              | ed                           |                |
| Departments  |      | GTIN 🔺             | Child<br>in parent | Description    | Size        | Measure type   | Units | Cost   | Category           |                 |    | Select All Se              | eu<br>lect None Re           | emove All      |
| Items        |      | 00012000000133     | N/A                | PEPSI CAN      | SINGLE      | Piece          | 1     | \$0.00 | Soft Drink         | <b>6 X</b>      | ^  | <u>belettyin</u> <u>be</u> |                              |                |
| Price Groups | -    | 0001200000135      |                    |                | SINGLE      | 11000          |       | \$0.00 | bort brinn         | • •             |    |                            | Save to 1                    |                |
| Promo Groups |      | 0001200000850      | N/A                | MTN DEW CAN    | SINGLE      | Piece          | 1     | \$0.00 | Soft Drink         | os 🗙            |    | Filters                    | Current D                    | raft           |
| Promotions   |      | 00012000001291     | N/A                | PEPSI 200Z     | 20 OZ       | Weight         | 1     | \$0.00 | Soft Drink         | is 🗙            |    | Valid (96)                 | Drafts                       | - P            |
| Item Tags    |      | 00012000001307     | N/A                | PEPSI DT 200Z  | 20 OZ       | Weight         | 1     | \$0.00 | Soft Drink         | us 🗙            |    | Invalid (0)                |                              |                |
| Vendors      |      | 00012000001345     | N/A                | DIET MT DEW    | 200Z        | Weight         | 1     | \$0.00 | Soft Drink         | us 🗙            |    |                            |                              |                |

4. Copy data from the draft to your location. For details, see Exporting Draft Data.

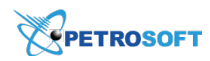

# **Setting up Price Book**

You can manage the following Price Book elements with the Import Tool:

- Item Tags:
  - o Categories, see Working with Price Book Categories.
  - o Departments, see Working with Price Book Departments.
  - o Price Groups, see Working with Price Book Price Groups.
  - o Promo Groups, see Working with Price Book Promo Groups.
  - o Other Item Tags, see Working with Price Book Item Tags.
- Items, see Working with Price Book Items.
- Promotions, see Working with Price Book Promotions.
- Vendors, see Working with Vendors.
- Lotteries, see Working with Lottery Games.

To start configuring a Price Book, follow the steps:

- 1. Go to **Operational Menu > Price Book**.
- 2. Click the element you want to configure and then go to the **DRAFTS** section.

|                  | Price book                |
|------------------|---------------------------|
|                  | Categories                |
|                  | Departments               |
| 1. Select Price  | Items                     |
| book element.    | Price Groups              |
|                  | Promo Groups              |
|                  | Promotions                |
|                  | Item Tags                 |
|                  | Vendors                   |
|                  | Quick Operations          |
|                  | Import Price Book from CR |
|                  | Settings                  |
|                  | Tax rates                 |
| 2. Go to Drafts. | Drafts                    |
|                  | New_Items                 |

You can manage the Price Book elements creating a new draft or using the preconfigured draft.

For more information on how to create a new draft or use a preconfigured draft, see Working with Drafts List.

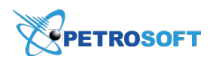

### Working with Price Book Categories

With the Import Tool, you can perform the following operations with the categories:

- Copy the Price Book categories between accounts.
- Import categories to the current account from the following data sources:
  - o Account Price Book
  - o GateKeeper (for more details, see Importing Data from GateKeeper)
  - o Drafts
  - o File (for more details, see Preparing a File for Data Import)
- Export categories from the current account to a file.
- Manage the account's categories.

#### **Copying Categories between Accounts**

To copy the Price Book categories from one account's price book to another account, follow the steps:

- 1. Import categories from the source account to the draft. Do the following:
  - a. In the top right corner of the page, switch to account you want to import categories from.
  - b. Go to Operational Menu > Price Book and then click Categories.
  - c. Go to **DRAFTS** and create a new draft. For details, see Working with Drafts List.
  - d. Go to Data Sources Panel and then click the Add More button.
  - e. Expand the Account Price Book section.
  - f. At the bottom of the section, click the Load Data Source button.
  - g. Wait until all account's categories are uploaded to the Categories (Buffer) table.
  - h. Select the categories you want to import into another account.

To select all categories, click **Select All**.

| Categories (Buffer)                                                         |        |               |             |                  |      |                          |             |      |          | 51 catego         | ries loaded |            |
|-----------------------------------------------------------------------------|--------|---------------|-------------|------------------|------|--------------------------|-------------|------|----------|-------------------|-------------|------------|
| Colorted to Supert 📕 Always Superted 💿 Available to Supert 💿 New Supertable |        |               |             |                  |      |                          |             |      | <u>,</u> | 5 categori        | es selected |            |
|                                                                             | Number | Name          | Source      | Description      | GL # | Accept Incomplete Retail | GL Departme | - 44 | ĺ        | <u>Select All</u> | Save To     | Remove All |
|                                                                             | 2      | Tobacco       | Account: Gu | Chewing Tobacc   | 222  |                          | 122         |      | ^        |                   |             | -          |
|                                                                             | 3      | Dairy         | Account: Gu | Canned Whippe    | 223  |                          | 123         |      |          |                   |             |            |
|                                                                             | 4      | Ice Cream     | Account: Gu | Ice Cream, Ice M | 224  |                          | 124         |      |          |                   |             |            |
|                                                                             | 5      | Groceries     | Account: Gu | Canned Vegetab   | 225  |                          | 125         |      |          |                   |             |            |
|                                                                             | 6      | Juices        | Account: Gu | All Packaged, Ca | 226  |                          | 126         |      |          |                   |             |            |
|                                                                             | 7      | Motor Oil     | Account: Gu | Includes All Pac | 227  |                          | 127         |      |          |                   |             |            |
|                                                                             | 8      | Auto Supplies | Account: Gu | Anti Freeze, Aut | 228  |                          | 128         |      |          |                   | N           |            |

i. Save selected categories from the buffer to your draft. For details, see Saving Data from Buffer to Draft.

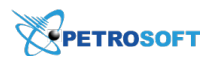

- 2. Export categories from the saved draft to the destination account. Do the following:
  - a. In the top right corner of the page, switch to account you want to export the categories to.
  - b. Go to **DRAFTS** and then select the saved draft with the imported categories.
  - c. Make sure the draft's table contains the categories you need.

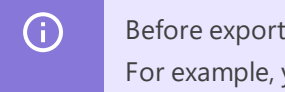

Before exporting the draft's table to another account, you can edit the draft's data manually. For example, you can select the columns for exporting. For details, see Editing Draft Manually.

- d. Go to **Data Sources Panel** and then on the right of the **Save To** button, click the drop down arrow.
- e. Select any location and then click the **Save To** button.

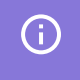

The categories are configured on the account level. So, in case the categories are exported to any location, the categories of the whole account are updated automatically as well.

- 3. Make sure the categories are copied successfully. Go to CSO main menu and then click Price Book
  - > Categories.

#### **Importing Categories to Current Account**

To import the categories to the current account, follow the steps:

- 1. Go to **Operational Menu > Price Book** and then click **Categories**.
- 2. Go to **DRAFTS** and create a new draft. For details, see Working with Drafts List.
- 3. Import categories to the draft from any of the available data sources:

(i)

For more information on importing data to the draft, see Importing Data to Draft.

- o Account Price Book
- o GateKeeper for more details, see Importing Data from GateKeeper.
- O Drafts
- o From File

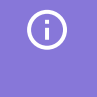

For more information on working with the data sources, see Importing Data from Different Sources.

4. Copy the draft's data to any of the current account's locations. For details, see Exporting Draft Data.

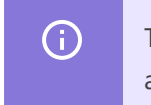

The categories are configured on the account level. So, in case the categories are exported to any location, the categories of the whole account are updated automatically as well.

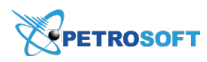

5. Make sure the categories are copied successfully. Go to CSO main menu and then click Price Book

> Categories.

### **Exporting Categories from Current Account to a File**

To export the categories from the current account to a file, follow the steps:

- 1. Go to **Operational Menu > Price Book** and then click **Categories**.
- 2. Go to **DRAFTS** and create a new draft. For details, see Working with Drafts List.
- Import categories to the draft from the Account Price Book source.
   For details, see Importing Data to Draft, Import Item Tags or Promotions from Account Price Book.
- 4. Export the categories from the draft to a file. For details, see Exporting Draft Data.

#### **Managing Account Categories**

You can manage the account categories in the draft and then save this draft to any location to apply changes to the whole account.

For more information on how to update categories in the draft, see Editing Draft Manually.

#### **Preparing a File for Data Import**

You can use CSV or XLSX files to import data about Price Book categories and work with them in the Import Tool. In the file, you must provide data for all categories whose data you want to import. Each line in the file contains data for a separate Price Book category. Each entry in the line corresponds to a specific category field, and each comma indicates where one entry ends and another entry begins.

| 🔚 ( | Ca | tegories.csv 🗵                                                    |
|-----|----|-------------------------------------------------------------------|
| 1   |    | "Number","Name","Source","Description","Min Stock","Category      |
|     |    | Number", "Don't Calculate GPM", "Item Group                       |
|     |    | Reconciliation", "Reject Promotions", "GL #", "Accept Incomplete  |
|     |    | Retail Invoices","GL Department #","PDI Report ID","CMA","GL COG  |
|     |    | #","Exclude From Full Inventory"                                  |
| 2   | 2  | "1","Cigarettes","Account: Greyhound","National And Generic       |
|     |    | (Single Packs &                                                   |
|     |    | Cartons)","3","","N","N","Y","","N","","N","","Y"                 |
| 3   | 3  | "2", "Tobacco", "Account: Greyhound", "Chewing Tobacco, Cigarette |
|     |    | Papers, Cigars, Pipe Tobacco,                                     |
|     |    | Snuff","3","","N","N","N","","N","","N","","Y"                    |
| 4   | Į. | "3", "Dairy", "Account: Greyhound", "Canned Whipped Topping,      |
|     |    | Cottage Cheese, Fluid Milk, Fresh Chip Dip, Fresh Whipping        |
|     |    | Cream, Half-N-Half, Orange Juice, Sour Cream, Yogurt, (Items      |
|     |    | Typically Provided by                                             |
|     |    | Dairies)","1","","N","N","N","","N","","N","","Y"                 |
| 5   | 5  | "4","Ice Cream","Account: Greyhound","Ice Cream,Ice Milk,         |
|     |    | Sherbet, All frozen Novelties Such as Popsicles, Sundae Cups,     |
|     |    | Fudgesicles, Etc.(Note: Soft Ice Cream or Frozen Yogurt           |
|     |    | Dispensed From A Machine Should Not Be Included in This           |
|     |    | Department)","3","","N","N","N","","N","","N","","N","","         |
|     |    |                                                                   |

The file that you use for import of categories data must have the following structure. Non-mandatory fields can be omitted.

| Field Name | Mandatory<br>(Yes/No) | Description         |
|------------|-----------------------|---------------------|
| Number     | Yes                   | Unique category ID. |

# PETROSOFT

| Field Name                                | Mandatory<br>(Yes/No) | Description                                                                                                    |
|-------------------------------------------|-----------------------|----------------------------------------------------------------------------------------------------|
| Name                                      | Yes                   | Category name that appears on C-Store Office forms.                                                                                          |
| Source                                    | No                    | Source of record, can contain custom text or be left empty.                                                                                  |
| Description                               | No                    | Category description.                                                                                                    |
| Min Stock                                 | No                    | Minimum quantity of items in stock.                                                                                                    |
| Category Num-<br>ber                      | No                    | Custom category number.                                                                                                    |
| Don't Calculate<br>GPM                    | No                    | Flag that allows a user to exclude items from store GPM calculation.<br>Possible values:<br>- 1 - Yes<br>- 0 - No                            |
| Item Group<br>Reconciliation              | No                    | ID populated automatically, obtained from the <b>Inventory Item</b><br><b>Group Reconciliation</b> form for high risk items due to shortage. |
| Reject Pro-<br>motions                    | No                    | Flag that allows a user to reject promotions for this category. Possible<br>values:<br>- 1 - Yes<br>- 0 - No                                 |
| GL #                                      | No                    | Mapping to the General Ledger number.                                                                                                    |
| Accept Incom-<br>plete Retail<br>Invoices | No                    | Flag that allows a user to accept incomplete invoices for items. Poss-<br>ible values:<br>- 1 - Yes<br>- 0 - No                              |
| GL Department<br>#                        | No                    | Mapping to the General Ledger department number.                                                                                             |
| PDI Report ID                             | No                    | Identifier used for PDI Daily Export.                                                                                                    |
| СМА                                       | No                    | Flag indicating that the cost method of accounting must be applied to<br>the category. Possible values:<br>- 1 - Yes<br>- 0 - No             |
| GL COG #                                  | No                    | Mapping to the General Ledger Cost Of Goods number.                                                                                          |
| Exclude From<br>Full Inventory            | No                    | Flag that allows a user to exclude ingredient items from RMA invent-<br>ory calculation. Possible values:<br>- 1 - Yes<br>- 0 - No           |

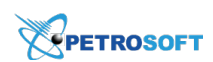

#### **File Template**

To construct a file for import, you can use a template provided by Petrosoft. To get the template and prepare the file, follow the steps:

- 1. In the Import Tool, on the Data Sources panel, select From file.
- 2. Click the **Download example** link.

| Account Pri         | ice Book |            |
|---------------------|----------|------------|
| Drafts              |          |            |
| From File           |          |            |
|                     | Load Da  | ita Source |
|                     |          |            |
| From file:          |          | Browse     |
| From file:<br>Type: | CSV      | Browse     |
| From file:<br>Type: | CSV      | Browse     |

- 3. The downloaded file is provided in the XLSX format:
  - On the **Fields Description** tab, get information about every entry that must be filled in the file.
  - On the csvCategoriesDatasourceTemplate tab, fill data for the categories that you want to import.
- Once the file is ready, switch to the csvCategoriesDatasourceTemplate tab and save the file in the CSV or XLSX format.

Result: You can use the saved file for import.

## Working with Price Book Departments

With the Import Tool, you can perform the following operations with the departments:

- Copy the Price Book departments between accounts
- Import departments to the current account from the following data sources:
  - o Account Price Book
  - o GateKeeper (for more details, see Importing Data from GateKeeper).
  - o Location Cash Register
  - o Drafts
  - o File (for more details, see Preparing a File for Data Import)

- Export departments from the current account to a file
- Manage the account's departments

#### **Copying Departments between Accounts**

To copy the Price Book departments using the Import Tool, follow the same steps as for copying categories but for departments. For details, see Copying Categories between Accounts.

() Please note that the departments are configured on the account level. So, in case the departments are exported to any location, the departments of the whole account are updated automatically as well.

#### **Importing Departments to Current Account**

To import the departments to the current account, follow the steps:

- 1. Go to **Operational Menu > Price Book** and then click **Departments**.
- 2. Go to DRAFTS and create a new draft. For details, see Working with Drafts List.
- 3. Import departments to the draft from any of the available data sources:

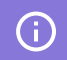

For more information on importing data to the draft, see Importing Data to Draft.

- **o** Account Price Book
- o GateKeeper for more details, see Importing Data from GateKeeper.
- o Location Cash Register

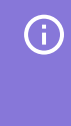

Please note that you may need to adjust in the draft's table the names of the departments imported from the Location Cash Register as the names of the departments in the cash registers can be too long for the price book.

#### **o** Drafts

o From File

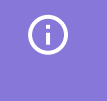

For more information on working with the data sources, see Importing Data from Different Sources.

- 4. Copy the draft's data to any of the current account's locations. For details, see Exporting Draft Data.
  - (i) The departments are configured on the account level. So, in case the departments are exported to any location, the categories of the whole account are updated automatically as well.

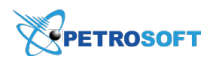

#### **Exporting Departments from Current Account to a File**

To export the departments from the current account to a file, follow the steps:

- 1. Go to **Operational Menu > Price Book** and then click **Departments**.
- 2. Go to **DRAFTS** and create a new draft. For details, see Working with Drafts List.
- Import departments to the draft from the Account Price Book source.
   For details, see Importing Data to Draft, Import Item Tags or Promotions from Account Price Book.
- 4. Export the departments from the draft to a file. For details, see Exporting Draft Data.

#### **Managing Account Departments**

You can manage the account departments in the draft and then save this draft to any location to apply changes to the whole account. For more information on how to update the departments in the draft, see Editing Draft Manually.

#### **Preparing a File for Data Import**

You can use CSV or XLSX files to import data about Price Book departments and work with them in the Import Tool. In the file, you must provide data for all departments whose data you want to import. Each line in the file contains data for a separate Price Book department. Each entry in the line corresponds to a specific department field, and each comma indicates where one entry ends and another entry begins.

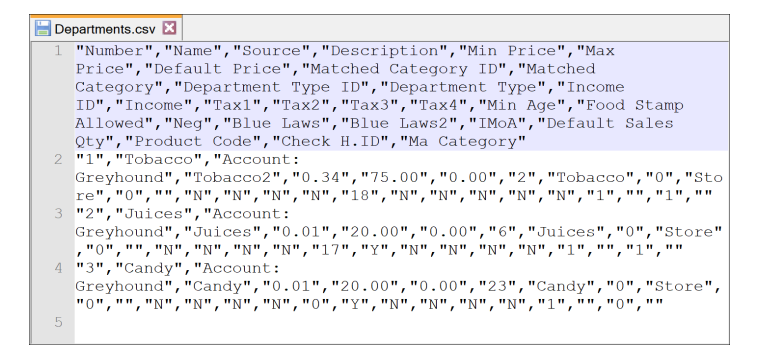

The file that you use for import of departments data must have the following structure. Non-mandatory fields can be omitted.

| Field Name  | Mandatory<br>(Yes/No) | Description                                                                     |
|-------------|-----------------------|---------------------------------------------------------------------------------|
| Number      | Yes                   | Unique department ID.                                                           |
| Name        | Yes                   | Department name.                                                                |
| Source      | No                    | Source of record, can contain custom text or be left empty.                     |
| Description | No                    | Department description.                                                         |
| Min Price   | No                    | Minimum price amount that must be applied to direct sales at the cash register. |

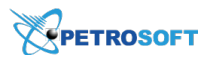

| Field Name               | Mandatory<br>(Yes/No) | Description                                                                                                    |
|--------------------------|-----------------------|----------------------------------------------------------------------------------------------------|
| Max Price                | No                    | Maximum price amount that must be applied to direct sales at the cash register.                                                                                                    |
| Default Price            | No                    | Default price amount that can be applied to direct sales at the cash register.                                                                                                    |
| Matched Cat-<br>egory ID | No                    | Category ID that must be connected with the department.                                                                                                    |
| Matched Cat-<br>egory    | No                    | Category name that must be connected with the department.                                                                                                    |
| Department<br>Type ID    | No                    | Department type code. Possible Values:<br>- 0 = Store<br>- 1 = Fuel<br>- 2 = Car Wash<br>- 3 = Not for Sale<br>- 4 = Money Orders<br>- 5 = Lottery Instant Sales<br>- 6 = Lottery Instant Payouts<br>- 7 = Lottery Online Net Sales<br>- 8 = Other Income                                                                                                    |
| Department<br>Type       | No                    | Text representation of the department type, works in pair with the<br>Department Type ID and must have a text value equal to a code or be<br>left blank. The following values allowed:<br>- Store<br>- Fuel<br>- Fuel<br>- Car Wash<br>- Not for Sale<br>- Not for Sale<br>- Money Orders<br>- Lottery Instant Sales<br>- Lottery Instant Payouts<br>- Lottery Online Net Sales<br>- Other Income |
| Income ID                | No                    | ID of income type. Allows a user to save income type from the file to the system list.                                                                                                    |
| Income                   | No                    | Name of income type. Allows a user to save the income type name from the file to the system list.                                                                                                    |
| Tax1                     | No                    | Flag that allows a user to apply Tax 1 to items at the cash register.<br>Possible values:<br>- "1" - tax is applied                                                                                                    |

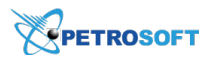

| Field Name                       | Mandatory<br>(Yes/No) | Description                                                                                                    |  |  |
|----------------------------------|-----------------------|----------------------------------------------------------------------------------------------------|--|--|
|                                  |                       | - "0" - tax is not applied                                                                                                    |  |  |
| Tax2                             | No                    | Flag that allows a user to apply Tax 2 to items at the cash register.<br>Possible values:<br>- "1" - tax is applied<br>- "0" - tax is not applied                                                                                                    |  |  |
| Tax3                             | No                    | Flag that allows a user to apply Tax 3 to items at the cash register.<br>Possible values:<br>- "1" - tax is applied<br>- "0" - tax is not applied                                                                                                    |  |  |
| Tax4                             | No                    | Flag that allows a user to apply Tax 4 to items at the cash register.<br>Possible values:<br>- "1" - tax is applied<br>- "0" - tax is not applied                                                                                                    |  |  |
| Min Age                          | No                    | Minimum customer's age that is required to sell items.                                                                                                    |  |  |
| NCR Sales<br>Restriction<br>Code | No                    | Specific for NCR (National Cash Register) sales restriction code.<br>Possible values:<br>- Prompt for price<br>Tender 1 Restricted<br>Tender 2 Restricted<br>Tender 3 Restricted<br>Tender 4 Restricted<br>Tender 5 Restricted<br>Tender 6 Restricted<br>Tender 7 Restricted<br>Tender 8 Restricted<br>Tender 9 Restricted<br>Non-discountable<br>Non-lockable |  |  |
| Food Stamp<br>Allowed            | No                    | Flag that allows a customer to use food stamps as a method of pay-<br>ment. Possible values:<br>- "1" - allowed<br>- "0" - not allowed                                                                                                    |  |  |
| Neg                              | No                    | Flag that allows a user to set up the item price as payout from the cash register (for example, Lottery payments to the customer).                                                                                                    |  |  |

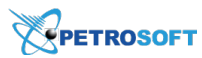

| Field Name           | Mandatory<br>(Yes/No) | Description                                                                                                    |
|----------------------|-----------------------|----------------------------------------------------------------------------------------------------|
| Blue Laws            | No                    | Allows a user to manage flags at the cash register. Indicates the rule applied:                                                 |
| Blue Laws2           | No                    | - "0" - No<br>- "1" - Yes                                                                                                    |
| СМА                  | No                    | Flag that indicates the cost method of accounting for the department .<br>Possible values:<br>- "0" - No<br>- "1" - Yes         |
| Default Sales<br>Qty | No                    | Default sales quantity for the item.                                                                                            |
| Product Code         | No                    | Product code for this department that is sent to the cash register.<br>Applies to locations selected on export.                 |
| Check H.ID           | No                    | Sign indicating that it is necessary to verify the buyer's ID before the<br>sale. Possible values:<br>- "1" - Yes<br>- "0" - No |
| Ma Category          | No                    | Department Matched Category                                                                                                    |

#### **File Template**

To construct a file for import, you can use a template provided by Petrosoft. To get the template and prepare the file, follow the steps:

- 1. In the Import Tool, on the **Data Sources** panel, select **From file**.
- 2. Click the **Download example** link.

| Account Pr          | ice Book |                  |
|---------------------|----------|------------------|
| Drafts              |          |                  |
| From File           |          |                  |
|                     |          | Load Data Source |
|                     |          |                  |
| From file:          |          | Browse           |
| From file:<br>Type: | CSV      | Browse           |
| From file:<br>Type: | CSV      | Browse           |

3. The downloaded file is provided in the XLSX format:

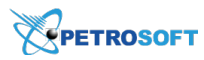

- o On the Fields Description tab, get information about every entry that must be filled in the file.
- On the **csvDepartmentsDatasourceTemplate** tab, fill data for the departments that you want to import.
- Once the file is ready, switch to the csvDepartmentsDatasourceTemplate tab and save the file in the CSV or XLSX format.

Result: You can use the saved file for import.

### Working with Price Book Items

With the Import Tool, you can perform the following operations with the items data:

- Copy the Price Book items between accounts
- Import items to a station (location) from the following sources:
  - o Account Price Book
  - o Location Price Book
  - o Location Cash Register
  - o GateKeeper
  - o Drafts
  - o Handheld
  - o File

(i)

For more details, see Preparing a File for Data Import.

- Monitor and adjusting the taxonomy settings of exported items
- Export items to a file
- Manage the account's items
- Prepare file with items for importing
- Import the Price Book items with parent-child relations
- Import linked items
- Delete PLU from the imported items in bulk

#### **Copying Price Book Items Between Accounts**

To copy Price Book items between accounts:

- 1. At the top right of the page, switch to the account you want to import Price Book items from.
- 2. Import Price Book items from the source account to the draft.

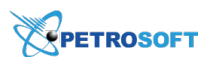

- There are item attributes configured on the station (location) level. For example, Current Retail, On Hand and so on. So, when you are importing items from the Account Price Book, the station (location) item attributes are not imported.
   To view the whole list of the station (location) item attributes, see **Items > Items Setup > Station Item Attributes** at Petrosoft Cloud help.
- 3. In the top right corner of the page, switch to the account you want to export Price Book items to.
- 4. Copy Price Book items from the saved draft to any location of the destination account. For details, see Exporting Draft Data to Location.

## Importing Items to a Station (Location)

Maximum number of records containing items imported at once is 100 000.

To import items to a station (location):

- 1. Import items from a source to the draft:
  - a. Go to **Operational Menu** > **Price Book** and then click **Items**.
  - b. Go to **DRAFTS** and create a new draft.
  - c. Go to Data Sources Panel and then click the Add More button.
  - d. Expand any source section.

(i)

e. Select all criteria for uploading items.

For more information on how to import Price Book items from the CSV or XLSX file, see Importing Data From File.

- f. Click the Load Data Source button.
- g. Wait until all items are uploaded to the Items (Buffer) table.
- h. Select the items you want to import:
  - To select all items, click Select All.
  - To deselect all items, click Select None
  - Item's parent or child items are selected or deselected together with the item. To select or deselect item's parent or child items separately from the item, in the **GTIN** column, click the plus sign for this item.
- i. Save selected items from the buffer to your draft. For details, see Saving Data from Buffer to Draft.

<sup>(!)</sup> 

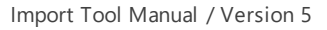

| PETROSOFT |
|-----------|
|-----------|

| Price Book   Categories    | Items (Buffer)                                                                                                    | Account Price Book                |
|----------------------------|----------------------------------------------------------------------------------------------------|-----------------------------------|
| Departments                | Selected for Import Always Imported Available for Import Not Importable                                                                                                    | 10 item(s) selected               |
| Items<br>Price Groups      | GTIN Child uPC-A UPC-E PLU Source Description CR Description                                                                                                    | Select All Select None Remove All |
| Promo Groups<br>Promotions | Image: Constraint of the state of the state of | Filters Valid (20)                |
| Drafts                     | ☑ 00026100005752 N/A 0261000057 02657512 Account: Gr NEWPORT M Newport Bo                                                                                                    | Invalid (0)                       |
| Items_Global               | 2         00012000001314         N/A         0120000013         01213104         Account: of         20 02         MI DEW 20           2         00026100005738         N/A         0261000057         02657318         Account: Gr         NEWPORT M         Newport 10                                                                                                    |                                   |
| Items_Draft                | ☑ 00070847811169 N/A 0708478111 00000000 Account: Gr ENGERY D MONSTER €                                                                                                    |                                   |
|                            | O004900000413         N/A         049000004         04904403         Account: Gr         COKE CLSC         COKE CLSC           (         1         >         Items per page:         50         ~                                                                                                    | < Back                            |

- Copy the items from the saved draft to one or several locations. For details, see Exporting Draft Data to Location.
- 3. Make sure the items are copied successfully.

Go to the **Home Page** > **Items Updates** > and then open the **Updates Manager** for your station (location) you've just imported items in.

## **Monitoring and Adjusting Taxonomy Settings**

In the Import Tool, Price Book items taxonomy is determined by the following Price Book elements:

- Categories
- Departments
- Manufacturers
- Vendors

(i)

During exporting Price Book items from the draft to one or several locations, taxonomy settings of the exported items are mapped automatically with those of the items that already exist on the location or account.

You can also monitor and adjust items taxonomy settings when importing item tags, promotions or vendors, in case they contain items. For details, see the following sections:

- Monitoring and Adjusting Items Taxonomy when Importing Item Tags
- Monitoring and Adjusting Items Taxonomy when Importing Promotions
- Monitoring and Adjusting Items Taxonomy when Importing Vendors

To view the automatic mapping results, in the draft table, select the items you want to export and then click the **Save To** button.

For more information on how to export items from draft to location, see Exporting Draft Data to Location.

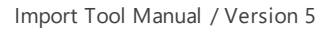

You can perform the following activities using the mapping results form:

- Select the export rule for empty values
- View automatic mapping statuses
- View the mapping table

PETROSOFT

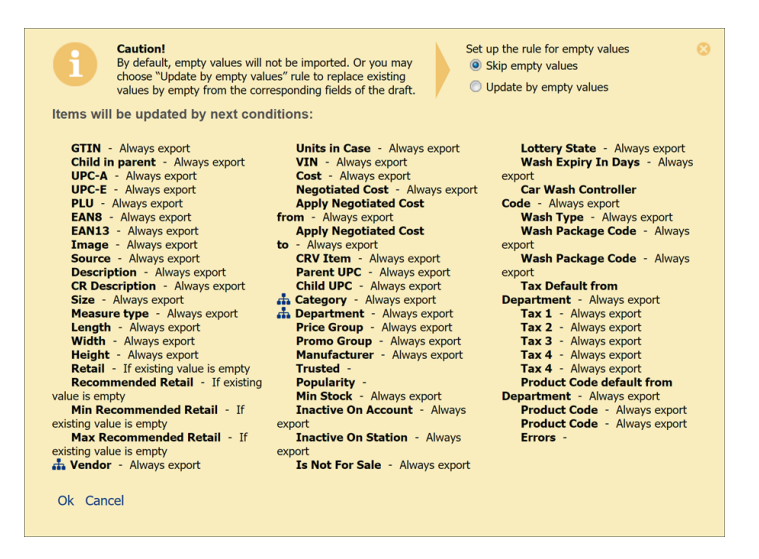

#### **Empty Values Export Rule**

If the draft contains fields with empty values, you can specify how these values must be processed during export. At the top of the mapping results form, select the rule by which empty values must be exported:

- **Skip empty values**: select this option if you do not want to export empty values to the destination. This option is selected by default.
- **Update by empty values**: select this option if you want to replace existing values in the destination with empty values exported from the source.

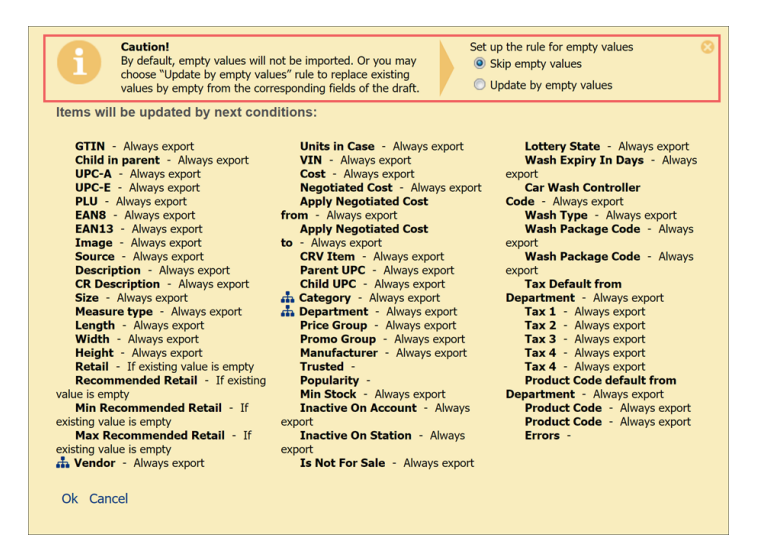

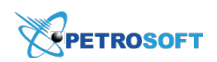

#### **Automatic Mapping Statuses**

On the left of each taxonomy element, you can view a special icon, indicating the following mapping statuses:

- Blue icon: all taxonomy elements fully coincide with each other.
- Yellow icon: all taxonomy elements coincide with each other, while some of them have just partial match by name.
- Red icon: at least one element in this taxonomy group was not mapped.

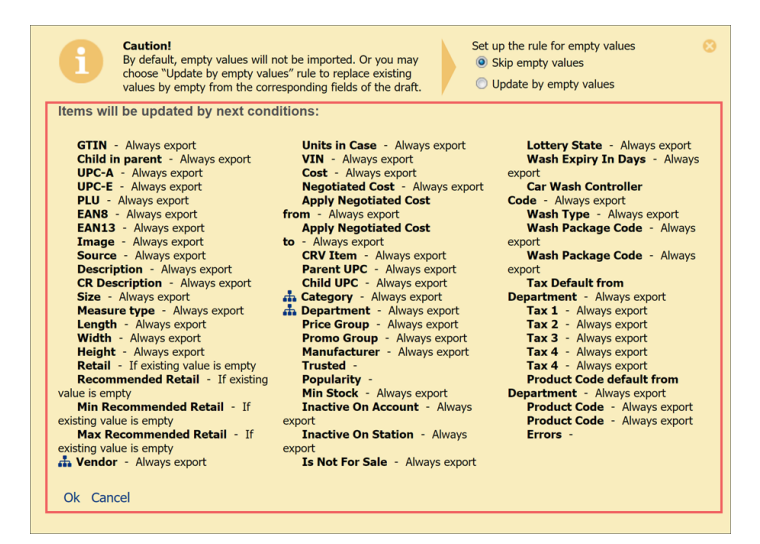

#### **Mapping Table**

In the mapping table, you can adjust the taxonomy settings with yellow and red icons. For each element in the **Source** column, select the corresponding element in the account column from the list of available elements.

| Source                   |   |   | Guest                                                   |   |
|--------------------------|---|---|---------------------------------------------------------|---|
| Vendor                   |   |   |                                                         |   |
| 5749. PEPSI BEVERAGES CO |   |   | Pepsi Be                                                | ~ |
| Ok Cancel                |   |   | 12917.PEPSI BEVARAGE COMPANY<br>5749.PEPSI BEVERAGES CO |   |
|                          | 1 | 2 | 9301.Pepsi Bevarge Company<br>7928.Pepsi Beverage Co    |   |

### **Exporting Items to a File**

To export the Price Book items to a file:

- 1. Go to **Operational Menu > Price Book** and then click **Items**.
- 2. Go to DRAFTS and create a new draft.
- 3. Import the items to the draft from any of the available data source.

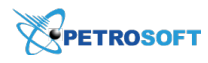

(i)

 $\Omega$ 

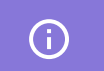

For details, see Importing Data to Draft.

4. Export the items from the draft to a file. For details, see Exporting Draft Data.

#### **Managing Account Items**

You can manage the account items in the draft and then save this draft to any location to apply changes to the whole account. For more information on how to manage items in the draft, see Editing Draft Manually.

In case you need to update only some attributes of the items, before exporting, make sure the columns of the draft's table with these attributes only are selected. For details, see Editing Draft Manually > Adding or Removing Columns for Exporting.

#### **Preparing a File for Data Import**

You can use CSV or XLSX files to import data with the Price Book items and work with them in the Import Tool. In the file, you must provide data for all items whose data you want to import. Each line in the file contains data for a separate Price Book item. Each entry in the line corresponds to a specific item field, and each comma indicates where one entry ends and another entry begins.

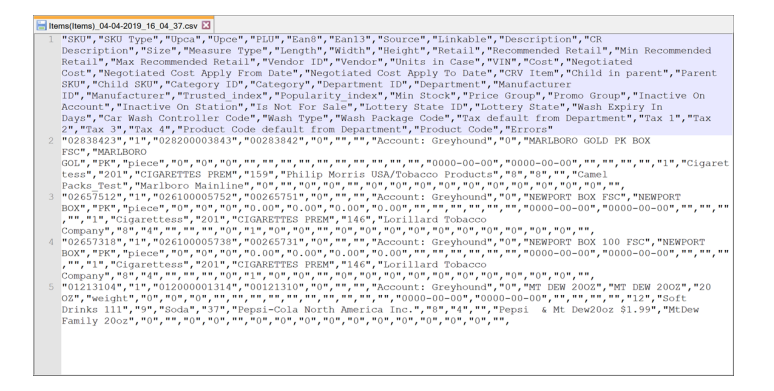

To construct a file for import, you can use a template provided by Petrosoft. For details, see Downloading a File Template.

The file that you use for import of items data must have the following structure. Non-mandatory fields can be omitted.

If you need to import the items with the parent-child relations or linked items, see the file structure in the corresponding sections Importing the Items with Parent-Child Relations and Importing
 Linked Items.

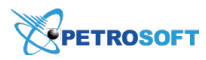

| Field Name            | Mandatory<br>(Yes/No) | Description                                                                                                    |
|-----------------------|-----------------------|----------------------------------------------------------------------------------------------------|
| SKU                   | Yes                   | Item code in one of supported formats:<br>- PLU<br>- UPCA<br>- UPCE<br>- EAN8<br>- EAN13<br>- GTIN                                                                                                    |
| SKU Type              | Yes                   | SKU code type for the SKU code in the previous field. Possible values:<br>- 0: UPCA<br>- 1: UPCE<br>- 2: EAN8<br>- 3: EAN13<br>- 4: PLU<br>- 5: GTIN                                                                                                    |
| Description           | Yes/No                | Item name as it appears in the C-Store Office Price Book. This field is required if the <b>CR Description</b> value is not provided.                                                                                                    |
| CR Description        | Yes/No                | Item name as it appears at the cash register and in customer receipts.<br>Must be no longer than 20 symbols. Longer values will be cropped.<br>This field is required if the <b>Description</b> value is not provided.                                                                           |
| Size                  | No                    | Item size and units of measurements, for example: 20 oz.                                                                                                    |
| Measure Type          | No                    | Type of measurement units. Provided for QwickServe. Possible values:<br>- Piece<br>- Weight<br>- Volume                                                                                                    |
| Length                | No                    | Length of the item pack.                                                                                                    |
| Width                 | No                    | Width of the item pack.                                                                                                    |
| Height                | No                    | Height of the item pack.                                                                                                    |
| Prompt for<br>Price   | No                    | <ul> <li>Ability to ask and assign any price on Cash Register. Possible values:</li> <li>Y: If the Prompt for Price check-box must be filled.</li> <li>N: If the Prompt for Price check-box must not be filled.</li> <li>Empty: If the Prompt for Price check-box must NOT be filled.</li> </ul> |
| Retail                | No                    | Retail price for the item.                                                                                                    |
| Recommended<br>Retail | No                    | Recommended retail price for the item.                                                                                                    |
| Min Recom-            | No                    | Minimum recommended retail price for the item.                                                                                                    |

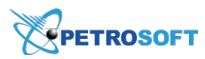

| Field Name                         | Mandatory<br>(Yes/No) | Description                                                                                                    |
|------------------------------------|-----------------------|----------------------------------------------------------------------------------------------------|
| mended Retail                      |                       |                                                                                                    |
| Max Recom-<br>mended Retail        | No                    | Maximum recommended retail price for the item.                                                                                   |
| Vendor ID                          | No                    | Vendor identifier in C-Store Office.                                                                                             |
| Vendor                             | Yes/No                | Vendor name for the specified Vendor ID. The field is required if the <b>Cost</b> or <b>Negotiated Cost</b> values are provided. |
| Units in Case                      | No                    | How many item units are available in a case. Is used for invoices.                                                               |
| VIN                                | No                    | Item code assigned by the vendor.                                                                                                |
| Cost                               | No                    | The last invoice cost.                                                                                                    |
| Negotiated<br>Cost                 | No                    | Standard item cost for Vendor ID, may be configured as postpone cost change if combined with the next two fields.                |
| Apply Nego-<br>tiated Cost<br>from | No                    | Date when the postpone negotiated cost will be applied, for example, 2017-12-23.<br>The date format is YYYY-mm-dd.               |
| Apply Nego-<br>tiated Cost to      | No                    | Date when the negotiated cost will be removed. The date format is YYYY-mm-dd.                                                    |
| Category ID                        | No                    | Category ID in C-Store Office.                                                                                                   |
| Category                           | No                    | Category name for the specified Category ID.                                                                                     |
| Department ID                      | No                    | Department ID in C-Store Office.                                                                                                 |
| Department                         | No                    | Department name for the specified Department ID.                                                                                 |
| Price Group ID                     | No                    | Price Group ID in C-Store Office.                                                                                                |
| Price Group                        | No                    | Price Group name for the specified Price Group ID.                                                                               |
| Promo Group<br>ID                  | No                    | Promo Group number in C-Store Office.                                                                                            |
| Promo Group                        | No                    | Promo Group name for the specified Promo Group ID.                                                                               |
| Manufacturer<br>ID                 | No                    | Manufacturer ID in C-Store Office.                                                                                               |
| Manufacturer                       | No                    | Manufacturer name for the specified Manufacturer ID.                                                                             |
| Is Recipe Item                     | No                    | Flag to mark the item as a QwickServe recipe item. Possible values:<br>- 1: Yes<br>- 0: No                                       |
| ls Ingredient<br>Item              | No                    | Flag to mark the item as a QwickServe ingredient. Possible values:<br>- 1: Yes<br>- 0: No                                        |
| Min Stock                          | No                    | Minimum quantity of items in stock.                                                                                              |
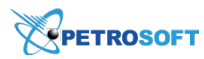

| Field Name                              | Mandatory<br>(Yes/No) | Description                                                                                                    |
|-----------------------------------------|-----------------------|----------------------------------------------------------------------------------------------------|
| Inactive on<br>Account                  | No                    | Flag to mark the item as inactive at the account level. Possible values - 1: Yes - 0: No                                                                                                    |
| Inactive on Sta-<br>tion                | No                    | Flag to mark the item as inactive at the station (location) level. Poss-<br>ible values<br>- 1: Yes<br>- 0: No                                                                                                    |
| Is Not For Sale                         | No                    | Flag to mark the item as not for sale. Possible values<br>- 1: Yes<br>- 0: No                                                                                                    |
| Lottery State<br>ID                     | No                    | Lottery state: state code specified in C-Store Office.                                                                                                    |
| Lottery State                           | No                    | Lottery state name for the specified Lottery State ID.                                                                                                    |
| Wash Expiry In<br>Days                  | No                    | For car wash items: number of days for which the wash code is valid (numeric value).                                                                                                    |
| Car Wash Con-<br>troller Code           | No                    | For car wash items: car wash controller code (numeric value).                                                                                                    |
| Wash Type                               | Yes/No                | For car wash items: type of the car wash item (varchar value).<br>Mandatory for Bulloch cash registers if values provided for at least<br>one of the fields are dedicated to Car Wash items.                                                                                                    |
| Wash Package<br>Code                    | Yes/No                | For car wash items: wash package code (varchar value).<br>Mandatory for Bulloch cash registers if values provided for at least<br>one of the fields are dedicated to Car Wash items.                                                                                                    |
| Car Wash Sales<br>Location              | No                    | <ul> <li>For Car Wash items: car wash sales location. Possible values:</li> <li>BOTH: the item is available for sale in the store and on a pump .</li> <li>INSIDE: the item is available for sale in the store only.</li> <li>If this field is left empty, the default value BOTH will be applied by the system.</li> </ul> |
| CRIND Car<br>Wash Position<br>on Screen | No                    | <ul> <li>This field is applicable only for the Car Wash items. Possible values:</li> <li>1, 2, or 3: Enter one of these digits, to define the item position on the CRIND screen.</li> <li>Empty: Leave this field empty, if you don't need to display the Car Wash item on the CRIND screen.</li> </ul>                     |
| Radiant Item<br>Type                    | No                    | Item type at the Radiant CR. The field is mandatory for Radiant cash<br>registers. Possible values:<br>- Merchandise                                                                                                    |

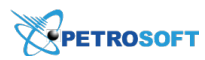

| Field Name   | Mandatory<br>(Yes/No) | Description                                                                |
|--------------|-----------------------|----------------------------------------------------------------------------|
|              |                       | - Condiments                                                               |
|              |                       | - Combos                                                                   |
|              |                       | - Category Sale                                                            |
|              |                       | - Instant Ticket Lottery                                                   |
|              |                       | - Machine Ticket Lottery                                                   |
|              |                       | - Money Order                                                              |
|              |                       | - Container Deposit                                                        |
|              |                       | - SVC Activation                                                           |
|              |                       | - SVC Reload                                                               |
|              |                       | - Prepared                                                                 |
|              |                       | - Car Wash. Controller 1                                                   |
|              |                       | - Car Wash. Controller 2                                                   |
|              |                       | - Car Wash. Controller 3                                                   |
|              |                       | - Car Wash. Controller 4                                                   |
|              |                       | - Car Wash. Controller 5                                                   |
|              |                       | - Car Wash. Controller 6                                                   |
|              |                       | - Car Wash. Controller 7                                                   |
|              |                       | - Car Wash. Controller 8                                                   |
|              |                       | - Car Wash. Controller 9                                                   |
|              |                       | If this field is left empty, the default value Merchandise will be applied |
|              |                       | by the system.                                                             |
|              |                       | Defines the item number for Bulloch cash registers. Possible values:       |
| Bulloch Item |                       | - 1-13: Enter the number of Bulloch POS machines installed on your         |
| Number       | Yes                   | account.                                                                   |
| i tumber     |                       | - <b>Empty</b> : Leave this field blank, in case there are no Bulloch POS  |
|              |                       | machines installed on your account.                                        |
|              |                       | Flag to indicate if taxes for the item should be taken from the depart-    |
| Tax Default  |                       | ment taxes for the station (location). Possible values:                    |
| from Depart- | No                    | - 1: Yes                                                                   |
| ment         |                       | - 0: No                                                                    |
|              |                       | The default value is 1. The field value should not be set to 1 if at least |
|              |                       | one of the following four fields (Tax 1-Tax 4) has the 1 value.            |
|              |                       | Flag to indicate that an item is tax-free. Possible values:                |
|              |                       | - 0: The item is taxable                                                   |
| No Taxes     | No                    | - 1: The item is tax-free                                                  |
|              |                       | Must not be 1 if at least one of the following five fields (Tax 1-Tax 4    |
|              |                       | and Tax Default from Department) has value 1                               |

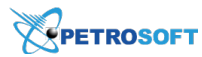

(!)

| Field Name                                 | Mandatory<br>(Yes/No) | Description                                                                                                    |
|--------------------------------------------|-----------------------|----------------------------------------------------------------------------------------------------|
|                                            |                       | Must not be 0 if all of the following five fields (Tax 1-Tax 4 and Tax                                                                                                    |
|                                            |                       | Default from Department) has the value 0.                                                                                                    |
| Tax 1                                      | No                    | Flag to indicate if tax 1 is applied for the item. Possible values:<br>- 1: yes<br>- 0: no<br>The default value is 0.                                                                                                    |
| Tax 2                                      | No                    | Flag to indicate if tax 2 is applied for the item. Possible values:<br>- 1: yes<br>- 0: no<br>The default value is 0.                                                                                                    |
| Тах 3                                      | No                    | Flag to indicate if tax 3 is applied for the item. Possible values:<br>- 1: yes<br>- 0: no<br>The default value is 0.                                                                                                    |
| Tax 4                                      | No                    | Flag to indicate if tax 4 is applied for the item. Possible values:<br>- 1: yes<br>- 0: no<br>The default value is 0.                                                                                                    |
| Product Code<br>default from<br>Department | No                    | Flag to indicate if the product code for the item should be taken from<br>the department's product code set for the station. Possible values:<br>- 1:yes<br>- 0: no<br>The default value is. The field value should not be set to 1 if the<br><b>Product Code</b> field contains any value (not empty). |
| Product Code                               | No                    | Product code value.                                                                                                    |

Please note that the car wash settings are supported only by certain cash registers. For details, see Car Wash Items: Compatible Cash Registers.

Use the following recommendations to fill a file with items data:

- You can add items data to the file in any order.
- In case you miss some items data stated in the template, you can remove the corresponding columns from the file.
- The names of the columns in the file must be exactly the same as in the template.

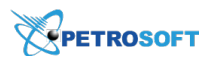

 In case the categories and departments already exist on your account, it is possible to add only IDs of these categories and departments to the file. You can use it if you are going to export the items from the file to your current account only (not to other accounts).

#### Downloading a File Template

To get the template and prepare the file:

- 1. In the Import Tool, on the **Data Sources** panel, select **From file**.
- 2. Click the Download example link.

| Account Pri         | ice Book |           |          |
|---------------------|----------|-----------|----------|
| Drafts              |          |           |          |
| From File           |          |           |          |
|                     |          | Load Dat  | a Source |
|                     |          |           |          |
| From file:          |          |           | Browse   |
| From file:<br>Type: | CSV      |           | Browse   |
| From file:<br>Type: | CSV      | l example | Browse   |

- 3. The downloaded file is provided in the XLSX format:
  - On the **Fields Description** tab, get information about every entry that must be filled in the file.
  - On the **csvItemsDatasourceTemplate** tab, fill data for the items that you want to import.
- Once the file is ready, switch to the csvItemsDatasourceTemplate tab and save the file in the CSV or XLSX format.

*Result*: You can use the saved file for import.

#### **Importing Items with Parent-Child Relations**

The procedure for importing items from the file is described in the Importing Items to a Station (Location) section.

A file for parent-child items has the same format as the one used for regular items import. The file of such type allows you to:

- Import links only.
- Import both links and items with all parameters.

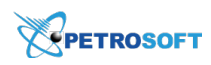

**(i)** 

The file structure used for the regular items import is described in the Preparing a File for Data Import section.

If items already exist on the account and it is needed to import only links between them, you can use only the next fields for the file:

| Field Name      | Mandatory<br>(Yes/No) | Description                                                                                                    |
|-----------------|-----------------------|----------------------------------------------------------------------------------------------------|
| SKU             | Yes                   | Item code in one of supported formats:<br>- PLU<br>- UPCA<br>- UPCE<br>- EAN8<br>- EAN13<br>- GTIN                                                                                                    |
| SKU Туре        | Yes                   | <ul> <li>SKU code type for the SKU code in the previous field. Possible values:</li> <li>- 0: UPCA</li> <li>- 1: UPCE</li> <li>- 2: EAN8</li> <li>- 3: EAN13</li> <li>- 4: PLU</li> <li>- 5: GTIN</li> </ul>                 |
| Description     | Yes/No                | Item name as it appears in the C-Store Office Price Book. This field is required if the <b>CR Description</b> value is not provided.                                                                                         |
| CR Description  | Yes/No                | Item name that will appear at the cash register and in customer<br>receipts. Must be no longer than 20 symbols. Longer values will be<br>cropped. This field is required if the <b>Description</b> value is not<br>provided. |
| Child in parent | Yes/No                | How many child items are included in one parent item. This field is required only for child items.                                                                                                    |
| Parent SKU      | Yes/No                | Parent item SKU without a check digit. This field is required only for child items.                                                                                                    |
| Child SKU       | Yes/No                | Child item SKU without a check digit. This field is required only for par-<br>ent items. If one parent has multiple child items, a separate parent<br>item record must exist for each child.                                 |

The example of a file with parent-child relations between items is shown below.

| SKU        | Name   | Child in parent | Parent SKU | Child SKU  |
|------------|--------|-----------------|------------|------------|
| 7172030508 | Item A |                 |            | 7172000007 |

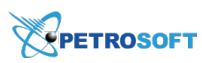

| SKU        | Name   | Child in parent | Parent SKU | Child SKU  |
|------------|--------|-----------------|------------|------------|
| 7172000007 | ltem B | 10              | 7172030508 | 1000012677 |
| 1000012677 | ltem C | 3               | 7172000007 | 1000012667 |
| 1000012667 | ltem D | 15              | 1000012677 |            |
| 7172030509 | ltem E |                 |            | 7172000007 |
| 7172000007 | Item B | 2               | 7172030509 | 1000012663 |
| 1000012663 | ltem F | 5               | 7172000007 |            |

In this example, items have the following parent-child relations:

- Item A is the parent item of Item B
- Item B has two parent items (Item A and Item E) and two child items (Item C and Item F)
- Item C is the parent item of Item D

#### **Importing Linked Items**

The procedure for importing items from the file is described in the Importing Items to a Station (Location) section.

A file for linked items has the same format as the one used for regular items import. The file of such type allows to:

- Import links only
- Import both links and items with all parameters
- (i) The file structure used for the regular items import is described in the Preparing a File for Data Import section.

If items already exist on the account and it is needed to import only links between them, one can use only next fields for the file:

| Field Name | Mandatory<br>(Yes/No) | Description                                                            |
|------------|-----------------------|------------------------------------------------------------------------|
| SKU        |                       | Item code in one of supported formats:                                 |
|            |                       | - PLU                                                                  |
|            | Yes                   | - UPCA                                                                 |
|            |                       | - UPCE                                                                 |
|            |                       | - EAN8                                                                 |
|            |                       | - EAN13                                                                |
|            |                       | - GTIN                                                                 |
| SKU Type   | Yes                   | SKU code type for the SKU code in the previous field. Possible values: |

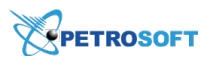

| Field Name     | Mandatory<br>(Yes/No) | Description                                                             |
|----------------|-----------------------|-------------------------------------------------------------------------|
|                |                       | - 0: UPCA                                                               |
|                |                       | - 1: UPCE                                                               |
|                |                       | - 2: EAN8                                                               |
|                |                       | - 3: EAN13                                                              |
|                |                       | - 4: PLU                                                                |
|                |                       | - 5: GTIN                                                               |
| Description    |                       | Item name as it appears in the C-Store Office Price Book. This field is |
| Description    | Yes/No                | required if the <b>CR Description</b> value is not provided.            |
|                | Yes/No                | Item name that will appear at the cash register and in customer         |
| CP Description |                       | receipts. Must be no longer than 20 symbols. Longer values will be      |
| CK Description |                       | cropped. This field is required if the <b>Description</b> value is not  |
|                |                       | provided.                                                               |
|                |                       | Flag indicating that this item is linkable. Possible values:            |
|                |                       | - 1: Yes                                                                |
| Linkable       | Optional              | - 0: No                                                                 |
|                |                       | This field must be populated to transfer linkable items and items to    |
|                |                       | which they are linked.                                                  |
| CDV/ Itom      | Ontional              | Linked item SKU without a check digit. Must be populated for items      |
| CRV Item       | Optional              | that have linked items (and the Linkable value is 0).                   |

#### **Deleting PLU from the Imported Items in Bulk**

If you need to import a large number of items with PLU codes and after the import, you need the items have the UPC codes instead of PLU, you can do it easily with Import Tool. You can delete the PLU codes from the imported items in bulk first, and then to save the items with automatically generated UPC codes to your location. For details, see the step-by-step procedure below.

1. Prepare the source file for import with the Price Book items.

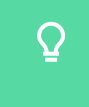

Make sure the SKU Type value in the file equals to 4. For details, see Preparing a File for Data Import.

## Import the file to the buffer. HOW TO IMPORT THE FILE INTO THE BUFFER

- 1. Go to **Operational Menu** > **Price Book** and then click **Items**.
- 2. Go to **Drafts** and create a new draft. For details, see Working with Drafts List.
- 3. Go to the **Data Sources Panel** and then click the **Add More** button.
- 4. Click **From file** > **Browse** and select the prepared file.

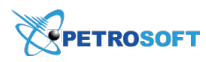

#### 5. Click Load Data Source.

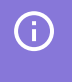

To see the full procedure for importing data from file with, go to the Importing Data from File section.

- Delete the PLU codes from imported items in bulk.
   HOW TO DELETE PLU CODES FROM ITEMS IN THE BUFFER IN BULK
  - 1. In the buffer, select all items.
  - 2. In the **PLU** column, delete the PLU code value for one item.
  - 3. Click any empty space on the form.
  - In the confirmation window, click Yes, to confirm the PLU code values deletion for all selected items.

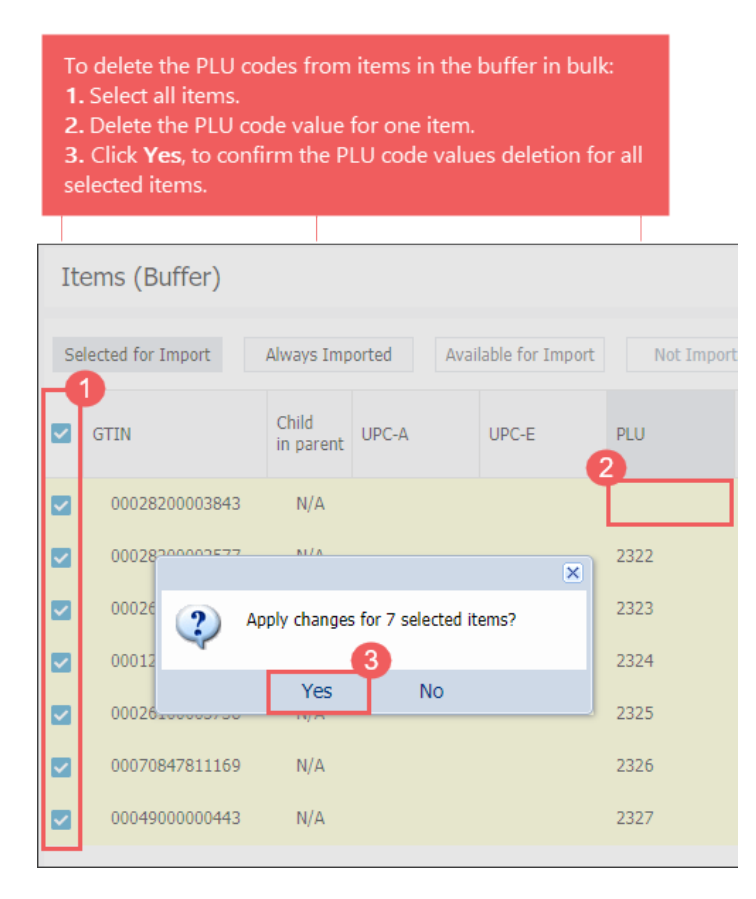

*Result*: The PLU codes are deleted. The UPC codes are generated automatically by the system.

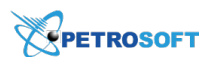

4. Select all items and click **Save To**, to save the items to the draft.

| It | ems (Buffer)                                                                                             |                                 |                                                                                  |                                                          |             | Location Price Book                     |
|----|----------------------------------------------------------------------------------------------------|---------------------------------|----------------------------------------------------------------------------------|----------------------------------------------------------|-------------|-----------------------------------------|
| Se | lected for Import                                                                                        | Always Imp                      | oorted Avai                                                                      | lable for Import                                         | Not Importa | 7 item(s) loaded<br>7 item(s) selected  |
|    | GTIN                                                                                                    | Child<br>in parent              | UPC-A                                                                            | UPC-E                                                    | PLU         | Select All Select None Remove All       |
|    | 00028200003843<br>00028200003577<br>00026100005752<br>00012000001314<br>00026100005738<br>00070847811169 | N/A<br>N/A<br>N/A<br>N/A<br>N/A | 0282000038<br>0282000035<br>0261000057<br>0120000013<br>0261000057<br>0708478111 | 02838423<br>02835727<br>02657512<br>01213104<br>02657318 |             | Filters<br>✓ Valid (7)<br>☐ Invalid (0) |
|    | 00049000000443                                                                                           | N/A                             | 0490000004                                                                       | 04904403                                                 |             |                                         |

By default, all selected items are saved to the current draft. If you want to change the draft, to the right of the **Save To** button, click the drop down arrow, select the draft you need, and then click **Save To**.

- 5. Go to **Operational Menu** > **Price Book** and then click **Items**.
- 6. Go to **Drafts** and select the draft to which you saved the items from the buffer.
- 7. Select all items in the draft and export them to your location.
  - a. To the right of the Save To button, click the drop down arrow and select the location.
  - b. Click the **Save To** button.

| It | Items (PLU_Items) 7 item(s) in draft |                    |            |                   |          |                                                      |  |  |
|----|--------------------------------------|--------------------|------------|-------------------|----------|------------------------------------------------------|--|--|
| Se | lected for Import                    | Always Imp         | orted Avai | ilable for Import | Not Impo | 7 item(s) selected Select All Select None Remove All |  |  |
|    | GTIN                                 | Child<br>in parent | UPC-A      | UPC-E             | PLU      | Add More Save To Y                                   |  |  |
|    | 00028200003843                       | N/A                | 0282000038 | 02838423          |          | Filters                                              |  |  |
|    | 00028200003577                       | N/A                | 0282000035 | 02835727          |          | Valid (7) Invalid (0)                                |  |  |
|    | 00026100005752                       | N/A                | 0261000057 | 02657512          |          |                                                      |  |  |
|    | 00012000001314                       | N/A                | 0120000013 | 01213104          |          |                                                      |  |  |
|    | 00026100005738                       | N/A                | 0261000057 | 02657318          |          |                                                      |  |  |
|    | 00070847811169                       | N/A                | 0708478111 |                   |          |                                                      |  |  |
|    | 00049000000443                       | N/A                | 0490000004 | 04904403          |          |                                                      |  |  |

(j)

 $\Omega$ 

To see the full procedure for exporting items from the draft to a location, go to the Exporting Draft Data to a Location section.

#### Working with Price Book Price Groups

With the Import Tool, you can perform the following operations with the price groups:

- Import price groups to a location from the following data sources:
  - o Account Price Book

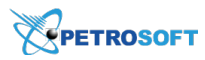

- o Location
- o Drafts
- o File (for more details, see Preparing a File for Data Import)
- Export price groups from the current account to a file.
- Manage the price groups.

#### **Importing Price Groups to Station (Location)**

To import the price groups to a station (location), follow the steps:

- 1. Go to **Operational Menu > Price Book** and then click **Price Groups**.
- 2. Go to DRAFTS and create a new draft.
- 3. Import price groups to the draft from any of the available data sources:

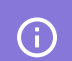

For more information on importing data to the draft, see Importing Data to Draft.

- **Account Price Book** use this data source in case you need to import the price groups of the current account without the retail prices.
- **Location** use this data source in case you need to import the price groups from a specific location with the retail prices.
- **From File** use this data source in case you have a file in CSV or XLSX format with the price groups data.
- 4. Copy the draft's data to any of the current account's locations. For details, see Exporting Draft Data.
- Make sure the price groups are copied successfully.
   Go to CSO main menu and then click **Price Book** > **Price Groups**.

#### **Exporting Price Groups from Current Account to a File**

To export the price groups from the current account to a file, follow the steps:

- 1. Go to **Operational Menu > Price Book** and then click **Price Groups**.
- 2. Go to **DRAFTS** and create a new draft.
- Import the price groups to the draft from the Account Price Book source.
   For details, see Importing Data to Draft.
- 4. Export the price groups from the draft to a file. For details, see Exporting Draft Data.

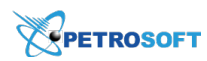

#### **Managing Price Groups**

You can manage the price groups in the draft and then save this draft to any location on the current account. For more information on how to update the price groups in the draft, see Editing Draft Manually.

#### **Preparing a File for Data Import**

You can use CSV or XLSX files to import data about price groups and work with them in the Import Tool. In the file, you must provide data for all price groups whose data you want to import. Each line in the file contains data for a separate price group. Each entry in the line corresponds to a specific price group field, and each comma indicates where one entry ends and another entry begins.

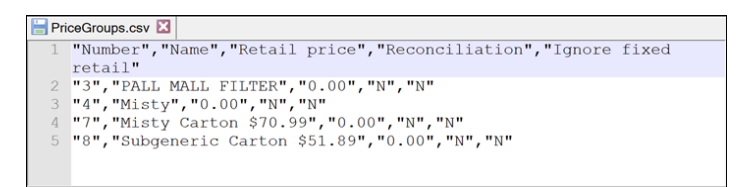

The file that you use for import of price groups data must have the following structure. Non-mandatory fields can be omitted.

| Field Name             | Mandatory<br>(Yes/No) | Description                                                                                                    |
|------------------------|-----------------------|----------------------------------------------------------------------------------------------------|
| Number                 | Yes                   | Price group number in C-Store Office.                                                                                                    |
| Name                   | Yes                   | Price group name in C-Store Office, for example, Pepsi Family 200z.                                                                          |
| Retail price           | No                    | Retail price for the price group at the station or cluster level.                                                                            |
| lgnore fixed<br>retail | No                    | Ignore fixed price flag when updating items for stations. Possible val-<br>ues:<br>- "0" = do not ignore<br>- "1" = ignore                   |
| Reconciliation         | No                    | ID populated automatically, obtained from the <b>Inventory Item</b><br><b>Group Reconciliation</b> form for high risk items due to shortage. |

#### **File Template**

To construct a file for import, you can use a template provided by Petrosoft. To get the template and prepare the file, follow the steps:

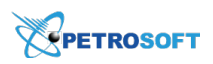

- 1. In the Import Tool, on the Data Sources panel, select From file.
- 2. Click the **Download example** link.

| Account Pr | ice Book         |             |
|------------|------------------|-------------|
| Drafts     |                  |             |
| From File  |                  |             |
|            | Load             | Data Source |
| From file: |                  | Browse      |
| Type:      | CSV              | ~           |
|            | 🗽 Download examp | ble         |
| < Bac      | k                |             |

- 3. The downloaded file is provided in the XLSX format:
  - o On the Fields Description tab, get information about every entry that must be filled in the file.
  - On the **csvPricegroupsDatasourceTemplate** tab, fill data for the price groups that you want to import.
- Once the file is ready, switch to the csvPricegroupsDatasourceTemplate tab and save the file in the CSV or XLSX format.

Result: You can use the saved file for import.

#### Working with Price Book Promo Groups

With the Import Tool, you can perform the following operations with the promo groups:

- Import promo groups to a location from the following data sources:
  - o Account Price Book
  - o Drafts
  - o File (for more details, see Preparing a File for Data Import)
- Export promo groups from the current account to a file.
- Manage the promo groups.

#### **Importing Promo Groups to Station (Location)**

To import the promo groups to a station (location), follow the steps:

- 1. Go to **Operational Menu > Price Book** and then click **Promo Groups**.
- 2. Go to **DRAFTS** and create a new draft.

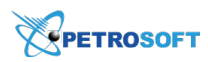

3. Import promo groups to the draft from any of the available data sources:

(i)

For more information on importing data to the draft, see Importing Data to Draft.

- Account Price Book
- **o** Drafts
- o From File
- 4. Copy the draft's data to any of the current account's locations. For details, see Exporting Draft Data.
- 5. Make sure the promo groups are copied successfully.

Go to CSO main menu and then click Price Book > Promo Groups.

#### **Exporting Promo Groups from Current Account to a File**

To export the promo groups from the current account to a file, follow the steps:

- 1. Go to **Operational Menu > Price Book** and then click **Promo Groups**.
- 2. Go to DRAFTS and create a new draft.
- Import the promo groups to the draft from the Account Price Book source.
   For details, see .
- 4. Export the promo groups from the draft to a file. For details, see Exporting Draft Data.

#### **Managing Promo Groups**

You can manage the promo groups in the draft and then save this draft to any location on the current account. For more information on how to update the promo groups in the draft, see Editing Draft Manually.

#### **Preparing a File for Data Import**

You can use CSV or XLSX files to import data about promo groups and work with them in the Import Tool. In the file, you must provide data for all promo groups whose data you want to import. Each line in the file contains data for a separate promo group. Each entry in the line corresponds to a specific promo group field, and each comma indicates where one entry ends and another entry begins.

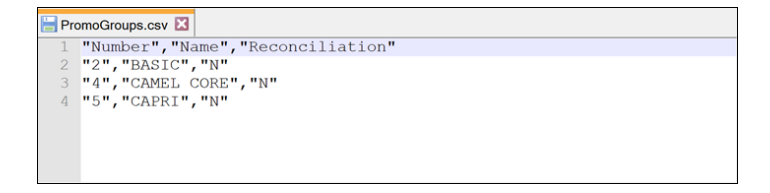

The file that you use for import of promo groups data must have the following structure. Nonmandatory fields can be omitted.

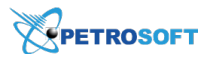

| Field Name | Mandatory<br>(Yes/No) | Description     |
|------------|-----------------------|-----------------|
| Number     | Yes                   | Unique group ID |
| Name       | Yes                   | Group name      |

#### **File Template**

To construct a file for import, you can use a template provided by Petrosoft. To get the template and prepare the file, follow the steps:

- 1. In the Import Tool, on the Data Sources panel, select From file.
- 2. Click the **Download example** link.

| Account Pri         | ice Book |           |             |
|---------------------|----------|-----------|-------------|
| Drafts              |          |           |             |
| From File           |          |           |             |
|                     |          | Load Dat  | a Source    |
|                     |          | _         |             |
| From file:          |          |           | Browse      |
| From file:<br>Type: | CSV      |           | Browse      |
| From file:<br>Type: | CSV      | d example | Browse<br>~ |

- 3. The downloaded file is provided in the XLSX format:
  - On the **Fields Description** tab, get information about every entry that must be filled in the file.
  - On the **csvPromogroupsDatasourceTemplate** tab, fill data for the promo groups that you want to import.
- Once the file is ready, switch to the csvPromogroupsDatasourceTemplate tab and save the file in the CSV or XLSX format.

Result: You can use the saved file for import.

#### Working with Price Book Promotions

Using the Import Tool, you can perform the following operations with the promotions:

- Importing promotions to a location from the following data sources:
  - o Account Price Book
  - o Location
  - o Location Cash Register

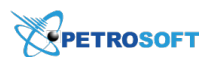

#### o Drafts

o File (for more details, see Preparing a File for Data Import)

| Account Price Book     |                        |  |  |  |
|------------------------|------------------------|--|--|--|
| Location               |                        |  |  |  |
| Location Cash Register |                        |  |  |  |
| Drafts                 |                        |  |  |  |
| From File              |                        |  |  |  |
|                        | Load Data Source       |  |  |  |
| From file:             | C:\fakepath\cs\ Browse |  |  |  |
| Туре:                  | ZIP ~                  |  |  |  |
|                        | Download example       |  |  |  |

- (Optional) Monitoring and adjusting the taxonomy settings of the imported items within promotions, if any.
- Managing the promotions.
- Preparing files with promotions data for importing.

#### **Importing Promotions to Station (Location)**

To import the promotions to a station (location), follow the steps:

- 1. Go to **Operational Menu** > **Price Book** and then click **Promotions**.
- 2. Go to **DRAFTS** and create a new draft. For details, see Working with Drafts List.
- 3. Import promotions from a data source to the draft. Do the following:
  - a. Go to Data Sources Panel and then click the Add More button.
  - b. Expand the Account Price Book section.

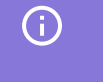

For more information on how to import promotions from other data sources, Importing Data to Draft.

- c. Specify any of the following importing criteria:
  - **Promotions to load** displays the number of selected Price Book elements to be uploaded to the buffer.

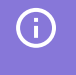

To upload less elements, enter your number manually. In this case the most popular and frequently used elements will be uploaded.

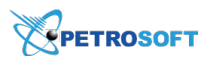

- Name enter the symbols the name of the imported data should include.
- Active select this option to upload the data in the 'Active' status only.
- Active From select the promotion starting date.
- Active To select the promotion ending date.
- **Type** select the promotion type.

#### d. Click Load Data Source.

| Account Price Bo    | ok         |        |
|---------------------|------------|--------|
|                     | Load Data  | Source |
| Promotions to load: | 21         | Ŷ      |
| Name:               |            |        |
| Active:             |            |        |
| Active From:        | 01/01/2018 | ~      |
| Active To:          | þ3/01/2018 | ~      |
| Туре:               | search     | ~      |
|                     |            |        |
|                     |            |        |
|                     |            |        |
|                     |            |        |

4. (Optional) Edit imported promotions in the buffer, if needed.

For each promotion, you can view and select what included departments, promo groups, or items will be saved together with the promotion.

| Promotions (   | Promotions (Buffer)          |          |                       |                 |                             |                       |           | 6 Promotions loaded  |           |         |                   |                  |                                                                                             |
|----------------|------------------------------|----------|-----------------------|-----------------|-----------------------------|-----------------------|-----------|----------------------|-----------|---------|-------------------|------------------|---------------------------------------------------------------------------------------------|
| Selected to Ex | cRIND Name                   | rted A   | vailable to<br>Source | Export Non Expo | rtable<br>Price Cha<br>Type | <sup>a</sup> QTY Thre | Unit cost | Reimburs             | Date From | Date To | Inclusion<br>type | Include<br>Items | 1 Promotions selected <u>Select All</u> <u>Select None</u> <u>Remove All</u> <u>Save To</u> |
| Group #        | Group Name<br>GATORADE 28 OZ | . Gatora | ACCOU                 | Quantity<br>0   | 3.00                        | 2                     | \$1.12    | ş0.00<br>Retail<br>0 | 08/04     | 10/31   | Promo             |                  |                                                                                             |
|                |                              |          |                       |                 |                             |                       |           |                      |           |         |                   |                  |                                                                                             |
| 314916         | Aquafi                       | Aquafi   | Accou                 | Price modifier  | 2.00                        | 2                     | \$0.75    | \$0.00               | 08/04     | 08/31   | Items             |                  |                                                                                             |
| ■ 315382       | Pepsi                        | 2L 2     | Accou                 | Price modifier  | 2.50                        | 2                     | \$1.18    | \$0.00               | 08/04     | 09/02   | Promo             |                  |                                                                                             |

- 5. Select promotions you need and save them to the draft. For details, see Saving Data from Buffer to Draft.
- 6. Copy the draft's data to any of the current account's locations. For details, see Exporting Draft Data.
- 7. Make sure the promotions are copied successfully.

Go to CSO main menu and then click **Price Book** > **Promotions**.

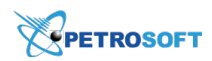

#### Monitoring and Adjusting Items Taxonomy when Importing Promotions

If the importing promotions contain items, you can monitor and adjust the following items taxonomy settings during the promotions import:

- Categories
- Departments

Items taxonomy settings can be monitored and adjusted during the promotions import, in case the following conditions are met:

- The promotion has just been added to the draft.
- The promotion contains items with undefined category or/and department.

#### **Monitoring Items Taxonomy Settings when Importing Promotions**

You can monitor the items taxonomy settings in the mapping table, which appears above the promotions draft, when you are saving promotions from the draft to one or several locations under the above conditions.

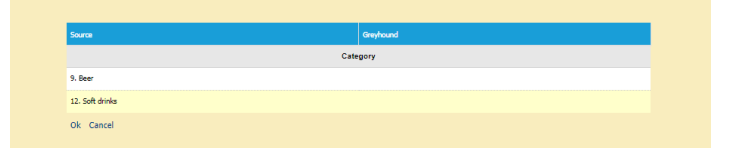

#### Adjusting Items Taxonomy Settings when Importing Promotions

For each element in the **Source** column, select the corresponding element in the account column from the list of available elements.

#### **Managing Promotions**

You can manage the promotions in the draft and then save this draft to any location on the current account. For more information on how to update the promotions in the draft, see Editing Draft Manually.

#### **Preparing a File for Data Import**

You can use CSV or XLSX files to import data about promotions and work with them in the Import Tool. In the file, you must provide data for all promotions whose data you want to import. Each line in the file contains data for a separate promotion. Each entry in the line corresponds to a specific item field, and each comma indicates where one entry ends and another entry begins.

Together with the promotions data, you import data for the following objects in C-Store Office:

- Items or promo groups linked to promotions
- Buydowns linked to promotions

For promotions data import, the Import tool requires an archive that contains the following files:

- PML.csv: this file contains a list of promotions and links to other objects related to promotions.
- BDL.csv: this file contains a list of buydowns linked to promotions.
- ITL.csv: this file contains a list of items linked to promotions.
- DPL.csv: this file contains a list of departments linked to promotions.
- PGL.csv: this file contains a list of promo groups linked to promotions.

#### **PML File Structure**

The PML file describes promotions themselves and links to objects related to promotions, such as items and buydowns.

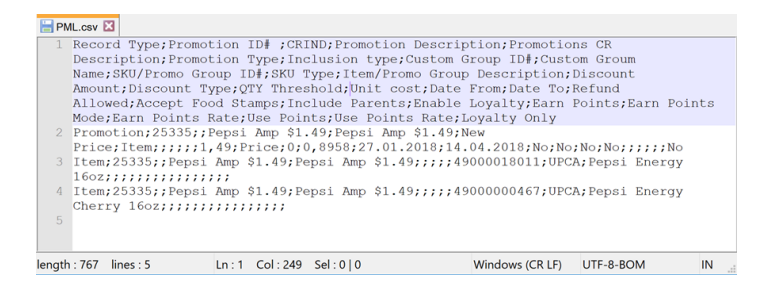

The file must have the following structure. Non-mandatory fields can be omitted.

| Field Name    | Mandatory<br>(Yes/No) | Description                                                              |
|---------------|-----------------------|--------------------------------------------------------------------------|
|               |                       | Type of record in the current row. Possible values:                      |
|               |                       | - Promotion – if the row contains promotion settings                     |
|               |                       | - Item - if the row contains a link to an item included in the promotion |
|               |                       | or custom group                                                          |
|               |                       | - Promo Group – if the row contains a link to a promo group linked       |
| Record Type   | Yes                   | with the promotion                                                       |
|               |                       | - Custom Group – if the row contains a custom group for the pro-         |
|               |                       | motion of the Price Each Mix type                                        |
|               |                       | - Department – if the row contains a link to the department included in  |
|               |                       | the promo                                                                |
|               |                       | The default value (if the field is left blank) is Promotion.             |
| Promotion ID# | Yes                   | Unique promotion ID.                                                     |
| CRIND         | No                    | Promotions index sent to the cash register.                              |

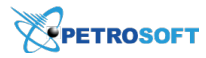

| Field Name                   | Mandatory<br>(Yes/No)                                                                                                    | Description                                                                                                    |
|------------------------------|----------------------------------------------------------------------------------------------------|----------------------------------------------------------------------------------------------------|
|                              |                                                                                                    | () This parameter is currently not supported by the cash registers.                                                                                                  |
| Promotion<br>Description     | Yes                                                                                                    | Promotion name as it appears in C-Store Office.                                                                                                    |
| Promotions CR<br>Description | Yes                                                                                                    | Promotion name as it appear s at the cash register.                                                                                                    |
| Source                       | No                                                                                                    | Any custom text showing where data came from, can be left blank.                                                                                                    |
| Promotion<br>Type            | Yes                                                                                                    | Promotion type. Possible values:<br>- Price reduction<br>- New price<br>- Price modifier<br>- Mix & match<br>- Price each mix<br>- Link saver<br>- Coupon<br>- Combo |
| Inclusion type               | Mandatory if<br><b>Record Type</b> =<br>Promotion                                                                        | Type of inclusion. Possible values:<br>- Item<br>- Promo Group<br>- Department                                                                                       |
| Custom Group<br>ID#          | Mandatory if<br><b>Record Type</b> =<br>Custom Group<br><b>Promotion type</b><br>= Price Each Mix                        | Custom group ID, for groups of Price Each Mix promotions.                                                                                                    |
| Custom Group<br>Name         | Mandatory if<br><b>Custom Group</b><br>ID# is not empty                                                                  | Custom group name for Price Each Mix promotions.                                                                                                    |
| SKU/Group<br>ID#             | Required if<br><b>Record Type =</b><br>Item<br><b>Record Type =</b><br>Promo Group<br><b>Record Type =</b><br>Department | SKU of the item of the promo group/department ID.                                                                                                    |

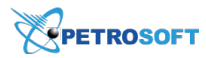

| Field Name                           | Mandatory<br>(Yes/No)                                | Description                                                                                                    |
|--------------------------------------|------------------------------------------------------|----------------------------------------------------------------------------------------------------|
| SKU Type                             | Mandatory if<br><b>SKU/Group ID#</b><br>is not empty | Type of the value passed in <b>SKU/Group ID#</b> . Possible values:<br>- UPCA<br>- UPCE<br>- GTIN<br>- EAN8<br>- EAN13<br>- ID<br>ID is passed when sending the department/promo group ID. The<br>default value is UPCA (if left blank). |
| Item/Promo<br>Group Descrip-<br>tion | No                                                   | Option field for customer convenience, contains the name of the item/<br>promo group/department passed.                                                                                                    |
| Discount<br>Amount                   | Yes                                                  | New price or price change amount or percent.                                                                                                    |
| Discount Type                        | Yes                                                  | Discount type. Possible values:<br>- Price<br>- Amount<br>- Percent                                                                                                    |
| QTY Threshold                        | No                                                   | Quantity of items that must be sold to apply the promotion price.                                                                                                    |
| Unit cost                            | No                                                   | Promotion unit cost.                                                                                                    |
| Date From                            | Yes                                                  | Start date of the promotion. The date format is YYYY-mm-dd.                                                                                                    |
| Date To                              | No                                                   | End date of the promotion. The date format is YYYY-mm-dd.                                                                                                    |
| Refund<br>Allowed                    | No                                                   | Flag for the cash register indicating that refunds are allowed for the<br>promotion. Possible values:<br>- 1 - Yes<br>- 0 - No                                                                                                    |
| Accept Food<br>Stamps                | No                                                   | Flag indicating that food stamps are allowed for the promotion. Poss-<br>ible values:<br>- 1 - Yes<br>- 0 - No                                                                                                    |
| Include Parents                      | No                                                   | Flag that allows to apply the promotion to parent items.                                                                                                    |
| Enable Loyalty                       | No                                                   | Flag indicating that the loyalty program is enabled for this promotion.<br>Possible values:<br>- 1 - Yes<br>- 0 - No                                                                                                    |
| Earn Points                          | No                                                   | Flag indicating that loyalty points are earned for this promotion. Poss-                                                                                                    |

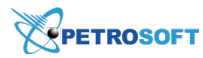

|                     | Mandatory | Description                                                                                                    |  |  |  |
|---------------------|-----------|----------------------------------------------------------------------------------------------------|--|--|--|
| Field Name          | (Yes/No)  | Description                                                                                                    |  |  |  |
|                     |           | ible values:                                                                                                    |  |  |  |
|                     |           | - 1 - Yes                                                                                                    |  |  |  |
|                     |           | - 0 - No                                                                                                    |  |  |  |
| Earn Points         | N1 -      | Flag indicating how loyalty points are earned. Possible values:                                                            |  |  |  |
| Mode                | NO        | - \$<br>- Promo                                                                                                    |  |  |  |
| Earn Points<br>Rate | No        | How many loyalty points are earned.                                                                                        |  |  |  |
| Use Points          | No        | Flag indicating that loyalty points can be spent to pay for this pro-<br>motion. Possible values:<br>- 1 - Yes<br>- 0 - No |  |  |  |
| Use Points<br>Rate  | No        | Rate in \$ for one loyalty point.                                                                                          |  |  |  |
| Loyalty Only        | No        | Flag indicating that the promotion is valid for loyalty customers only.<br>Possible values:<br>- 1 - Yes<br>- 0 - No       |  |  |  |

#### **BDL File Structure**

The BDL file describes buydowns linked to promotions, providing information about vendors, custom groups and items.

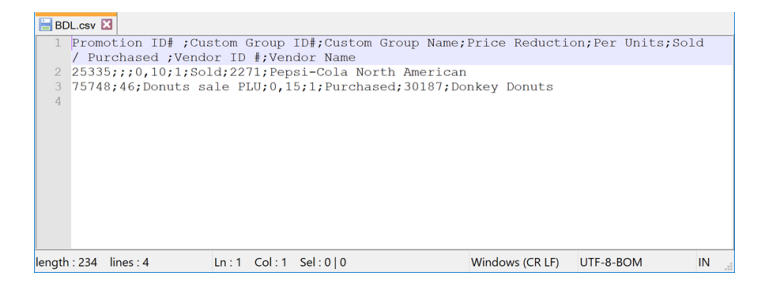

The file must have the following structure. Non-mandatory fields can be omitted.

| Field Name          | Mandatory<br>(Yes/No)  | Description                                                                        |
|---------------------|------------------------|------------------------------------------------------------------------------------|
| Promotion ID#       | Yes                    | Promotion ID that belongs to this reimbursment record.                             |
| Custom Group<br>ID# | Mandatory<br>for Price | Price Each Mix promotion custom group ID that belongs to this reimbursment record. |

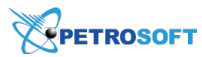

| Field Name   | Mandatory  | Description                                       |
|--------------|------------|---------------------------------------------------|
|              | (Yes/No)   | Description                                       |
|              | Each Mix   |                                                   |
|              | groups buy | -                                                 |
|              | downs      |                                                   |
| Custom Group | No         | Optional custom group name for customer con-      |
| Name         | INO        | venience.                                         |
| Price Reduc- | Vac        | Poimburgment amount in ¢                          |
| tion         | res        | Kembursment amount in \$.                         |
| Per Units    | Yes        | Units quantity for reimbursement.                 |
|              |            | Reimbursement by sales or purchases mode. Poss-   |
| Sold /       | Voc        | ible values:                                      |
| Purchased    | Tes        | - Sold                                            |
|              |            | - Purchased                                       |
| Vendor ID #  | No         | ID of the vendor that reimburses the promotion.   |
| Vendor name  | No         | Name of the vendor that reimburses the promotion. |

#### **ITL File Structure**

The ITL file describes items linked to promotions, providing detailed items data. For more details about the file structure, see Preparing a File for Data Import.

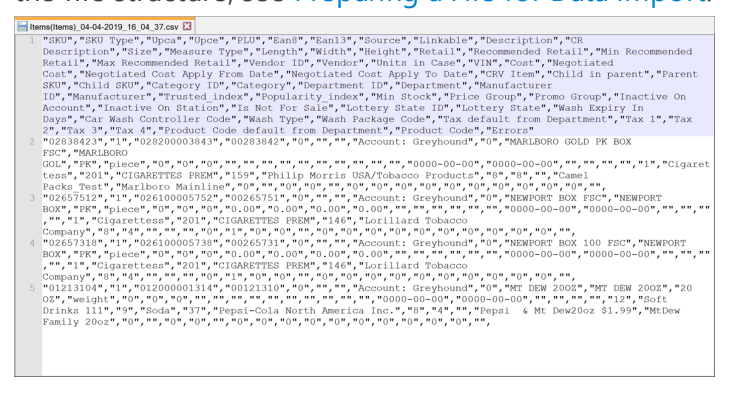

#### **DPL File Structure**

The DPL file describes departments linked to promotions. For more details about the file structure, see

#### Working with Price Book Departments.

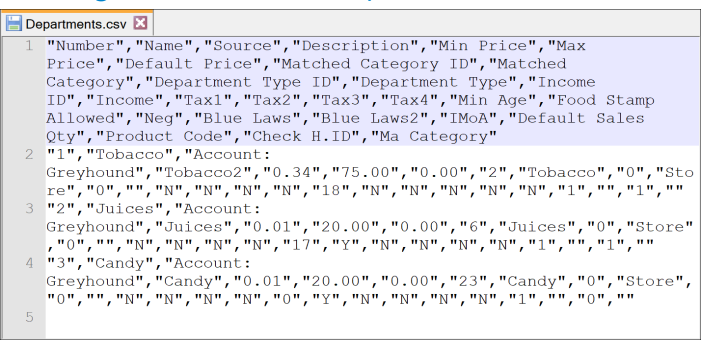

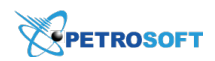

#### **PGL File Structure**

The PGL file describes promo groups linked to promotions.

| 늼 PG | iL.csv 🔀         |
|------|------------------|
| 1    | "Number", "Name" |
| 2    | "2", "BASIC"     |
| 3    | "4","CAMEL CORE" |
| 4    | "12", "KOOL"     |
| 5    | "26", "VIRG"     |
|      |                  |
|      |                  |
|      |                  |

The file must have the following structure. Non-mandatory fields can be omitted.

| Field Name | Mandatory<br>(Yes/No) | Description      |
|------------|-----------------------|------------------|
| Number     | Yes                   | Unique group ID. |
| Name       | No                    | Group name.      |

#### **File Template**

To construct a file for import, you can use a template provided by Petrosoft. To get the template and prepare the file, follow the steps:

- 1. In the Import Tool, on the Data Sources panel, select From file.
- 2. Click the **Download example** link.

| Account Pr | ice Book       |                 |
|------------|----------------|-----------------|
| Drafts     |                |                 |
| From File  |                |                 |
|            | L              | oad Data Source |
| From file: |                | Browse          |
| Type:      | CSV            | ~               |
|            |                |                 |
|            | 📓 Download exa | ample           |

- 3. The downloaded file is provided in the XLSX format:
  - On the **Fields Description** tab, get information about every entry that must be filled in the file.
  - o On the **DatasourceTemplate** tab, fill data for the objects that you want to import.
- Once the file is ready, switch to the DatasourceTemplate tab and save the file in the CSV or XLSX format.

Result: You can use the saved file for import.

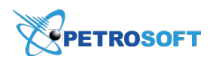

#### Working with Price Book Item Tags

With the Import Tool, you can perform the following operations with the item tags:

- Import item tags to a location from the following data sources:
  - Account Price Book
  - o Drafts
  - o File (for more details, see Preparing a File for Data Import)
- (Optional) Monitor and adjust the taxonomy settings of the imported items within item tags, if any.
- Manage the item tags
- Prepare file with item tags for importing

#### **Importing Item Tags to Station (Location)**

To import the item tags to a station (location), follow the steps:

- 1. Go to **Operational Menu** > **Price Book** and then click **Item Tags**.
- 2. Go to **DRAFTS** and create a new draft. For details, see Working with Drafts List.
- 3. Import item tags to the draft from any of the available data sources:

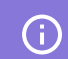

For more information on importing data to the draft, see Importing Data to Draft.

- o Account Price Book
- **o** Drafts

(i)

o From File

For more information on working with the data sources, see Importing Data from Different Sources.

- 4. Copy the draft's data to any of the current account's locations. For details, see Exporting Draft Data.
- 5. Make sure the item tags are copied successfully.

Go to CSO main menu and then click **Price Book** > Item Tags.

#### Monitoring and Adjusting Items Taxonomy when Importing Item Tags

If the importing item tags contain items, you can monitor and adjust the following items taxonomy settings during the item tags import:

- Categories
- Departments

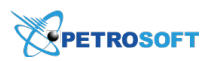

Items taxonomy settings can be monitored and adjusted during the item tags import, in case the following conditions are met:

- The item tag has just been added to the draft.
- The item tag contains items with undefined category or/and department.
- The Import Items List check box is selected in the draft table for the imported tag.

#### Monitoring Items Taxonomy Settings when Importing Item Tags

You can monitor the items taxonomy settings in the mapping table, which appears above the item tags draft, when you are saving item tags from the draft to one or several locations under the above conditions.

#### Adjusting Items Taxonomy Settings when Importing Item Tags

For each element in the **Source** column, select the corresponding element in the account column from the list of available elements.

#### **Managing Item Tags**

You can manage the item tags in the draft and then save this draft to any location on the current account. For more information on how to update the item tags in the draft, see Editing Draft Manually.

#### **Preparing a File for Data Import**

You can use CSV or XLSX files to import data about item tags and work with them in the Import Tool. In the file, you must provide data for all item tags whose data you want to import. Each line in the file contains data for a separate item tag. Each entry in the line corresponds to a specific item tag field, and each comma indicates where one entry ends and another entry begins.

|        | _                                               |                    |   |
|--------|-------------------------------------------------|--------------------|---|
| 📩 Iter | iTags.csv 🔣                                     |                    |   |
| 1      | "Id","Parent Id","Number","Name","Description", | ,"Allow            | ^ |
|        | Multiple","Linked GTIN list","Source Account Io | i"                 |   |
| 2      | "205","0","5","NACS                             |                    |   |
|        | Categories","","0","3680012885,52820012150,8910 | 00800119,891008001 |   |
|        | 21,90,1200017019,1250262677,7380000014,10000007 | 7332,41419714744,5 |   |
|        | 6565145800,81809400465","46"                    |                    |   |
| 3      | "239","0","6","Placements","","1","9825,1022835 | 5201,1777908053,19 |   |
|        | 80049484,2546968561,2802801442,2802801514,28028 | 301534,2802868399, |   |
|        | 2802869353,2802875363,2802875454,2820019692,282 | 20019693,282001969 |   |
|        | 4,2820019695,3450063279,3525565639,3600005120,3 | 3600005123,3614405 |   |
|        | 020,3614405030,3700057445,3995691460,4023215589 | 9,4105300005,41053 | ¥ |
|        |                                                 |                    |   |

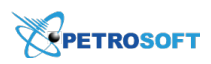

(i)

Use the Item Tags file to import information about tags to the system. If you need to establish links between items and item tags, you can use the Taxonomy Assignment template. For details, see Item Taxonomy Assignment.

The file that you use for import of item tags data must have the following structure. Non-mandatory fields can be omitted.

| Field Name           | Mandatory<br>(Yes/No) | Description                                                                                                  |  |  |  |  |
|----------------------|-----------------------|----------------------------------------------------------------------------------------------------|--|--|--|--|
| Id                   | Yes                   | Unique tag ID.                                                                                               |  |  |  |  |
|                      |                       | Unique parent tag ID if it exists. Mandatory for child tags.                                                 |  |  |  |  |
| Parent Id            | Yes/No                | (i) If the <b>Parent Id</b> value is not provided, the tag will be recognized as a root tag.                 |  |  |  |  |
| Number               | Yes                   | Customer tag number.                                                                                         |  |  |  |  |
| Name                 | Yes                   | Tag name.                                                                                                    |  |  |  |  |
| Description          | No                    | Tag description.                                                                                             |  |  |  |  |
| Allow Multiple       | No                    | Flag that allows a user to apply multiple tags from one parent. Poss-<br>ible values:<br>- 0: No<br>- 1: Yes |  |  |  |  |
| Source Account<br>Id | No                    | Reserved field, must be left empty.                                                                          |  |  |  |  |

Data for parent tags referenced in the file (by corresponding IDs) must also be provided in the same file, even if such tags already exist in the destination account. Otherwise, all tags that refer to a certain parent tag without a record for the parent tag will be recognized as root tags.

#### **Downloading File Template**

To construct a file for import, you can use a template provided by Petrosoft. To get the template and prepare the file, follow the steps:

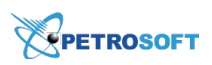

- 1. In the Import Tool, on the Data Sources panel, select From file.
- 2. Click the **Download example** link.

| Account Pr | ice Book           |            |
|------------|--------------------|------------|
| Drafts     |                    |            |
| From File  |                    |            |
|            | Load Da            | ata Source |
| From file: |                    | Browse     |
| Type:      | CSV                | ~          |
|            | 🗽 Download example |            |
| < Bac      | k                  |            |

- 3. The downloaded file is provided in the XLSX format:
  - o On the Fields Description tab, get information about every entry that must be filled in the file.
  - On the **csvitemtagsDatasourceTemplate** tab, fill data for the item tags that you want to import.
- Once the file is ready, switch to the csvitemtagsDatasourceTemplate tab and save the file in the CSV or XLSX format.

Result: You can use the saved file for import.

#### **Importing Item Tags Parent-Child Relations**

If you need to import tags with parent-child relations, use the **Parent Id** column. See the example below.

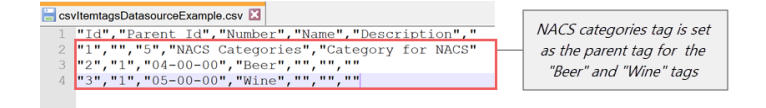

#### Working with Vendors

You can perform the following operations with the vendors:

- Importing vendors to a station (location) from the following sources:
  - o Account Price Book
  - o Location
  - (j)

Together with vendors, you can import all their items.

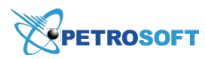

- o Drafts
- o File (for more details, see Preparing a File for Data Import)
- (Optional) Monitoring and adjusting the taxonomy settings of the imported items within vendors, if any.
- Managing the account's vendors.

#### **Importing Vendors to Station (Location)**

To import vendors to a station (location), follow the steps:

- 1. Import vendors from a source to the draft. Do the following:
  - a. Go to **Operational Menu > Price Book** and then click **Vendors**.
  - b. Go to **DRAFTS** and create a new draft or select one from the list of existing drafts. For details, see Working with Drafts List.
  - c. Go to Data Sources Panel and then click the Add More button.
  - d. Expand any source section.
  - e. Select all criteria for uploading vendors. For details, see Importing Data from Different Sources.
  - f. At the top of the section, click the **Load Data Source** button.
  - g. Wait until all vendors are uploaded to the Vendors (Buffer) table.
  - h. Select the vendors you want to import. To select all vendors, click Select All.
  - i. Save selected vendors from buffer to your draft. For details, see Saving Data from Buffer to Draft.

| Vendors (Buffer)                                                                |                   |             |              |         |      |               |             |           | 10 Vendor  | s loaded               |
|---------------------------------------------------------------------------------|-------------------|-------------|--------------|---------|------|---------------|-------------|-----------|------------|------------------------|
| Selected to Evport 🔲 Alwaye Evported 🗌 Available to Evport 🗌 Non Evportable 🔹 🥇 |                   |             |              |         |      |               |             | 10 Vendor | s selected |                        |
| Jelecter                                                                        |                   |             | Available to | Export  |      | on Exportable | Type        |           | Select All | Select None Remove All |
| Vendor #                                                                        | Name              | Source      | Country      | State - | Fuel | Expenses      | Merchandise | Active    |            | Save To \vee           |
| 2                                                                               | Allentown Bakery  | Account: Gu |              |         |      |               |             |           |            | Current Draft          |
| 3                                                                               | Archway           | Account: Gu |              |         |      |               |             |           |            | Drafts                 |
| 4                                                                               | Banner Coin Excha | Account: Gu |              |         |      |               |             | New_Vendo | rs Im      |                        |
| 7                                                                               | American Bottling | Account: Gu | USA          | 1       |      |               |             |           |            |                        |
| 8                                                                               | Dunkin Donuts     | Account: Gu |              |         |      |               |             |           |            |                        |

- 2. Copy vendors from the saved draft to one or several locations. For details, see Exporting Draft Data.
- 3. Make sure the vendors are copied successfully. Go to Home Page > Vendors > Vendors List.

#### Monitoring and Adjusting Items Taxonomy when Importing Vendors

If the importing vendors contain items, you can monitor and adjust the following items taxonomy settings during the vendors import:

- Categories
- Departments

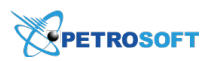

Items taxonomy settings can be monitored and adjusted during the vendors import, in case the following conditions are met:

- The vendor has just been added to the draft.
- The vendor contains items with undefined category or/and department.
- The Import vendor items option was selected when importing vendors to the draft.
   For details, see Importing Data from Account Price Book or Importing Data from Location > In case the vendors are imported step.

#### Monitoring Items Taxonomy Settings when Importing Vendors

You can monitor the items taxonomy settings in the mapping table, which appears above the vendors draft, when you are saving vendors from the draft to one or several locations under the above conditions.

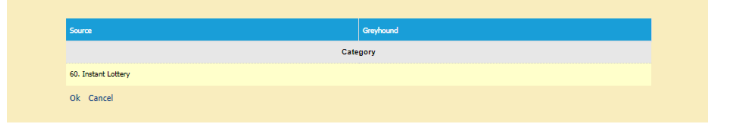

#### Adjusting Items Taxonomy Settings when Importing Vendors

For each element in the **Source** column, select the corresponding element in the account column from the list of available elements.

#### **Managing Account Vendors**

You can manage the account vendors in the draft table. For more information on how to manage vendors in the draft, see Editing Draft Manually.

To apply the changes made with vendors to the whole account, save this draft to any location on this account.

In case you need to update only some attributes, before exporting vendors, make sure the columns of the draft's table with these attributes only are selected. For details, see Editing Draft Manually > Adding or Removing Columns for Exporting.

#### Preparing a File for Data Import

You can use CSV or XLSX files to import data about vendors and work with them in the Import Tool. In the file, you must provide data for all vendors whose data you want to import. Each line in the file contains data for a separate vendors. Each entry in the line corresponds to a specific vendor field, and each comma indicates where one entry ends and another entry begins.

## PETROSOFT

# vendors.csv 🔀

The file that you use for import of vendors data must have the following structure. Non-mandatory fields can be omitted.

| Field Name     | Mandatory<br>(Yes/No) | Description                                                                                                    |
|----------------|-----------------------|----------------------------------------------------------------------------------------------------|
| Vendor ID      | Yes                   | Vendor ID in C-Store Office.                                                                                                    |
| Name           | Yes                   | Vendor name.                                                                                                    |
| Tax ID         | No                    | Vendor tax ID.                                                                                                    |
| Abbreviation   | No                    | Abbreviation for the vendor name.                                                                                                    |
| Country ID     | No                    | Vendor residence country ID in C-Store Office.                                                                                        |
| State ID       | No                    | Vendor residence state ID in C-Store Office.                                                                                          |
| Country        | No                    | Vendor residence country name.                                                                                                    |
| State          | No                    | Vendor residence state name.                                                                                                    |
| City           | No                    | Vendor residence city.                                                                                                    |
| Address        | No                    | Vendor residence address.                                                                                                    |
| ZIP            | No                    | Vendor ZIP.                                                                                                    |
| Phone          | No                    | Vendor phone.                                                                                                    |
| Fax            | No                    | Vendor's Fax                                                                                                    |
| Email          | No                    | Vendor email.                                                                                                    |
| Contact person | No                    | Vendor main contact person.                                                                                                    |
| Merchandise    | No                    | Determines if operations of the Merchandise type are available for<br>the vendor. Possible values:<br>- 1 - Yes (default)<br>- 0 - No |
| Fuel           | No                    | Determines if operations of the Fuel type are available for the vendor.<br>Possible values:<br>- 1 - Yes<br>- 0 - No (default)        |
| Expenses       | No                    | Determines if operations of the Expenses type are available for the<br>vendor. Possible values:<br>- 1 - Yes<br>- 0 - No (default)    |
| GL#            | NO                    | General ledger account No.                                                                                                    |

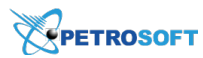

| Field Name             | Mandatory<br>(Yes/No) | Description                                                                                                    |
|------------------------|-----------------------|----------------------------------------------------------------------------------------------------|
| Use Fintech            | No                    | Determines if the fintech method of payment can be applied for the<br>vendor. Possible values:<br>- 1 - Yes<br>- 0 - No                                                      |
| Use negotiated<br>cost | No                    | Negotiated cost regarding the items will be used as a default one<br>when creating purchase documents in C-Store Office. Possible values:<br>- 1 - Yes<br>- 0 - No (default) |
| Pref. MOP              | No                    | Preferred method of payment. Possible values:<br>- CASH<br>- CHECK<br>- CREDIT                                                                                               |
| Active                 | No                    | ls the vendor active. Possible values:<br>- 1 - Yes (default)<br>- 0 - No                                                                                                    |
| Items QTY              | No                    | Items quantity.                                                                                                    |

#### **File Template**

To construct a file for import, you can use a template provided by Petrosoft. To get the template and prepare the file, follow the steps:

- 1. In the Import Tool, on the **Data Sources** panel, select **From file**.
- 2. Click the **Download example** link.

| Account Pri         | ce Book |             |
|---------------------|---------|-------------|
| Drafts              |         |             |
| From File           |         |             |
|                     | Load Da | ata Source  |
|                     |         |             |
| From file:          |         | Browse      |
| From file:<br>Type: | CSV     | Browse      |
| From file:<br>Type: | CSV     | Browse<br>~ |

3. The downloaded file is provided in the XLSX format:

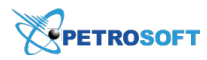

- o On the Fields Description tab, get information about every entry that must be filled in the file.
- On the **csvVendorsDatasourceTemplate** tab, fill data for the vendors that you want to import.
- Once the file is ready, switch to the csvVendorsDatasourceTemplate tab and save the file in the CSV or XLSX format.

Result: You can use the saved file for import.

#### Working with Lottery Games

With the Import Tool, you can import lottery games data, adjust and manage it just like regular Price Book items data. For lottery games items, import from the following data sources is supported:

- Account Price Book
- Location Price Book
- File (for more details, see Preparing a File for Data Import)
- Draft

#### **Importing Lottery Games Data**

Lottery games data is imported using the **Items** section in the Import Tool. In general, the workflow for lottery games data import is the same as for regular Price Book items. You can perform similar activities with the lottery games data, including copying data between accounts, importing data to a station (location) from supported sources, exporting data to a file and so on. For more details, see Working with Price Book Items.

To import lottery games data, follow the steps:

- 1. Import lottery games data from a source to the draft. Do the following:
  - a. Go to **Operational Menu > Price Book** and then click **Items**.
  - b. Go to **Drafts** and create a new draft.
  - c. Go to Data Sources panel and then click the Add More button.
  - d. Expand the section of a supported source from which you want to import data.
  - e. In the Lottery list, select the necessary option for data import:
    - Exclude Lottery Items: select this option to import only the Price Book items data.
    - Include Lottery Items: select this option to import the lottery games data together with the Price Book items data.
    - Lottery Items Only: select this option to import only the lottery games data.

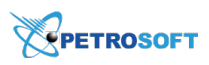

| Account Price Book     |                                                |   |  |  |  |  |  |
|------------------------|------------------------------------------------|---|--|--|--|--|--|
|                        | Load Data Source                               |   |  |  |  |  |  |
| Promo Group:           | search ~                                       | ^ |  |  |  |  |  |
| Lottery:               | Lottery Items Only 🛛 🎽                         |   |  |  |  |  |  |
| Active Data:           | Exclude Lottery Items<br>Include Lottery Items |   |  |  |  |  |  |
| Location Price Book    | Lottery Items Only                             |   |  |  |  |  |  |
| Location Cash Register |                                                |   |  |  |  |  |  |

- f. Select the criteria for uploading items.
- g. Click the Load Data Source button.
- h. Wait until all items are uploaded to the Items (Buffer) table.
- i. Select the items that you want to import:
  - To select all items, click **Select All**.
  - To deselect all items, click Select None

| Ite | Items (Buffer)                                                                  |     |            |          |     |       |             |                  |              |  |       |   |       |          |
|-----|---------------------------------------------------------------------------------|-----|------------|----------|-----|-------|-------------|------------------|--------------|--|-------|---|-------|----------|
|     | Selected to Export 📕 Always Exported 🗌 Available to Export 🗌 Non Exportable 🎿 🕹 |     |            |          |     |       |             |                  |              |  |       |   |       |          |
|     |                                                                                 |     |            |          | PLU |       |             |                  |              |  |       |   | Width |          |
|     | 00644018112630                                                                  | N/A | 6440181126 | 00000000 | 0   |       | Account: Gr | \$50,000 Pay Day | \$50,000 Pay |  | Piece | 0 | 0     | Â        |
|     | 00999666555446                                                                  | N/A | 9996665554 |          | 0   |       | Account: Gr | Shawns Game      | Shawns Game  |  | Piece | 0 | 0     | Г        |
|     | 00644018116898                                                                  | N/A | 6440181168 | 00000000 | 0   |       | Account: Gr | CANDY CANE CRO   | CANDY CAN    |  | Piece | 0 | 0     |          |
|     | 00644018108558                                                                  | N/A | 6440181085 | 00000000 | 0   |       | Account: Gr | 20X THE MONEY_   | 20X THE MO   |  | Piece | 0 | 0     |          |
|     | 00644018112838                                                                  | N/A | 6440181128 | 00000000 | 0   |       | Account: Gr | Pay Me           | Pay Me       |  | Piece | 0 | 0     |          |
|     | 00644018111442                                                                  | N/A | 6440181114 | 00000000 | 0   |       | Account: Gr | BUCKETS OF CASH  | BUCKETS OF   |  | Piece | 0 | 0     |          |
|     | 00644018112333                                                                  | N/A | 6440181123 | 00000000 | 0   |       | Account: Gr | Lucky 13         | Lucky 13     |  | Piece | 0 | 0     | ÷        |
|     |                                                                                 |     |            |          |     |       |             |                  |              |  |       |   |       | •        |
| +   |                                                                                 |     |            |          |     | 1 2 3 | 4 5         | 17               |              |  |       |   |       | <b>→</b> |

- j. Save the selected items from the buffer to your draft. For details, see Saving Data from Buffer to Draft.
- Copy the items from the saved draft to one or several locations. For details, see Exporting Draft Data to Location.
- 3. Make sure the items are copied successfully. To do this, go to **Home Page** > **Items Updates** and then open the **Updates Manager** for your station (location) you've just imported items in.

#### **Preparing a File for Data Import**

You can use CSV or XLSX files to import data about lottery games and work with them in the Import Tool. In the file, you must provide data for all lottery games items whose data you want to import. Each line in the file contains data for a separate lottery game item. Each entry in the line corresponds to a specific item field, and each comma indicates where one entry ends and another entry begins.

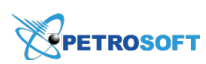

The file that you use for import of lottery games data must have the following structure. Non-mandatory fields can be omitted.

| Field Name     | Mandatory | Description                                                            |  |  |  |  |
|----------------|-----------|------------------------------------------------------------------------|--|--|--|--|
|                | (Yes/No)  |                                                                        |  |  |  |  |
|                |           | Item code in one of supported formats:                                 |  |  |  |  |
|                |           | - PLU                                                                  |  |  |  |  |
|                |           | - UPCA                                                                 |  |  |  |  |
| SKU            | Yes       | - UPCE                                                                 |  |  |  |  |
|                |           | - EAN8                                                                 |  |  |  |  |
|                |           | - EAN13                                                                |  |  |  |  |
|                |           | - GTIN                                                                 |  |  |  |  |
|                |           | SKU code type for the SKU code in the previous field. Possible values: |  |  |  |  |
|                |           | - 0: UPCA                                                              |  |  |  |  |
|                |           | - 1: UPCE                                                              |  |  |  |  |
| SKU Type       | Yes       | - 2: EAN8                                                              |  |  |  |  |
|                |           | - 3: EAN13                                                             |  |  |  |  |
|                |           | - 4: PLU                                                               |  |  |  |  |
|                |           | - 5: GTIN                                                              |  |  |  |  |
| Description    | Yes       | Item name as it appears in the C-Store Office Price Book.              |  |  |  |  |
| CP Description | Yes       | Item name as it appears at the cash register and in customer receipts. |  |  |  |  |
| ck Description |           | Must be no longer than 20 symbols. Longer values will be cropped.      |  |  |  |  |
| Size           | No        | Item size and units of measurements, for example: 20 oz.               |  |  |  |  |
|                |           | Type of measurement units. Provided for QwickServe. Possible values:   |  |  |  |  |
|                | No        |                                                                        |  |  |  |  |
| Measure Type   |           | - Piece                                                                |  |  |  |  |
|                |           | - Weight                                                               |  |  |  |  |
|                |           | - Volume                                                               |  |  |  |  |
| Length         | No        | Length of the item pack.                                               |  |  |  |  |
| Width          | No        | Width of the item pack.                                                |  |  |  |  |
| Height         | No        | Height of the item pack.                                               |  |  |  |  |
| Retail         | No        | Retail price for the item.                                             |  |  |  |  |
| Recommended    | No        | Decomposed of votal price for the itera                                |  |  |  |  |
| Retail         | INO       | Recommended retail price for the item.                                 |  |  |  |  |
| Min Recom-     | No        | Minimum recommended rateil price for the item                          |  |  |  |  |
| mended Retail  | INU       | winning recommended retail price for the item.                         |  |  |  |  |
| Max Recom-     | No        | Maximum recommended retail price for the item                          |  |  |  |  |
| mended Retail  |           |                                                                        |  |  |  |  |

### PETROSOFT

| Field Name                         | Mandatory<br>(Yes/No) | Description                                                                                                    |
|------------------------------------|-----------------------|----------------------------------------------------------------------------------------------------|
| Vendor ID                          | No                    | Vendor identifier in C-Store Office.                                                                               |
| Vendor                             | No                    | Vendor name for the specified Vendor ID.                                                                           |
| Units in Case                      | No                    | How many item units are available in a case. Is used for invoices.                                                 |
| VIN                                | No                    | Item code assigned by the vendor.                                                                                  |
| Cost                               | No                    | The last invoice cost.                                                                                             |
| Negotiated<br>Cost                 | No                    | Standard item cost for Vendor ID, may be configured as postpone cost change if combined with the next two fields.  |
| Apply Nego-<br>tiated Cost<br>from | No                    | Date when the postpone negotiated cost will be applied, for example, 2017-12-23.<br>The date format is YYYY-mm-dd. |
| Apply Nego-<br>tiated Cost to      | No                    | Date when the negotiated cost will be removed. The date format is YYYY-mm-dd.                                      |
| Category ID                        | Yes                   | Category ID in C-Store Office.                                                                                     |
| Category                           | No                    | Category name for the specified Category ID.                                                                       |
| Department ID                      | Yes                   | Department ID in C-Store Office.                                                                                   |
| Department                         | No                    | Department name for the specified Department ID.                                                                   |
| Price Group ID                     | No                    | Price Group ID in C-Store Office.                                                                                  |
| Price Group                        | No                    | Price Group name for the specified Price Group ID.                                                                 |
| Promo Group<br>ID                  | No                    | Promo Group number in C-Store Office.                                                                              |
| Promo Group                        | No                    | Promo Group name for the specified Promo Group ID.                                                                 |
| Manufacturer<br>ID                 | No                    | Manufacturer ID in C-Store Office.                                                                                 |
| Manufacturer                       | No                    | Manufacturer name for the specified Manufacturer ID.                                                               |
| Is Recipe Item                     | No                    | Flag to mark the item as a QwickServe recipe item. Possible values:<br>- 1: yes<br>- 0: no                         |
| ls Ingredient<br>Item              | No                    | Flag to mark the item as a QwickServe ingredient. Possible values:<br>- 1: yes<br>- 0: no                          |
| Min Stock                          | No                    | Minimum quantity of items in stock.                                                                                |
| Inactive on<br>Account             | No                    | Flag to mark the item as inactive at the account level. Possible values<br>- 1: yes<br>- 0: no                     |
| Inactive on Sta-<br>tion           | No                    | Flag to mark the item as inactive at the station (location) level. Poss-                                           |

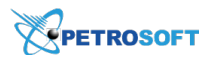

| Field Name                          | Mandatory<br>(Yes/No) | Description                                                                                                    |  |  |  |  |
|-------------------------------------|-----------------------|----------------------------------------------------------------------------------------------------|--|--|--|--|
|                                     |                       | ible values<br>- 1: yes<br>- 0: no                                                                                                    |  |  |  |  |
| ls Not For Sale                     | No                    | Flag to mark the item as not for sale. Possible values<br>- 1: yes<br>- 0: no                                                                                                    |  |  |  |  |
| Lottery State<br>ID                 | No                    | Lottery state: state code specified in C-Store Office.                                                                                                    |  |  |  |  |
| Lottery State                       | No                    | Lottery state name for the specified Lottery State ID.                                                                                                    |  |  |  |  |
| Wash Expiry In<br>Days              | No                    | Not applicable.                                                                                                    |  |  |  |  |
| Car Wash Con-<br>troller Code       | No                    | Not applicable.                                                                                                    |  |  |  |  |
| Wash Type                           | No                    | Not applicable.                                                                                                    |  |  |  |  |
| Wash Package<br>Code                | No                    | Not applicable.                                                                                                    |  |  |  |  |
| Tax Default<br>from Depart-<br>ment | No                    | <ul> <li>Flag to indicate if taxes for the item should be taken from the department taxes for the station (location). Possible values:</li> <li>- 1: yes</li> <li>- 0: no</li> <li>The default value is 1. The field value should not be set to 1 if at least one of the following four fields (Tax 1-Tax 4) has the 1 value.</li> </ul> |  |  |  |  |
| Tax 1                               | No                    | Flag to indicate if tax 1 is applied for the item. Possible values:<br>- 1: yes<br>- 0: no<br>The default value is 0.                                                                                                    |  |  |  |  |
| Tax 2                               | No                    | Flag to indicate if tax 2 is applied for the item. Possible values:<br>- 1: yes<br>- 0: no<br>The default value is 0.                                                                                                    |  |  |  |  |
| Tax 3                               | No                    | Flag to indicate if tax 3 is applied for the item. Possible values:<br>- 1: yes<br>- 0: no<br>The default value is 0.                                                                                                    |  |  |  |  |
| Tax 4                               | No                    | Flag to indicate if tax 4 is applied for the item. Possible values:<br>- 1: yes                                                                                                    |  |  |  |  |
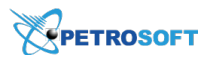

| Field Name                                 | Mandatory<br>(Yes/No) | Description                                                                                                    |
|--------------------------------------------|-----------------------|----------------------------------------------------------------------------------------------------|
|                                            |                       | - 0: no<br>The default value is 0.                                                                                                    |
| Product Code<br>default from<br>Department | No                    | <ul> <li>Flag to indicate if the product code for the item should be taken from the department's product code set for the station. Possible values:</li> <li>1:yes</li> <li>0: no</li> <li>The default value is. The field value should not be set to 1 if the</li> <li>Product Code field contains any value (not empty).</li> </ul> |
| Product Code                               | No                    | Product code value.                                                                                                    |

#### **File Template**

To construct a file for import, you can use a template provided by Petrosoft. To get the template and prepare the file, follow the steps:

- 1. In the Import Tool, on the Data Sources panel, select From file.
- 2. Click the **Download example** link.

| Account Pr | ice Book           |            |
|------------|--------------------|------------|
| Drafts     |                    |            |
| From File  |                    |            |
|            | Load D             | ata Source |
| From file: |                    | Browse     |
| Type:      | CSV                | ~          |
|            | 😼 Download example |            |
|            |                    |            |

- 3. The downloaded file is provided in the XLSX format:
  - On the **Fields Description** tab, get information about every entry that must be filled in the file.
  - o On the **csvItemsTemplate** tab, fill data the for lottery games items that you want to import.
- Once the file is ready, switch to the csvItemsTemplate tab and save the file in the CSV or XLSX format.

Result: You can use the saved file for import.

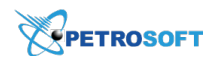

# **Importing Station Data**

With the Import Tool, you can import and update the following station data on your current account:

- General station settings
- Station trading hours

## **General Station Settings**

The Import Tool allows you to import and work with general settings of locations (stations) on your current account. The imported data include the station name and ID, address and phone number details, division and so on.

With the Import Tool, you can perform the following actions with the general station data:

- Update the general station data on your account.
- Import the general stations data to your account from the following data sources:
  - o From a draft
  - From a file
- Manage the general station data.
- Prepare a file with the general stations data for importing.

#### **Updating General Station Data on Your Account**

To update the general station data on your current account, follow the steps:

- 1. Go to **Operational Menu > Import Data Station** and then click **General**.
- 2. Go to **DRAFTS** and create a new draft. For details, see Working with Drafts List.
- 3. Go to Data Sources Panel and then do the following:
  - a. Click the **Add More** button.
  - b. Click Account Stations.
  - c. In the **Location** list, select one or several locations, which data you want to update.
  - d. Click Load Data Source.

| Account Stations |                                              |
|------------------|----------------------------------------------|
|                  | Load Data Source                             |
| Location:        | Aramingo, Banksville, Bilı $^{\prime\prime}$ |
|                  |                                              |
|                  |                                              |

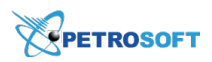

- 4. Edit the stations data in the draft table. For details, see Editing Draft Manually.
- 5. Select the updated stations and then in the Data Sources Panel, click Save To.

|   |                         |                |                 |                  |                    |            |          |             |                 |                 |            | Select the<br>and then | updated stations<br>click <b>Save To</b> . |            |
|---|-------------------------|----------------|-----------------|------------------|--------------------|------------|----------|-------------|-----------------|-----------------|------------|------------------------|--------------------------------------------|------------|
| G | General (Data Stations) |                |                 |                  |                    |            |          |             |                 |                 |            |                        | 4 Stations in draft<br>2 Stations selected |            |
|   | Selected to             | Export /       | Always Exported | Available to Exp | ort Non Exportab   | e          |          |             |                 |                 |            | · · ·                  | Select All Select None R                   | temove All |
| E | External<br>Site ID     | CSO<br>Site ID | Site<br>Name    | Site<br>Alt Name | Street<br>Address  | City       | Province | Postal Code | Phone<br>Number | Company<br>Name | Site Brand | Manager                | Add More Save To                           | 1          |
|   | 1                       | 82             | Cochran         | 65               | 1630 Cochran rd    | PITTSBURGH | PENNSYLV | 15220       | 4125611884      | SGII Group, LLC | Sunoco     | Artsiom Zhdan 1        |                                            | 4          |
|   |                         | 1135           | Centre          |                  | 2350 Centre Avenue | PITTSBURGH | PENNSYLV | 15219       | 1-412-683-0678  | SGII Group, LLC | Sunoco     |                        |                                            |            |
|   |                         | 14806          | Bilmar Building |                  |                    |            |          |             |                 | SG Management   | Exxon      |                        |                                            |            |

- 6. Make sure the general stations data are updated successfully on your account:
  - a. Go to CSO Settings > General > Locations.
  - b. In the Locations list, select the station you need to check and then click Edit.

#### **Importing General Station Data to Your Account**

You can import the general data for the stations on your account from the existing draft or from a file.

To import the general station data to your account from a draft or a file, follow the steps:

- 1. Go to **Operational Menu > Import Data Station** and then click **General**.
- 2. Go to **DRAFTS** and create a new draft. For details, see Working with Drafts List.
- 3. Go to Data Sources Panel and then click the Add More button.
- 4. Depending on which source you are going to use for importing stations data, expand one of the following sections:
  - o **Drafts** expand this section if you want to import stations data from the existing draft:
    - **Drafts** select the draft saved and shared by another user.
    - My drafts select this option to display your own saved drafts in the Drafts list.

| Account Stations |                  |
|------------------|------------------|
| Drafts           |                  |
|                  | Load Data Source |
| Drafts:          | Data Stations    |
| My drafts:       |                  |
|                  |                  |
|                  |                  |

- o From File expand this section if you want to import stations data from a file:
  - a. Make sure the file you want to import data from has a correct data structure. To see the data structure example, click **Download Example**.
  - b. Select the file by clicking **Browse**.

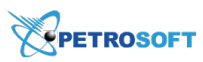

c. In the **Type** field, select the file type.

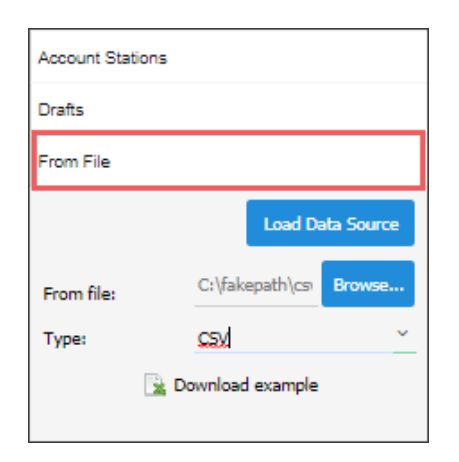

#### 5. Click Load Data Source.

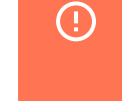

You can import data only for the stations that already exist on your current account. Nonexisting stations are highlighted in red in the draft.

|        |                | On the cur<br>- Only the<br>- Cochra | rrent <b>Guest</b><br>AC-25 stati<br>n, Centre, a | account<br>ion data<br>nd <b>Bilm</b> | t<br>I can be up<br>n <b>ar Buildir</b> | dated.<br>ng stations do | on't exist.        |            |          |             |                 |                 |            |               |   |                  |         |        |        |      |
|--------|----------------|--------------------------------------|---------------------------------------------------|---------------------------------------|-----------------------------------------|--------------------------|--------------------|------------|----------|-------------|-----------------|-----------------|------------|---------------|---|------------------|---------|--------|--------|------|
|        | <b>D</b> )CSTO | DREOFFICE                            |                                                   |                                       |                                         |                          |                    |            |          |             |                 |                 |            |               |   | 88 (             | Guest ∨ | ٥      |        |      |
| DO     | CS & FILES     | DATA ENTR                            |                                                   | RY PI                                 | RICE BOOK                               | CUSTOMERS                | VENDORS            | TRANSACT   | IONS RI  | EPORTS      |                 |                 |            |               |   | WORKFLO          | ows     | ୭      | •      | Ø    |
| Price  | e book         |                                      | General (Da                                       | ata Statio                            | ons)                                    |                          |                    |            |          |             |                 |                 |            |               |   | Account Stations |         |        |        |      |
| Categ  | ories          |                                      | Selected to                                       | Export 🔳 i                            | Always Exported                         | Available to Exp         | ort 📃 Non Exportab | le         |          |             |                 |                 |            | 2             |   |                  |         | Load D | ata So | urce |
| Depar  | tments         |                                      | External<br>Site ID                               | CSO<br>Site ID                        | Site<br>Name                            | Site<br>Alt Name         | Street<br>Address  | City       | Province | Postal Code | Phone<br>Number | Company<br>Name | Site Brand | Manager       | • | Location:        | search  |        |        | v    |
| Price  | Groups         |                                      | 1                                                 | 82                                    | Cochran                                 | 65                       | 1630 Cochran rd    | PITTSBURGH | PENNSYLV | 15220       | 4125611884      | SGII Group, LLC | Sunoco     | Artsiom Zhdan | 4 |                  |         |        |        |      |
| Promo  | o Groups       |                                      |                                                   | 1135                                  | Centre                                  |                          | 2350 Centre Avenue | PITTSBURGH | PENNSYLV | 15219       | 1-412-683-0678  | SGII Group, LLC | Sunoco     |               |   |                  |         |        |        |      |
| Promo  | otions         |                                      |                                                   | 14806                                 | Bilmar Building                         |                          |                    |            |          |             |                 | SG Management   | Econ       |               |   |                  |         |        |        |      |
| Item T | Tags           |                                      |                                                   | 5229                                  | AC-25                                   |                          |                    |            |          |             |                 |                 | Exon       |               |   |                  |         |        |        |      |
|        |                |                                      |                                                   |                                       |                                         |                          |                    |            |          |             |                 |                 |            |               |   |                  |         |        |        |      |

In the draft, select the stations you need to import to your account and then in the Data Sources
 Panel, click Save To.

|                    |                  |                 |                  |                     |            |          |             |                 |                 |            | Select th<br>data you n<br>then | e st<br>eed<br>click | ations, v<br>to upda<br>c <b>Save</b> 1 | which<br>ate, and<br>F <b>o</b> . |            |
|--------------------|------------------|-----------------|------------------|---------------------|------------|----------|-------------|-----------------|-----------------|------------|---------------------------------|----------------------|-----------------------------------------|-----------------------------------|------------|
| General            | (Data Stati      | ons)            |                  |                     |            |          |             |                 |                 |            |                                 |                      | 4 Stations i                            | in draft                          |            |
| Selected           | to Export 📕      | Always Exported | Available to Ex  | port 📃 Non Exportab | le         |          |             |                 |                 |            | 1                               |                      | 2 Stations                              | selected                          |            |
| Externa<br>Site ID | I CSO<br>Site ID | Site<br>Name    | Site<br>Alt Name | Street<br>Address   | City       | Province | Postal Code | Phone<br>Number | Company<br>Name | Site Brand | Manager                         |                      | Select All                              | Select None                       | Remove All |
| 1                  | 82               | Cochran         | 65               | 1630 Cochran rd     | PITTSBURGH | PENNSYLV | 15220       | 4125611884      | SGII Group, LLC | Sunoco     | Artsiom Zhdan                   | t -                  | Pidd Piore                              |                                   |            |
|                    | 1135             | Centre          |                  | 2350 Centre Avenue  | PITTSBURGH | PENNSYLV | 15219       | 1-412-683-0678  | SGII Group, LLC | Sunoco     |                                 |                      |                                         |                                   |            |
|                    | 14806            | Bilmar Building |                  |                     |            |          |             |                 | SG Management   | Exxon      |                                 |                      |                                         |                                   |            |

- 7. Make sure the general stations data are updated successfully on your account:
  - a. Go to CSO Settings > General > Locations.
  - b. In the **Locations** list, select the station you need to check and then click **Edit**.

#### **Managing General Stations Data**

You can manage the general station data in the draft and then save this draft to your account.

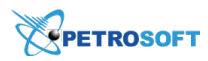

For more information on how to update the general station data in the draft, see Editing Draft Manually.

## **Preparing File with General Stations Data for Importing**

To import the stations data from a file, fill in this file with the stations data based on the template below.

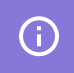

You can import the data only for the stations already existing on your current account.

The file used for importing the general stations data has the following data structure:

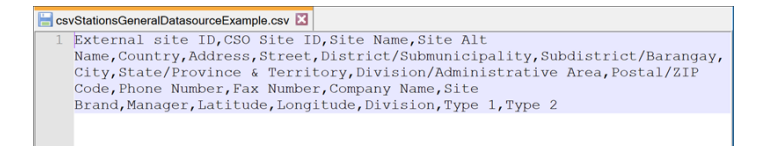

- External Site ID
- CSO Site ID
- Site Name
- Site Alt Name
- Street
- Address
- City
- State/Province & Territory
- Postal/ZIP Code
- Phone Number
- Fax Number
- Company Number
- Company Name
- Site Brand
- Manager
- Country
- Latitude
- Longitude
- Division/Administrative area
- District/Submunicipality

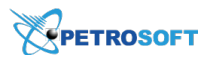

#### Subdistrict/Barangay

- **Type 1** this field is imported and displayed in the draft only if the field is available to a user logged in to C-Store Office by the user permissions.
- **Type 2** this field is imported and displayed in the draft only if the field is available to a user logged in to C-Store Office by the user permissions.

#### **Site Trading Hours**

The Import Tool allows you to import and work with site trading hours of locations (stations) on your current account. The imported data include the site name and ID, information about work days and trading hours set for the station.

With the Import Tool, you can perform the following actions with the stations trading hours:

- Update the trading hours for the stations on your account.
- Import the trading hours for the stations on your account from the following data sources:
  - o From a draft
  - From a files
- Manage the trading hours for the account's stations.
- Prepare file with the trading hours of the accounts' stations.

#### **Updating Trading Hours for Account Stations**

To update the trading hours for the stations on your current account, follow the steps:

- 1. Go to Operational Menu > Import Data Station and then click Site Trading Hours.
- 2. Go to **DRAFTS** and create a new draft. For details, see Working with Drafts List.
- 3. Go to Data Sources Panel and then do the following:
  - a. Click the **Add More** button.
  - b. Click Account Stations.
  - c. In the **Location** list, select one or several locations, which data you want to update.
  - d. Click Load Data Source.

| Account Stations |                                        |
|------------------|----------------------------------------|
|                  | Load Data Source                       |
| Location:        | Aramingo, Banksville, Bilı $^{\prime}$ |
|                  |                                        |
|                  |                                        |

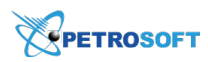

- 4. Edit the trading hours for the stations you need in the draft table. For details, see Editing Draft Manually.
- 5. Select the updated stations and then in the **Data Sources Panel**, click **Save To**.

|                     |                  |                                      |          |                      |                     |                    | s<br>tr<br>upd    | elect tl<br>ading l<br>ate, and | ne stations, which<br>hours you need to<br>d then click <b>Save</b> <sup>-</sup> | To.        |
|---------------------|------------------|--------------------------------------|----------|----------------------|---------------------|--------------------|-------------------|---------------------------------|----------------------------------------------------------------------------------|------------|
| Hours (STH)         | - Alvera Da      | and a sublick facet a loss facetable |          |                      |                     |                    |                   |                                 | 4 Hours in draft<br>2 Hours selected                                             |            |
| Selected to Export  | Always Exp       | Available to Export Non Exportable   |          |                      |                     |                    |                   | 4 (                             | Select All Select None                                                           | Remove All |
| External<br>Site ID | CSO<br>Site ID ▲ | Site<br>Name                         | Work Day | From Opening<br>Hour | From Opening<br>Min | To Opening<br>Hour | To Opening<br>Min |                                 | Add More Save To                                                                 | 1          |
| 1                   | 82               | Cochran                              | Sun      | 0                    | 1                   | 23                 | 59                |                                 |                                                                                  |            |
| 1                   | 82               | Cochran                              | Mon      | 0                    | 1                   | 22                 | 0                 |                                 |                                                                                  |            |
|                     | 1135             | Centre                               | Fri      | 6                    | 0                   | 6                  | 59                |                                 |                                                                                  |            |
|                     | 1135             | Centre                               | Mon      | 7                    | 0                   | 23                 | 59                |                                 |                                                                                  |            |

- 6. Make sure the trading hours for the stations on your account updated successfully on your account:
  - a. Go to CSO Settings > General > Locations.
  - b. In the Locations list, select the station you need to check and then click Edit.
  - c. In the **General** stations settings, go to the **Working Hours** section.

#### **Importing Trading Hours for Account Stations**

You can import the trading hours for the stations on your account from the existing draft or from a file.

To import the trading hours for the stations on your account from a draft or a file, follow the steps:

- 1. Go to **Operational Menu > Import Data Station** and then click **Site Trading Hours**.
- 2. Go to **DRAFTS** and create a new draft. For details, see Working with Drafts List.
- 3. Go to Data Sources Panel and then click the Add More button.
- 4. Depending on which source you are going to use for importing stations data, expand one of the following sections:
  - **o Drafts** expand this section if you want to import stations data from the existing draft:
    - **Drafts** select the draft saved and shared by another user.
    - My drafts select this option to display your own saved drafts in the Drafts list.

| i                |
|------------------|
|                  |
| Load Data Source |
| Data Stations    |
|                  |
|                  |
|                  |

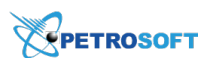

- From File expand this section if you want to import stations data from a file:
  - a. Make sure the file you want to import data from has a correct data structure. To see the data structure example, click **Download Example**.
  - b. Select the file by clicking **Browse**.
  - c. In the **Type** field, select the file type.

| Account Stations |                  |            |
|------------------|------------------|------------|
| Drafts           |                  |            |
| From File        |                  |            |
|                  | Load Da          | ata Source |
| From file:       | C:\fakepath\csv  | Browse     |
| Type:            | CSV              | ~          |
| 🖳 (              | Download example |            |

#### 5. Click Load Data Source.

| (!) | , |
|-----|---|
|     |   |
|     |   |

You can import trading hours only for the stations that already exist on your current account. Non existing stations are highlighted in red in the draft.

|                                | On the curren<br>- Only the <b>Ba</b><br>- <b>Cochran</b> a | nt <b>Guest</b> ac<br>I <b>nk Park</b> st<br>nd <b>Centre</b> : | count:<br>ation trading hours<br>stations don't exist. | can be updated. |          |              |              |            |            |     |                                   |
|--------------------------------|-------------------------------------------------------------|-----------------------------------------------------------------|--------------------------------------------------------|-----------------|----------|--------------|--------------|------------|------------|-----|-----------------------------------|
| Price book                     | Hours (STH)                                                 |                                                                 |                                                        |                 |          |              |              |            |            |     | 5 Hours in draft                  |
| Categories                     | Selected to Exp                                             | ort 📕 Always Ex                                                 | ported 📃 Available to Export                           | Non Exportable  |          |              |              |            |            | ± 2 | Select All Select None Remove All |
| Departments                    | External<br>Site TD                                         | CSO<br>Sile TD a                                                | Site                                                   |                 | Work Day | From Opening | From Opening | To Opening | To Opening |     | Add More Save To                  |
| Items                          | Site 10                                                     | Site ID =                                                       | Matthe                                                 |                 |          | nour         | 1 Mart 1     | mour       | Part -     |     |                                   |
| Price Groups                   | 1                                                           | 82                                                              | Cochran                                                |                 | Sun      | 0            | 1            | 23         | 59         |     |                                   |
| Promo Groups                   | 1                                                           | 82                                                              | Cochran                                                |                 | Mon      | 0            | 1            | 22         | 0          |     |                                   |
| Promotions                     |                                                             | 1135                                                            | Centre                                                 |                 | Fri      | 6            | 0            | 6          | 59         |     |                                   |
| Item Tags                      |                                                             | 1135                                                            | Centre                                                 |                 | Mon      | 7            | 0            | 23         | 59         |     |                                   |
| Vendors<br>Import Data Station | 102                                                         | 1141                                                            | Bank Park                                              |                 | Sun      | 12           | 20           | 14         | 30         |     |                                   |

 In the draft, select the stations the trading hours of which you need to import to your account and then in the **Data Sources Panel**, click **Save To**.

|                     |                  |                                              |          |                      |                     |                    |                   | S<br>a | elect<br>nd th | the updated stations<br>nen click <b>Save To</b> . |            |
|---------------------|------------------|----------------------------------------------|----------|----------------------|---------------------|--------------------|-------------------|--------|----------------|----------------------------------------------------|------------|
| Hours (STH)         | rt 📃 Always Exp  | orted 📃 Available to Export 🗌 Non Exportable |          |                      |                     |                    |                   | ÷      | 2              | 5 Hours in draft<br>3 Hours selected               |            |
| External<br>Site ID | CSO<br>Site ID ▲ | Site<br>Name                                 | Work Day | From Opening<br>Hour | From Opening<br>Min | To Opening<br>Hour | To Opening<br>Min |        |                | Add More Save To                                   | Remove All |
| 1                   | 82               | Cochran                                      | Sun      | 0                    | 1                   | 23                 | 59                |        |                |                                                    |            |
| 1                   | 82               | Cochran                                      | Mon      | 0                    | 1                   | 22                 | 0                 |        |                |                                                    |            |
|                     | 1135             | Centre                                       | Fri      | 6                    | 0                   | 6                  | 59                |        |                |                                                    |            |
|                     | 1135             | Centre                                       | Mon      | 7                    | 0                   | 23                 | 59                |        |                |                                                    |            |

- 7. Make sure the general stations data are updated successfully on your account:
  - a. Go to CSO Settings > General > Locations.
  - b. In the Locations list, select the station you need to check and then click Edit.

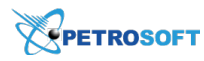

c. In the General stations settings, go to the Working Hours section.

#### **Managing Trading Hours for Account Stations**

You can manage the information about the trading hours for the stations on your account in the draft and then save this draft to your account.

For more information on how to update the trading hours for your account stations in the draft, see Editing Draft Manually.

#### **Preparing File with Stations Trading Hours for Importing**

To import the stations trading hours from a file, fill in this file with the stations data based on the template below.

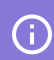

You can import the data only for the stations already existing on your current account.

The file used for importing the stations trading hours has the following data structure:

```
csvStationsHoursDatasourceExample.csv •
External site ID,CSO Site ID,Site Name,Work Day,From Opening Hour,From Opening Min,To Opening Hour,To Opening Min
```

- External site ID
- CSO Site ID
- Site Name
- Work Day
- From Opening Hour
- From Opening Min
- To Opening Hour
- To Opening Min

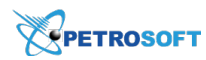

# **Import Price Book from Cash Register**

By default, when a new location is created, its Price Book is empty. To streamline the process of Price Book population, you can import the Price Book data from the cash register set up at the location. Importing Price Book data saves a lot of time and effort as it allows importing a bunch of records in bulk and synchronizing data between the cash register and C-Store Office.

To import the Price Book data from the cash Register, use the **Import PB from CR** section of the Import Tool. You can import the following data:

- CR departments data
- Items data
- Promotions
- Fuel
- MOPs

After data import, you can additionally map newly imported items to categories in the C-Store Office Price Book. For more details, see Map Categories.

## Import Departments from Cash Register

With the Import PB from the Cash Register module, you can pull departments data from the cash register and populate the Price Book with this data. The Import Tool imports such departments data as taxation information, department type, product code, age restriction and so on.

CR departments data can be imported in two ways:

- Automatically: You can load departments data from the Price Book raw data located at the Cloud Storage.
- Manually: You can import departments data from a file in the XML format.

#### Importing CR Departments Data from CR

To import departments data from the cash register to the Price Book in C-Store Office:

- 1. From the C-Store Office home page, go to **Price Book** > **Import Tool**.
- 2. In the Import PB from CR section, select Import Departments from CR.

Result: The Import Departments from CR form opens.

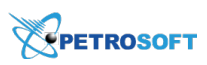

| Price Book V Import Departments from CR                                                                                                    |  |
|----------------------------------------------------------------------------------------------------|--|
| Import Data Station                                                                                                    |  |
| Import PB from CR    Department information will be pulled from the CR (including taxation, Department Type, Blue Laws, Food Stamps<br>Allowed, Age Restriction, Product Code, etc.) to form your price book in CSO. |  |
| Import Departments from CR Select Data Source Location and click "Next" to start.                                                                                                    |  |
| Import Items from CR Data Source Location                                                                                                    |  |
| Map Categories                                                                                                    |  |
| Quick Operations V                                                                                                    |  |
| Settings v                                                                                                    |  |
|                                                                                                    |  |
|                                                                                                    |  |
|                                                                                                    |  |
|                                                                                                    |  |
|                                                                                                    |  |

3. From the **Data Source Location** list, select a location from which you want to import departments data.

To quickly find the necessary location, in the **Type to search** field, start typing the location name. The Import Tool will display all variants that match the name you enter.

| Price Book 🗸 Im                                                            | nport Departments from CR                                                                                                    |
|----------------------------------------------------------------------------|----------------------------------------------------------------------------------------------------|
| Import Data Station 🗸 🗸                                                    |                                                                                                    |
| Import PB from CR                                                          | Department information will be pulled from the CR (including taxation, Department Type, Blue Laws, Food Stamps<br>Allowed, Age Restriction, Product Code, etc.) to form your price book in CSO. |
| Import Departments from CR                                                 | Select Data Source Location and click "Next" to start.                                                                                                    |
| Import Items from CR<br>Map Categories<br>Quick Operations ~<br>Settings ~ | Data Source Location Station 19495. Station 1 19496. Station 2 19497. Station 3                                                                                                    |

4. If you want to import data automatically, leave the **Auto Import** toggle in the On position and click **Next**.

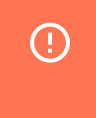

To import departments data automatically, the raw Price Book data from the cash register must be stored at the Cloud Storage in the conexxus 3.5 format.

If you want to import data from an XML file, set the **Auto Import** toggle to the Off position, then click **Browse** and select the file from which data must be imported.

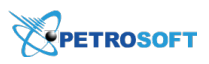

| Price Book                 | ~ | Import Departments from CR                                                                                                    |
|----------------------------|---|----------------------------------------------------------------------------------------------------|
| Import Data Station        | ~ |                                                                                                    |
| Import PB from CR          | ^ | Department information will be pulled from the CR (including taxation, Department Type, Blue Laws, Food Stamps<br>Allowed, Age Restriction, Product Code, etc.) to form your price book in CSO. |
| Import Departments from CR |   | Select Data Source Location and click "Next" to start.                                                                                                    |
| Import Items from CR       |   | Data Source Location                                                                                                    |
| Map Categories             |   | 19497. Station 3 Y Auto Import                                                                                                    |
| Quick Operations           | ~ | Next                                                                                                    |
| Settings                   | ~ | <u> </u>                                                                                                    |
|                            |   |                                                                                                    |
|                            |   |                                                                                                    |
|                            |   |                                                                                                    |
|                            |   |                                                                                                    |
|                            |   |                                                                                                    |
|                            |   |                                                                                                    |

- 5. Click **Next**.
- 6. At the **Departments to Import** step, select the check boxes next to departments whose data you want to import.
- 7. Click Next.

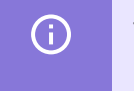

The Import Tool validates the imported data and filters departments as valid or invalid. For more details, see Validating Objects Data.

| Price Book                 | ~ | Departr     | nents to Imp    | ort           |               |                  |                     |                    |      |      | 17 department(s) loaded   |
|----------------------------|---|-------------|-----------------|---------------|---------------|------------------|---------------------|--------------------|------|------|---------------------------|
| Import Data Station        | ~ | Selected fo | r Import Alu    | our Imported  | Availa        | ble for Import   | Not Importable      |                    |      |      | 5 departments(s) selected |
| Import PB from CR          | ^ | Selected to | i import Am     | ays imported  | Availa        | ible for import  | Not importable      |                    |      |      | Select All Select None    |
| Import Departments from CR |   | Number      | Name            | Min.<br>Price | Max.<br>Price | Default<br>Price | Matched<br>Category | Department<br>Type | Tax1 | Tax2 | Back Next                 |
| Import Items from CR       |   | <b>1</b>    | Qwickserv       | 0             | 0             | 0                |                     |                    |      |      |                           |
| Map Categories             |   | 2           | Drinks          | 0             | 0             | 0                |                     |                    |      |      | Filters Valid (17)        |
| Quick Operations           | ~ | <b>Z</b> 3  | Chips           | 0             | 0             | 0                |                     |                    |      |      | Invalid (0)               |
| Settings                   | ~ | 4           | Auto            | 0             | 0             | 0                |                     |                    |      |      |                           |
|                            |   | 6           | Groc T          | 0             | 0             | 0                |                     |                    |      |      |                           |
|                            |   | 33          | MobileCoupon    | 0             | 0             | 0                |                     |                    |      |      |                           |
|                            |   | 75          | Fuel Gift Cards | 0             | 0             | 0                |                     |                    |      |      |                           |
|                            |   | < 1         | > Items per     | r page: 50    | ~             |                  |                     |                    |      |      |                           |

- 8. At the **PB Differences** step, review the differences between the Price Book departments in C-Store Office and at the cash register:
  - Departments that exist only in the Price Book at the cash register and must be copied to the Price Book in C-Store Office are marked green.
  - Departments that exist only in the Price Book in C-Store Office and must be updated with data from the Price Book at the cash register are marked red.
- In the Proceed with export section, select the Import New Departments check box and click Yes.

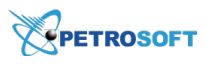

| Price Book                 | ~ | Please ch | neck the ab | ove Department ch | anges for acc | uracy. To pro | ceed, check      | the "Import new de  | epartments" checkbox | and click | 'Yes". |                                |
|----------------------------|---|-----------|-------------|-------------------|---------------|---------------|------------------|---------------------|----------------------|-----------|--------|--------------------------------|
| Import Data Station        | ~ | PB Di     | fference    | s                 |               |               |                  |                     |                      |           | 2.2    | 5 department(s) loaded         |
|                            |   | Status    | Number      | Name              | Min.<br>Price | Max.<br>Price | Default<br>Price | Matched<br>Category | Department<br>Type   | Tax1      | Tax2   | 2 new<br>3 contain differences |
| Import PB from CR          | ^ | Update    | 1           | Qwickserv         | 0             | 0             | 0                |                     |                      |           |        | 0 match the Account's data     |
| Import Departments from CR |   | Undata    | 2           | Drinks            | 0             | 0             | 0                |                     |                      |           |        | Import New Departments:        |
| Import Items from CR       |   | opuate    | 2           | DHINS             | 0             | 0             | 0                |                     |                      |           |        | Proceed with import?           |
| Map Categories             |   | Update    | 3           | Chips             | 0             | 0             | 0                |                     |                      |           |        | Yes No                         |
| Quick Operations           | ~ | New       | 6           | Groc T            | 0             | 0             | 0                |                     |                      |           |        |                                |
| Settings                   | ~ | New       | 33          | MobileCoupon      | 0             | 0             | 0                |                     |                      |           |        |                                |
|                            |   |           |             |                   |               |               |                  |                     |                      |           |        |                                |
|                            |   |           |             |                   |               |               |                  |                     |                      |           |        |                                |
|                            |   |           |             |                   |               |               |                  |                     |                      |           |        |                                |
|                            |   |           |             |                   |               |               |                  |                     |                      |           |        |                                |
|                            |   | _         |             |                   |               | -             |                  |                     |                      |           |        |                                |
|                            |   | <         | 1           | Items per page    | : 50 ~        |               |                  |                     |                      |           |        |                                |

*Result*: The Price Book departments from the cash register are imported to the Price Book in C-Store Office.

Mind the following:

- If you import new departments to the Price Book, the Import Tool imports all fields for such departments.
- If you import departments that already exist in the Price Book, the Import Tool does not update fields for such departments with new values (except empty fields of departments).

## Import Items from Cash Register

With the Import PB from the Cash Register module, you can pull items data from the cash register and populate the Price Book with this data. The Import Tool imports such items data as UPC number, retail price, description, association with the CR department and so on.

Items data can be imported in two ways:

- Automatically: You can load items data from the Price Book raw data located at the Cloud Storage.
- Manually: You can import items data from a file in the XML format.

#### **Importing Items Data from CR**

To import items data from the cash register to the Price Book in C-Store Office:

- 1. From the C-Store Office home page, go to **Price Book** > **Import Tool**.
- 2. In the Import PB from CR section, select Import Items from CR.

*Result*: The **Import Items from CR** form opens.

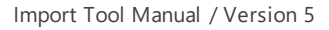

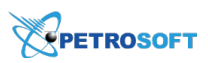

| Price Book                 | ~ | Import Iten                           | ns from CR                                                                                                    |
|----------------------------|---|---------------------------------------|----------------------------------------------------------------------------------------------------|
| Import Data Station        | ~ | · · · · · · · · · · · · · · · · · · · |                                                                                                    |
| Import PB from CR          | ^ | m                                     | Items information will be pulled from the CR (including UPC number, Retail price, Description, and Department<br>association etc.) to form your price book in CSO. |
| Import Departments from CR |   |                                       | Select Data Source Location and click "Next" to start.                                                                                                    |
| Import Items from CR       |   |                                       | Data Source Location                                                                                                    |
| Map Categories             |   |                                       | Type to search v                                                                                                    |
| Quick Operations           | ~ |                                       | Next                                                                                                    |
| Settings                   | ~ | ¢                                     |                                                                                                    |
|                            |   |                                       |                                                                                                    |
|                            |   |                                       |                                                                                                    |
|                            |   |                                       |                                                                                                    |
|                            |   |                                       |                                                                                                    |
|                            |   |                                       |                                                                                                    |
|                            |   |                                       |                                                                                                    |

3. From the Data Source Location list, select a location from which you want to import items data.

To quickly find the necessary location, in the **Type to search** field, start typing the location name. The Import Tool will display all variants that match the name you enter.

| Price Book                 | ~      | Import Items from CR                                                                                                    |
|----------------------------|--------|----------------------------------------------------------------------------------------------------|
| Import Data Station        | ~      |                                                                                                    |
| Import PB from CR          | ^      | Items information will be pulled from the CR (including UPC number, Retail price, Description, and Department<br>association etc.) to form your price book in CSO. |
| Import Departments from CR |        | Select Data Source Location and click "Next" to start.                                                                                                    |
| Import Items from CR       |        | Data Source Location                                                                                                    |
| Map Categories             |        | loca V<br>21192. location                                                                                                    |
| Quick Operations           | $\sim$ | 21183. location 2                                                                                                    |
| Settings                   | ~      | Ŷ                                                                                                    |
|                            |        |                                                                                                    |
|                            |        |                                                                                                    |
|                            |        |                                                                                                    |
|                            |        |                                                                                                    |
|                            |        |                                                                                                    |
|                            |        |                                                                                                    |

4. If you want to import data automatically, leave the **Auto Import** toggle in the On position and click **Next**.

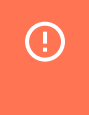

To import items data automatically, the raw Price Book data from the cash register must be stored at the Cloud Storage in the conexxus 3.5 format.

If you want to import data from an XML file, set the **Auto Import** toggle to the Off position, click **Browse** and select the file from which data must be imported.

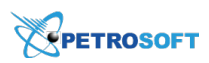

#### 5. Click Next.

| Price Book                 | ~ | Import Items from CR                                                                                                    |
|----------------------------|---|----------------------------------------------------------------------------------------------------|
| Import Data Station        | ~ |                                                                                                    |
| Import PB from CR          | ^ | Items information will be pulled from the CR (including UPC number, Retail price, Description, and Department<br>association etc.) to form your price book in CSO. |
| Import Departments from CR |   | Select Data Source Location and click "Next" to start.                                                                                                    |
| Import Items from CR       |   | Data Source Location                                                                                                    |
| Map Categories             |   | 21182. location <u> </u>                                                                                                    |
| Quick Operations           | ~ | Next                                                                                                    |
| Settings                   | ~ | Ŷ                                                                                                    |
|                            |   |                                                                                                    |
|                            |   |                                                                                                    |
|                            |   |                                                                                                    |
|                            |   |                                                                                                    |
|                            |   |                                                                                                    |
|                            |   |                                                                                                    |
|                            |   |                                                                                                    |

**(i)** 

The Import Tool validates the imported data and filters items as valid or invalid. For more details, see Validating Objects Data.

6. At the Items to Import step, select check boxes next to items whose data you want to import.

| Price Book                 | ~      | Items to Import     |                         |               |                   |                          | 9 item(s) loaded       |
|----------------------------|--------|---------------------|-------------------------|---------------|-------------------|--------------------------|------------------------|
| Import Data Station        | $\sim$ |                     |                         |               |                   |                          | 5 item(s) selected     |
| Import PB from CR          | ^      | Selected for Import | Always Imported Availab | le for Import | Not Importable    | ± 2                      | Select All Select None |
| Import Departments from CR |        | GTIN                | UPC-A UPC-E             | PLU           | Description       | CR<br>Description Retail | Back Next              |
| Import Items from CR       |        | 00003400022658      | 0034000226              |               | KITKAT            | KITKAT                   |                        |
| Map Categories             |        | 00008346070572      | 0083460705              |               | SLIM FAST BA      | SLIM FAST BA             | Filters                |
| Quick Operations           | ~      | 00008660000019      | 0086600000 00866149     |               | ZIG ZAG PAPE      | ZIG ZAG PAPE             | Invalid (0)            |
| Settings                   | ~      | 00008660000026      | 0086600000 00866246     |               | ZIG ZAG FREN      | ZIG ZAG FREN             |                        |
|                            |        | 00008660000071      | 0086600000 00866741     |               | ZIG ZAG PAPE      | ZIG ZAG PAPE             |                        |
|                            |        | 00008660007322      | 0086600073              |               | ZIG ZAG 1 1/      | ZIG ZAG 1 1/             |                        |
|                            |        | 00008660097354      | 0086600973              |               | ZIG ZAG PAPE      | ZIG ZAG PAPE             |                        |
|                            |        | 00009800000524      | 0098000005 00985234     |               | KINDER JOY EGGS   | KINDER JOY               |                        |
|                            |        | 00009800001088      | 0098000010              |               | TIC TAC MIXERS CH | TIC TAC MI               | •                      |

#### 7. Click Next.

- 8. If the draft contains fields with empty values, you can specify how these values must be processed during export. At the top of the mapping results form, select the rule by which empty values must be exported:
  - **Skip empty values**: Select this option if you do not want to export empty values to the destination. This option is selected by default.
  - o Update by empty values: Select this option if you want to replace existing values in the

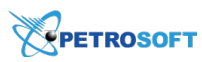

destination with empty values exported from the source.

| Price Book                 | ~ | Caution! Set up the rule for empty values 3 9 item(s) loaded                                                                                                    |  |  |  |  |  |  |
|----------------------------|---|----------------------------------------------------------------------------------------------------|--|--|--|--|--|--|
| Import Data Station        | ~ | by detailing empty values with not be imported. Or you may<br>choose "Update by empty values by empty alues by empty from the corresponding fields of the draft." O Update by empty values 5 item(s) selected                                                                                                    |  |  |  |  |  |  |
| Import Departments from CR | ~ | Items will be updated by next conditions:  GTIN - Always import Retail - If different than existing Tax 3 - If existing value is empty Back Next                                                                                                    |  |  |  |  |  |  |
| Import Items from CR       |   | UPC-A - Always import value Tax 4 - If existing value is empty<br>UPC-E - Always import Category - If existing value is Product Code - If existing value is                                                                                                    |  |  |  |  |  |  |
| Map Categories             |   | OPC:     Amage import     Exactly y = if existing value is     Product Code = if existing value is       PLU = Always import     empty     empty       EANB = Always import     Department - if existing value is     if active On Station - if existing       Description - if existing value is     empty     value is empty       Value is empty     value is empty |  |  |  |  |  |  |
| Quick Operations           | ~ |                                                                                                    |  |  |  |  |  |  |
| Settings                   | ~ | CR Description - If existing value     Tax 1 - If existing value is empty       is empty     Tax 2 - If existing value is empty                                                                                                    |  |  |  |  |  |  |
|                            |   | Items to Import                                                                                                    |  |  |  |  |  |  |
|                            |   | Selected for Import Always Imported Available for Import Not Importable                                                                                                    |  |  |  |  |  |  |
|                            |   | GTIN UPC-A UPC-E PLU Description CR Retail                                                                                                    |  |  |  |  |  |  |

- 9. Click Next.
- 10. At the **PB Differences** step, review the differences between the Price Book items in C-Store Office and at the cash register:
  - Items that exist only in the Price Book at the cash register and must be copied to the Price Book in C-Store Office are marked green.
  - Items that exist only in the Price Book in C-Store Office and must be updated with data from the Price Book at the cash register are marked red.

| Price Book                 | ~      | Please ch | neck the above Item cha | nges for accuracy | . To proceed, ch | eck the "Import r | new items" check | box and click "Ye | s"     |         |                                |
|----------------------------|--------|-----------|-------------------------|-------------------|------------------|-------------------|------------------|-------------------|--------|---------|--------------------------------|
| Import Data Station        | ~      | PB Di     | fferences               |                   |                  |                   |                  |                   |        | 2.2     | 5 item(s) loaded               |
| Import DR from CD          |        | Status    | GTIN                    | UPC-A             | UPC-E            | PLU               | Description      | CR<br>Description | Retail | Categoi | 4 new<br>1 contain differences |
| Import PB from CR          | ^      | New       | 00003400022658          | 0034000226        |                  | 0                 | KITKAT           | KITKAT            |        | Candy   | 0 match the Account's data     |
| Import Departments from CR |        | New       | 00008660000019          | 0086600000        | 00866149         | 0                 | ZIG ZAG PAPE     | ZIG ZAG PAPE      |        | Other T | Import New Items:              |
| Import Items from CR       |        |           |                         | 000000000         | 00000744         |                   | 710 740 0405     | 710 740 9495      | · .    | 011     | Proceed with import?           |
| Map Categories             |        | Update    | 00008660000071          | 0086600000        | 00866741         | 0                 | ZIG ZAG PAPE     | ZIG ZAG PAPE      | ,      | Other 1 | Yes No                         |
| Quick Operations           | $\sim$ | New       | 00008660007322          | 0086600073        |                  | 0                 | ZIG ZAG 1 1/     | ZIG ZAG 1 1/      |        | Other T |                                |
| Settings                   | ~      | New       | 00008660097354          | 0086600973        |                  | 0                 | ZIG ZAG PAPE     | ZIG ZAG PAPE      |        | Other T |                                |
|                            |        |           |                         |                   |                  |                   |                  |                   |        |         |                                |
|                            |        |           |                         |                   |                  |                   |                  |                   |        |         |                                |
|                            |        |           |                         |                   |                  |                   |                  |                   |        |         |                                |
|                            |        |           |                         |                   |                  |                   |                  |                   |        |         |                                |
|                            |        |           |                         |                   |                  |                   |                  |                   |        |         |                                |
|                            |        | <         | 1 > Items per           | r page: 50 ~      |                  |                   |                  |                   |        |         |                                |

11. In the Proceed with export section, click Yes.

*Result*: The Price Book items from the cash register are imported to the Price Book in C-Store Office.

Mind the following:

- If you import new items to the Price Book, the imports all fields for such items.
- If you import items that already exist in the Price Book, the imports only values in the **Retail** field for such items.

(i)

If other users access the Cash Register Update Manager while the Price Book data is being synchronized, they will not be able to accept item changes until the synchronization process finishes.

## Import Promotions from Cash Register

The **Import Promotions from CR** module of the Import Tool allows you to pull information about promotions available at the cash register and import it to C-Store Office. You can use this module to quickly synchronize the promotions data between cash registers and C-Store Office.

The promotions data can be imported in two ways:

- Automatically: You can load promotions directly from the cash register.
- Manually: You can import promotions from a set of files in the XML format stored locally.
- **Promotions import is also launched when you automatically fill an empty Price Book from the cash register. For details, see Filling Out Empty Price Book Automatically from Cash Register.**

Along with promotions data, the Import Tool pulls information about related items and items list data. Once the data is imported, the promotions become available in C-Store Office in the **Price Book** > **Promotions** section, and you can work with them as usual.

#### **Import Limitations**

When importing promotions, mind the following limitations:

- Import of Price Reduction and Coupon promotions is not supported. Only special promotions are imported:
  - o Mix&Match
  - o Price Modifier
  - o Price Each Mix
  - o Link Saver
  - o Combo
- The Import Tool does not import reimbursement data for promotions.
- The Import Tool does not import loyalty data for promotions.

## **Importing Fuel Data from Cash Register**

To import promotions to C-Store Office:

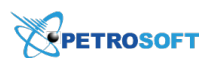

- 1. In C-Store Office, go to Price Book > Import Tool.
- 2. In the Import PB from CR section, select Import Promotions from CR.

| Price Book                     | ~      | Inconcert Decom   | ations from CD                                                                               |
|--------------------------------|--------|-------------------|----------------------------------------------------------------------------------------------|
| Import Data Station            | ~      | Import Prom       |                                                                                              |
| Import PB from CR              | ^      | $\sim$            | Select Data Source Location and click "Next" to start.                                       |
| Import Departments from CR     |        | $\langle \rangle$ | Data Source Location                                                                         |
| Import Items from CR           |        |                   | ~                                                                                            |
| Import Promotions from CR      |        | •                 | Next                                                                                         |
| Import Fuel from Cash Register | r      |                   |                                                                                              |
| Import MOPs From CR            |        |                   | At least 1 of the following files or files combinations should be provided to submit import: |
| Map Categories                 |        |                   | • ITT<br>• MMT + ILT<br>• CBT + ILT                                                          |
| Quick Operations               | $\sim$ |                   | When providing MMT or CBT files (or both), the ILT file is required                          |
|                                |        |                   |                                                                                              |
|                                |        |                   |                                                                                              |
|                                |        |                   |                                                                                              |

3. From the **Data Source Location** list, select a location from which you want to import promotions.

To quickly find the necessary location, in the **Type to search** field, start typing the location name. The Import Tool will display all variants that match the name you enter.

| Price Book                     | V Internet Date | nations from CD                                                     |
|--------------------------------|-----------------|---------------------------------------------------------------------|
| Import Data Station            |                 | motions from CR                                                     |
| Import PB from CR              | •               | Select Data Source Location and click "Next" to start.              |
| Import Departments from CR     | $( \land )$     | Data Source Location                                                |
| Import Items from CR           |                 |                                                                     |
| Import Promotions from CR      |                 | 16600. C00190                                                       |
| Import Fuel from Cash Register |                 | 16601. C00200<br>16602. C00207                                      |
| Import MOPs From CR            |                 | 16609. C00220                                                       |
| Map Categories                 |                 | 16604. C00251<br>16605. C00257                                      |
| Quick Operations               | ~               | • ITT                                                               |
|                                |                 | • MMT + ILT<br>• CBT + ILT                                          |
|                                |                 | When providing MMT or CBT files (or both), the ILT file is required |

 If you want to import promotions directly from the cash register, leave the Auto Import toggle in the On position and click Next.

If you want to import promotions from a set of XML files, set the **Auto Import** toggle to the Off position, then click **Browse** and select the files from which the promotions data must be imported. You can use the following files:

• **Item Maintenance (ITT.xml)**: This file contains data elements that need to be sent from the back-office system to the POS system to enable an item to be sold at the POS terminal.

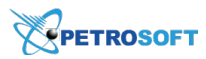

- Item List Maintenance (ILT.xml): This file contains data elements that need to be sent from the back-office system to the POS system to designate items to be included in the Mix-Match or Combo pricing scheme.
- **Mix-Match Maintenance (MMT.xml)**: This file contains data elements that need to be sent from the back-office system to the POS system to properly identify and price items in the Mix-Match scheme.
- **Combo Maintenance (CBT.xml)**: This file contains data elements that need to be sent from the back-office system to the POS system to properly link and price items sold in the Combo scheme.

Mind that the file set you select must match one of the file combinations listed below:

- o ITT.xml
- o CBT.xml and ILT.xml
- o MMT.xml and ILT.xml
- o CBT.xml and MMT.xml and ILT.xml

| Price Book ~                                                                                | Increase Dream | ustions from CD                                                                                                    |
|---------------------------------------------------------------------------------------------|----------------|----------------------------------------------------------------------------------------------------|
| Import Data Station                                                                         |                |                                                                                                    |
| Import PB from CR                                                                           |                | Select Data Source Location and click "Next" to start.                                                                                                    |
| Import Departments from CR<br>Import Items from CR                                          |                | Data Source Location<br>16603. C00188 ~                                                                                                    |
| Import Promotions from CR                                                                   | ·              | A file Brouge                                                                                                    |
| Import Fuel from Cash Register<br>Import MOPs From CR<br>Map Categories<br>Quick Operations |                | 4 hies     Browse       Next   At least 1 of the following files or files combinations should be provided to submit import:       • ITT       • IMT + ILT       • CBT + ILT       When providing MMT or CBT files (or both), the ILT file is required |

5. Once the necessary location and files are selected, click **Next**.

Result: The promotions data is loaded in the Import Tool draft.

When the Import Tool loads the promotions data, it validates the loaded data and filters the promotions as valid or invalid. Invalid promotions are not imported to the system. For more details, see Validating Objects Data.

- 6. Review the imported data and edit it, if needed. For example, you may want to update the promotion name, set the price change, select the loyalty program and so on.
- In the promotions list, select check boxes next to the promotions whose data you want to import and in the right pane, click **Next**.

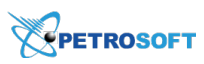

| Price Book v                   | Import Promotions            | from CB                                     |                                         |                                       |                                                                   |                  | 84 Promotions in draft |
|--------------------------------|------------------------------|---------------------------------------------|-----------------------------------------|---------------------------------------|-------------------------------------------------------------------|------------------|------------------------|
| Import Data Station V          | Import Promotions            | I I I I I CK                                |                                         |                                       |                                                                   |                  | 6 item(s) selected     |
| Import PB from CR              | Selected for Import          | Always Imported Available f                 | for Import Not Import                   | rtable                                |                                                                   | 4 Z              | Select All Select None |
| Import Departments from CR     | Promo # CRIND                | Name CR Nam Source T                        | ype Price Price Price Price Price Price | rice CI QTY Tax<br>ype Thresht Reduce | Unit co: Reimbu Date Fr Date Tc Inclusic Loyality<br>type Program | Include<br>Items | Back Next              |
| Import Promotions from CR      | ☑ 349524                     | 3 for 3 for 5 Station: M                    | 4ix & match 3 Ner                       | ew 2 Before Dis                       | \$0.00 \$0.00 05/ 01/ Pro                                         |                  | Filters                |
| Import Fuel from Cash Register | ☑ 349523                     | Pete Peter Station: M                       | fix & match 28.18 Ner                   | ew 2 After Disco                      | \$0.00 \$0.00 05/ 01/ Pro                                         |                  | Valid (84)             |
| Import MOPs From CR            | ☑ ⊕ 349501                   | Cok Coke Station: M                         | 4ix & match 5 Ner                       | ew 3 After Disco                      | \$0.00 \$0.00 05/ 01/ Items                                       |                  | Invalid (0)            |
| Map Categories                 | 349500                       | Pow Pow Station: M                          | 1ix & match 5 Ner                       | ew 3 After Disco                      | \$0.00 \$0.00 05/ 01/ Items                                       |                  |                        |
| Quick Operations ~             | ☑ 349496                     | Mon Mons Station: M                         | 1ix & match 6 Ner                       | ew 2 After Disco                      | \$0.00 \$0.00 05/ 01/ Items                                       |                  |                        |
|                                | ☐ ⊕ 349494                   | Ice Ice P Station: M                        | fix & match 6 Ner                       | ew 3 After Disco                      | \$0.00 \$0.00 05/ 01/ Items                                       |                  |                        |
|                                | 0                            | JP S JP S Station: M                        | fix & match 36.6 Ner                    | ew 2 After Disco                      | \$0.00 \$0.00 05/ 01/ Pro                                         |                  |                        |
|                                | <b>2</b> 🗉 0                 | Nest Nestl Station: M                       | 4ix & match 2.5 Ner                     | ew 2 After Disco                      | \$0.00 \$0.00 05/ 01/ Items                                       |                  |                        |
|                                | <b>v</b> 🗉 0                 | B&H B&H Station: M                          | fix & match 22.14 Ner                   | ew 2 After Disco                      | \$0.00 \$0.00 05/ 01/ Pro                                         |                  |                        |
|                                | □ <b>■</b> 0                 | Play Playe Station: M                       | flix & match 27.44 Ner                  | ew 2 After Disco                      | \$0.00 \$0.00 05/ 01/ Items                                       |                  |                        |
|                                | <pre>     a 0     1 2 </pre> | dia dia M Station N<br>Items per page: 50 ~ | div&match 73.66 New                     | aw 7 After Diern                      | eñ nn eñ nñ n5/ n1/ P/A                                           |                  |                        |

- 8. The Import Tool compares the promotions data in the draft and promotions data in C-Store Office and displays the results in the following way:
  - New promotions are highlighted in green.
  - Promotions whose data was updated and is different from the promotions in C-Store Office are highlighted in red. The text in updated fields is displayed in red.
  - Promotions that already exist in C-Store Office and whose data does not differ from the promotions in the draft are not highlighted.
- 9. Review the promotions comparison list and in the right pane, click **Next** to proceed. To cancel the import process, click **No**.

| Price Book ~                                       | Import Pro       | omotions from         | n CR - I     | PB Diffe       | erence    | es          |       |                  |               |               |         |        |         |        |          |                    |         | 6 item(s) loaded               |
|----------------------------------------------------|------------------|-----------------------|--------------|----------------|-----------|-------------|-------|------------------|---------------|---------------|---------|--------|---------|--------|----------|--------------------|---------|--------------------------------|
| Transit DD from CD                                 | Please check the | above Promotions char | nges for ao  | curacy. To p   | proceed o | lick "Yes"  |       |                  |               |               |         |        |         |        |          |                    | 2.2     | 2 new<br>2 contain differences |
| Import PB from CR A                                | Status           | Promo # CRINE         | D Name       | CR Nam         | Source    | Туре        | Price | Price Cl<br>Type | QTY<br>Thresh | Tax<br>Reduce | Unit co | Reimbu | Date Fr | Date T | Inclusio | Loyalty<br>Program | Include | 2 match the Account's data     |
| Import Departments from CR<br>Import Items from CR | Update           | 349494                | Mon<br>Ice   | Mons<br>Ice P  | Stat      | Mix & match | 6     | New              | 3             | After Disco   | \$0.00  | \$0.00 | 05/3    | 01/0   | Items    |                    |         | Proceed with import?           |
| Import Promotions from CR                          | Update           | 349524                | Old<br>3 for | Old<br>3 for 5 | Stat      | Mix & match | 3     | New              | 2             | Before Dis    | \$0.00  | \$0.00 | 05/3    | 01/0   | Pro      |                    |         | Yes No                         |
| Import Fuel from Cash Register                     | Exist            | 349501                | Cok          | Coke           | Stat      | Mix & match | 5     | New              | 3             | After Disco   | \$0.00  | \$0.00 | 05/3    | 01/0   | Items    |                    |         |                                |
| Import MOPs From CR                                | Exist            | 349523                | Pete         | Peter          | Stat      | Mix & match | 28.18 | New              | 2             | After Disco   | \$0.00  | \$0.00 | 05/3    | 01/0   | Pro      |                    |         |                                |
| Map Categories                                     | New              | 0                     | B&H          | B&H            | Stat      | Mix & match | 22.14 | New              | 2             | After Disco   | \$0.00  | \$0.00 | 05/3    | 01/0   | Pro      |                    |         |                                |
| Quick Operations ~                                 | New              | 0                     | JP S         | JP Sp          | Stat      | Mix & match | 36.6  | New              | 2             | After Disco   | \$0.00  | \$0.00 | 05/3    | 01/0   | Pro      |                    |         |                                |
|                                                    |                  |                       |              |                |           |             |       |                  |               |               |         |        |         |        |          |                    |         |                                |
|                                                    |                  |                       |              |                |           |             |       |                  |               |               |         |        |         |        |          |                    |         |                                |
|                                                    |                  |                       |              |                |           |             |       |                  |               |               |         |        |         |        |          |                    |         |                                |
|                                                    |                  |                       |              |                |           |             |       |                  |               |               |         |        |         |        |          |                    |         |                                |

9. At the next step, the Import Tool imports the promotions data from the specified location or set of files to C-Store Office. The import process takes a while. Once the promotions data is imported, the Import Tool displays a brief summary with the import results.

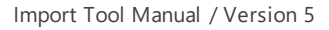

| Price Book  V Import Data Station  V                                                                                                    | Import completed successfully                                                                                                    |
|----------------------------------------------------------------------------------------------------|----------------------------------------------------------------------------------------------------|
| Import PB from CR  Import Departments from CR Import Items from CR Import Promotions from CR Import Fuel from Cash Register Import MOPs From CR Map Categories | C00188[16603]         4 inserted         0 updated         2 advæted existing         0 without changes         0 partally imported         0 invalid records                        |
| Quick Operations ~                                                                                                    | Import Errors & Price C QTY Tax<br>Promo # CRINE Name CR Na Source Type Price C QTY Tax<br>change Type Three Reduce Unit or Reimb Date F Date 1 type Program Includ<br>Import Errors |

To finalize the import process, you can do the following:

- Export the list of errors that have occurred during the import process. To do this, in the Import
   Errors list, select check boxes next to the errors you want to export and at the top right of the list, click the Download icon.
- o Close the Import Promotions from CR module. To do this, in the right pane, click Close.

## **Import Fuel from Cash Register**

The **Import Fuel from Cash Register** module of the Import Tool allows you to pull information about fuel products and their settings from the cash register and import it to C-Store Office. You can use this module to quickly synchronize fuel data between cash registers and C-Store Office by locations.

The Import Fuel from Cash Register module is supported only by the following cash registers:

- Verifone Ruby/Sapphire
- Verifone Ruby/Topaz
- Verifone Ruby Commander
- Gilbarco Passport

You can import the following fuel data to C-Store Office:

- Set of fuel products
- Information about fuel grades
- Tank settings
- Fuel tier pricing

Fuel data can be imported in two ways:

- Automatically: You can load fuel data directly from the cash register.
- Manually: You can import fuel data from a set of files in the XML format stored locally.

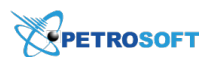

Fuel data is imported from the cash register or files as an entire set. Once the data is imported, it becomes available in C-Store Office and you can work with it as usual.

#### **Importing Fuel Data from Cash Register**

To import fuel data to C-Store Office:

- 1. In C-Store Office, go to **Price Book** > **Import Tool**.
- 2. In the Quick Operations section, select Import Fuel from Cash Register.

| Price Book ~                    | Import Fuel from Cash Register                         |
|---------------------------------|--------------------------------------------------------|
| Import Data Station 🗸 🗸         |                                                        |
| Import PB from CR               | Select Data Source Location and click "Next" to start. |
| Quick Operations                | Data Source Location<br>Type to search                 |
| Export Items Retails to PIM     |                                                        |
| Copy Upcoming PB Changes to PIM | Next                                                   |
| Item Taxonomy Assignment        |                                                        |
| Retail Change Management        | Ŷ                                                      |
| Import Fuel from Cash Register  |                                                        |
| Settings ~                      |                                                        |
|                                 |                                                        |
|                                 |                                                        |
|                                 |                                                        |
|                                 |                                                        |

3. From the Data Source Location list, select a location from which you want to import fuel data.

To quickly find the necessary location, in the **Type to search** field, start typing the location name. The Import Tool will display all variants that match the name you enter.

| Price Book v                    | Import Fuel from Cash Register                         |
|---------------------------------|--------------------------------------------------------|
| Import Data Station V           |                                                        |
| Import PB from CR v             | Select Data Source Location and click "Next" to start. |
| Quick Operations                | Data Source Location<br>Station                        |
| Export Items Retails to PIM     | Station 1                                              |
| Copy Upcoming PB Changes to PIM | Station 2<br>Station 3                                 |
| Item Taxonomy Assignment        |                                                        |
| Retail Change Management        | Q         Next                                         |
| Import Fuel from Cash Register  |                                                        |
| Settings ~                      |                                                        |
|                                 |                                                        |
|                                 |                                                        |
|                                 |                                                        |
|                                 |                                                        |

4. If you want to import data directly from the cash register, leave the **Auto Import** toggle in the On position and click **Next**.

If you want to import data from a set of XML files, set the **Auto Import** toggle to the Off position, then click **Browse** and select the files from which data must be imported. You can import data from the following files:

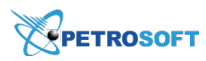

(i)

- **Fuel Grade Maintenance (FGT.xml)**: This file contains information about fuel grades. The FGM.xml file is mandatory for import.
- **Fuel Product Maintenance (FPT.xml)**: This file contains information about fuel products. The FPT.xml file is mandatory for import.
- **Fuel Price Maintenance (FPM.xml)**: This file contains information about fuel grade selling for each fueling position, including the time tier, price tier and service level. The FPM.xml file is optional for import. If you want to import data from this file, you must import FGT.xml and FPT.xml files as well.
- **Tank Product Maintenance (TPT.xml)**: This file contains information about retail site tanks, including products contained in tanks, tanks capacity and other tank vital statistics. The TPT.xml file is optional for import. If you want to import data from this file, you must import FGT.xml and FPT.xml files as well.

After you select the files for import, click **Next**.

If fuel maintenance data is not available at the cash register, the Import Tool will offer only the manual data import option.

| Price Book ~                    | Import Fuel from Cash Register                              |
|---------------------------------|-------------------------------------------------------------|
| Import Data Station 🛛 🗸         |                                                             |
| Import PB from CR               | Select Data Source Location and click "Next" to start.      |
| Quick Operations                | Data Source Location<br>Station 1 · · · · · · · Auto Import |
| Export Items Retails to PIM     | 4 files Browse                                              |
| Copy Upcoming PB Changes to PIM |                                                             |
| Item Taxonomy Assignment        | Next                                                        |
| Retail Change Management        | P                                                           |
| Import Fuel from Cash Register  |                                                             |
| Settings ~                      |                                                             |
|                                 |                                                             |
|                                 |                                                             |
|                                 |                                                             |
|                                 |                                                             |

5. At the next step, the Import Tool imports the fuel data from the specified location or set of files to C-Store Office. The import process takes a while.

Once the fuel data is imported, the Import Tool displays a brief summary with the import results. You can also check the import results details. To do this, click **Review Imported Data**.

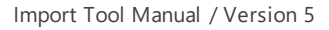

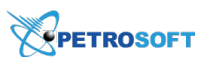

| Price Book v                    | Import Fuel from Cash Register                                                                                           |
|---------------------------------|----------------------------------------------------------------------------------------------------|
| Import Data Station 🛛 🗸         |                                                                                                    |
| Import PB from CR               |                                                                                                    |
| Quick Operations                | Import completed successfully                                                                                            |
| Export Items Retails to PIM     | Information from the cash register located at <b>Station 1</b> has been added to your C-Store Office UST System settings |
| Copy Upcoming PB Changes to PIM | Fuel Imported                                                                                                    |
| Item Taxonomy Assignment        |                                                                                                    |
| Retail Change Management        | Puel Products     9 of 9       Tier Prices     9       Fuel Tanks     5 of 5                                             |
| Import Fuel from Cash Register  |                                                                                                    |
| Settings                        |                                                                                                    |
|                                 | Review Imported Data Close                                                                                               |
|                                 |                                                                                                    |
|                                 |                                                                                                    |

## *Result*: C-Store Office displays the form with the imported fuel information.

| General        | Station            | 1: Options : US | т         |       |     |               |
|----------------|--------------------|-----------------|-----------|-------|-----|---------------|
| General        | *                  | MIX & F         | JELS      |       | V   | UST EQUIPMENT |
| UST System     | Station 1<br>Brand | <b>•</b>        |           |       |     |               |
| Fuel VIP       | Fuel Brand:        | Exxon           |           |       |     |               |
| Fuel Allowance | Products           |                 |           |       |     |               |
| Cash Register  | Used               | Product         | Purchased | Mixed | GL# |               |
|                |                    | G               | asoline   |       |     |               |
| Qwickserve     |                    | Regular         |           |       |     |               |
| MISC           |                    | Plus            |           |       |     |               |
| Daumlaada      |                    | Super           |           |       |     |               |
| Downloads      |                    | Ultra           | •         |       |     |               |

## To close the Import Fuel from Cash Register module, click Close.

| Price Book ~                    | Import Fue | l from Cash Register         |                                                                                            |
|---------------------------------|------------|------------------------------|--------------------------------------------------------------------------------------------|
| Import Data Station             |            |                              |                                                                                            |
| Import PB from CR               | $\sim$     |                              |                                                                                            |
| Quick Operations                |            | Import comp                  | oleted successfully                                                                        |
| Export Items Retails to PIM     |            | Information from the cash re | gister located at ${f Station 1}$ has been added to your C-Store Office UST System setting |
| Copy Upcoming PB Changes to PIN | 1          | Fuel Imported                |                                                                                            |
| Item Taxonomy Assignment        |            | -                            |                                                                                            |
| Retail Change Management        | \$         | Fuel Products<br>Tier Prices | 9 of 9<br>9                                                                                |
| Import Fuel from Cash Register  |            | Fuel Tanks                   | 5 of 5                                                                                     |
| Settings ~                      |            |                              |                                                                                            |
|                                 |            | Review Imported Data         | Close                                                                                      |
|                                 |            |                              |                                                                                            |
|                                 |            |                              |                                                                                            |
|                                 |            |                              |                                                                                            |

(i) If a new fuel product is created for a location as a result of fuel data import, C-Store Office automatically reprocesses shifts that have unknown fuel sales events and updates information in these shifts.

## Import MOPs from CR

The **Import MOPs from CR** module allows you to pull information about MOPs set up and used at the cash register to C-Store Office. The Import Tool automatically processes the retrieved data and maps

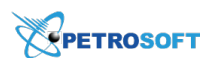

MOPs from the cash register to base and custom MOPs in C-Store Office. Imported MOPs become available in the **MOP Mapping** section and are further used for cash reconciliation in the system.

The Import MOPs from Cash Register module is supported only by the following cash registers:

- Verifone Ruby/Sapphire
- Verifone Ruby/Topaz
- Verifone Ruby Commander
- Gilbarco Passport

You can import MOPs to C-Store Office in two ways:

- Automatically: You can load MOPs data directly from the cash register.
- Manually: You can import MOPs data from a file in the XML format stored locally.

To import MOPs from the cash register to C-Store Office:

- 1. In C-Store Office, go to Price Book > Import Tool.
- 2. In the Quick Operations section, select Import MOPs from CR.

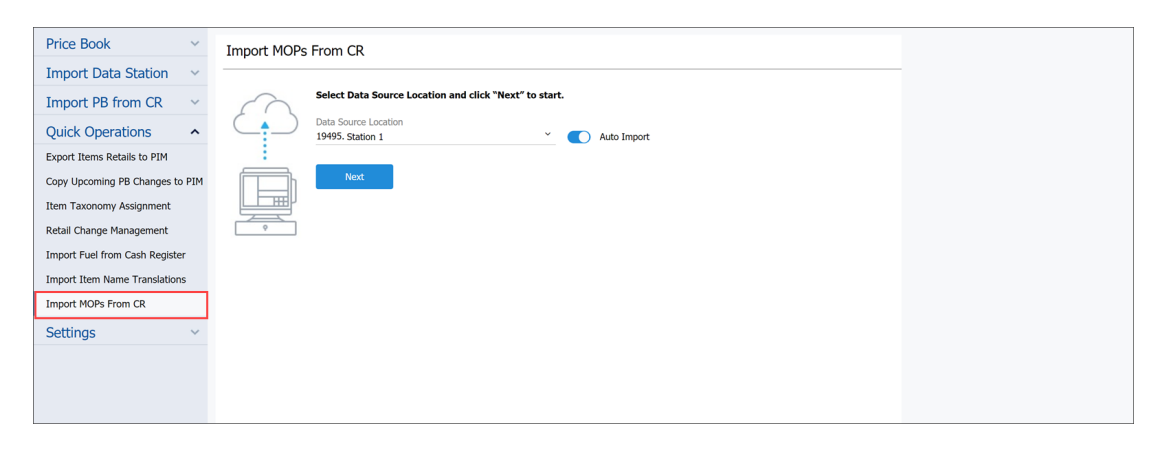

3. From the **Data Source Location** list, select a location from which you want to import MOPs data.

To quickly find the necessary location, in the **Type to search** field, start typing the location name. The Import Tool will display all variants that match the name you enter.

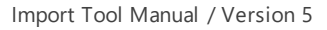

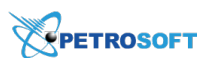

| Price Book ~                    | Import MOPs From CR                                    |  |
|---------------------------------|--------------------------------------------------------|--|
| Import Data Station V           |                                                        |  |
| Import PB from CR 🛛 🗸           | Select Data Source Location and click "Next" to start. |  |
| Quick Operations                | Data Source Location                                   |  |
| Export Items Retails to PIM     | 19495. Station 1                                       |  |
| Copy Upcoming PB Changes to PIM | 19490. Station 2<br>19497. Station 3                   |  |
| Item Taxonomy Assignment        |                                                        |  |
| Retail Change Management        | P Next                                                 |  |
| Import Fuel from Cash Register  |                                                        |  |
| Import Item Name Translations   |                                                        |  |
| Import MOPs From CR             |                                                        |  |
| Settings ~                      |                                                        |  |
|                                 |                                                        |  |
|                                 |                                                        |  |
|                                 |                                                        |  |
|                                 |                                                        |  |

If you want to import data directly from the cash register, leave the **Auto Import** toggle in the On position and click **Next**.

If you want to import data from an XML file, set the **Auto Import** toggle to the Off position, then click **Browse** and select the file from which data must be imported. Then click **Next**.

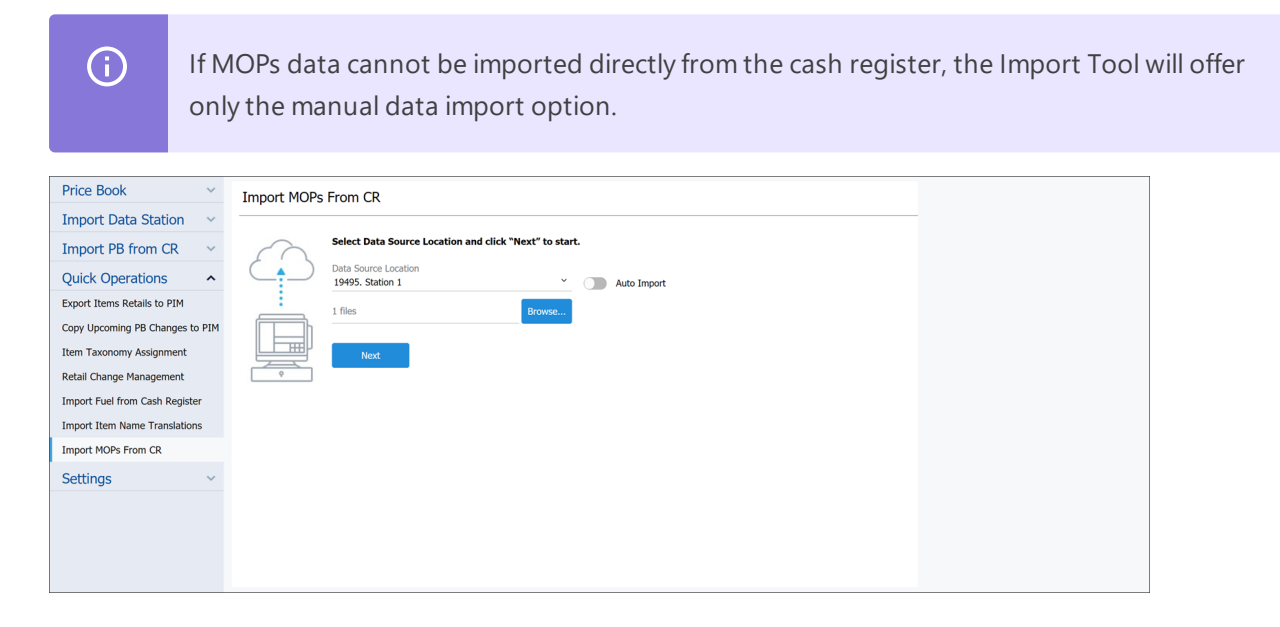

5. At the next step, the Import Tool imports MOPs data from the specified location or file to C-Store Office. The import process takes a while.

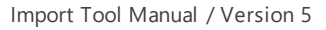

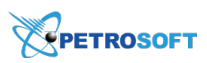

| Price Book ~                    | Import MOPs From CR                                                                                                    |
|---------------------------------|----------------------------------------------------------------------------------------------------|
| Import Data Station 🛛 🗸         |                                                                                                    |
| Import PB from CR V             | Information will be pulled from the cash register located at Location 01 into your C-Store Office UST System settings.                 |
| Quick Operations                | It may take up to 15 minutes to import all the required data.<br>Please do not close this window until a success notification appears. |
| Export Items Retails to PIM     |                                                                                                    |
| Copy Upcoming PB Changes to PIM | Importing MOPs                                                                                                    |
| Item Taxonomy Assignment        |                                                                                                    |
| Retail Change Management        | P                                                                                                    |
| Import Fuel from Cash Register  |                                                                                                    |
| Import Item Name Translations   |                                                                                                    |
| Import MOPs From CR             |                                                                                                    |
| Settings ~                      |                                                                                                    |
|                                 |                                                                                                    |
|                                 |                                                                                                    |
|                                 |                                                                                                    |
|                                 |                                                                                                    |

Once MOPs data is imported, the Import Tool displays a brief summary with the import results. You can check the import results details. To do this, click **Review Imported Data**, and C-Store Office will display MOPs mapping information.

| Station 1                                      |                     |                                                                                                    | -                    |              |                                                                              |
|------------------------------------------------|---------------------|----------------------------------------------------------------------------------------------------|----------------------|--------------|------------------------------------------------------------------------------|
| Base MOPs                                      |                     |                                                                                                    |                      |              |                                                                              |
| Name                                           | CR name             |                                                                                                    |                      |              |                                                                              |
| Cash                                           |                     |                                                                                                    |                      |              |                                                                              |
| FS                                             |                     |                                                                                                    |                      |              |                                                                              |
| Credit Card                                    | 3                   |                                                                                                    |                      |              |                                                                              |
| Other Card                                     | 2                   |                                                                                                    |                      |              |                                                                              |
| House Account                                  |                     |                                                                                                    |                      |              |                                                                              |
| ATM                                            |                     |                                                                                                    |                      |              |                                                                              |
| Coupons                                        | COUPON              |                                                                                                    |                      |              |                                                                              |
| Not Need Data                                  |                     |                                                                                                    |                      |              |                                                                              |
| Sustom MOPs                                    |                     |                                                                                                    |                      |              |                                                                              |
| Add New MOP                                    |                     |                                                                                                    |                      |              |                                                                              |
|                                                |                     |                                                                                                    |                      |              |                                                                              |
| Name                                           | CR name             | Туре                                                                                                    | Disable manual entry | Glacc number | Del                                                                          |
| Name                                           | CR name             | Type<br>Non Cash                                                                                                    | Disable manual entry | Glacc number | Delete MOP                                                                   |
| Name<br>DEBIT<br>LOTTERY                       | CR name 4 9         | Type Non Cash Non Cash                                                                                                 | Disable manual entry | Glacc number | Delete MOP                                                                   |
| Name DEBIT LOTTERY MAN CRED                    | CR name 4 9 5       | Type           Non Cash           Non Cash           Non Cash                                                          | Disable manual entry | Glacc number | Delete MOP<br>Delete MOP<br>Delete MOP                                       |
| Name DEBIT LOTTERY MAN CRED IN-HOUSE           | CR name 4 9 5 6     | Type       Non Cash       Non Cash       Non Cash       Non Cash       Non Cash                                        | Disable manual entry | Glacc number | Delete MOP Delete MOP Delete MOP Delete MOP Delete MOP                       |
| Name DEBIT LOTTERY MAN CRED IN-HOUSE MAN DEBIT | CR name 4 9 5 6 6 7 | Type           Non Cash           Non Cash           Non Cash           Non Cash           Non Cash           Non Cash | Disable manual entry | Glacc number | Delete MOP Delete MOP Delete MOP Delete MOP Delete MOP Delete MOP Delete MOP |

To close the Import MOPs from CR module, click Close.

(i) If a new MOP is created and/or mapped for a location as a result of data import, C-Store Office automatically reprocesses shifts that have sale events with unknown MOPs and updates information in these shifts.

## **Map Categories**

After you import items and CR departments data to C-Store Office, you can use the Import Tool to find items that are not mapped to any categories and map these items to appropriate categories in the Price Book. You can do the same with the categories that are not mapped to any CR departments in C-Store

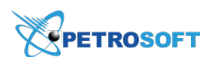

Office. Items and categories mapping allows you to instantly categorize items in bulk and avoid manual editing of items records.

For items and categories mapping, the Import Tool pulls information from the Golden Price Book. The Golden Price Book can be thought of as the 'Master' Price Book provided by Petrosoft. It contains etalon account master data and is used as the source for data enrichment.

#### **How Automatic Mapping Works**

Items mapping is an automatic process. It is launched immediately when you access the **Map Categories** module of the Import Tool and click **Next**.

# **(i)**

Automatic items mapping works only for items that are linked to CR departments in the Price Book.

Items mapping is performed in the following way:

- 1. When you access the **Map Categories** module and launches automatic mapping, the Import Tool finds all items that are not mapped to categories in the Account Price Book.
- For each unmapped item, the Import Tool attempts to find an equivalent item in the Golden Price Book. To do this, the Import Tool uses item POS codes.
  - If an equivalent item is found, the Import Tool checks to which category this item belongs in the Golden Price Book. The Import Tool attempts to find the category with the same name in the Account Price Book.
    - If such category exists, the Import Tool maps the unmapped item to this category in the Account Price Book.
    - If the category does not exist, the Import Tool creates a category with the same name in the Account Price Book and maps the unmapped item to this category.
  - If an equivalent item is not found in the Golden Price Book or the category for the equivalent item in the Golden Price Book is not set, the Import Tool analyzes data of similar items to find the appropriate category for the unmapped item. To do this, the Import Tool performs the following activities:
    - a. The Import Tool checks all items in the CR department to which the unmapped item belongs.
    - b. If such items exist, the Import Tool checks information for these items in the Golden Price Book and detects the most commonly used category for these items belong.
    - c. In the Account Price Book, the Import Tool attempts to find the category with the same name as the name of the category to which similar items belong.

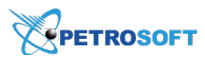

If such category exists, the Import Tool maps the unmapped item to this category in the Account Price Book.

If the category does not exist, the Import Tool creates a category with the same name in the Account Price Book and maps the unmapped item to this category.

In addition to it, the Import Tool assigns the found or created category as the **MA Category** for the CR department to which the item belongs. The category is assigned only if the **MA Category** setting for the CR department is not specified.

 If the Import Tool fails to map the item to any category, the item is added to the Unmapped Items group.

After the process of automatic items mapping is completed, all categories to which items are mapped are automatically mapped to CR departments in the same way.

## **Mapping Items to Categories**

To automatically map items to categories:

- 1. In Import Tool, go to **Operational Menu > Import PB from CR**.
- 2. Click Map Categories.
- 3. In the Map Categories form, click Next to launch the automatic mapping process.

*Result*: The Import Tool launches the automatic mapping process. Depending on the number of items in the Account Price Book, the process can take up to 15 minutes. Do not close the **Map Categories** module until a success notification appears on the screen.

| Price Book                     | ~ | Map Catego | ries                                                                                                    |
|--------------------------------|---|------------|----------------------------------------------------------------------------------------------------|
|                                | ~ |            |                                                                                                    |
| Import PB from CR              | ^ |            | Categories mapping to Items (for those items in Price Book which                                                                       |
| Import Departments from CR     |   |            | are not mapped to any Categories). The information will be pulled<br>from "Golden Price Book" which is a standard for items enrichment |
| Import Items from CR           |   |            | services.                                                                                                    |
| Import Promotions from CR      |   |            | It takes a while to import all required data (usually from few<br>seconds and up to 15 minutes).                                       |
| Import Fuel from Cash Register |   |            | Please do not close this window until a success notification appear.                                                                   |
| Import MOPs From CR            |   | ¢          |                                                                                                    |
| Map Categories                 |   |            | Mapping Categories 0 of 98160                                                                                                    |
| Quick Operations               | ~ |            | Mapping Categories by Departments                                                                                                    |
|                                |   |            | 0                                                                                                    |

4. When finished, the Import Tool displays a form with the mapping results that contains the following information:

- **Created Categories**: The number of categories created in the Account Price Book and the number of items mapped to these categories.
- **Existing Categories**: The number of categories that already exist in the Account Price Book to which items have been mapped.
- **Unmapped Items by Departments**: The number of items that have not been categorized. The items are grouped by departments to which they belong.

| Price Book                 | ~ | Map Catego | ries                                       |                   |  |
|----------------------------|---|------------|--------------------------------------------|-------------------|--|
| Import Data Station        | ~ |            |                                            |                   |  |
| Import PB from CR          | ^ | $\sim$     |                                            |                   |  |
| Import Departments from CR |   |            | Mapping complete                           | d successfully    |  |
| Import Items from CR       |   |            | Information added into your C-Store Office | Price Book.       |  |
| Map Categories             |   |            | Created Categories: 5                      | Items mapped: 55  |  |
| Quick Operations           | ~ |            |                                            |                   |  |
| Settings                   | ~ | ¢          | Existing Categories: 1                     | Items mapped: 2   |  |
|                            |   |            | Unmapped Items by Departments:             | Items included: 7 |  |
|                            |   |            | Hot Drinks<br>Chips                        | 4                 |  |
|                            |   |            | QwickServe                                 | 1<br>1            |  |
|                            |   |            |                                            |                   |  |
|                            |   |            |                                            |                   |  |

To quickly edit the category setting for items added to the **Unmapped Items by Departments** group, click the department name in the results form. C-Store Office will display the items list filtered by the selected department.

## Import PB from CR: Compatible Cash Registers

 $\Omega$ 

The price book import from cash register modules are supported by certain cash registers with some limitations listed in the Import Price Book from Cash Register Limitations table below.

## Import Price Book from Cash Register Limitations

| Import PB from CR Module   | Verifone Verifone<br>Ruby/Sapphire Ruby/Top |   | Verifone<br>Ruby<br>Commander | Gilbarco<br>Passport |
|----------------------------|---------------------------------------------|---|-------------------------------|----------------------|
| Import Departments from CR | -                                           | - | -                             | -                    |
| Import Items from CR       | -                                           | - | -                             | -                    |
| Import Promotions from CR  | -                                           | - | -                             | -                    |
| Import Fuel from CR        | •                                           | 0 | 0                             | Ð                    |
| Import MOPs from CR        | •                                           | • | 0                             | Ð                    |

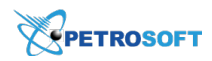

# **Quick Operations**

With the Import Tool, you can perform the following quick operations:

- Export Items Retails to PIM
- Copy Upcoming PB Changes to PIM
- Item Taxonomy Assignment
- Retail Change Management
- Import Item Name Translations

#### **Export Items Retails to PIM**

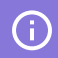

This form is available only for accounts assigned to the PIM module.

With the **Export Item Retails to PIM** module, you can export items retails from the C-Store Office Price Book to specific PIM locations. You can export retail data from the following sources:

- Location
- File in the CSV format
  - Mind the following limitations to the number of records exported at once:
    - Maximum number of records containing items retails without costs is 450 000.
    - Maximum number of records containing items retails with costs for new vendors is 200 000.
- (!)

(!)

In the **Export Items Retails to PIM** you can perform the following operations:

- Exporting Items Retails to PIM
- Preparing File with Items Retails Data
- Specifying Rules for Exporting Data to PIM
- Adjusting Price Book for Specific Locations
- Viewing the Export Items Retails to PIM Report

#### **Exporting Items Retails to PIM**

To export the items retails to PIM:

- 1. In the Import Tool, go to Operational Menu > Quick Operations > Export Items Retails to PIM.
- 2. At the first step, select the source from which you want to export the items retails:

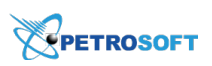

• To export items retails from a location, in the **Location** list, select the location from which you want to import the items retails.

| Price Book v                    | Export Items Retails to PIM                    |
|---------------------------------|------------------------------------------------|
| Import Data Station 🛛 🗸         |                                                |
| Import PB from CR               | Location: 16576. C00008                        |
| Quick Operations                | Browse                                         |
| Export Items Retails to PIM     | All SKU in file have check digit 1: Autodetect |
| Copy Upcoming PB Changes to PIM | Download Example Next                          |
| Item Taxonomy Assignment        | Import log for previous launches               |
| Retail Change Management        |                                                |
| Import Fuel from Cash Register  |                                                |
| Import Item Name Translations   |                                                |
| Settings ~                      |                                                |
|                                 |                                                |
|                                 |                                                |

- To export items retails from a file, click **Browse** and select the file with the items retails. Then, in the **All SKU in file have check digit** list, select one of the following options:
  - **Autodetect**: Select this option if you want the Import Tool to automatically detect the SKU format.
  - **Yes**: Select this option if all SKUs in the file have the check digits. Note that if any SKUs in the file are specified without the check digit, the will not be able to recognize such items and will not export them to .
  - No: Select this option if at least one SKU in the file does not have the check digit. In this case, the Import Tool will ignore the check digits in SKUs.

| Price Book                    | ~     | Export Items Retails to PIM                    |
|-------------------------------|-------|------------------------------------------------|
| Import Data Station           | ~     | Lastin Tarkanat Y                              |
| Import PB from CR             | ~     | Location: Type to search                       |
| Quick Operations              | ^     | Itemsketalls.xisx Browse                       |
| Export Items Retails to PIM   |       | All SKU in file have check digit ①: Autodetect |
| Copy Upcoming PB Changes to   | o PIM | See Download Example Next                      |
| Item Taxonomy Assignment      |       | Import log for previous launches               |
| Retail Change Management      |       |                                                |
| Import Fuel from Cash Registe | er    |                                                |
| Import Item Name Translation  | 15    |                                                |
| Settings                      | ~     |                                                |
|                               |       |                                                |
|                               |       |                                                |

- 3. At the bottom of the form, click Next.
- 4. Wait until items retails data is imported to the buffer table.
- 5. If necessary, update the data in the buffer table. For example, you can do the following:
  - Update the item's retail data: In the column with retail or cost data, click the item value and enter a new value.
  - o Update the item status: In the **Status** column, select the item status Active or Delisted.

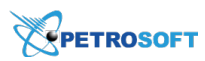

- Remove the item from the list: In the last column, hover over the row with item you need to delete and then click the **Remove** icon.
- Forbid the recommended retail price change for the item: In the **Apply Recommended Retail** column, select the necessary value.

| Price Book ~                    | Export Items Retails to PIM            | 13095 item(s) loaded              |                             |                         |
|---------------------------------|----------------------------------------|-----------------------------------|-----------------------------|-------------------------|
| Import Data Station V           |                                        | Select All Select None            |                             |                         |
| Import PB from CR               | Selected for Import Always Imported Av | ailable for Import Not Importable | * /                         | Update by empty values: |
| Quick Operations                | GTIN Description                       | Category Recommended<br>Retail    | Apply Recommended<br>Retail | Delete upcoming:        |
| Export Items Retails to PIM     | 00028200003843 MARLBORO GOLD PK BOX    | Confectionery (1) \$16.00         | 0 Yes                       | Retail as Active:       |
| Copy Upcoming PB Changes to PIM | 00028200003577 MARLBORO BOX            | Cigarettes (2) 16.00              | Yes                         | Back Save To 💙          |
| Item Taxonomy Assignment        | D00026100005752 PEPSI 200Z             | Packaged Beverag                  | Yes                         | Filters                 |
| Retail Change Management        | 00012000001314 MT DEW 200Z             | Packaged Beverag                  |                             | Valid (13095)           |
| Import Fuel from Cash Register  | 00026100005738 NEWPORT BOX             | Cigarettes (2)                    | Yes                         | Invalid (0)             |
| Settings v                      | 00611269818994 RED BULL 120Z           | Packaged Beverag                  | Yes                         |                         |
|                                 | 00611269991000 RED BULL 8.40Z          | Packaged Beverag                  | Yes                         |                         |
|                                 |                                        |                                   |                             |                         |
|                                 | 1 2 3 4 5 262                          | Titems per page: 50 ~             |                             |                         |

- 5. In the draft, select check boxes to the left of items whose retails you want to export.
- 6. In the right pane, specify the data export options:
  - **Update by empty values**: Use this option to replace existing values in the destination locations with empty values set for items in the draft.
  - **Delete upcoming**: Use this option to delete upcoming retail values in the destination locations.
  - Send Apply Recommended Retail as Active: Use this option to forcibly set the Apply Recommended Retail option to enabled for items in the destination locations. With this option enabled, the Import Tool will also export the Recommended Retail value for items whose data is exported.
- 7. To the right of the Save To button, click the drop down list.
- 8. Select the locations to which you want to export items retails. You have the following export options:
  - You can export the item retails by tags. To do this, in the tags tree, select the necessary tags. As a result, the item retails will be exported to all locations to which this tag is assigned.
  - You can export the item retails to a specific location or locations. To do this, expand the tags tree and select locations to which you want to export the item retails. The list of locations under tags contains only those locations to which your account is subscribed.

 $\mathcal{Q}$ 

To quickly find the necessary tag or location, use the search field at the top of the tags tree: enter at least three first characters of the tag name and press **ENTER** on the keyboard.

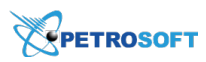

#### 9. Click the Save To button.

| Price Book v                    | Export Items Retails to PIM              | 13095 item(s) loaded           |                             |                         |
|---------------------------------|------------------------------------------|--------------------------------|-----------------------------|-------------------------|
| Import Data Station 🗸 🗸         |                                          | 6 item(s) selected             |                             |                         |
| Import PB from CR 🛛 🗸           | Selected for Import Always Imported Avai | Not Import Not Importable      | * 2                         | Select All Select None  |
| Quick Operations                | GTIN Description                         | Category Recommended<br>Retail | Apply Recommended<br>Retail | Update by empty values: |
| Export Items Retails to PIM     | 2 00012000001314 MT DEW 200Z             | Packaged Beverag               | \$3.00                      | Send Apply Recommended  |
| Copy Upcoming PB Changes to PIM | ☑ 00026100005738 NEWPORT BOX             | Cigarettes (2)                 | \$3.00 Yes                  | Retail as Active:       |
| Item Taxonomy Assignment        | ☑ 00611269818994 RED BULL 12OZ           | Packaged Beverag               | \$3.00 Yes                  | Back Save To 🗡          |
| Retail Change Management        | ☑ 00611269991000 RED BULL 8.4OZ          | Packaged Beverag               | \$3.00 Yes                  | Filters                 |
| Import Fuel from Cash Register  | ✓ 00025900227265 SWISHER SWEETS CLASSI   | Other Tobacco Pr               | \$1.50 Yes                  | Valid (13095)           |
| Import Item Name Translations   | 2 00012000001291 PEPSI 200Z              | Packaged Beverag               | \$1.75                      | Invalid (0)             |
| Settings ~                      |                                          |                                |                             |                         |
|                                 | 00078000082401 DR PEP 200Z               | Packaged Beverag               |                             |                         |
|                                 | <1 2 3 4 5 262                           | > Items per page: 50 ×         |                             |                         |

10. Wait until the retails of the selected items are exported to PIM. The import status is displayed at the top of the form.

| Price Book                      | ~  | Export Items Retails to PIM                                                                                              |                |          | Close |
|---------------------------------|----|----------------------------------------------------------------------------------------------------|----------------|----------|-------|
| Import Data Station             | ~  |                                                                                                    |                |          |       |
| Import PB from CR               | ~  | Source: C00008<br>Process start: 09/03/19 05:08 PM<br>Process finish: 09/03/19 05:08 PM<br>Destination location: C00008; | Destination    | Exported |       |
| Quick Operations                | ^  |                                                                                                    | (16576) C00008 | 6        |       |
| Export Items Retails to PIM     |    |                                                                                                    |                |          |       |
| Copy Upcoming PB Changes to PIM |    | The export process was successfully completed                                                                            |                |          |       |
| Item Taxonomy Assignment        |    |                                                                                                    |                |          |       |
| Retail Change Management        |    |                                                                                                    |                |          |       |
| Import Fuel from Cash Regist    | er |                                                                                                    |                |          |       |
| Import Item Name Translation    | ns |                                                                                                    |                |          |       |
| Settings                        | ~  |                                                                                                    |                |          |       |
|                                 |    |                                                                                                    |                |          |       |
|                                 |    |                                                                                                    |                |          |       |
|                                 |    |                                                                                                    |                |          |       |

For more information on how to view the import status, see Viewing the Export Items Retails Report.

#### **Preparing File with Items Retails Data**

To export the items retails to PIM from a file, fill this file with the items retails data based on the rules below.

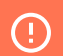

Items that don't meet these conditions will not be exported.

- **SKU**: Item barcode.
- SKU Type: Item barcode type. Following are the values used for the supported code types:
  - **0**: Used for the UPC-A code.
  - 1: Used for the UPC-E code.
  - o 2: Used for the EAN-8 code.
  - **3**: Used for the EAN-13 code.

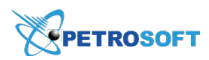

- 4: Used for the PLU code.
- 5: Used for the GTIN code.
- o 6: Used when no other code is specified for the item.
- **Name**: Item name. This field is used for information purposes only, its value will be displayed but will not be imported or processed.

The **SKU**, **SKU Type**, and **Name** values of each item in the file must match exactly the item SKU, SKU type and name in C-Store Office.

- Recommended Retail: Item recommended retail value.
- **Recommended Retail Start Date**: A date from which the new Recommended Retail value must be applied. If this field is not empty, this means that the Recommended Retail is an upcoming value.
- **Min/Max Recommended Retail**: Item Min/Max retail value. During data loading, the system validates loaded information using the following rules:
  - o Min Retail <= Current Retail, Recommended Retail
  - o Max Retail >= Current Retail, Recommended Retail

If these conditions are not met, the corresponding record will be marked red and shown at the top. Users can correct the data to be sent to PIM. After correcting the data in the fields and saving it, the data is re-validated.

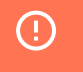

(i)

The item's barcode or code, in case of error, cannot be updated manually. To upload these items to PIM, you need to correct the code value in the file and upload it again.

- Min-Max Recommended Retail Start Date: A date from which the new Min Retail/Max Retail values must be applied. If the field is not empty, this means that Min Retail and Max Retail are upcoming values.
- Apply Recommended Retail: Select one of the following two options:
  - **0:** The recommended retail is applied for the selected stations, but not sent to the cash registers. This value is selected by default.
  - o 1: The recommended retail is applied for the selected stations and sent to the cash registers.
- Negotiated Cost: Item cost value.
- Negotiated Cost Start Date: Date from which the new Cost value must be applied.
- Vendor ID: Vendor identifier for the provided negotiated cost value.
- Vendor: Vendor name for the provided negotiated cost value. This field is mandatory if the Negotiated Cost value is provided.

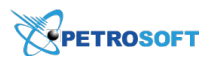

- **Vendor GL#**: Vendor GL account number for the provided negotiated cost value.
- Vendor Tax ID: Vendor Tax ID for the provided negotiated cost value.
- VIN: Vendor identification number for the item.
- Units in Case: The number of items in a package or set from the vendor.
- **Status**: Item status. Possible values:
  - o **0**: Item will be active for sale.
  - o 1: Item will be inactive for sale.

The status will be applied:

- o Immediately, if the Status Start Date field is empty
- o From the Status Start Date, if that field is not empty.
- **Status Start Date**: Date from which the new Status value must be applied.

For date fields, you can use date formats with any separators.

#### **Specifying Rules for Exporting Data to PIM**

When you export item retails to PIM, you can define data export rules. Rules dictate the Import Tool which values must be exported and which values must be skipped. For example, you can select to export a value only if the target field for the value is empty. Alternatively, you can select to export a value only if it is greater than the target one.

(i)

(i)

In case of exporting multiple item's costs from different vendors, a separate file for each vendor should be imported.

Export rules are set up separately for every field at the column level. By default, export rules are set to **Always export** for all columns, that is, values from the Import Tool are exported to PIM in any case.

To set up an export rule for a column, follow the steps:

- 1. In the Import Tool, load the necessary data from a location or file to the draft. For more details, see Exporting Items Retails to PIM from Location and Exporting Items Retails to PIM from a File.
- 2. In the draft table, right-click the necessary column and select Columns for export.
- 3. In the displayed list, select the necessary column and then select the condition for data export:
  - **If different than existing value**: Select this option, if the column data must be exported only if values in the draft are different from values set up in PIM.
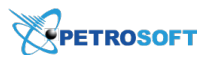

- **If existing value is empty**: Select this option, if the column data must be exported only if values in PIM are not set up.
- **Always export**: Select this option, if the column data must be exported in any case, no matter which values are set up in PIM.
- 4. Proceed to exporting data to PIM as described in the procedures above.

| Export Items Retails to PIM |                                                                             |                     |                |                          |         |                        |            |  |  |
|-----------------------------|-----------------------------------------------------------------------------|---------------------|----------------|--------------------------|---------|------------------------|------------|--|--|
| Selected to Export          | Selected to Export 📃 Always Exported 📃 Available to Export 🗌 Non Exportable |                     |                |                          |         |                        |            |  |  |
| GTIN                        | Description                                                                 | Recommenc Lock Reco | mmended Min Re | tail Max Retail          | Cost    | Inactive               |            |  |  |
| 00076171101051              | LIL TREE VANI                                                               | \$10.0 2 Sort Asc   | cending \$     | 5.00 \$25.00             | \$0.00  | A 1                    |            |  |  |
| 00893794001014              | RACEPRO ATF                                                                 | \$0.0 Sort Des      | scending \$1   | 1.93 \$64.35             | \$0.00  |                        |            |  |  |
| 00643654001308              | HINNANT VYDS                                                                | \$0.0               | 5 <b>a</b>     | 6 00 ¢75 00              | \$0.00  |                        |            |  |  |
| 0000000102476               | CDeposit Plastic                                                            | \$2.0 Filters       |                | GTIN                     | s0.00   |                        |            |  |  |
| 0000000116466               | CDep PlastWat                                                               | \$2.00              | s for export   | Description              | ▶ Choos | e condition            |            |  |  |
| 00056986433769              | AUTO BULB 11                                                                | \$10.00             |                | Recommended Ret          | ail 🕨 🗌 | If different than exis | sting valu |  |  |
| 00717854211024              | Michelina's Noo                                                             | \$15.00             |                | Lock Recommende<br>Retai | d 🕨 🛄   | Always export          | mpty       |  |  |

# **Adjusting Price Book for Specific Locations**

In PIM, you set up the Price Book items data for a group of locations having the same tag at once. In some cases, however, the Price Book data in a specific location may differ from the data in other locations. For example, you may need to exclude some items from the Price Book in a certain location and keep these items in other locations having the same tag.

The Import Tool allows you to manually adjust the Price Book data for individual locations in the Export Items Retails to PIM draft. After you adjust the data, you can export it to the necessary location or locations in PIM.

To adjust the Price Book data, you can use the following options:

- Filter Price Book items by categories
- Delete several items at once
- Export filtered data to Excel

## Filtering Price Book Items by Categories

You can filter the Price Book items by categories. As a result, the Export Items Retails to PIM draft will display only those items that match the specified criteria. After you apply the filter to the draft, you can manipulate the items in the list the way you need.

To filter the Price Book items by categories, follow the steps:

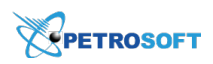

- 1. In the Import Tool, load the data from the necessary location. For more details, see Exporting Items Retails to PIM from Location.
- 2. In the draft table, click the arrow icon on the right of the **Categories** column and select **Filters**.
- 3. In the text field on the right, specify the criteria by which you want to filter items:
  - If you want to display items that belong to a specific category, enter the category number or its name in the text field. The Import Tool will filter data using the 'Like' condition: that is, will display the items that belong to categories having the specified text in the category number or category name fields.
  - o If you want to display items of all categories, leave the text field empty.
- 4. Press ENTER on the keyboard.

| Price book                  | * | Export Items Ret   | ails to PIM   |                    |     |                                       |            |                                 |      |         |              | 6981 items loaded                                       |
|-----------------------------|---|--------------------|---------------|--------------------|-----|---------------------------------------|------------|---------------------------------|------|---------|--------------|---------------------------------------------------------|
| Import Data Station         | * | Selected to Export | Always Export | ed 📃 Available to  | Exp | ort 🗌 Non Exportable                  | 2          |                                 |      | ±       | 2            | Select All Select None                                  |
| Quick Operations            | ^ | GTIN               | Description   | Category           | ~ { | Recommende Recomm<br>Retail Start Dat | ende<br>xe |                                 |      |         | Loci<br>Reti | Back Save To 🗡                                          |
| Import Price Book from CR   |   | 0000000100038      | Thirst Buster | Cold Cup (9)       | ĝ↓  | Sort Ascending                        |            | \$0.00                          |      | \$2.29  | ~            | Filters                                                 |
| Export Items Retails to PIM |   | 00681284001022     | Cookie Club   | Fast Food (13)     | ¥↑  | Sort Descending                       |            | \$0.00                          |      | \$0.00  |              | <ul> <li>Category : Confectionery, Dairy, De</li> </ul> |
| Item Taxonomy Assignment    |   | 00774175024283     | SMART USB     | Non-foods (18)     |     | Columns                               |            | \$0.00                          |      | \$8.99  | 1            | Meats & Produce, Grocery                                |
| Settings                    | ~ | 00799366462217     | Google Play   | Gift Cards (66)    |     | Filters 🕨                             |            | _                               |      | \$15.00 |              |                                                         |
|                             |   | 00818094004732     | Rockstar Pur  | Non-carbonated S   | •   | Columns for export<br>\$0.00          |            | Confectionery                   | -    | \$3.30  |              |                                                         |
|                             |   | 05018131909302     | Deli2Go Bbq   | Sandwiches (12)    |     | \$0.00                                |            | Tobecco                         |      | \$0.00  |              |                                                         |
|                             |   | 00076171520036     | Clean Laund   | Automotive (Non-   |     | \$0.00                                |            | Dairy                           |      | \$3.89  |              |                                                         |
|                             |   | 0000000107136      | Breakfast Sa  | Bakery: On-site (1 | 6)  | \$0.00                                |            | Deli Meats & Produce<br>Grocery |      | \$3.99  |              |                                                         |
|                             |   | 0000000119955      | 12 oz Java C  | Sandwiches (12)    |     | \$0.00                                |            | Health & Beauty                 |      | \$0.00  | Ň            |                                                         |
|                             |   | ←                  |               | 1 2 3              |     | 5 140                                 |            | Non-carbonated Soft Dr          | inks | -       | •            |                                                         |

*Result*: The draft displays only those items that belong to the categories matching the filter.

## **Deleting Several Items at Once**

You can delete several items from the draft at once. For example, you may need to remove items that belong to a specific category from the Price Book in a specific location. In this case, you can filter the items by this category in the draft, delete the unwanted items in one click and then export data to the necessary location in PIM.

To delete several Price Book items at once, follow the steps:

- 1. In the Import Tool, load the data from the necessary location. For more details, see Exporting Items Retails to PIM from Location.
- 2. In the draft table, select the check boxes on the left of items that you want to remove from the draft.
- 3. On the right of any selected item line in the table, click the **Remove** icon and then confirm the items deletion.

*Result*: All selected items are removed from the draft at once.

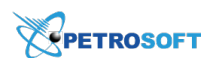

#### **Exporting Filtered Data to Excel**

After you have filtered the data by categories, you can export the filtered items data to Excel. You can use the exported data for further analysis. Or you can adjust the items data manually in the Excel file and then re-import it to the Import Tool.

To export the filtered items data, follow the steps:

- 1. In the Import Tool, load the data from the necessary location. For more details, see Exporting Items Retails to PIM from Location.
- Filter the items data by the necessary category or categories. For more details, see Filtering Price Book Items by Categories.
- 3. In the draft table, select the check boxes on the left of the items that you want to export.
- At the top right corner of the draft table, click the Export to Excel icon.
   *Result*: Data of the selected items is exported to an Excel file, and the file is downloaded to the default downloads folder.

## Viewing the Export Items Retails to PIM Report

In the Export Items Retails to PIM report, you can view the history of exported items retails to PIM.

To open the Export Items Retails to PIM report in Import Tool:

- 1. Go to Quick Operations > Export Items Retails to PIM.
- 2. In the **Export Items Retails to PIM** form, click **Import log for previous launches**. *Result*: The list with short summary about each previous data export to PIM is displayed.

| Price Book                     | ~   | Export Items Retails               | Export Items Retails to PIM |                |                   |          |                       |  |  |  |
|--------------------------------|-----|------------------------------------|-----------------------------|----------------|-------------------|----------|-----------------------|--|--|--|
| Import Data Station            | ~   |                                    |                             |                |                   |          |                       |  |  |  |
| Import PB from CR              | ^   | Location: Type to sear             | ch                          |                |                   | Ť        |                       |  |  |  |
| Import Departments from CR     |     |                                    |                             |                |                   | Browse   |                       |  |  |  |
| Import Items from CR           |     | All SKU in file have check digit 🤇 | ):                          | Au             | todetect          | ~        |                       |  |  |  |
| Import Promotions from CR      |     | 📡 Download Example                 |                             |                |                   | Next     |                       |  |  |  |
| Import Fuel from Cash Register |     |                                    |                             |                |                   |          |                       |  |  |  |
| Import MOPs From CR            |     | Import log for previous la         | inches                      |                |                   |          | ^                     |  |  |  |
| Map Categories                 |     | User Name                          | Date                        | Total<br>Items | Exported<br>Items | Warnings | Not Exported<br>Items |  |  |  |
| Quick Operations               | ^   | PIM_DemoAdmin PIM_Demo             | 01/22/20                    | 14524          | 14088             | 12465    | 436                   |  |  |  |
| Export Items Retails to PIM    |     | PIM_DemoAdmin PIM_Demo             | 01/22/20                    | 22             | 22                | 0        | 0                     |  |  |  |
| Copy Upcoming PB Changes to F  | MIY | PIM_DemoAdmin PIM_Demo             | 01/17/20                    | 10648          | 10648             | 0        | 0                     |  |  |  |
| Item Taxonomy Assignment       |     | PIM_DemoAdmin PIM_Demo             | 01/17/20                    | 10648          | 10648             | 0        | 0                     |  |  |  |
| Retail Change Management       |     | PIM_DemoAdmin PIM_Demo             | 01/17/20                    | 10648          | 10648             | 0        | 0                     |  |  |  |
| Import Item Name Translations  |     | PIM_DemoAdmin PIM_Demo             | 01/17/20                    | 1452           | 1452              | 338      | 0                     |  |  |  |

- 3. In the **Import log for previous launches** list, you can see the following information about each previous data export to PIM:
  - o User Name: The name of the user who performed the data updates and export.
  - o Date: The date of the data export.
  - o Total Items: The number of the updated items that were sent to export.
  - o **Exported Items**: The number of items that were finally exported.
  - Warnings: The number of warnings displayed during the export.
  - Not Exported Items: The number of items that were not exported.
- 4. To view more details about each data export, in the **Import logs for previous launches** list, click the row with the short summary you need.

| Export Items                                    | Retails to PIM                                                                                                    |                |                |                       | ± 2      |
|-------------------------------------------------|----------------------------------------------------------------------------------------------------|----------------|----------------|-----------------------|----------|
|                                                 |                                                                                                    |                |                |                       |          |
| The export proc                                 | ess was completed with issues                                                                                                    | Destination    | Exported Items | Not Exported<br>Items | Warnings |
| Source: Macros<br>User Name: PII                | PimExample (46).xlsx<br>1_DemoAdmin PIM_DemoAdmin                                                                                              | (17751) BO0001 | 483            | 1                     | 5        |
| Process start:                                  | 01/17/20 11:56 AM                                                                                                    | (17752) BO0002 | 483            | 1                     | 5        |
| Destination loca                                | tion:                                                                                                    | (17753) BO0003 | 397            | 87                    | 3        |
| BO0001; BO000<br>BO0009; BO001<br>BO0016; BO001 | 2; BO0003; BO0004; BO0003; BO0005; BO0007; BO0008;<br>0; B00011; B00012; B00013; B00014; B00015; B00017;<br>5; B0011; B00020; B000021; B00022; | (17754) BO0004 | 484            | 0                     | 5        |
|                                                 |                                                                                                    | (17755) BO0005 | 484            | 0                     | 8        |
| Details for not up                              | dated items                                                                                                    | (17756) BO0006 | 484            | 0                     | 8        |
| UPC                                             | JPC Error Description 31809400438 Recommended retail "3.99" is out of min/max retail range [9                                                  |                | 484            | 0                     | 4        |
| 81809400438                                     |                                                                                                    |                | 484            | 0                     | 8        |
|                                                 |                                                                                                    |                |                |                       |          |

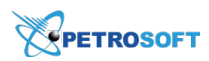

- In the Export Items Retails to PIM form, view the following detailed information about the selected data export:
  - Export process general information, which includes the following data:
    - The export process was: The export process status.
    - **Source**: The name of the file from which the data was exported.
    - User Name: The name of the user who performed an export.
    - **Process start**: The export starting date and time.
    - Process finish: The export ending date and time.
    - **Destination location**: The location to which the data was exported.
  - o Export details for each location with the following data:
    - **Destination**: The identifier and name of the location to which the data was exported.
    - Exported Items: The number of items that were actually exported.
    - Not Exported Items: The number of items that were not exported.
    - Warnings: The number of warnings received during export.
  - Details for not updated items: In list of destination locations on the right, select the location for which you want to see the detailed information about the items that were not exported. In the details for not updated items table, the following information about each item that was not exported is displayed:
    - **UPC**: The UPC code of the item that was not exported.
    - Error Description: The reason of why the item was not exported.

# Copy Upcoming PB Changes to PIM

The **Copy Upcoming PB Changes to PIM** module of the Import Tool lets you copy upcoming changes for Price Book items between PIM locations. The list of upcoming changes that can be copied includes:

- Recommended retail changes
- Min/max retail changes
- Cost changes
- Status changes

You can copy upcoming changes for items from one source location to one or more destination locations of the same account. After the upcoming changes are copied, HO and BO managers approve these changes in the Outgoing and Incoming modules of PIM. The changes are then sent to the Updates Manager in C-Store Office, where they can be accepted manually or automatically, depending on the C-Store Office settings, and further sent to cash registers. For more details, see the Cash Register Update Manager section in the Petrosoft Cloud Help.

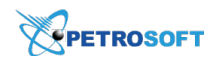

# **Copying Rules**

The copying process is performed by the following rules:

- The Import Tool copies upcoming changes for items between locations of the same C-Store Office account. You cannot copy upcoming changes for items between locations of different C-Store Office accounts.
- The Import Tool copies all upcoming changes at once. You cannot select specific upcoming changes that need to be copied.
- The Import Tool does not change the current status for an item in destination location. For example, if some item is active in the source location and inactive in the destination location, this item will remain inactive in the destination location after the copying process is complete.
- The Import Tool does not copy changes for invalid items. Invalid items are items that cannot pass the following PIM validation rules:
  - The Recommended Retail value set for some date in future must fit into the range between the Min Recommended Retail and Max Recommended Retail values set for this date in the destination location.
  - The Min Recommended Retail and/or the Max Recommended Retail values set for some date in future must correspond to the Recommended Retail value set for this date in the destination location.
  - The Min Recommended Retail value set for some date in future must not be greater than the Max Recommended Retail value set for this date in the destination location.
  - The Max Recommended Retail value set for some date in future must not be less than the Min Recommended Retail value set for this date in the destination location.

## **Prerequisites**

To be able to copy upcoming changes for items between locations, make sure that the following prerequisites are met:

- The PIM product is enabled for the C-Store Office account.
- The C-Store Office account is a PIM publisher.
- The Allow access users to Copy Upcoming PB Changes to PIM Import Tool chapter permission is granted to the user account or role assigned to the user.

# **Exporting Upcoming Changes**

To copy upcoming changes for items between locations:

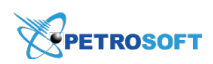

- In the Import Tool, go to Price Book > Import Tool > Quick Operations > Copy Upcoming PB Changes to PIM.
- 2. At the **Settings** step, select the source and destination locations between which you want to copy upcoming changes:
  - From the **Source Location** list, select the location from which you want to copy upcoming changes. You can select only one location as the source. To quickly find the location, start typing in the location name in the **Source location** field.
  - In the **Destination Locations** list, expand the necessary tags nodes and select the check boxes next to one or more locations to which you want to copy upcoming changes. To quickly find the necessary locations, use the search field at the top of the locations lists. You can search locations by tag and location name.

| Price book                  | ~      | Copy Upcoming          | g PB Changes to PIM                          |                 |   | Category:          |  |
|-----------------------------|--------|------------------------|----------------------------------------------|-----------------|---|--------------------|--|
| Import Data Station         | ~      | 1 Settings 2           | Export (Draft) 3 Export Results              |                 |   | Department:        |  |
| Quick Operations            | ^      |                        |                                              |                 |   | Promo Group:       |  |
| Import Price Book from CR   |        | Source location:       | C00008                                       | ~               |   | Active Items Only: |  |
| Export Items Retails to PIM |        | Destination locations: | Provinces & Territories: Alberta,Banff,C0003 | 5,C07757,Airc ~ |   | Close              |  |
| Copy Upcoming PB Changes    | to PIM |                        | Enter at least 3 characters                  |                 |   |                    |  |
| Item Taxonomy Assignment    |        | Import log for prev    | Operating Platform                           | ^               |   |                    |  |
| Settings                    | *      |                        | Provinces & Territories                      |                 |   |                    |  |
|                             |        |                        | Alberta                                      |                 |   |                    |  |
|                             |        |                        | 📃 🗄 British Columbia                         |                 |   |                    |  |
|                             |        |                        | Abbotsford                                   |                 |   |                    |  |
|                             |        |                        | C00176                                       |                 |   |                    |  |
|                             |        |                        | C10120                                       | ~               |   |                    |  |
|                             |        |                        | 1                                            |                 | 1 |                    |  |

- 3. In the right pane of the module, set up a filter for items whose upcoming changes you want to copy. Do the following:
  - From the **Category** list, select one or more categories to which the items belong.
  - o From the **Department** list, select one or more departments to which the items belong.
  - From the **Promo Groups** list, select one or more promo groups to which the items are included.

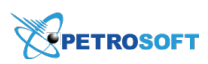

o Select the Active Items Only check box to copy upcoming changes only for active items.

| Price book                  | ~   | Copy Upcoming PB Changes to PIM                                                    | Category:          | Tobacco  | ~ |
|-----------------------------|-----|------------------------------------------------------------------------------------|--------------------|----------|---|
| Import Data Station         | ~   | 1 Settings 2 Export (Draft) 3 Export Results                                       | Department:        | search   | ~ |
| Quick Operations            | ^   |                                                                                    | Promo Group:       | search   | ~ |
| Import Price Book from CR   |     | Source location: C00008 ×                                                          | Active Items Only: | <b>V</b> |   |
| Export Items Retails to PIM |     |                                                                                    | Close              | Next     |   |
| Copy Upcoming PB Changes to | PIM | Destination locations: Provinces & Territories: Alberta,Banff,C00035,C07757,Airc × |                    |          |   |
| Item Taxonomy Assignment    |     | Import log for previous launches                                                   |                    |          |   |
| Settings                    | ~   |                                                                                    |                    |          |   |
|                             |     |                                                                                    |                    |          |   |
|                             |     |                                                                                    |                    |          |   |
|                             |     |                                                                                    |                    |          |   |
|                             |     |                                                                                    |                    |          |   |
|                             |     |                                                                                    |                    |          |   |
|                             |     |                                                                                    |                    |          |   |

- 4. In the right pane of the module, click the **Next** button.
- 5. At the **Export (Draft)** step, the Import Tool displays the list of items that meet the set filter and upcoming changes for these items. To view the upcoming changes of different types, expand the necessary item.

| Сс | ppy Upcoming PB Changes to PIM          |              |                |            |            |                    |                |                     |        |      |   |
|----|-----------------------------------------|--------------|----------------|------------|------------|--------------------|----------------|---------------------|--------|------|---|
| 1  | Settings 2 Export (Draft) 3 Export Resu | ilts         |                |            |            |                    |                |                     |        |      |   |
|    |                                         |              |                |            |            |                    |                |                     |        | ± ./ | è |
|    | UPC~                                    | Name         | Current status | Category   | Department | Upcoming type      | Upcoming value | Upcoming start date | Errors |      |   |
|    | 6190013032                              | Accord Ment  | Active         | 3. Tobacco | 3. Tobacco |                    |                |                     |        |      |   |
|    | + 6190013027                            | Accord Selec | Active         | 3. Tobacco | 3. Tobacco |                    |                |                     |        |      |   |
|    | + 6190013025                            | Accord Selec | Active         | 3. Tobacco | 3. Tobacco |                    |                |                     |        |      |   |
|    | + 6190013023                            | Accord Reg   | Active         | 3. Tobacco | 3. Tobacco |                    |                |                     |        |      |   |
|    | <b>10001</b>                            | Thirst Buste | Active         | 4. Dairy   | 4. Dairy   |                    |                |                     |        |      |   |
|    |                                         |              |                |            |            | Current Retail     | 25.00          | 01/05/19            |        |      |   |
|    |                                         |              |                |            |            | Recommended Retail | 25.00          | 01/05/19            |        |      |   |
|    |                                         |              |                |            |            | Max Retail         | 25.00          | 01/05/19            |        |      |   |
| -  | _                                       |              |                |            |            |                    |                |                     |        |      | - |

 $\Omega$ 

You can filter and sort items in the list. For more details, see Sorting and Filtering Items. You can also export items data to a file. For more details, see Exporting Items Data to a File.

 In the items list, the Import Tool highlights invalid items. Detailed information about errors in data setup for each item is displayed in the Errors column. For more details about invalid items, see Copying Rules.

To filter out only valid or invalid items in the list, use the filter in the right pane of the module.

- 7. In the items list, select check boxes next to items whose upcoming changes you want to export.
- To delete all upcoming values for items in the destination locations before exporting, in the right pane of the module, select the **Delete upcoming price values at destination locations before** export check box.

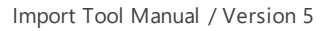

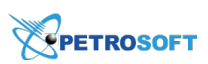

9. In the right pane of the module, click the **Next** button.

| Price book                  | ~     | Copy Upcoming PB Change      | es to PIM               |            |                    |             |               | 5 items loaded                                       |
|-----------------------------|-------|------------------------------|-------------------------|------------|--------------------|-------------|---------------|------------------------------------------------------|
| Import Data Station         | ~     | 1 Settings 2 Export (Draft)  | Export Results          |            |                    |             |               | 1 items selected                                     |
| Quick Operations            | ^     |                              |                         |            |                    |             | L 2           | Select All Select None Delete all upcoming values at |
| Import Price Book from CR   |       | UPC 🗸 🛛 Name 🛛 C             | Current status Category | Department | Upcoming type      | Upcoming va | lue Upcc      | destination locations before export:                 |
| Export Items Retails to PIM |       | 🔄 🗄 6190013032 Accord Ment A | Active 3. Tobacco       | 3. Tobacco |                    |             | ~             | Back Next                                            |
| Copy Upcoming PB Changes t  | o PIM | 6190013027 Accord Selec. A   | Active 3. Tobacco       | 3. Tobacco |                    |             |               |                                                      |
| Item Taxonomy Assignment    |       |                              |                         |            |                    |             |               | Filters                                              |
| Settings                    | ~     | 6190013025 Accord Selec A    | Active 3. Tobacco       | 3. Tobacco |                    |             |               | Valid (5)                                            |
| 5                           |       | E 6190013023 Accord Reg A    | Active 3. Tobacco       | 3. Tobacco |                    |             |               | Invalid (0)                                          |
|                             |       | I0001 Thirst Buste A         | Active 4. Dairy         | 4. Dairy   |                    |             |               |                                                      |
|                             |       |                              |                         |            | Current Retail     | 25.00       | 0             |                                                      |
|                             |       |                              |                         |            | Recommended Retail | 25.00       | 0             |                                                      |
|                             |       |                              |                         |            | Max Retail         | 25.00       | o ~           |                                                      |
|                             |       | <                            |                         |            |                    |             | >             |                                                      |
|                             |       | ←                            | 1                       |            |                    |             | $\rightarrow$ |                                                      |

10. At the last step, the Import Tool displays the list of locations in which upcoming values for the selected items have been updated.

At the bottom of the locations list, you can check the export status. The export process can complete with one of the following results:

- Successfully completed: upcoming changes are successfully exported.
- **Not completed**: export process has been interrupted for some reason, and the upcoming changes are not exported.
- **Completed with issues**: export process has been completed, but some upcoming changes are not exported.

Review the list of locations and the number of changes that have been exported and not exported for each location. In the right pane of the module, click the **Close** button to close the current import session.

| Price book                  | *     | Copy Upcoming PB Changes to PIM                                                                                                    |                |        |     | CI |
|-----------------------------|-------|----------------------------------------------------------------------------------------------------|----------------|--------|-----|----|
| Import Data Station         | ~     |                                                                                                    |                |        |     |    |
| Quick Operations            | ^     | Process start: 01/04/19 10:44 PM                                                                                                    | Destination    | Export | ted |    |
| Import Price Book from CR   |       | Source location: C00008                                                                                                    | (16578) C00035 | 1      | ^   |    |
| Export Items Retails to PIM |       | Destination locations:<br>C00035; C00045; C00058; C00068; C00089; C00111; C00142; C00146; C00154;                                                                                                    | (16582) C00045 | 1      |     |    |
| Copy Upcoming PB Changes t  | o PIM | C00158; C00163; C00174; C00176; C00186; C00188; C00190; C00207; C00208; C00251; C00257; C00259; C00319; C00323; C00353; C00367; C00463; C00488;                                                                              | (16583) C00058 | 1      |     |    |
| Item Taxonomy Assignment    |       | C00592; C00965; C00990; C00997; C0172; C01766; C01772; C01786; C01782;<br>C01885; C01927; C02901; C03403; C03447; C05838; C07486; C07601; C07757;<br>C00554; C10103; C10120; C10151; C10381; C10400; C10404; C10454; C10606; | (16581) C00068 | 1      |     |    |
| Settings                    | ~     | C10626; C10653; C10667; C11407; C11425; C11451; C11485; C11932; C11932; C11940;<br>C11943; C11993; C11994; C11995; C11996; C12058; C12059; C12537; C12562;                                                                   | (16585) C00089 | 1      |     |    |
|                             |       | C12563; C20294; C21607; C21720; C21721; C21976; C21993; C22006; C22278;<br>C22411; C22421; C22427; C22436; C22437; C22439; C22508; C22534; C22546                                                                            | (16584) C00111 | 1      |     |    |
|                             |       | The export process was successfully completed                                                                                                    | (16587) C00142 | 1      |     |    |
|                             |       |                                                                                                    | (16590) C00146 | 1      |     |    |
|                             |       |                                                                                                    | (16589) C00154 | 1      |     |    |
|                             |       |                                                                                                    | (10303) C00154 | 1      |     |    |
|                             |       |                                                                                                    | (16593) C00158 | 1      | ~   |    |
|                             |       |                                                                                                    | <              | >      |     |    |

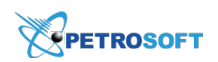

#### **Sorting and Filtering Items**

To facilitate work with items whose upcoming changes must be exported, you can sort and filter items in the items list.

• To sort items by a specific value in the ascending or descending order, click the necessary column name once or twice. Alternatively, you can click the arrow icon to the right of the necessary column and select **Sort Ascending** or **Sort Descending**.

| Price book                                              | ~   | Copy Upcoming P | B Changes to PIM            |                |           |            |               |          | 5 items loaded                                                     |
|---------------------------------------------------------|-----|-----------------|-----------------------------|----------------|-----------|------------|---------------|----------|--------------------------------------------------------------------|
| Import Data Station                                     | ~   | 1 Settings 2 E  | <b>Export (Draft)</b> 3 Exp | ort Results    |           |            |               |          | Select All Select None                                             |
| Quick Operations                                        | ^   |                 |                             |                |           |            |               | ± 2      | Delete all upcoming values at destination locations before export: |
| Import Price Book from CR                               |     | UPC             | ~ Name ~                    | Current status | Category  | Department | Upcoming type | Upcomine | Back Next                                                          |
| Export Items Retails to PIM                             |     | 77417510006     | 2↓ Sort Ascending           | Active         | 26. Video | 26. Video  |               |          |                                                                    |
| Copy Upcoming PB Changes to<br>Item Taxonomy Assignment | PIM | 5051000041      | Sort Descending             | Active         | 26. Video | 26. Video  |               |          | Filters  Valid (5)                                                 |
| Settings                                                | •   | 77417510102     | Eilters                     | Active         | 26. Video | 26. Video  |               |          | Invalid (0)                                                        |
|                                                         |     | 10194           | \$1.49 Video Kentar         | Delisted       | 26. Video | 26. Video  |               |          |                                                                    |
|                                                         |     | 10193           | \$0.99 Video Rental         | Delisted       | 26. Video | 26. Video  |               |          |                                                                    |
|                                                         |     |                 |                             |                |           |            |               |          |                                                                    |
|                                                         |     |                 |                             |                |           |            |               |          |                                                                    |
|                                                         |     | 1               |                             |                |           | _          |               |          |                                                                    |
|                                                         |     | ←               |                             | 1              |           |            |               | →        |                                                                    |
|                                                         |     |                 |                             |                |           |            |               |          |                                                                    |

• To filter items by a specific value, to the right of the necessary column, click the arrow icon and select the check boxes next to the values by which you want to filter the items list.

| Price book 🗸                    | Copy Upcoming PB Changes to PIM                                        | 5 items filtered of total 9 items loaded                              |
|---------------------------------|------------------------------------------------------------------------|-----------------------------------------------------------------------|
| Import Data Station 🗸           | 1 Settings 2 Export (Draft) 3 Export Results                           | Select All Select None                                                |
| Quick Operations                | ± 2                                                                    | Delete all upcoming values at<br>destination locations before export: |
| Import Price Book from CR       | UPC Name Current status Category Department Upcoming type Upcoming val | Back Next                                                             |
| Export Items Retails to PIM     | Sof51000041 PREVIOUSL Active 26. Video 24 Sort Ascending               |                                                                       |
| Copy Upcoming PB Changes to PIM | □ 🔄 77417510006 PREVIOUSL Active 26. Video Xideo                       | Filters                                                               |
| Sottings                        | T77417510102 Preiously Vie Active 26. Video                            | Invalid (0)                                                           |
| Settings +                      | ■ 10193 \$0.99 Video Delisted 26. Video Toharro                        | <ul> <li>Category : 26</li> <li>Department : 26</li> </ul>            |
|                                 | Image: 10194     \$1.49 Video     Delisted     26. Video     26. Video |                                                                       |
|                                 |                                                                        |                                                                       |
|                                 |                                                                        |                                                                       |
|                                 |                                                                        |                                                                       |
|                                 | >                                                                      |                                                                       |
|                                 | ← 1 →                                                                  |                                                                       |

#### **Exporting Items Data to a File**

When working with the Import Tool draft, you can export items data to a file. For example, you can select all items that are marked by the Import Tool as invalid and export them to a file for correction.

For more details, see Exporting Draft Data to a File.

## **Viewing Export Log**

The Import Tool stores results of previous import sessions for the previous 30 days. To view the import logs:

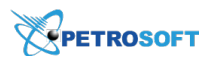

- 1. Go to Price Book > Import Tool > Quick Operations > Copy Upcoming PB Changes to PIM.
- 2. In the central pane of the module, click the arrow icon in the right of the Import logs for

## previous launches link.

| Price book                    | Copy Upcoming PB Changes to PIM                        | Category: Video, Tobacco × |
|-------------------------------|--------------------------------------------------------|----------------------------|
| Import Data Station           | 1 Settings 2 Export (Draft) 3 Export Results           | Department: search ×       |
| Quick Operations              |                                                        | Promo Group: search *      |
| Import Price Book from CR     | Source location: C00008 ~                              | Active Items Only:         |
| Export Items Retails to PIM   |                                                        | Close Next                 |
| Copy Upcoming PB Changes to P | Destination locations: Provinces & Territories: C00176 |                            |
| Item Taxonomy Assignment      | Import log for previous launches                       |                            |
| Settings                      |                                                        |                            |
|                               |                                                        |                            |
|                               |                                                        |                            |
|                               |                                                        |                            |
|                               |                                                        |                            |
|                               |                                                        |                            |
|                               |                                                        |                            |

# Item Taxonomy Assignment

The **Item Taxonomy Assignment** module allows you to assign existing item tags to items in the Account Price Book. With this module, you can quickly categorize items in bulk. Instead of assigning tags to items manually, you can prepare a file defining to which tag this or that item relates, and import this information to the Price Book in C-Store Office at once.

## **Before You Begin**

Before starting to assign the item tags to items, make sure the following conditions are met:

- You have prepared a file with the item taxonomy data in the correct format. For details, see Preparing File with Item Taxonomy Data.
- Items to which you are going to assign item tags exist on your account. You can check the items
  UPCs on your account in C-Store Office by using the Find and Replace Tool. For details, see Price
  Book > Operational Panel (Find and Replace Tool) > Searching for Price Book Elements at
  Petrosoft Cloud Help.
- Item tags that you are going to assign to items exist on your account. You can check the item tags existing on your account by clicking **Price Book** > **Item Tags**.

## Preparing a File with the Item Taxonomy Data

To import the item taxonomy from a file, fill in this file with the item taxonomy data based on the template below.

The file must have the following data structure.

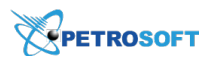

| Field Name | Mandatory<br>(Yes/No) | Description                                                                                                    |
|------------|-----------------------|----------------------------------------------------------------------------------------------------|
| SKU        | Yes                   | Item code in one of supported formats:<br>- UPCA<br>- UPCE<br>- EAN8<br>- EAN13<br>- PLU                                                                                                    |
| SKU Type   | Yes                   | Code type for the SKU code in the previous column. Must be one of<br>following numbers:<br>- UPCA = 0<br>- UPCE = 1<br>- EAN8 = 2<br>- EAN13 = 3<br>- PLU = 4                                                                                                    |
| Item Name  | No                    | Item name as appears in the C-Store Office Price Book for viewing pur-<br>pose only. This field will be ignored when importing (will not be<br>updated for the item).                                                                                                    |
| ltem Tag   | No                    | Root and item tag names.<br>Root tag names must be provided in the header, and item tags in the<br>column cells. The quantity of root tags and columns is not limited.<br>Item tags assigned to a particular item must be provided in the cor-<br>responding item row in a column with the corresponding root tag as<br>the header (to which the item tag belongs).<br>For details, see the <b>Data Example</b> sheet in the sample file. |

For example, you want to assign two tags to items in the Price Book:

- Global Subcategories
- Price Zone

In this case, you must populate the file in the following way:

- 1. In the **SKU** column, specify the items SKU numbers.
- 2. In the **SKU Type** column, specify the type of the provided SKU numbers.
- 3. In the Item Name column, specify the items names. This step is optional and can be omitted.
- 4. In the header of the column to the right, specify the name of the root tag that you want to assign to items. In this example, *Global Subcategories*.

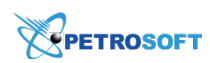

- 5. In the column fields, specify the names of tags that you want to assign to specific items. In this example, the first item will have the *Dry Grocery* tag and the second item will have the *General Merchandise* tag. Both of these tags are child to the *Global Subcategories* root tag.
- Repeat steps 4-5 for the *Price Zone* root tag. In the header of the column to the right, specify *Price Zone* and in the column fields, provide the names of tags that you want to assign to specific items: *Zone 1* and *Zone 2*.

|   | A            | В        | C                     | D                    | E          |
|---|--------------|----------|-----------------------|----------------------|------------|
| 1 | SKU          | SKU Type | Item Name             | Global Subcategories | Price Zone |
| 2 | 648436100651 | 0        | Soup Cup Beef         | Dry Grocery          | Zone 1     |
| 3 | 774175035753 | 0        | Hip Fashion Earphones | General Merchandise  | Zone 2     |
| 4 |              |          |                       |                      |            |
| 5 |              |          |                       |                      |            |

# **Assigning Item Taxonomy**

To assign item tags to items with the Import Tool:

- In the Import Tool, go to Operational Menu > Quick Operations > Item Taxonomy Assignment.
- 2. In the **Item Taxonomy Assignment** form, click **Browse** and select the file with the item taxonomy.

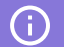

For more information on how to fill in the file, see Preparing File with Item Taxonomy Data.

- 3. In the All SKU in file have check digit list, select one of the following options:
  - **Autodetect**: Select this option if you want the Import Tool to automatically detect the SKU format.
  - **Yes**: Select this option if all SKUs in the file have the check digits. Note that if any SKUs in the file are specified without the check digit, the Import Tool will not be able to recognize and locate such items in the database.
  - **No**: Select this option if at least one SKU in the file does not have the check digit. In this case, the Import Tool will ignore the check digits in SKUs.

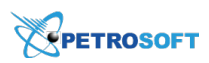

## 4. Click Next.

| Price Book v                    | Item Taxonomy Assignment                |
|---------------------------------|-----------------------------------------|
| Import Data Station 🛛 🗸         |                                         |
| Import PB from CR 🛛 🗸           | ItemsTaxonomyDatasource.xlsx Browse     |
| Quick Operations                | All SKU in file have check digit 1: Yes |
| Export Items Retails to PIM     | Download Example                        |
| Copy Upcoming PB Changes to PIM |                                         |
| Item Taxonomy Assignment        |                                         |
| Retail Change Management        |                                         |
| Import Fuel from Cash Register  |                                         |
| Import Item Name Translations   |                                         |
| Settings v                      |                                         |
|                                 |                                         |
|                                 |                                         |
|                                 |                                         |

5. Wait until the item taxonomy is uploaded from the file to the buffer table. In the buffer table, review the item taxonomy before importing it to the account.

At this step, the Import Tool validates the data loaded from the file. Items with errors are displayed in the invalid items list. To view the list of invalid items, in the right pane of the **Item Taxonomy Assignment** form, under **Filters**, select **Invalid**.

The Import Tool marks items as invalid in case the following errors occur:

- The item UPC is not found or the UPC is specified in the wrong format. To fix this error, correct the item UPC in the file used for data import and re-import the data to the Import Tool.
- The item tag does not exist under the root tag. To fix this error, in the buffer, click the necessary tag value and from the tags list, select the tag that you want to assign to the item.

The error description is specified in the **Errors** column. To see the error description, you can also hover the mouse cursor over an invalid item.

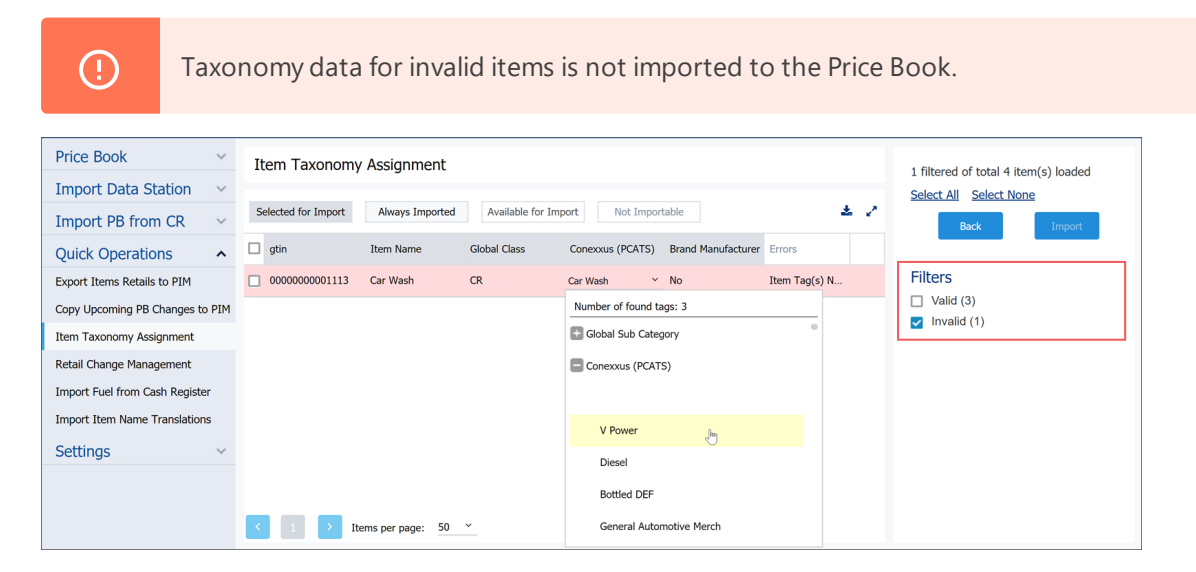

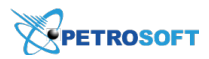

- 6. If necessary, update item tags for the uploaded taxonomy. You can perform the following actions:
  - Assign a new item tag to the item. In the tag column, click the item tag name and then in the tags tree, select a new item tag.
  - Remove an item from the buffer table. Hover the mouse cursor over the item and then in the right column, click the **Remove** icon.
- Select the items whose taxonomy you want to import and then in the Data Sources panel, click Import.

| Price Book ~                    | Item Taxonomy       | / Assignment     |                  |                  |                           |     | 3 filtered of total 4 item(s) loaded                                                                            |
|---------------------------------|---------------------|------------------|------------------|------------------|---------------------------|-----|----------------------------------------------------------------------------------------------------|
| Import Data Station V           |                     |                  |                  |                  |                           |     | 3 item(s) selected                                                                                              |
| Import PB from CR V             | Selected for Import | Always Imported  | Available for In | Not Import       | table                     | * < | Select All Select None                                                                                          |
| Quick Operations                | 🗹 gtin              | Item Name        | Global Class     | Conexxus (PCATS) | Brand Manufacturer Errors |     | Back Import                                                                                                    |
| Export Items Retails to PIM     | 0000000040006       | Candy Large      | CR               | General Candy    | Smartfoods, Inc.          |     | The second second second second second second second second second second second second second second second se |
| Copy Upcoming PB Changes to PIM | 0000000030007       | Candy Small      | CR               | General Candy    | Smartfoods, Inc.          |     | Filters Valid (3)                                                                                               |
| Item Taxonomy Assignment        | 00000000010047      | Cheese Pizza     | CR               | Frozen Foods     | Smartfoods, Inc.          |     | Invalid (1)                                                                                                    |
| Retail Change Management        |                     |                  |                  |                  |                           |     |                                                                                                    |
| Import Fuel from Cash Register  |                     |                  |                  |                  |                           |     |                                                                                                    |
| Import Item Name Translations   |                     |                  |                  |                  |                           |     |                                                                                                    |
| Settings ~                      |                     |                  |                  |                  |                           |     |                                                                                                    |
|                                 |                     |                  |                  |                  |                           |     |                                                                                                    |
|                                 | < 1 > It            | ems per page: 50 | <u> </u>         |                  |                           |     |                                                                                                    |

8. Wait until the item taxonomy is imported. The import status is displayed at the top of the table.

| Price Book v                    | Station 01                                                                           |                                                            |
|---------------------------------|--------------------------------------------------------------------------------------|------------------------------------------------------------|
| Import Data Station V           | Created "Item – Item Tag" connections: 9<br>Updated "Item – Item Tag" connections: 0 | 3 filtered of total 4 item(s) loaded<br>3 item(s) selected |
| Import PB from CR v             |                                                                                      | Select All Select None                                     |
| Quick Operations                |                                                                                      | Back Import                                                |
| Export Items Retails to PIM     | Close                                                                                |                                                            |
| Copy Upcoming PB Changes to PIM | Item Taxonomy Assignment                                                             | Filters                                                    |
| Item Taxonomy Assignment        | Selected for Import Always Imported Available for Import Not Importable              | <ul> <li>Valid (3)</li> <li>Invalid (1)</li> </ul>         |
| Retail Change Management        |                                                                                      |                                                            |
| Import Fuel from Cash Register  | gtin Item Name Global Class Conexxus (PCATS) Brand Manufacturer Errors               |                                                            |
| Import Item Name Translations   | ✓ 0000000040006 Candy Large CR General Candy Smartfoods, Inc.                        |                                                            |
| Settings ~                      | ☑ 0000000030007 Candy Small CR General Candy Smartfoods, Inc.                        |                                                            |
|                                 | ☑ 0000000010047 Cheese Pizza CR Frozen Foods Smartfoods, Inc.                        |                                                            |
|                                 | C I > Items per page: 50 ~                                                           |                                                            |

## **Exporting Items Data to a File**

When working with the Import Tool, you can export items data to a file. For example, you can select all items that are marked by the Import Tool as invalid and export them to a file for correction.

For more details, see Exporting Draft Data to a File.

## **Retail Change Management**

The **Retail Change Management** module of the Import Tool lets you analyze GPM and conveniently set up optimal pricing in the stores. You can use this module to perform the following activities:

- Understand the store GPM based on:
  - o Negotiated cost and max recommended retail
  - o Current retail and actual, promotion or negotiated cost
  - o New current retail and negotiated cost
- Change retail prices for items in bulk
- Analyze the projected GPM based on the new current retail before making changes in the Price Book

#### Working with GPM and Retail Prices

To analyze GPM and work with retail prices in the Import Tool:

 Go to Price Book > Items. In the Items form, click Price Management and then in the Items: Price Management form, click Retail Change Management.

|                  |                                                                                                    |                |                                   |                 | /          |
|------------------|----------------------------------------------------------------------------------------------------|----------------|-----------------------------------|-----------------|------------|
| Setup Postpone   | Negotiated Cost                                                                                            | Print stickers | Convert to Excel                  | Retail Change M | lanagement |
| Select stations: | C00009<br>C00016<br>C00026<br>C00035<br>C00045<br>C00058<br>C00068<br>C00084<br>C00084<br>C00089<br>C00111 |                | Add > Remove Add All > Remove All | C00008          | *          |

If you have access to the Import Tool, you can also go to **Price Book** > **Import Tool** > **Quick Operations** > **Retail Change Management**.

2. At the **Location** step, select the location whose data you want to analyze and change and then click **Next**.

| DOCS & FILES DATA ENTR          | INVENTORY PRICE BOOK CUSTOMERS VENDORS TRANSACTIONS REPORTS |
|---------------------------------|-------------------------------------------------------------|
| Price Book 🗸                    | Retail Change Management                                    |
| Import Data Station 🗸           | Location: 16576. C00008 ~                                   |
| Import PB from CR 🗸 🗸           | Next                                                        |
| Quick Operations                |                                                             |
| Export Items Retails to PIM     |                                                             |
| Copy Upcoming PB Changes to PIM |                                                             |
| Item Taxonomy Assignment        |                                                             |
| Retail Change Management        |                                                             |
| Settings 🗸 🗸                    |                                                             |

3. In the right pane of the module, click **Add More** and select the source from which you want to load items data. You can load the data from the following sources:

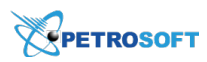

- **Location Price Book**: You can import data from the Price Book in the selected location. In the right pane of the module, set up the filter for items that you want to import. You can use the following filtering options:
  - In the **Items to load** field, specify how many items you want to load.
  - From the **Vendor** list, select one or more vendors from whom the items are purchased.
  - From the Manufacturer list, select the items manufacturers.
  - From the **Department** list, select one or more departments to which the items belong.
  - From the **Category** list, select one or more categories to which the items belong.
  - From the **Price Group** list, select one or more price groups to which the items are added.
  - From the **Promo Group** list, select one or more promo groups to which the items are added.
  - From the **Lottery** list, select an option of how lottery items must be processed. You can skip lottery items, include them or import only lottery items.
  - Select the Active Data check box to import only active items.
  - Select the Is Not for Sale check box to import items that are not for sale.
  - In the **UPC** field, specify the item UPC.
  - In the **Size** field, specify the item size.
  - In the **Name** field, specify the item name.
- **From file**: You can import items from a file in the CSV or XLS format. Click **Browse** and select the necessary file.
- 4. At the top of the right pane, click **Load Data Source**.

|                  | Load           | Data Source |
|------------------|----------------|-------------|
| Item(s) to load: | 100            | Ŷ           |
| Vendor:          | search         | ~           |
| Manufacturer:    | search         |             |
| Department:      | search         | ~           |
| Category:        | search         | ~           |
| Price Group:     | search         | ~           |
| Promo Group:     | search         | ~           |
| Lottery:         | Exclude Lotter | y Ite 🎽     |
| Active Data:     |                |             |
| Is Not For Sale: |                |             |
| rom file         |                |             |
| < Back           |                |             |

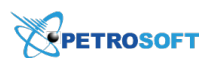

*Result*: The items data is loaded in the draft of the Import Tool.

| DOCS & FILES DATA ENTRY            | INVENTORY PRIC                  | CE BOOK CUSTOME               | RS VENDORS                | TRANSACTIONS REPORTS                     |                    | Workflows 🔊 🕜 📝                                          |
|------------------------------------|---------------------------------|-------------------------------|---------------------------|------------------------------------------|--------------------|----------------------------------------------------------|
| Price Book 🗸 ˆ                     | Retail Change Ma                | nagement: C00008              |                           |                                          |                    | 4492 item(s) loaded                                      |
| Import Data Station 🐱              | Selected for Import             | Always Imported A             | vailable for Import       | Not Importable Change by:      O Percent | 🔘 \$ Amount        | 3 item(s) selected                                       |
| Import PB from CR 🗸                | GTIN 🔺                          | Description Min Rec<br>Retail | ommended Max Re<br>Retail | ecommended Current<br>Retail Vendor      | Negotiated<br>Cost | Select All Select None                                   |
| Quick Operations                   | 0000000102612                   | CDeposit Ga                   | \$0.00                    | \$0.00 \$0.00                            | \$0.00             | Back Add More Save To 🗸                                  |
| Export Items Retails to PIM        | 0000000102629                   | Container D                   | \$0.00                    | \$0.00 \$0.00                            | \$0.00             | Filters                                                  |
| Copy Upcoming PB Changes to<br>PIM | <ul><li>0000000102759</li></ul> | Savory - Lar                  | \$0.00                    | \$0.00 \$0.00                            | \$0.00             | <ul> <li>Valid (4492)</li> <li>Invelid (1486)</li> </ul> |
| Item Taxonomy Assignment           | 0000000102773                   | Savory - Sm                   | \$0.00                    | \$0.00 \$0.00                            | \$0.00             |                                                          |
| Retail Change Management 🗸 🗸       | 0000000103053                   | GEco Fee Al                   | \$0.00                    | \$0.02 \$0.02                            | \$0.00             |                                                          |
|                                    | <ul><li>0000000103060</li></ul> | GEco FeePla                   | \$0.00                    | \$0.02 \$0.02                            | \$0.00             |                                                          |
|                                    | 0000000103077                   | GEco FeePla                   | \$0.00                    | \$0.02 \$0.02                            | \$0.00             |                                                          |
|                                    | 0000000103084                   | GEco FeePla                   | \$0.00                    | \$0.02 \$0.02                            | \$0.00             |                                                          |
|                                    | 0000000103091                   | GEco FeePla                   | \$0.00                    | \$0.02 \$0.02                            | \$0.00             |                                                          |
|                                    | ٢                               |                               |                           |                                          | >                  |                                                          |
|                                    | ←                               | 1                             | <b>2</b> 3 4 5            | 90                                       | <b>→</b>           |                                                          |

- 5. Once the items data is loaded, you can perform the following activities:
  - o Analyze the GPM for items
  - o Set new current retail prices for items

# PETROSOFT

#### Analyzing the GPM for Items

To analyze the items GPM, you can check values in the following fields in the items list:

- Actual GPM: Regular GPM value. To learn how actual GPM is calculated, see Petrosoft Cloud Help
   > C-Store Office > Accounting > About Accounting > GPM Calculation.
- Max GPM: The Max GPM is calculated by the following formula:

Max GPM = ((Max Recommended Retail – Negotiated Cost)/Max Recommended Retail)\*100%

• Projected GPM: The Projected GPM is calculated by the following formula:

Projected GPM = ((Current Retail – Cost\*)/Current Retail))\*100%

\* As the Cost value, C-Store Office uses one of the following values (starting from the highest priority):

- o Actual cost specified in the invoice
- o Promotion cost
- o Negotiated cost

• **GPM Difference**: The GPM Difference is calculated by the following formula:

GPM Difference = Current GPM based on data existing in the database – Current GPM based on the value entered in the Import Tool draft

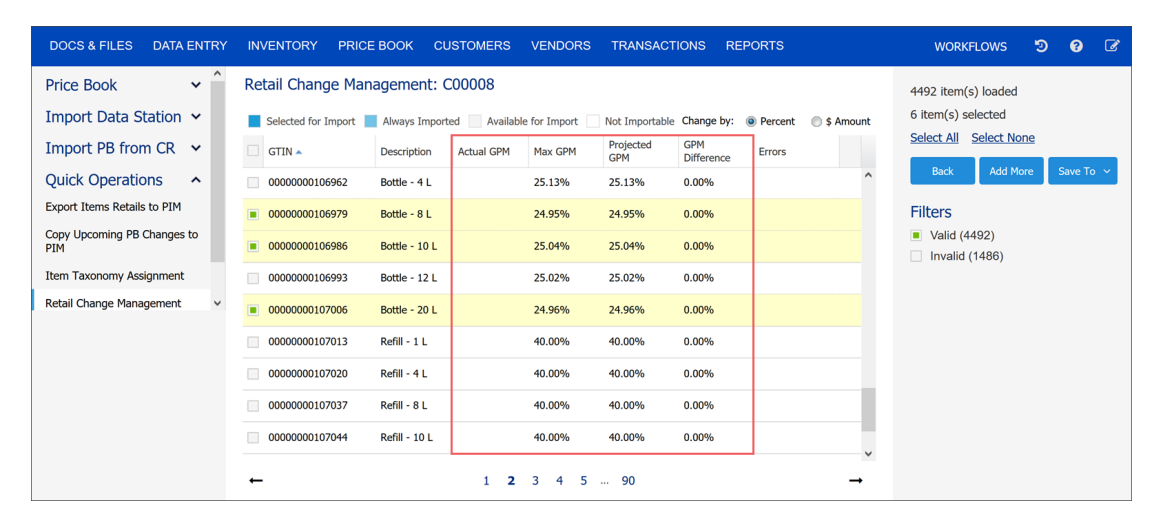

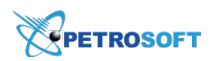

#### **Setting New Current Retails for Items**

With the **Retail Change Management** module, you can change the current retail prices for several items at once.

To set new current retail prices for items:

- 1. At the top of the items list, select the option for changing the current retail prices:
  - **Percent**: Select this option to change the current retail price by a specific percent rate.
  - **Amount**: Select this option to change the current retail price by a specific amount.
- 2. In the items list, select the check box next to the item whose current retail price you want to change. You can select several items at once.
- 3. In the **Current Retail** field, specify the percent rate or amount for changing the current retail price.

| DOCS & FILES DATA ENTRY            | INVENTORY PRIC                 | E BOOK CUSTO                | MERS VEND              | ORS TRANSACTIONS        | REPORTS                         | WorkFlows 🔊 💡 🕼                                          |
|------------------------------------|--------------------------------|-----------------------------|------------------------|-------------------------|---------------------------------|----------------------------------------------------------|
| Price Book 🗸 ^                     | 4486 item(s) loaded            |                             |                        |                         |                                 |                                                          |
| Import Data Station 🐱              | Selected for Import            | Always Imported             | Available for Imp      | ort Not Importable Char | nge by: 🔘 Percent 🛛 🧕           | \$ Amount 2 item(s) selected                             |
| Import PB from CR 🐱                | ription Min Recommer<br>Retail | nded Max Recommer<br>Retail | nded Current<br>Retail | Actual GPM Max GPM      | Projected GPM<br>GPM Difference | e Errors                                                 |
| Quick Operations                   | :t Buster                      | \$0.01                      | \$9.99 \$9.99          | 54.45%                  | 54.45% 0.00%                    | Add More Save to V                                       |
| Export Items Retails to PIM        | Vave 34                        | \$0.00                      | \$0.00 \$0.00          |                         | 0.00%                           | Filters                                                  |
| Copy Upcoming PB Changes to<br>PIM | Slush 4                        | \$0.00                      | \$1.69 \$1.69          |                         | 0.00%                           | <ul> <li>Valid (4486)</li> <li>Invalid (1492)</li> </ul> |
| Item Taxonomy Assignment           | Cappuc                         | \$0.00                      | \$2.69 2.65 🗘          | 36.43%                  | 36.43% 0.00%                    |                                                          |
| Retail Change Management 🗸 🗸       | t Buster                       | \$0.00                      | \$2.09 \$2.09          | 65.07%                  | 65.07% 0.00%                    |                                                          |
|                                    | t Buster                       | \$0.00                      | \$1.39 \$1.39          | 65.47%                  | 65.47% 0.00%                    |                                                          |
|                                    | 1 Each                         | \$0.00                      | \$0.00 \$0.00          |                         | 0.00%                           |                                                          |
|                                    | r Grill C                      | \$0.00                      | \$1.99 \$1.99          | 41.71%                  | 41.71% 0.00%                    |                                                          |
|                                    | r Grill T                      | \$0.00                      | \$2.39 \$2.39          | 30.96%                  | 30.96% 0.00%                    | v                                                        |
|                                    |                                |                             |                        |                         |                                 | ,                                                        |
|                                    | ←                              |                             | <b>1</b> 2 3 4         | 5 90                    |                                 | <b>→</b>                                                 |

You can change the current retail price by entering the necessary projected GPM value in the **Projected GPM** field. In this case, the Import Tool will re-calculate the current retail price based on the GPM value you set up.

When you set a new current retail price for an item, the Import Tool validates if the new price is within the range set by the Min Recommended Retail and Max Recommended Retail values. If the new price falls out of this range, the Import Tool marks the item as invalid and moves it to the **Invalid** items section. Retail prices for invalid items are not exported to the destination locations.

(i)

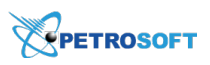

| DOCS & FILES D          | OATA ENTRY   | INVENT        | ORY             | PRICE BOOK       | CUSTOM             | ERS VENI         | DORS TR  | ANSACTION        | IS REPOF          | RTS               |     | WORKF           | LOWS          | ୭        | ?          | C        |
|-------------------------|--------------|---------------|-----------------|------------------|--------------------|------------------|----------|------------------|-------------------|-------------------|-----|-----------------|---------------|----------|------------|----------|
| Price Book              | *            | Retail (      | Change          | e Managemei      | nt: C0000          | 8                |          |                  |                   |                   |     | 2 filtered of   | total 10 i    | tem(s)   | loade      | d        |
| Import Data Stat        | ion 🗸        | Select        | ted for Im      | nport 📃 Always I | mported            | Available for Im | port Not | Importable Ch    | ange by: 🔘 F      | Percent 💿 \$ Amou | unt | Select All      | Select Nor    | ne       |            |          |
| Import PB from 0        | CR 🗸         | nded Cu<br>Re | urrent<br>etail | Vendor           | Negotiated<br>Cost | Actual GPM       | Max GPM  | Projected<br>GPM | GPM<br>Difference | Errors            |     | Back            | Add Mo        | re       | Save To    | D ~      |
| Quick Operations        | s ^          | \$15.00       | \$0.00          |                  | \$0.00             |                  |          |                  | 0.00%             | Invalid current   |     | Filters         |               |          |            |          |
| Export Items Retails to | PIM          | \$2.99        | \$3.05          | Direct Plus Fo   | \$1.94             |                  | 35.12%   | 36.39%           | -36.39%           | Invalid current   | ×   | Valid (0)       | all. The curr | ont rota | il is groa | tor than |
| Copy Upcoming PB Cha    | anges to PIM |               |                 |                  |                    |                  |          |                  |                   | R                 |     | the max retail. | an. The curr  | encreta  | ii is grea |          |
| Item Taxonomy Assign    | ment         |               |                 |                  |                    |                  |          |                  |                   |                   |     |                 |               |          |            |          |
| Retail Change Managen   | ment         |               |                 |                  |                    |                  |          |                  |                   |                   |     |                 |               |          |            |          |
| Settings                | ~            | 4             |                 |                  |                    |                  |          |                  |                   |                   | >   |                 |               |          |            |          |
|                         |              |               |                 |                  |                    |                  |          |                  |                   |                   | ,   |                 |               |          |            |          |
|                         |              | ÷             |                 |                  |                    | 1                | L        |                  |                   | -                 | *   |                 |               |          |            |          |

4. As soon as you set the new retail price, the Import Tool re-calculates the Projected GPM value for the item. Check the **Projected GPM** field to make sure the value is correct and meets your needs.

| DOCS & FILES DATA ENTRY            | INVENTORY PRICE B                              | OOK CUSTOMERS VEND                       | DRS TRANSACTIONS REPOR               | тѕ                       | workflows 🤊 🝞 🕼                                          |  |  |  |  |  |
|------------------------------------|------------------------------------------------|------------------------------------------|--------------------------------------|--------------------------|----------------------------------------------------------|--|--|--|--|--|
| Price Book 🗸 ^                     | rice Book v ^ Retail Change Management: C00008 |                                          |                                      |                          |                                                          |  |  |  |  |  |
| Import Data Station 🐱              | Selected for Import 📃 A                        | lways Imported 📃 Available for Impo      | ort 🔄 Not Importable Change by: 🔘 Pe | rcent 💿 \$ Amount        | 2 item(s) selected                                       |  |  |  |  |  |
| Import PB from CR 🐱                | ription Min Recommended<br>Retail              | Max Recommended Current<br>Retail Retail | Actual GPM Max GPM Projected<br>GPM  | GPM<br>Difference Errors | Select All Select None                                   |  |  |  |  |  |
| Quick Operations                   | t Buster \$0.0                                 | \$9.99 \$9.99                            | 54.45% 54.45%                        | 0.00%                    | Back Add More Save To V                                  |  |  |  |  |  |
| Export Items Retails to PIM        | Vave 34 \$0.0                                  | \$0.00 \$0.00                            |                                      | 0.00%                    | Filters                                                  |  |  |  |  |  |
| Copy Upcoming PB Changes to<br>PIM | Slush 4 \$0.0                                  | 00 \$1.69 \$1.69                         |                                      | 0.00%                    | <ul> <li>Valid (4486)</li> <li>Invalid (1492)</li> </ul> |  |  |  |  |  |
| Item Taxonomy Assignment           | Cappuc \$0.0                                   | 00 \$2.69 <u>2.65</u> 🗘                  | 36.43% 36.43%                        | 0.00%                    |                                                          |  |  |  |  |  |
| Retail Change Management 🗸         | t Buster \$0.0                                 | 00 \$2.09 \$2.09                         | 65.07% 65.07%                        | 0.00%                    |                                                          |  |  |  |  |  |
|                                    | t Buster \$0.0                                 | 00 \$1.39 \$1.39                         | 65.47% 65.47%                        | 0.00%                    |                                                          |  |  |  |  |  |
|                                    | 1 Each \$0.0                                   | \$0.00 \$0.00 \$0.00                     |                                      | 0.00%                    |                                                          |  |  |  |  |  |
|                                    | r Grill C \$0.0                                | 00 \$1.99 \$1.99                         | 41.71% 41.71%                        | 0.00%                    |                                                          |  |  |  |  |  |
|                                    | r Grill T \$0.0                                | 00 \$2.39 \$2.39                         | 30.96% 30.96%                        | 0.00% ~                  |                                                          |  |  |  |  |  |
|                                    | <                                              |                                          |                                      | >                        |                                                          |  |  |  |  |  |
|                                    | ←                                              | <b>1</b> 2 3 4                           | 5 90                                 | $\rightarrow$            |                                                          |  |  |  |  |  |

- To export the changed retail prices to destination locations, in the right pane of the module, click
   Save To and select one of the following options:
  - Locations: Select the check boxes next to locations where new retail prices must be exported.
  - o Location tags: Select the check boxes next to tags assigned to locations where new retail

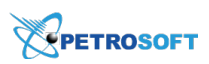

## prices must be exported.

| INVENT    | ORY PRICE BOO                          | OK CUSTOMERS                         | S VENDC           | RS TRA      | NSACTIONS     | REF             | POR | TS                |          | WORKFLOWS                                 | อ        | ?       | Ø      |
|-----------|----------------------------------------|--------------------------------------|-------------------|-------------|---------------|-----------------|-----|-------------------|----------|-------------------------------------------|----------|---------|--------|
| Retail (  | Change Manager<br>ted for Import 📃 Alw | ment: C00008<br>ays Imported 📃 Avail | able for Impo     | rt 🔹 Not Im | portable Chan | ge by:          | P   | ercent 💿 \$ A     | mount    | 4486 item(s) loaded<br>2 item(s) selected |          |         |        |
| ription   | Min Recommended<br>Retail              | Max Recommended<br>Retail            | Current<br>Retail | Actual GPM  | Max GPM       | Projecte<br>GPM | ed  | GPM<br>Difference | Errors   | Select All Select None                    | ر<br>ا د | Save Tr |        |
| t Buster  | \$0.01                                 | \$9.99                               | \$9.99            |             | 54.45%        | 54.45%          |     | 0.00%             | ^        |                                           |          | Save n  |        |
| Vave 34   | \$0.00                                 | \$0.00                               | \$0.00            |             |               |                 |     |                   |          | Location     Location Tags                |          |         | r<br>F |
| Slush 4   | \$0.00                                 | \$1.69                               | \$1.69            |             |               |                 |     | C00008            |          | Invalid (1492)                            |          |         |        |
| Cappuc    | \$0.00                                 | \$2.69                               | \$2.65            |             | 36.43%        | 35.47%          |     | C00016            | ſm       |                                           |          |         |        |
| t Buster  | \$0.00                                 | \$2.09                               | \$2.09            |             | 65.07%        | 65.07%          |     | C00026            |          |                                           |          |         |        |
| t Buster  | \$0.00                                 | \$1.39                               | \$1.39            |             | 65.47%        | 65.47%          |     | C00035            |          |                                           |          |         |        |
| 1 Each    | \$0.00                                 | \$0.00                               | \$0.00            |             |               |                 |     | C00045<br>C00058  |          |                                           |          |         |        |
| r Grill C | \$0.00                                 | \$1.99                               | \$1.99            |             | 41.71%        | 41.719          |     | C00068            |          |                                           |          |         |        |
| ٢         |                                        |                                      |                   |             |               |                 |     | C00084            |          |                                           |          |         |        |
| ←         |                                        | 1                                    | 234               | 5 90        |               |                 |     |                   | <b>→</b> |                                           |          |         |        |

## 5. Click Save To once again.

*Result*: The Import Tool exports the changed retail prices to the selected locations and displays the export results.

| Price Book                  | ~     | Retail Change Mar                           | Retail Change Management: C00008 |                                   |                                          |                   |               |                    |                         |  |
|-----------------------------|-------|---------------------------------------------|----------------------------------|-----------------------------------|------------------------------------------|-------------------|---------------|--------------------|-------------------------|--|
| Import Data Station         | ~     | Selected for Import                         | Always Import                    | ed 📃 Available for In             | nport 📃 Not Importab                     | le Change b       | y: 🔘 Percent  | \$ Amount          | 4 item(s) selected      |  |
| Import PB from CR           | ~     | C00008[16576]<br>0 item(s) inserted, 4 item | (s) updated                      | C00009[16577<br>0 item(s) inserte | 7]<br>ed. 4 item(s) updated              |                   |               |                    | Select All Select None  |  |
| Quick Operations            | ^     |                                             | (-)                              |                                   | -, -, -, -, -, -, -, -, -, -, -, -, -, - |                   |               |                    | Back Add More Save To 🗸 |  |
| Export Items Retails to PIM |       |                                             |                                  |                                   |                                          |                   |               |                    | Filters                 |  |
| Copy Upcoming PB Changes to | o PIM |                                             |                                  |                                   |                                          |                   |               |                    | Valid (8)               |  |
| Item Taxonomy Assignment    |       | Export Errors Close                         |                                  |                                   |                                          |                   |               |                    | Invalid (2)             |  |
| Retail Change Management    |       | GTIN                                        | Description                      | Min Recommended<br>Retail         | Max Recommended<br>Retail                | Current<br>Retail | Vendor        | Negotiated<br>Cost |                         |  |
| Settings                    | ~     | 00070330600065                              | Bic Reg Chil                     | \$0.00                            | \$2.09                                   | \$1.57            | Wallace & Car | \$1.02             |                         |  |
|                             |       | 00070330000025                              | Bic Mini Chil                    | \$0.00                            | \$1.69                                   | \$1.69            | Wallace & Car | \$0.87             |                         |  |
|                             |       | <b>00719410700010</b>                       | 5 Hour Ener                      | \$0.00                            | \$4.50                                   | \$4.00            | Wallace & Car | \$2.92             |                         |  |
|                             |       | <b>00719410500016</b>                       | 5 Hour Ener                      | \$0.00                            | \$4.00                                   | \$3.50            | Wallace & Car | \$2.48             |                         |  |
|                             |       | <                                           |                                  |                                   |                                          |                   |               | ···· > *           |                         |  |
|                             |       | ←                                           |                                  |                                   | 1                                        |                   |               | $\rightarrow$      |                         |  |

During the export process, some retail prices may fail to be exported to specific locations. This can happen, in particular, if the items data does not comply with the validation rules, and you do not change the items data in the Import Tool draft to match these rules.

You can export information about all errors that occurred during the export process to a file. To do this, at the final step of the export process, click **Export Errors**. The Import Tool will download a file with the following information:

- o Location name
- o Item UPC
- o Detailed error description

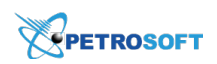

# **Sorting and Filtering Items**

To facilitate work with items whose retail prices you want to analyze and change, you can sort and filter items in the **Retail Change Management** module.

- To sort items by a specific value in the ascending or descending order, click the necessary column name once or twice. Alternatively, you can click the arrow icon to the right of the necessary column and select **Sort Ascending** or **Sort Descending**.
- To filter items by a specific value, to the right of the necessary column, click the arrow icon and select the check boxes next to the values by which you want to filter the items list.

|                                                                  | E                                                                                             |             | GTIN                         |                  |                 |                                |                    | 2870 103-CN 🗸 🔅                                                 |
|------------------------------------------------------------------|-----------------------------------------------------------------------------------------------|-------------|------------------------------|------------------|-----------------|--------------------------------|--------------------|-----------------------------------------------------------------|
| DOCS & FILES DATA ENTRY                                          | INVENTORY PRICE BOOK CUSTOM                                                                   |             | UPC-A<br>UPC-E               | TRANSACTIO       | ONS             | REPORTS                        |                    | workflows 🤊 🕜 📝                                                 |
| Price Book ×<br>Import Data Station ×                            | Retail Change Management: C0000                                                               | :<br>•<br>• | EAN8<br>EAN13<br>Description | Not Importable   | Change b        | y: 🔘 Percent                   | \$ Amount          | 8 filtered of total 10 item(s) loaded<br>Select All Select None |
| Import PB from CR 🗸                                              | GTIN V Description Min Re<br>Retail                                                           | ex 🔳        | Min Recommended<br>Retail    | mmended Cu<br>Re | urrent<br>etail | Vendor                         | Negotiated<br>Cost | Back Add More Save To V                                         |
| Quick Operations         ^           Export Items Retails to PIM | 00070330600065         2 ↓ Sort Ascending           00070330000025         X↓ Sort Descending |             | Max Recommended<br>Retail    | \$2.09           | \$1.57          | Wallace & Car<br>Wallace & Car | \$1.02             | Filters Valid (8)                                               |
| Copy Upcoming PB Changes to PIM<br>Item Taxonomy Assignment      | 00719410700010                                                                                |             | Current<br>Retail<br>Vendor  | \$4.50           | \$4.00          | Wallace & Car                  | \$2.92             | Invalid (2)                                                     |
| Retail Change Management                                         | 00719410500016                                                                                | -           | Negotiated                   | \$4.00           | \$3.50          | Wallace & Car                  | \$2.48             |                                                                 |
| Settings 🗸                                                       | 00719410800017 5 Hour Ener                                                                    |             | Cost                         | \$0.00           | \$0.00          |                                | \$0.00             |                                                                 |
|                                                                  | 00025900000554 Swisher Swe                                                                    |             | Category                     | \$0.00           | \$0.00          |                                | \$0.00             |                                                                 |
|                                                                  | 00070622431018 Goetze's Va                                                                    |             | Actual GPM                   | \$0.60           | \$0.60          | Wallace & Car                  | \$0.32             |                                                                 |
|                                                                  | 00719410200015 5 Hour Ener                                                                    |             | Projected<br>GPM             | \$0.00           | \$0.00          |                                | \$0.00             |                                                                 |
|                                                                  | <<br>~                                                                                        |             | GPM<br>Difference<br>Errors  |                  |                 |                                | ><br>→             |                                                                 |

# **Import Item Name Translations**

The **Import Item Name Translation** module of the Import Tool can be helpful for enterprise customers who have locations in different countries or regions with different local languages. If your store network is geographically distributed, you may need to maintain descriptions of items in several languages.

To facilitate the process of items setup, you can use the **Import Item Name Translation** module. This module allows you to import a list of new items together with the item descriptions and cash register descriptions presented in different languages in bulk.

At present, the Import Tool supports import of item name translations from files in the XLSX format. Once the translation data is imported to the draft, it can be saved to the following destinations:

- C-Store Office Price Book
- PIM Price Book (if your account has a PIM subscription)

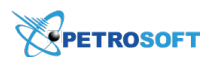

# Preparing a File for Importing Translations Data

To import item name translations, you need to prepare a file with the items data in the XLSX format. The file must have the following data structure.

| Field Name     | Mandatory (Yes/No)                      | Description                                                  |
|----------------|-----------------------------------------|--------------------------------------------------------------|
|                |                                         | Item code in one of supported formats:                       |
|                | Voc                                     | - UPCA                                                       |
| SKU            |                                         | - UPCE                                                       |
| Site           |                                         | - EAN8                                                       |
|                |                                         | - EAN13                                                      |
|                |                                         | - PLU                                                        |
|                |                                         | Code type for the SKU code in the previous column. Must      |
|                |                                         | be one of following numbers:                                 |
|                |                                         | - UPCA = 0                                                   |
| SKU Type       | Yes                                     | - UPCE = 1                                                   |
|                |                                         | - EAN8 = 2                                                   |
|                |                                         | - EAN13 = 3                                                  |
|                |                                         | - PLU = 4                                                    |
|                | No                                      | Item name as it appears in the C-Store Office Price Book.    |
| Description    | Yes, if CR Description is not available | Must be no longer than 250 characters. The field is          |
|                |                                         | required if the CR Description value is not provided for the |
|                |                                         | item.                                                        |
|                | No                                      | Item name that will appear on the cash register and in cus-  |
| CR Description | Yes, if Description is not avail        | tomer receipts. Must be no longer than 20 characters.        |
| ·              |                                         | Longer values will be cropped. The field is required if the  |
|                |                                         | Description value is not provided.                           |
|                |                                         | Language code to define the language for which the           |
|                |                                         | Description/CR Description is provided. Possible values:     |
|                |                                         | - ar - Arabic (العربية)                                      |
|                |                                         | - de - German (Deutsch)                                      |
|                |                                         | - en - English (English)                                     |
|                |                                         | - es - Spanish (Español)                                     |
| Language       | Yes                                     | - fr - French (Français)                                     |
|                |                                         | - id - Indonesian (Bahasa Indonesia)                         |
|                |                                         | - it - Italian (Italiano)                                    |
|                |                                         | - ms - Malay (Bahasa Melayu)                                 |
|                |                                         | - no - Norwegian (Norsk)                                     |
|                |                                         | - pl - Polish (Polski)                                       |
|                |                                         | - pt - Portuguese (Português)                                |

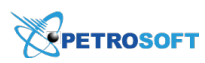

| Field Name | Mandatory (Yes/No) | Description                                                  |
|------------|--------------------|--------------------------------------------------------------|
|            |                    | - ru - Russian (Русский)                                     |
|            |                    | - th - Thai (ไทย)                                            |
|            |                    | - tr - Turkish (Türkçe)                                      |
|            |                    | If the specified language matches the system language (set   |
|            |                    | up as the display language in C-Store Office), the provided  |
|            |                    | Description and/or CR Description will be appropriately      |
|            |                    | updated and displayed in the item form in C-Store Office. If |
|            |                    | this field is left empty, the system will apply the value    |
|            |                    | according to the system language.                            |

If you need to import the item name translations in different languages at once, you can add several lines for the same item, each with a different language code and the Description and/or CR Description translations in this language. For example, you need to import data for the following item:

- SKU: 12657
- SKU Type: UPCA
- Item name: Strawberry donut
- Languages: English, French and Spanish

In this case, you need to prepare a file with the following structure:

| SKU   | SKU Type | Description         | <b>CR</b> Description | Language |
|-------|----------|---------------------|-----------------------|----------|
| 12657 | 0        | Strawberry donut    | Str. donut            | en       |
| 12657 | 0        | Beignets de fraises | Beignets de fraises   | fr       |
| 12657 | 0        | Donut de fresa      | Donut de fresa        | es       |

# Importing Item Name Translations

To import item name translations:

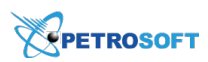

- 1. In the Import Tool, go to Price Book > Import Tool.
- 2. In the Quick Operations section, select Import Item Name Translations.

| Price Book                     | ~   | Import Item Na      | me Translations |                      |                |     | From file  |                 |
|--------------------------------|-----|---------------------|-----------------|----------------------|----------------|-----|------------|-----------------|
| Import Data Station            | ~   |                     |                 |                      |                |     |            | oad Data Source |
| Import PB from CR              | ~   | Selected for Import | Always Imported | Available for Import | Not Importable | ≛ 2 |            |                 |
| Quick Operations               | ^   | GTIN                | Description     | CR Description       | Language       |     | From file: | Browse          |
| Export Items Retails to PIM    |     |                     |                 |                      |                |     |            | ampie           |
| Copy Upcoming PB Changes to F  | PIM |                     |                 |                      |                |     |            |                 |
| Item Taxonomy Assignment       |     |                     |                 |                      |                |     |            |                 |
| Retail Change Management       |     |                     |                 |                      |                |     |            |                 |
| Import Fuel from Cash Register |     |                     |                 |                      |                |     |            |                 |
| Import Item Name Translations  |     |                     |                 |                      |                |     |            |                 |
| Settings                       | ~   |                     |                 |                      |                |     |            |                 |
|                                |     |                     |                 |                      |                |     |            |                 |
|                                |     | < > Items per       | r page: 50 🗡    |                      |                |     | < Back     |                 |

3. In the right pane, click **Browse** and select the file with the items data.

To download a sample file that you can populate with items data, in the right pane of the **Import Item Name Translations** section, click **Download Example**.

4. In the right pane, click Load Data Source.

 $\Omega$ 

| Price Book                     | ~   | Import Item Nar     | ne Translations |                      |                |     |   | From file        |
|--------------------------------|-----|---------------------|-----------------|----------------------|----------------|-----|---|------------------|
| Import Data Station            | ~   |                     |                 |                      |                |     |   | Load Data Source |
| Import PB from CR              | ~   | Selected for Import | Always Imported | Available for Import | Not Importable | . گ | 2 |                  |
| Quick Operations               | ^   | GTIN                | Description     | CR Description       | Language       |     |   | From file:       |
| Export Items Retails to PIM    |     |                     |                 |                      |                |     |   | Download Example |
| Copy Upcoming PB Changes to    | PIM |                     |                 |                      |                |     |   |                  |
| Item Taxonomy Assignment       |     |                     |                 |                      |                |     |   |                  |
| Retail Change Management       |     |                     |                 |                      |                |     |   |                  |
| Import Fuel from Cash Register |     |                     |                 |                      |                |     |   |                  |
| Import Item Name Translations  | 5   |                     |                 |                      |                |     |   |                  |
| Settings                       | ~   |                     |                 |                      |                |     |   |                  |
|                                |     |                     |                 |                      |                |     |   |                  |
|                                |     | < > Items per       | page: 50 ~      |                      |                |     |   | < Back           |

Result: The items data from the file is loaded in the Import Tool draft.

When the Import Tool loads data from the file, it validates if data for the items is specified correctly and filters items as valid or invalid. Invalid items data is not imported to the system. For more details about data validation, see Validating Objects Data.

- 5. In the items list, review the imported data and correct it, if needed. You can do the following:
  - To change the language for the item descriptions, in the item row, click the **Language** field and select the necessary language from the list.
  - To change the item description, in the item row, click the **Description** or **CR Description** field

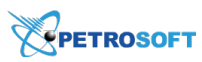

and correct the translation as needed.

| Price Book ~                    | Import Item Name Translations                                           | 6 items in draft                  |
|---------------------------------|-------------------------------------------------------------------------|-----------------------------------|
| Import Data Station             |                                                                         | Select All Select None Remove All |
| Import PB from CR 🛛 🗸           | Selected for Import Always Imported Available for Import Not Importable | Add More Save To                  |
| Quick Operations                | GTIN Description CR Description Language                                |                                   |
| Export Items Retails to PIM     | 126571 Strawberry donut Str. donut I English                            | Filters                           |
| Copy Upcoming PB Changes to PIM | 126571 Beignets de fraises Beignets de fraises Français                 | Invalid (0)                       |
| Item Taxonomy Assignment        | 126571 Donut de fresa Donut de fresa Español                            |                                   |
| Import Fuel from Cash Register  | 126588 Chocolate donut Ch. Donut English                                |                                   |
| Import Item Name Translations   | 126588     Beignet de chocolat     Beignet de ch.     Français          |                                   |
| Settings v                      | 126588     Donut de chocolate     Donut de ch.     Español              |                                   |
|                                 |                                                                         |                                   |
|                                 | C 1 > Items per page: 50 v                                              |                                   |

6. In the items list, select check boxes next to items whose data you want to import and in the right pane, click **Save To**.

| Price Book ~                    | Import Item Name Translations                                                                                                    | 6 items in draft                  |
|---------------------------------|----------------------------------------------------------------------------------------------------|-----------------------------------|
| Import Data Station V           |                                                                                                    | 6 items selected                  |
| Import PB from CR 🛛 🗸           | Selected for Import Always Imported Available for Import Not Importable                                                                                                    | Select All Select None Remove All |
| Quick Operations                | GTIN Description CR Description Language                                                                                                    | Add More Save To                  |
| Export Items Retails to PIM     | 126571 Strawberry donut Str. donut English                                                                                                    | Filters                           |
| Copy Upcoming PB Changes to PIM | 126571 Beignets de fraises Beignets de fraises Français                                                                                                    | Valid (6)                         |
| Item Taxonomy Assignment        | 126571 Donut de fresa Donut de fresa Español                                                                                                    | Invalid (0)                       |
| Import Fuel from Cash Register  | ✓ 126588 Chocolate donut Ch. Donut English                                                                                                    |                                   |
| Import Item Name Translations   | ✓ 126588 Beignet de chocolat Beignet de ch. Français                                                                                                    |                                   |
| Settings v                      | ✓ 126588 Donut de chocolate Donut de ch. Español                                                                                                    |                                   |
|                                 |                                                                                                    |                                   |
|                                 | Image: Compare the set of the set of the se |                                   |

*Result*: The items data with name translations is saved to the C-Store Office Price Book and PIM Price Book. C-Store Office displays the data import results so that you can review them.

| Price Book ~                                                | Import Item Name Translations                                           | 6 items in draft |  |  |
|-------------------------------------------------------------|-------------------------------------------------------------------------|------------------|--|--|
| Import Data Station                                         | The export process was successfully completed                           | 6 items selected |  |  |
| Quick Operations                                            | 6 items completed<br>0 items failed                                     | Add More Save To |  |  |
| Export Items Retails to PIM                                 | 6 items total                                                           | Filters          |  |  |
| Copy Upcoming PB Changes to PIM<br>Item Taxonomy Assignment | Close                                                                   | ✓ Valid (6)      |  |  |
| Retail Change Management                                    | Selected for Import Always Imported Available for Import Not Importable |                  |  |  |
| Import Fuel from Cash Register                              | GTIN CR Description CR Description Language                             |                  |  |  |
| Import Item Name Translations                               | ✓ 126571 Strawberry donut Str. donut English                            |                  |  |  |
| Settings ~                                                  | ☑ 126571 Beignets de fraises Beignets de fraises Français               |                  |  |  |
|                                                             | ✓ 126571 Donut de fresa Donut de fresa Español                          |                  |  |  |
|                                                             | $\checkmark$ 1 $>$ Items per page: 50 $\times$                          |                  |  |  |

## **Sorting and Filtering Items**

To facilitate work with items, you can sort and filter items in the items list.

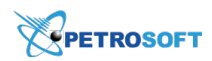

- To sort items by a specific value in the ascending or descending order, click the necessary column name once or twice. Alternatively, you can click the arrow icon to the right of the necessary column and select **Sort Ascending** or **Sort Descending**.
- To filter items by a specific value, to the right of the necessary column, click the arrow icon and select the check boxes next to the values by which you want to filter the items list.

| Price Book ~                    | Import Item Na      | me Translations                                                     | 3 items filtered of total 6 items in draft |
|---------------------------------|---------------------|---------------------------------------------------------------------|--------------------------------------------|
| Import Data Station 🛛 👻         |                     |                                                                     | Select All Select None Remove All          |
| Import PB from CR v             | Selected for Import | Always Imported         Available for Import         Not Importable | Add More Save To                           |
| Quick Operations                | GTIN 🔺              | Description CR Description Language                                 |                                            |
| Export Items Retails to PIM     | 126571              | 2↓ Sort Ascending r. donut English                                  | Filters                                    |
| Copy Upcoming PB Changes to PIM | 126571              | Sort Descending signets de fraises Français                         | Invalid (0)                                |
| Item Taxonomy Assignment        | 126571              | Columns                                                             | GTIN : 12657                               |
| Import Fuel from Cash Register  |                     | Filters 1265/                                                       |                                            |
| Import Item Name Translations   |                     | Courns for import                                                   |                                            |
| Settinas v                      |                     |                                                                     |                                            |
|                                 |                     |                                                                     |                                            |
|                                 |                     |                                                                     |                                            |
|                                 | < 1 > It            | ms per page: 50 ~                                                   |                                            |

## **Exporting Items Data to a File**

When working with the Import Tool draft, you can export items data to a file. For example, you can select all items that are marked by the Import Tool as invalid and export them to a file for correction.

For more details, see Exporting Draft Data to a File.

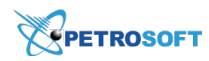

# **Viewing History Log**

History log provides information on the import actions performed with drafts and export actions performed with stations (locations) or accounts for the selected Price Book element or its draft.

You can perform the following actions with the history log:

- Opening History Log
- Viewing History Log
- Reverting History Log Actions

# **Opening History Log**

You can open the History log at the following two levels:

#### AT THE PRICE BOOK ELEMENT LEVEL:

- 1. Go to the **Operational Menu**.
- 2. Select the Price Book element you need.
- 3. On the right of the main menu, click the **History Log** icon.

|             |                         | ΞE                          |             |                              |     |                                                | 88 Gu       | əst 🗸   | 🔅 J. 8 | Smith |
|-------------|-------------------------|-----------------------------|-------------|------------------------------|-----|------------------------------------------------|-------------|---------|--------|-------|
| ≡           |                         |                             |             |                              |     |                                                | WORKFLOWS   | ত       | 0      | Ø     |
| Pri<br>Cate | ce book<br>egories      | Welcome to                  | Product Dat | a Manageme                   | ent | t!                                             | 2. Click th | e Histo | ry Log | icon  |
| Dep         | partments               | 1. Select the Price Book    |             | Result: History Log opens at |     | Log                                            |             |         |        | Close |
| Iten        | ns                      | element, for example, Items |             | the Items level.             |     | Today 05/31                                    | /2018       |         |        |       |
| Prio        | e Groups                |                             |             |                              |     | 08:16 AM \ J.Sr                                | nith        |         |        |       |
| Pror        | mo Groups               |                             |             |                              |     | Items Gene<br>3 items undat                    | ral         |         |        |       |
| Pror        | motions                 |                             |             |                              |     | 5 items upua                                   | ieu 🔖       |         |        |       |
| Iten        | n Tags                  |                             |             |                              |     | 08:15 AM \ J. S<br>Items List                  | mith        |         |        |       |
| Ven         | dors                    |                             |             |                              |     | 3 items updat                                  | ted         |         |        |       |
| Qu          | ick Operations          |                             |             |                              |     | 08:14 AM \ J.Sn<br>Items List<br>3 items updat | nith<br>ted |         |        |       |
| Imp         | oort Price Book from CR |                             |             |                              |     | 08:14 AM \ J.Sr<br>Items List<br>3 items updat | nith<br>ted |         |        |       |

#### AT THE DRAFT LEVEL:

- 1. Go to the **Operational Menu**.
- 2. Select the Price Book element you need.
- 3. Go to the **Drafts** section.
- 4. In the list of available drafts, select a draft.

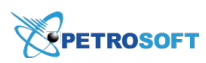

5. On the right of the main menu, click the History Log icon.

|                      |                       | E                        |                                           |                         | 88 Gues                                     | t v                                     | 🕸 J. S                                                    | imith        |        |         |      |  |
|----------------------|-----------------------|--------------------------|-------------------------------------------|-------------------------|---------------------------------------------|-----------------------------------------|-----------------------------------------------------------|--------------|--------|---------|------|--|
| =                    |                       |                          |                                           |                         |                                             |                                         | v                                                         | VORKFLOWS    | ୭      | 0       | Ø    |  |
| Price                | e book                | Promo Gro                | oups (PB_PromoGrou                        | ups)                    |                                             | Log                                     |                                                           | 2. Click the | Histor | y Log i | icon |  |
| Categ                | ories                 | Selected to              | Export 📕 Always Exported                  | Available to Export Non | Exportable                                  | 🛓 Toda                                  | <b>y</b> 05/31/20                                         | 018          |        |         |      |  |
| Departments<br>Items |                       | Promo Group # Name I B&H |                                           | Source                  | Add to Items Groups Reconciliation          | 01:05<br>• PB_                          | 01:05 PM \ J. Smith<br>• PB_PromoGroups                   |              |        |         |      |  |
|                      |                       |                          |                                           | Account: Guest          |                                             | 1 pro                                   | mogroup a                                                 | oup deleted  |        |         |      |  |
| Price                | Groups                | s                        |                                           | Account: Guest          | Account: Guest Result: History Log opens at |                                         | Ol:04 PM \ J. Smith     Account: Guest     PB_PromoGroups |              |        |         |      |  |
| Prom                 | otions                |                          |                                           | Account: Guest          | level.                                      | 3 pro<br>prom                           |                                                           |              |        |         |      |  |
| Item                 | Tags                  | 5                        | CAPRI                                     | Account: Guest          |                                             | 01:04 PM \ J. Smith                     |                                                           |              |        |         |      |  |
| Vendo                | ors                   | 7                        | DORAL                                     | Account: Guest          |                                             | Account: Guest     PB_PromoGroups       |                                                           |              |        |         |      |  |
| Quio                 | k Operations          | 8                        | L&M                                       | Account: Guest          | unt: Guest 3 promo                          |                                         | 3 promogroups inserted and 5<br>promogroups updated       |              |        |         |      |  |
| Impo                 | rt Price Book from CR | 9                        | GPC                                       | Account: Guest          |                                             | 01:04                                   | PM \ J. Smit                                              | h<br>+       |        |         |      |  |
| Settings             |                       | 18                       | Camel Turkish Blnd                        | Account: Guest          |                                             | PB_PromoGroups     promogroups inserted |                                                           |              |        |         |      |  |
| Tax r                | ates                  |                          |                                           |                         |                                             |                                         |                                                           |              |        |         |      |  |
| Draf                 | ts                    |                          |                                           |                         |                                             |                                         |                                                           |              |        |         |      |  |
| PB_P                 | C +                   | 2. In the li             | st of available drafts,<br>elect a draft. |                         |                                             |                                         |                                                           |              |        |         |      |  |

# **Viewing History Log**

For each action in the history log, you can view the following data:

- Action time the time when the action was performed.
- (Optional) Action source a draft or data source, from which the items were imported.
- Action target a draft, account, or station (location) where the changes were made: new items were imported, created, deleted, or updated.
- User name name of the user who performed this action.
- Action description short description of the changes made.
- The **Close** button closes the History log.

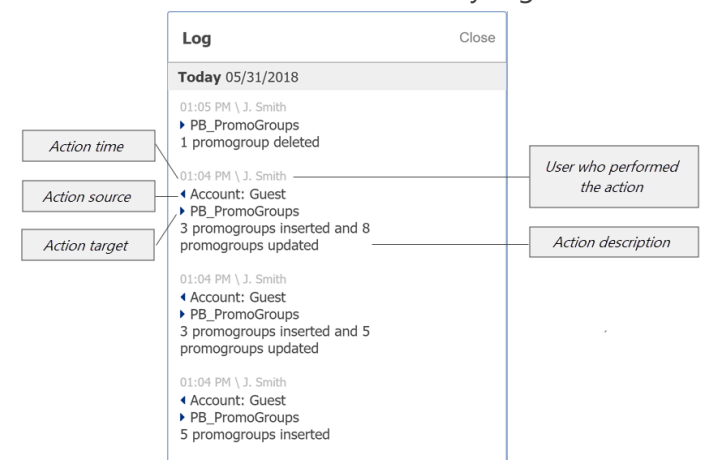

• The **Revert** icon - cancels the selected action. For more details, see Reverting History Log Actions.

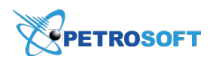

# **Reverting History Log Actions**

You can cancel or revert the last action performed at the Price Book element.

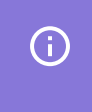

The revert option works only for changes that have been exported to a location. You cannot use the revert option for changes made at the draft level.

To revert the action, in the History log, hover over this action and then click the **Revert** icon.

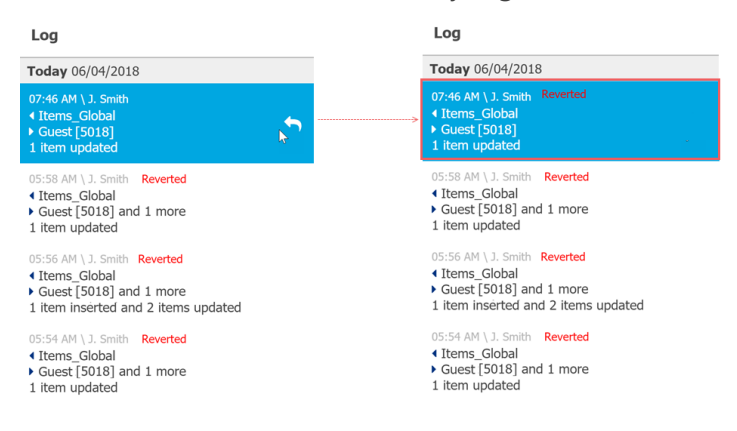

The status of the reverted action is displayed in red color to the right of this action.

In case you need to revert the previous action, revert the last action first.

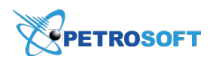

# **Setting Up Taxes for Locations**

To configure or change the taxes for a station (location):

- 1. Go to **Operational Menu** > **Settings** and then click **Tax rates**.
- 2. In the **Location** list, select the station, for which you want to configure the taxes.
- 3. In the Tax 1, Tax 2, Tax 3, and Tax 4 fields, enter the taxes values for the selected station.
- 4. Press the **Update** button.

| Price book                                    | Location: | Orange                |
|-----------------------------------------------|-----------|-----------------------|
| Categories                                    | Tax 1:    | 3                     |
| Departments                                   | Tax 2:    | 0                     |
| Items                                         | Tax 3:    | 0                     |
| Price Groups                                  | Tax 4:    | 0                     |
| Promo Groups                                  |           | Reimport taxes Update |
| Promotions                                    |           |                       |
| Item Tags                                     |           |                       |
| Vendors                                       |           |                       |
| Quick Operations<br>Import Price Book from CR |           |                       |
| Settings                                      |           |                       |
| Tax rates                                     |           |                       |
|                                               |           |                       |

(For the system users only) In case you need to import the entered taxes to the QwickServe tax settings, click **Reimport Taxes**.

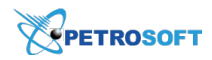

# **Working with Drafts**

You can perform the following operations with the drafts:

- Working with Drafts List
- Using Draft in Working Area

## Working with the Drafts List

Each Price Book element has its own drafts list at the **Operational Menu** > below the **Settings** section.

To open the drafts list for the specific Price Book element, follow the steps:

- 1. Go to **Operational Menu > Price Book**.
- 2. Select the section you need.
- 3. Wait until the drafts list is uploaded in the **DRAFTS** section.

In the example below you can see the drafts list for the Price Book Items.

| Price Book     | ^        |                                     |
|----------------|----------|-------------------------------------|
| Categories     |          | Welcome to Product Data Management! |
| Departments    |          |                                     |
| Items          |          |                                     |
| Price Groups   |          |                                     |
| Promo Groups   |          |                                     |
| Promotions     |          |                                     |
| Item Tags      |          |                                     |
| Drafts         |          |                                     |
| C              | a +      |                                     |
| Items_Global 🔗 | <b>X</b> |                                     |
| Items_Draft    |          |                                     |
|                |          |                                     |
|                |          |                                     |
|                |          |                                     |

You can perform the following operations with the drafts for the selected Price Book section:

- Create a draft
- Search for a draft
- Edit the draft name
- Delete a draft

#### **Creating a Draft**

To create a new draft, follow the steps:

- Go to **Operational Menu** > **Price book** and then select the Price book tool for which you want to create a draft.
- 2. Go to **DRAFTS** and then on the right of the search field, click the plus button.

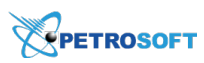

3. Enter the new draft name and then click the check button.

| Price Book   | ^                     |                                     |
|--------------|-----------------------|-------------------------------------|
| Categories   |                       | Welcome to Product Data Management! |
| Departments  |                       |                                     |
| Items        |                       |                                     |
| Price Groups |                       |                                     |
| Promo Groups |                       |                                     |
| Promotions   |                       |                                     |
| Item Tags    |                       |                                     |
| Drafts       |                       |                                     |
| New_Draft    | <ul><li>✓ ×</li></ul> |                                     |
|              |                       |                                     |
|              |                       |                                     |
|              |                       |                                     |
|              |                       |                                     |
|              |                       |                                     |

4. Wait until the draft is created and appeared in the Working Area.

| Price Book   | Items (New_Draft)                                                       | 0 item(s) in draft                |
|--------------|-------------------------------------------------------------------------|-----------------------------------|
| Categories   |                                                                         | Select All Select None Remove All |
| Departments  | Selected for Import Always Imported Available for Import Not Importable |                                   |
| Items        |                                                                         | Save to -                         |
| Price Groups | GTIN Child UPC-A UPC-E PLU Image Source Description                     | Filters                           |
| Promo Groups |                                                                         | Valid (0)                         |
| Promotions   |                                                                         | Invalid (0)                       |
| Item Tags    |                                                                         |                                   |
| Drafts       |                                                                         |                                   |
| Q +          |                                                                         |                                   |
| New_Draft    |                                                                         |                                   |
| Items_Global |                                                                         |                                   |
| Items_Draft  |                                                                         |                                   |
|              | C Items per page: 50 V                                                  |                                   |

#### Searching for a Draft

To search for a draft for the selected Price Book tool, follow the steps:

- 1. Go to **Operational Menu** > **Price book** > select the Price book tool.
- 2. Go to **DRAFTS** and then in the **Search** field, start typing the draft's name.

The drafts list is displayed only the drafts with the entered symbols.

| Price Book   | ^   |                                     |
|--------------|-----|-------------------------------------|
| Categories   |     | Welcome to Product Data Management! |
| Departments  |     |                                     |
| Items        |     |                                     |
| Price Groups |     |                                     |
| Promo Groups |     |                                     |
| Promotions   |     |                                     |
| Item Tags    |     |                                     |
| Drafts       |     |                                     |
| Items        | Q + |                                     |
| Items_Global |     |                                     |
| Items_Draft  |     |                                     |
|              |     |                                     |
|              |     |                                     |
|              |     |                                     |

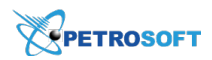

#### **Editing the Draft Name**

To edit the draft's name, follow the steps:

- 1. Go to **Operational Menu > Price book >** select the Price book tool.
- 2. Go to **DRAFTS**, click the draft and then click the edit icon.
- 3. Change the draft's name and then click any empty space at the Operational Menu to save a new name.

| Price Book   | ^     |                                     |
|--------------|-------|-------------------------------------|
| Categories   |       | Welcome to Product Data Management! |
| Departments  |       |                                     |
| Items        |       |                                     |
| Price Groups |       |                                     |
| Promo Groups |       |                                     |
| Promotions   |       |                                     |
| Item Tags    |       |                                     |
| Drafts       |       |                                     |
|              | +     |                                     |
| Items_Global | 🖋 🗙 👁 |                                     |
| Items_Draft  |       |                                     |
|              |       |                                     |
|              |       |                                     |
|              |       |                                     |

#### **Deleting a Draft**

To delete a draft from the drafts list, follow the steps:

- 1. Go to **Operational Menu > Price book >** select the Price book tool.
- 2. Go to **DRAFTS**, click the draft and then click the cross icon.

| Price Book   | ^        |                                     |
|--------------|----------|-------------------------------------|
| Categories   |          | Welcome to Product Data Management! |
| Departments  |          |                                     |
| Items        |          |                                     |
| Price Groups |          |                                     |
| Promo Groups |          |                                     |
| Promotions   |          |                                     |
| Item Tags    |          |                                     |
| Drafts       |          |                                     |
|              | <u> </u> |                                     |
| Items_Global | # X 👁    |                                     |
| Items_Draft  |          |                                     |
|              |          |                                     |
|              |          |                                     |
|              |          |                                     |

## Using the Draft in the Working Area

You can perform the following actions with a draft in the Working Area:

- Edit the draft manually
- Import data to the draft
- Export draft data

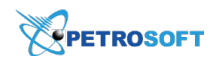

# **Editing the Draft Manually**

You can edit a draft manually in the Working Area in the following cases:

- A new draft is created.
- The saved (preconfigured) draft is selected.

The newly created or selected draft appears in the Working Area as a table.

| Price Book   | ^          | It | ems (Items_Dra     | ft)        |               |                 |                |              |              | 20 item(s) in draft                                  |
|--------------|------------|----|--------------------|------------|---------------|-----------------|----------------|--------------|--------------|------------------------------------------------------|
| Categories   |            |    |                    |            |               |                 |                |              |              | 4 item(s) selected                                   |
| Departments  |            | Se | elected for Import | Always Imp | oorted Availa | able for Import | Not Importable |              | ± 2          | Select All Select None Remove All                    |
| Items        |            |    |                    | Child      |               |                 |                |              | CP           | Add More Save To 🗡                                   |
| Price Groups |            |    | GTIN               | in parent  | UPC-A         | UPC-E           | Source         | Description  | Description  |                                                      |
| Promo Groups |            |    | 00028200003843     | N/A        | 028200003843  | 02838423        | Account: Grey  | MARLBORO G   | Marl Gld Box | Filters                                              |
| Promotions   |            | •  | 00028200003577     | N/A        | 028200003577  | 02835727        | Account: Grey  | MARLBORO R   | Marl Red Box | <ul><li>✓ Valid (20)</li><li>☐ Invalid (0)</li></ul> |
| Drafts       |            |    | 00026100005752     | N/A        | 026100005752  | 02657512        | Account: Grey  | NEWPORT MT   | Newport Box  |                                                      |
|              | <b>a +</b> |    | 00012000001314     | N/A        | 012000001314  | 01213104        | Account: Grey  | 20 OZ        | MT DEW 20    |                                                      |
| Items_Draft  |            |    | 00026100005738     | N/A        | 026100005738  | 02657318        | Account: Grey  | NEWPORT MT   | Newport 100  |                                                      |
|              |            |    | 00070847811169     | N/A        | 070847811169  | 00000000        | Account: Grey  | ENGERY D     | MONSTER ENER |                                                      |
|              |            |    | 00049000000443     | N/A        | 049000000443  | 04904403        | Account: Grey  | COKE CLSC 20 | COKE CLSC 20 |                                                      |
|              |            | <  | 1 > Items          | per page:  | 50 ~          |                 |                |              |              |                                                      |

The columns in the table are marked with different colors depending on the data import conditions set for these columns. The Import Tool uses the following conditions for data import:

- Always Imported: Columns imported always by default.
- Selected for Import: Columns selected for data import.
- Available for Import: Columns available for data import.
- Not Importable: Columns whose data is not imported.

You can perform the following operations with the draft table:

#### EDITING DATA IN THE DRAFT

- 1. In the draft's table, select one or several data rows.
- 2. In any column you need, change one of the selected rows and then click any other place in the table.
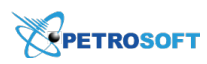

## 3. In the confirmation window, click Yes.

| Price Book<br>Categories | ^ | Ι | tems (Items_Dr     | aft)        | 20 item(s) in draft               |                     |               |              |              |                    |
|--------------------------|---|---|--------------------|-------------|-----------------------------------|---------------------|---------------|--------------|--------------|--------------------|
| Departments              |   | 5 | elected for Import | Always Ir   | Select All Select None Remove All |                     |               |              |              |                    |
| Items                    |   |   |                    | Child       |                                   |                     |               |              | CR           | Add More Save To 🗡 |
| Price Groups             |   |   | GTIN               | in parent   | UPC-A                             | UPC-E               | Source        | Description  | Description  |                    |
| Promo Groups             |   |   | 00028200003843     | N/A         |                                   |                     | ×             | MARLBORO G   | Marl Gld Box | Filters            |
| Promotions               |   | 2 | 00028200003577     | N/A         | Apply c                           | hanges for 4 select | ed items?     | MARLBORO R   | Marl Red Box | Valid (20)         |
| Drafts                   |   |   | 00026100005752     | N/A         | 7                                 | Vec Ne              |               | NEWPORT MT   | Newport Box  |                    |
| Q                        | ÷ |   | 00012000001314     | N/A         | 012000001314                      | 01213104            | Account: Grey | 20 OZ        | MT DEW 20    |                    |
| Items_Draft              |   |   | 00026100005738     | N/A         | 026100005738                      | 02657318            | Account: Grey | NEWPORT MT   | Newport 100  |                    |
|                          |   |   | 00070847811169     | N/A         | 070847811169                      | 00000000            | Account: Grey | ENGERY D     | MONSTER ENER |                    |
|                          |   |   | 00049000000443     | N/A         | 049000000443                      | 04904403            | Account: Grey | COKE CLSC 20 | COKE CLSC 20 |                    |
|                          |   |   | 1 > Iten           | ns per page |                                   |                     |               |              |              |                    |

### SETTING UP EXPORTING COLUMNS AND CONDITIONS

By default, the Import Tool exports only data from the columns that are marked with the *Selected for Import* and *Always Imported* conditions. If necessary, you can select the columns from which data must be exported.

- 1. To the right of any column, click the drop-down arrow.
- Hover the cursor over the Columns for import menu and then select or clear check boxes next to the columns from which you want to export data. You can select or deselect all columns at once by clicking the Select All or Select None buttons at the top of the menu.

| DOCS & FILES             | DATA ENTRY | INVENTORY P         | RICE BOOK                             | CUSTOMER                            | S VENDORS       | ;      | TRANSA    | CTIONS R    | EPORTS      |                                         | WORKFLOWS 🄊 🝞 📝                   |  |  |  |
|--------------------------|------------|---------------------|---------------------------------------|-------------------------------------|-----------------|--------|-----------|-------------|-------------|-----------------------------------------|-----------------------------------|--|--|--|
| Price Book<br>Categories | ^          | Items (Buffer)      | )                                     | GTIN<br>Child<br>in parent<br>UPC-A |                 |        |           |             |             | Account Price Book<br>20 item(s) loaded |                                   |  |  |  |
| Departments              |            | Selected for Import | Selected for Import Always Imported A |                                     |                 |        | Not Impor | table       |             |                                         | 5 item(s) selected                |  |  |  |
| Price Groups             |            | GTIN                | Child<br>in parent                    | UPC-A                               | PLU<br>EAN8     | Þ      |           | Source      | Description | CR Descriptio                           | Select All Select None Remove All |  |  |  |
| Promo Groups             |            | 000282000038        | 843 2↓ Sort Asc                       | cending                             | EAN13           |        |           | Account: Gr | MARLBORO    | Marl Gld Bo                             |                                   |  |  |  |
| Promotions<br>Item Tags  |            | 00028200003         | 577                                   | scending                            | Image<br>Source | Þ      |           | Account: Gr | MARLBORO    | Marl Red Bc                             | Filters Valid (20)                |  |  |  |
| Drafts                   |            | 00026100005         | 752 Filters                           | •                                   | Description     |        |           | Account: Gr | NEWPORT M   | Newport Bo                              |                                   |  |  |  |
|                          | <u>م</u> + | 000120000013        | 314 Solumns                           | s for import                        | CR Description  |        |           | Account: Gr | 20 OZ       | MT DEW 20                               |                                   |  |  |  |
| Items_Draft              |            | 000261000057        | 738 N/A                               | 0261000057                          | Measure type    |        |           | Account: Gr | NEWPORT M   | Newport 10                              |                                   |  |  |  |
|                          |            | 00070847811         | 169 N/A                               | 0708478111                          | Length          | Þ      |           | Account: Gr | ENGERY D    | MONSTER E                               |                                   |  |  |  |
|                          |            | 000490000004        | 143 N/A                               | 049000004                           | Width           | Þ      |           | Account: Gr | COKE CLSC   | COKE CLSC                               |                                   |  |  |  |
|                          |            | < 1 >               | Items per page:                       | <u>50 ~</u>                         | Height          | A<br>A |           |             |             |                                         | < Back                            |  |  |  |

- 3. For each selected column, select one of the following exporting conditions:
  - o If greater than existing value (for the Retail column only)
  - o If lower than existing value (for the Retail column only)
  - **If different than existing value**: Select this option, if the column data must be exported only if values in the draft are different from values set up in the system.

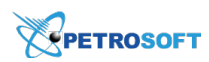

- **If existing value is empty**: Select this option, if the column data must be exported only if values are not set up in the system at all.
- **Always import**: Select this option, if the column data must be exported in any case, no matter which values are set up in the system.

| DOCS & FILES               | DATA ENTRY | INVENTORY PRICE BOOK CUSTOMERS VENDORS TRANSACTIONS REPORTS                                                                                                    | workflows 🍤 😗 🗹                         |
|----------------------------|------------|----------------------------------------------------------------------------------------------------|-----------------------------------------|
| Price Book                 | ^          | Items (Buffer)                                                                                                    | Account Price Book                      |
| Departments                |            | Selected for Import Always Imported A UPC-A Vot Importable                                                                                                    | 20 item(s) loaded<br>5 item(s) selected |
| Items<br>Price Groups      |            | □ GTIN Child in parent UPC-A VPLU ► Source Description                                                                                                    | on CR Descriptio                        |
| Promo Groups<br>Promotions |            | ☑         00028200003843         2↓ Sort Ascending         ☑         EN113         Account: Gr         MARLBOI           ☑         00028200003843         2↓ Sort Ascending         ☑         Image         ▲ | RO Mari Gid Bo<br>Filters               |
| Item Tags<br>Drafts        |            | OU02220003577     Columns     Source     Account: Gr NEWPOR     Account: Gr NEWPOR                                                                                                    | T. M Newport Bo                         |
| Hama Darft                 | <u>م</u> + | ☑         0001200001314         ☑         CR Description         Account: Gr 20 OZ           ☑         00012000001314         ☑         Size         ▶                                                        | MT DEW 20                               |
| Items_Drait                |            | Choose condition     N/A 0708478111     Length     Choose condition     If different than existing value     Y                                                                                                | D MONSTER E                             |
|                            |            | 00049000000443 N/A 0490000004     Width → If disting value is empty     Z Always import                                                                                                    | SC COKE CLSC                            |
|                            |            | Retail                                                                                                    |                                         |

Mind the following:

 Some columns are mandatory and are always exported: GTIN, UPCA, UPCE, EAN8, EAN13, Child in parent, Description, CR Description. Mandatory columns are marked with the light green filter icon in the Columns for import menu.

You cannot specify exporting conditions for mandatory columns except **Description** and **CR Description** columns.

• Some columns are linked with each other. For example, if you select the **Age Restriction** column for departments, the **Check H.ID** column will be automatically selected as well.

## ADDING OR HIDING COLUMNS FOR DISPLAYING

- 1. To the right of any column, click the drop down arrow.
- 2. Hover the cursor over the **Columns** menu and then select or clear check boxes next to columns you want to show or hide in the draft's table.

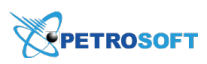

|                 | EOFFICE   |                    |                   |              | <b>~</b> | GTIN                  |                |              |              | 46 Gr                         | eyhound 🗸 | ∲ J.     | Smith      |
|-----------------|-----------|--------------------|-------------------|--------------|----------|-----------------------|----------------|--------------|--------------|-------------------------------|-----------|----------|------------|
| DOCS & FILES DA | ATA ENTRY | INVENTORY          | PRICE BOOK        | CUSTOME      | ~        | Child<br>in parent    | TRANSACTIO     | ONS REPOR    | WORKFLO      | ows 🤊                         | 8         | đ        |            |
|                 |           |                    |                   |              | ~        | UPC-A                 |                |              |              |                               |           |          |            |
| Price Book      | ^         | Items (Items       | s_Draft)          |              | ~        | UPC-E                 |                |              |              | 20 itom(c) in dr              | əft       |          |            |
| Categories      |           |                    |                   |              |          | PLU                   |                |              |              | Soloct All Solo               | at Nono P | omovo    | A II       |
| Departments     |           | Selected for Impor | rt Always Imp     | orted A      |          | EAN8                  | Not Importable |              | ± 2          | <u>Select All</u> <u>Sele</u> |           | eniove / | <u>-xu</u> |
| Items           | _         |                    |                   |              |          | EAN13                 |                |              |              | Add More                      | Save To   | ·        |            |
| Div C           |           | GTIN               | Child             | UPC-A        |          | Image                 | ource          | Description  | CR           |                               |           |          |            |
| Price Groups    |           |                    | in parent         |              | ~        | Source                |                |              | Description  | Filters                       |           |          |            |
| Promo Groups    |           | 0002820000         | 03843 2↓ Sort Asc | ending       | ~        | Description           | Account: Grey  | MARLBORO G   | Marl Gld Box | Valid (20)                    |           |          |            |
| Promotions      |           | 0002820000         | 3577 X↓ Sort De   | scending     | ~        | CR                    | Account: Grey  | MARI BORO R  | Mari Red Box | Invalid (0)                   |           |          |            |
| Item Tags       |           |                    | Column            | s 🕨          |          | Description           | iccount: orey  |              |              |                               |           |          |            |
| Drafts          |           | 0002610000         | )5752             |              | ~        | Size                  | Account: Grey  | NEWPORT MT   | Newport Box  |                               |           |          |            |
|                 | Q +       | 0001200000         | 01314             |              | ~        | Measure type          | Account: Grey  | 20 OZ        | MT DEW 20    |                               |           |          |            |
| Hama Draft      |           | -                  | Column            | s for import | ~        | Length                | Annual Control | NEWDODT NT   | November 100 |                               |           |          |            |
| Items_Draft     |           | 0002610000         | 15738 N/A         | 0261000057   | ~        | Width                 | Account: Grey  | NEWPORT MT   | Newport 100  |                               |           |          |            |
|                 |           | 0007084781         | 11169 N/A         | 0708478111   | ~        | Height                | Account: Grey  | ENGERY D     | MONSTER ENER |                               |           |          |            |
|                 |           | 0004900000         | 00443 N/A         | 0490000004   | ~        | Retail                | Account: Grey  | COKE CLSC 20 | COKE CLSC 20 |                               |           |          |            |
|                 |           | < 1 >              | Items per page:   | 50 ×         | ~        | Recommended<br>Retail |                |              |              |                               |           |          |            |

#### **FILTERING DATA**

To display elements that match a specific criterion, you can apply a simple filter or a range filter to the elements list.

In a simple filter, you define a single value by which elements must be filtered. This can be, for example, a numeric ID, some word or phrase.

To apply a simple filter:

- 1. Choose the column whose values you want to use as the filter conditions.
- 2. On the right of this column, click the drop down arrow.
- 3. Select the **Filter** menu and then enter the filter condition's value.

| Price Book   | Items (Items_Draft) 10 filtered of total 20 item(s) in draft                                                                                                    |
|--------------|----------------------------------------------------------------------------------------------------|
| Departments  | Selected for Import Always Imported Available for Import Not Importable                                                                                                    |
| Items        |                                                                                                    |
| Price Groups | in parent of the source bescription Description Filters                                                                                                    |
| Promo Groups | 00028200003843 N/A 028200003843     24 Sort Ascending Int: Grey MARLBORO G Marl Gld Box Valid (20)     Invalid (0)                                                                                                    |
| Item Tags    | 00028200003577 N/A 028200003577     N/A 028200003577     N/A 028200003577     Rescending     Int: Grey MARLBORD R Marl Red Box     UPC-A: 02                                                                                                    |
| Drafts       | □ 00026100005752 N/A 02610005757<br>■ Counting P to the second second sec |
| Q +          | □ 00026100005738 N/A 026100005738 Columns for import Int: Grey NEWPORT MT Newport 100                                                                                                    |
| Items_Draft  | 00028200004222 N/A 028200004222 02842222 Account: Grey MARLBORO S Marl Sp BI G                                                                                                    |
|              | 00025900227265         N/A         025900227265         00000000         Account: Grey         SWISHER SW         SWISHER SWEE                                                                                                    |
|              | O0028200004659 N/A 028200004659 02846529 Account: Grey MARLBORO G Marl Gld 100                                                                                                    |
|              | < 1 Definition of the second second s  |

The number of filtered elements and filter conditions are displayed to the right of the data source panel.

The range filter can be applied to columns that contain numeric data. In a range filter, you define the starting and end values by which elements must be filtered. This can be, for example, a price range for the **Retail** column.

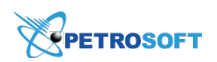

To apply a range filter:

- 1. Choose the column whose values you want to use as the filter conditions.
- 2. On the right of this column, click the drop down arrow.
- Select the Filter menu and then use the From and To fields to enter the range by which elements must be filtered. You can also enter either of the values, the starting or the end one. For example, to display items with the price less than \$10, in the To field, enter 10 and leave the From field empty.

| Price Book   | ^            | Items (Items_Dra    | tems (Items_Draft) 4 filtered of total 20 item(s) in draft |              |                   |                   |         |        |          |                    |                     |  |  |
|--------------|--------------|---------------------|------------------------------------------------------------|--------------|-------------------|-------------------|---------|--------|----------|--------------------|---------------------|--|--|
| Categories   |              |                     |                                                            |              | Select All Select | t None Remove All |         |        |          |                    |                     |  |  |
| Departments  |              | Selected for Import | Add More                                                   | Save To      |                   |                   |         |        |          |                    |                     |  |  |
| Items        |              |                     |                                                            |              | CR                |                   | Unite   |        | ~        |                    |                     |  |  |
| Price Groups |              | UPC-E               | Source                                                     | Description  | Description       | Size              | in Case | Cost   |          | Filters            |                     |  |  |
| Promo Groups |              | 02838423            | Account: Grey                                              | MARLBORO G   | Marl Gld Box      |                   |         | \$9.00 | ₽↓       | Sort Ascending     |                     |  |  |
| Promotions   |              | 02835727            | Account: Grev                                              | MARLBORO R   | Marl Red Box      |                   |         | \$9.00 | Z↓<br>A↓ | Sort Descending    |                     |  |  |
| Item Tags    |              | 00000000            |                                                            | NEWBOOK      |                   |                   |         | ***    |          | Columns 🕨          |                     |  |  |
| Drafts       |              | 02657512            | Account: Grey                                              | NEWPORT MT   | Newport Box       |                   |         | \$9.00 |          | Filters            | From Enter Number 🗘 |  |  |
|              | _ <b>Q</b> + | 04904403            | Account: Grey                                              | COKE CLSC 20 | COKE CLSC 20      | 20.00000          |         | \$5.00 |          | Columns for import | то 10 🗘             |  |  |
| Items_Draft  |              |                     |                                                            |              |                   |                   |         |        |          |                    | = Enter Number 🗘    |  |  |
|              |              |                     |                                                            |              |                   |                   |         |        |          |                    |                     |  |  |
|              |              |                     |                                                            |              |                   |                   |         |        |          |                    |                     |  |  |
|              |              | -                   | _                                                          |              |                   |                   |         |        |          |                    |                     |  |  |
|              |              | 1 > Items           | per page: 50                                               | ~            |                   |                   |         |        |          |                    |                     |  |  |

The number of filtered elements and filter conditions are displayed to the right of the data source panel. To discard the filter, clear the check box next to the necessary filter condition.

| Price Book   | Items (I     | tems_Draft) | )                                                   |              | 10 filtered of total 20 item(s) in draft |     |        |               |                    |            |
|--------------|--------------|-------------|-----------------------------------------------------|--------------|------------------------------------------|-----|--------|---------------|--------------------|------------|
| Categories   |              |             | Select All Select None Remove All                   |              |                                          |     |        |               |                    |            |
| Departments  | Selected for | Import Al   | Always Imported Available for Import Not Importable |              |                                          |     |        | ± 2           | Add More Save To 🗡 |            |
| Items        | GTIN         | c           | Child                                               | LIPC-A       | UPC-F                                    | PLU | Image  | Source        | Description        |            |
| Price Groups |              | 1           | in parent                                           |              |                                          |     | Intege |               | beenpaon           | Filters    |
| Promo Groups | 00028        | 3200003843  | N/A                                                 | 028200003843 | 02838423                                 |     |        | Account: Grey | MARLBOR            | Valid (20) |
| Promotions   | 00028        | 3200003577  | N/A                                                 | 028200003577 | 02835727                                 |     |        | Account: Grey | MARLBOR            | UPC-A : 02 |
| Item Tags    | 00026        | 5100005752  | N/A                                                 | 026100005752 | 02657512                                 |     |        | Account: Grey | NEWPOR1            |            |
| Q +          | 00026        | 5100005738  | N/A                                                 | 026100005738 | 02657318                                 |     |        | Account: Grey | NEWPOR1            |            |
| Items_Draft  | 00028        | 3200004222  | N/A                                                 | 028200004222 | 02842222                                 |     |        | Account: Grey | MARLBOR            |            |
|              | 00025        | 5900227265  | N/A                                                 | 025900227265 | 00000000                                 |     |        | Account: Grey | SWISHER            |            |
|              | 00028        | 3200004659  | N/A                                                 | 028200004659 | 02846529                                 |     |        | Account: Grey | MARLBOR            |            |
|              | < 1          | > Items p   | er page:                                            | 50 ×         |                                          |     |        |               |                    |            |

#### **DELETING DATA FROM THE DRAFT**

- 1. In the draft's table, select one or several data rows.
- 2. In the last table column, click the **Remove** icon.

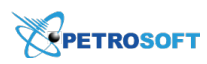

## 3. In the confirmation window, click Yes.

| Price Book   | ^    | Items (Item       | s_Draft) |                    |                    |                                                      |   | 20 item(s) in draft               |  |
|--------------|------|-------------------|----------|--------------------|--------------------|------------------------------------------------------|---|-----------------------------------|--|
| Categories   |      |                   |          | 3 item(s) selected |                    |                                                      |   |                                   |  |
| Departments  |      | Selected for Impo | ort Alw  | ays Imported       | Available for Impo | Not Importable                                       | 2 | Select All Select None Remove All |  |
| Items        |      | Taxes             |          |                    |                    | Product Code                                         |   | Add More Save To 🗸                |  |
| Price Groups |      | Та                | x 2      | Tax 3              | Tax 4              | Product Code default Product<br>from Department Code |   |                                   |  |
| Promo Groups |      |                   |          |                    |                    |                                                      |   | × Filters                         |  |
| Promotions   |      |                   |          |                    |                    |                                                      |   | Valid (20)                        |  |
| Item Tags    |      | _                 |          |                    |                    | ×                                                    |   |                                   |  |
| Drafts       |      |                   |          | ?                  | Remove 3 sele      | cted items?                                          |   | <u>^</u>                          |  |
|              | q. + |                   |          | Y                  |                    |                                                      |   | ×                                 |  |
| Items_Draft  |      |                   |          |                    | Yes                | No                                                   |   | ×                                 |  |
|              |      |                   |          |                    |                    |                                                      |   | ×                                 |  |
|              |      |                   |          |                    |                    |                                                      |   | ×                                 |  |
|              |      | < 1 >             | Items pe | r page: 50 ~       |                    |                                                      |   |                                   |  |

#### SAVING THE DRAFT TO A FILE

- 1. In the draft's table, select the rows you want to export.
- 2. At the top right of the draft's table, click the export icon.

| Price Book              | 1  | items (Items_Dra    | ift)                              | 19 item(s) in draft |          |     |       |               |             |                    |
|-------------------------|----|---------------------|-----------------------------------|---------------------|----------|-----|-------|---------------|-------------|--------------------|
| Categories              |    |                     |                                   |                     |          |     |       |               | _           | 4 item(s) selected |
| Departments             |    | Selected for Import | Select All Select None Remove All |                     |          |     |       |               |             |                    |
| Items                   | 11 |                     |                                   |                     |          |     |       |               |             | Add More Save To Y |
| Price Groups            |    | ] GTIN              | in parent                         | UPC-A               | UPC-E    | PLU | Image | Source        | Description |                    |
| Promo Groups            |    | 00028200003843      | N/A                               | 028200003843        | 02838423 |     |       | Account: Grey | MARLBOR     | Filters            |
| Promotions<br>Item Tags |    | 00026100005752      | N/A                               | 026100005752        | 02657512 |     |       | Account: Grey | NEWPORT     | Valid (19)         |
| Drafts                  |    | 00012000001314      | N/A                               | 012000001314        | 01213104 |     |       | Account: Grey | 20 OZ       |                    |
| Q <b>+</b>              |    | 00026100005738      | N/A                               | 026100005738        | 02657318 |     |       | Account: Grey | NEWPOR1     |                    |
| Items_Draft             |    | 00070847811169      | N/A                               | 070847811169        | 00000000 |     |       | Account: Grey | ENGERY [    |                    |
|                         |    | 00049000000443      | N/A                               | 049000000443        | 04904403 |     |       | Account: Grey | COKE CLS    |                    |
|                         |    | 00028200004222      | N/A                               | 028200004222        | 02842222 |     |       | Account: Grey | MARLBOR     |                    |
|                         |    | 1 > Item            | s per page:                       | 50 ~                |          |     |       |               |             |                    |

#### **OPENING THE DRAFT IN THE FULL SCREEN MODE**

At the top right of the draft's table, click the full screen mode button.

| Price Book   | ^ | It | ems (Items_Dra     | ft)         |              | 19 item(s) in draft                 |     |       |               |             |                                                     |  |  |
|--------------|---|----|--------------------|-------------|--------------|-------------------------------------|-----|-------|---------------|-------------|-----------------------------------------------------|--|--|
| Categories   |   |    |                    |             |              |                                     |     |       |               | _           | 4 item(s) selected                                  |  |  |
| Departments  |   | Se | elected for Import | Always Imp  | Availa       | Available for Import Not Importable |     |       |               |             | Select All Select None Remove All                   |  |  |
| Items        |   |    |                    |             |              |                                     |     |       |               |             | Add More Save To 🗸                                  |  |  |
| Price Groups |   |    | GTIN               | in parent   | UPC-A        | UPC-E                               | PLU | Image | Source        | Description |                                                     |  |  |
| Promo Groups |   |    | 00028200003843     | N/A         | 028200003843 | 02838423                            |     |       | Account: Grey | MARLBOR     | Filters                                             |  |  |
| Promotions   |   |    | 00026100005752     | N/A         | 026100005752 | 02657512                            |     |       | Account: Grey | NEWPORT     | <ul> <li>Valid (19)</li> <li>Invalid (0)</li> </ul> |  |  |
| Drafts       |   |    | 00012000001314     | N/A         | 012000001314 | 01213104                            |     |       | Account: Grey | 20 OZ       |                                                     |  |  |
| Q            | + |    | 00026100005738     | N/A         | 026100005738 | 02657318                            |     |       | Account: Grey | NEWPORT     |                                                     |  |  |
| Items_Draft  |   |    | 00070847811169     | N/A         | 070847811169 | 00000000                            |     |       | Account: Grey | ENGERY [    |                                                     |  |  |
|              |   |    | 00049000000443     | N/A         | 049000000443 | 04904403                            |     |       | Account: Grey | COKE CLS    |                                                     |  |  |
|              |   |    | 00028200004222     | N/A         | 028200004222 | 02842222                            |     |       | Account: Grey | MARLBOR     |                                                     |  |  |
|              |   | <  | 1 > Item           | s per page: | 50 ~         |                                     |     |       |               |             |                                                     |  |  |

To close the full screen mode, click the full screen mode button again.

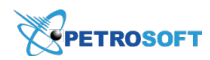

## **Importing Data to Draft**

To import data from other sources to a draft, you need to perform the following activities:

- 1. Import data to the buffer
- 2. Edit data in the buffer
- 3. Save data from the buffer to the draft

#### **Importing Data to the Buffer**

To import the data to a buffer from other sources, follow the steps:

- 1. Go to **Data Source panel** and then click the **Add More** button.
- 2. Select the type of the data source.

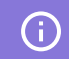

The number of available data sources depends on the Price Book tool.

3. (Optional) Depending on the selected data source, specify the criteria for items importing.

## 4. Click the Load Data Source button.

| Price Book   | ^            | Please select data source on the right to load items from. | Account Price Boo  | ĸ              |      |
|--------------|--------------|------------------------------------------------------------|--------------------|----------------|------|
| Categories   |              |                                                            |                    | Load Data      | Sour |
| Departments  |              |                                                            |                    | Loud Data      |      |
| Items        |              |                                                            | Item(s) to load:   | 20             | Ŷ    |
| Price Groups |              |                                                            | Manufacturer:      | Type to search |      |
| Promo Groups |              |                                                            | Vendor:            | Type to search | ~    |
| Promotions   |              |                                                            | Location Price Boo | ok             |      |
| Item Tags    |              |                                                            | Location Cash Res  | gister         |      |
| Drafts       |              |                                                            | GateKeeper         |                |      |
|              | _ <b>Q</b> + |                                                            | Drafts             |                |      |
| Items_Global |              |                                                            | Handheld           |                |      |
| Items_Draft  |              |                                                            | From file          |                |      |
|              |              |                                                            | < Back             |                |      |

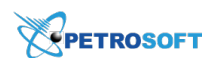

## **Editing Data in the Buffer**

After the data have been imported to the draft from the other data source, they are placed in the buffer table for temporary storage.

| Price Book ^            | Items (Buf      | fer)              |             |                                           |     |             |             |               | Account Price Book                                   |
|-------------------------|-----------------|-------------------|-------------|-------------------------------------------|-----|-------------|-------------|---------------|------------------------------------------------------|
| Categories              | <u> </u>        |                   |             |                                           |     |             |             |               | 20. item(s) loaded                                   |
| Departments             | Selected for Im | port Always Im    | ported Ava  | orted Available for Import Not Importable |     |             |             |               | Select All Select None Remove All                    |
| Items                   |                 | Child             |             |                                           |     |             |             |               | Shue To X                                            |
| Price Groups            | GTIN            | in parent         | UPC-A       | UPC-E                                     | PLU | Source      | Description | CR Descriptio | Jave TO                                              |
| Promo Groups            | 0002820         | 0003843 N/A       | 0282000038  | 02838423                                  |     | Account: Gr | MARLBORO    | Marl Gld Bo   | Filters                                              |
| Promotions<br>Item Tags | 0002820         | 0003577 N/A       | 0282000035  | 02835727                                  |     | Account: Gr | MARLBORO    | Marl Red Bc   | <ul><li>✓ Valid (20)</li><li>☐ Invalid (0)</li></ul> |
| Drafts                  | 0002610         | 0005752 N/A       | 0261000057  | 02657512                                  |     | Account: Gr | NEWPORT M   | Newport Bo    |                                                      |
| Q +                     | 0001200         | 0001314 N/A       | 0120000013  | 01213104                                  |     | Account: Gr | 20 OZ       | MT DEW 20     |                                                      |
| Items_Global            | 0002610         | 0005738 N/A       | 0261000057  | 02657318                                  |     | Account: Gr | NEWPORT M   | Newport 10    |                                                      |
| Items_Draft             | 0007084         | 7811169 N/A       | 0708478111  | 00000000                                  |     | Account: Gr | ENGERY D    | MONSTER E     |                                                      |
|                         | 0004900         | 0000443 N/A       | 0490000004  | 04904403                                  |     | Account: Gr | COKE CLSC   | COKE CLSC     |                                                      |
|                         | < 1             | > Items per page: | <u>50 ~</u> |                                           |     |             |             |               | < Back                                               |

To the right of the buffer table, the following information about the imported data is displayed:

- The number of imported items
- The number of valid and invalid items in the buffer table

In case the imported data is not valid or not fully relevant to your search criteria, you can clear the buffer table by clicking **Remove All** on the right of the table and import the data again.

You can save the data you need from buffer to a file by selecting the rows in the buffer table and clicking the export icon on the top right of the table.

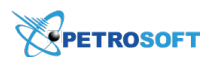

#### Saving Data from Buffer to Draft

To save the data from the buffer table to the draft, follow the steps:

- 1. In the buffer table, select the rows with the data you want to save in the draft.
- 2. In the **Data Sources** panel, click the **Save To** button.

| Price Book   | Items (Buffer)                                                           | Account Price Book                |
|--------------|--------------------------------------------------------------------------|-----------------------------------|
| Categories   |                                                                          | 20 item(s) loaded                 |
| Departments  | Selected for Import Always Imported Available for Import Not Importable  | 10 item(s) selected               |
| Items        | Child                                                                    | Select All Select None Remove All |
| Price Groups | GTIN UPC-A UPC-E PLU Source Description CR Description                   | Save To Y                         |
| Promo Groups | ☑ 00028200003843 N/A 0282000038 02838423 Account: Gr MARLBORO Marl Gld B | Filhere                           |
| Promotions   | ✓ 00028200003577 N/A 0282000035 02835727 Account: Gr MARLBORO Marl Red E |                                   |
| Item Tags    |                                                                          | Invalid (0)                       |
| Drafts       |                                                                          |                                   |
| Q <b>+</b>   | ☑ 00012000001314 N/A 0120000013 01213104 Account: Gr 20 OZ MT DEW 2      | 0                                 |
| Items_Global | ☑ 00026100005738 N/A 0261000057 02657318 Account: Gr NEWPORT M Newport 1 | D.                                |
| Items_Draft  | O0070847811169 N/A 0708478111 00000000 Account: Gr ENGERY D MONSTER      | E                                 |
|              | ☑ 00049000000443 N/A 0490000004 04904403 Account: Gr COKE CLSC COKE CLSC |                                   |
|              | ✓ 1 >> Items per page: 50 ×                                              | < Back                            |

3. Wait until the items are saved. By default, items are saved to the current draft.

You can select another draft by clicking the drop down list located to the right of the **Save To** button.

#### **Exporting Draft Data**

You can export the draft data to one of the following destinations:

• File

(i)

Location

#### **Exporting Draft Data to a File**

You can export data from the draft to a file in the CSV format.

By default, the Import Tool exports only data from the columns that are marked with the *Selected for Import* and *Always Imported* conditions. If you need to export other data, select the necessary columns using the **Columns for Import** option. For details, see <u>Setting Up Exporting Columns and</u> <u>Conditions</u>.

To export the data from a draft to a file:

- Go to Operational Menu > DRAFTS and then select the draft with the previously saved items data.
- 2. Make sure the draft's table contains the data you need.
- 3. In the draft's table, select the rows you want to export.

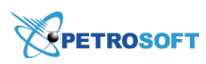

4. At the top right of the draft's table, click the export icon.

| Price Book ^            | Items (Items_Dr       | aft)                 | 19 item(s) in draft |                 |       |               |             |                                   |
|-------------------------|-----------------------|----------------------|---------------------|-----------------|-------|---------------|-------------|-----------------------------------|
| Categories              |                       | 1                    |                     | No. Townshields |       |               |             | 4 item(s) selected                |
| Departments             | Selected for Import   | Always Imported Avai | lable for Import    | Not Importable  |       |               | - ×         | Select All Select None Remove All |
| Items                   |                       | Child                |                     |                 |       |               |             | Add More Save To 🗸                |
| Price Groups            | GTIN                  | in parent UPC-A      | UPC-E               | PLU             | Image | Source        | Description |                                   |
| Promo Groups            | 00028200003843        | N/A 028200003843     | 02838423            |                 |       | Account: Grey | MARLBOR     | Filters                           |
| Promotions<br>Item Tags | ✓ 00026100005752      | N/A 026100005752     | 02657512            |                 |       | Account: Grey | NEWPOR1     | Invalid (0)                       |
| Drafts                  | 00012000001314        | N/A 012000001314     | 01213104            |                 |       | Account: Grey | 20 OZ       |                                   |
| Q <b>+</b>              | <b>O0026100005738</b> | N/A 026100005738     | 02657318            |                 |       | Account: Grey | NEWPORT     |                                   |
| Items_Draft             | 00070847811169        | N/A 070847811169     | 0000000             |                 |       | Account: Grey | ENGERY [    |                                   |
|                         | 0004900000443         | N/A 04900000443      | 04904403            |                 |       | Account: Grey | COKE CLS    |                                   |
|                         | 00028200004222        | N/A 028200004222     | 02842222            |                 |       | Account: Grey | MARLBOR     |                                   |
|                         | < 1 > Iter            | ns per page: 50 ×    |                     |                 |       |               |             |                                   |

5. In the Save As window that opened, select the destination folder and then click Save.

## **Exporting Draft Data to a Location**

You can export the price book data from the draft to one or several locations.

(i) By default, the Import Tool exports only data from the columns that are marked with the *Selected for Import* and *Always Imported* conditions. If you need to export other data, select the necessary columns using the **Columns for Import** option. For details, see <u>Setting Up Exporting Columns and</u> Conditions.

To export the data from a draft to a location:

- Go to Operational Menu > DRAFTS and then select the draft with the previously saved items data.
- 2. Make sure the draft's table contains the data you need.
- 3. In the draft's table, select the rows you want to export.
- 4. (Optional) For each exporting column, specify exporting conditions, if needed. For example, the exporting items may already exist on the location and you need to define if the new values will overwrite the current values or not.

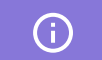

To view the column's current export condition, hover over the column name.

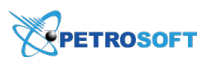

| Price Book ^ | Items (Buffer)                                                                                                    | Account Price Book                                                         |
|--------------|----------------------------------------------------------------------------------------------------|----------------------------------------------------------------------------|
| Departments  | Selected for Import Always Imported Available for Import Not Importable 🏂 🧳                                                                                      | 20 item(s) loaded                                                          |
| Items        |                                                                                                    | 10 item(s) selected <u>Select All</u> <u>Select None</u> <u>Remove All</u> |
| Price Groups | GTIN Grind UPC-A UPC-E PLU Source Description CR Descriptio                                                                                                    | Save To \vee                                                               |
| Promo Groups | Image: Output State         N/A         028200003843         N/A         0282000038         02838423         Export condition: Always import         Mari Gld Bo | Filters                                                                    |
| Item Tags    | O0028200003577         N/A         0282000035         02835727         Account: Gr         MARLBORD         Marl Red Bc                                          | Valid (20)                                                                 |
| Drafts       | O0026100005752         N/A         0261000057         02657512         Account: Gr         NEWPORT M         Newport Bo                                          | Invalid (0)                                                                |
| Q +          | ✓ 00012000001314 N/A 0120000013 01213104 Account: Gr 20 OZ MT DEW 20                                                                                             |                                                                            |
| Items_Global | ✓ 00026100005738 N/A 0261000057 02657318 Account: Gr NEWPORT M Newport 10                                                                                        |                                                                            |
| Items_Draft  | ✓ 00070847811169 N/A 0708478111 00000000 Account: Gr ENGERY D MONSTER €                                                                                          |                                                                            |
|              | 2004900000043     N/A     049000004     04904403     Account: Gr     COKE CLSC     COKE CLSC     T     T     Tems per page:     50      *                        | < Back                                                                     |

- 5. Go to **Data Sources panel** and then to the right of the **Save To** button, click the drop down list.
- 6. Depending on what price book data you are exporting, do the following: **EXPORTING PRICE BOOK ITEMS** 
  - 1. In the **Location** list, select one or several locations you want to export draft data to.
  - 2. In the **Location Tags** list, select one or several location tags for the location you wan to export draft data to.
  - 3. Click the Save To button.

| Price Book ^ | Items (Items_Global)                                                     | item(s) in draft          |
|--------------|--------------------------------------------------------------------------|---------------------------|
| Categories   | Highway                                                                  |                           |
| Departments  | Selected for Import Always Imported Available for Import Not Importable  | Location                  |
| Items        | City neighborhood                                                        | Location Tags             |
| Price Groups | GTIN Child UPC-A UPC-E PLU Image Suburban                                |                           |
| Promo Groups | □ 00028200003843 N/A 0282000038 02838423                                 | ters                      |
| Promotions   | ✓ 00028200003577 N/A 0282000035 02835727                                 | Valid (10)<br>Invalid (0) |
| Item Tags    | ✓ 00026100005752 N/A 0261000057 02657512                                 | intelle (e)               |
| Drafts       | Property type                                                            |                           |
| Q <b>+</b>   | ✓ 00012000001314 N/A 0120000013 01213104                                 |                           |
| Items_Global | ✓         00026100005738         N/A         0261000057         02657318 |                           |
| Items_Draft  | 00070847811169 N/A 0708478111 00000000 Trype                             |                           |
|              | □ 00049000000443 N/A 049000004 04904403                                  |                           |
|              | 【         1         >         Items per page:         50         ✓       |                           |

- 4. Make sure all exporting conditions are specified correctly.
- 5. Check automatic mapping results.
- 6. If the draft contains fields with empty values, at the top of the mapping results form, select the rule by which empty values must be exported:
  - **Skip empty values**: Select this option if you do not want to export empty values to the destination. This option is selected by default.
  - **Update by empty values**: Select this option if you want to replace existing values in the destination with empty values exported from the source.
- (Optional) In the mapping table, adjust taxonomy settings, if needed. For more details, see Monitoring and Adjusting Taxonomy Settings.

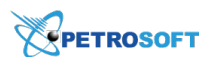

## 8. Click **OK**.

| choose "Update by empty values will n<br>choose "Update by empty value<br>values by empty from the corr                                                                                                    | es" rule to replace existing<br>esponding fields of the draft.                                                                                                    | Skip empty values<br>Jpdate by empty values                                                                                                    |
|----------------------------------------------------------------------------------------------------|----------------------------------------------------------------------------------------------------|----------------------------------------------------------------------------------------------------|
| Items will be updated by next conc                                                                                                    | litions:                                                                                                    |                                                                                                    |
| GTIN - Always export<br>Child in parent - Always export<br>UPC-A - Always export<br>UPC-E - Always export<br>EANS - Always export<br>EANS - Always export<br>EANS - Always export<br>Description - Always export<br>CR Description - Always export<br>Source - Always export<br>CR Description - Always export<br>Size - Always export<br>CR Description - Always export<br>Size - Always export<br>Height - Always export<br>Height - Always export<br>Retail - If existing value is empty<br>Recommended Retail - If<br>existing value is empty<br>Max Recommended Retail - If<br>existing value is empty<br>Max Recommended Retail - If<br>existing value is empty<br>Max Recommended Retail - If<br>existing value is empty<br>Max Recommended Retail - If<br>existing value is empty<br>Max Recommended Retail - If | Units in Case - Always export<br>VIN - Always export<br>Cost - Always export<br>Apply Negotiated Cost - Always export<br>Apply Negotiated Cost<br>to - Always export<br>Apply Negotiated Cost<br>Or VIEme - Always export<br>Parent UPC - Always export<br>Child UPC - Always export<br>Child UPC - Always export<br>Child UPC - Always export<br>Child UPC - Always export<br>Child UPC - Always export<br>Child UPC - Always export<br>Child UPC - Always export<br>Child UPC - Always export<br>Child UPC - Always export<br>Price Group - Always export<br>Manufacturer - Always export<br>Trusted -<br>Popularity -<br>Min Stock - Always export<br>Inactive On Station - Always<br>expot<br>Lactor On Station - Always export | Lottery State - Always export<br>Wash Expiry In Days - Always<br>export<br>Car Wash Controller<br>Code - Always export<br>Wash Type - Always export<br>Wash Package Code - Always<br>export<br>Tax Default from<br>Department - Always export<br>Tax 1 - Always export<br>Tax 2 - Always export<br>Tax 3 - Always export<br>Tax 4 - Always export<br>Tax 4 - Always export<br>Product Code - Always export<br>Product Code - Always export<br>Errors - |

## EXPORTING OTHER PRICE BOOK ELEMENTS

- 1. Select one or several locations you want to export draft data to.
- 2. Click the **Save To** button.

| Price Book   | Ite | ems (Items_Glo   | bal)       |            |                   |          |        |         |        |                 | 10 it | tem(s) in draft              |    |
|--------------|-----|------------------|------------|------------|-------------------|----------|--------|---------|--------|-----------------|-------|------------------------------|----|
| Categories   |     |                  |            |            |                   |          |        |         |        |                 | 4.1   | / 、                          | _  |
| Departments  | Se  | ected for Import | Always Imp | Ava Ava    | ilable for Import | Not Impo | rtable |         |        |                 |       | <ul> <li>Location</li> </ul> | Þ  |
| Items        |     |                  |            |            |                   |          |        |         | -      | _               | [     | Location Tags                | ×. |
| Drine Creume |     | GTIN             | Child      | UPC-A      | UPC-E             | PLU      | Image  | Source  |        | Banksville      | d     | d More Save To Y             |    |
| Price Groups |     |                  | in parent  |            |                   |          |        |         |        | Bilmar Building |       |                              |    |
| Promo Groups |     | 00012000001314   | N/A        | 0120000013 | 01213104          |          |        | Accoun  |        | Braddock Shell  | t     | ers                          |    |
| Promotions   |     | 00026100005738   | N/A        | 0261000057 | 02657318          |          |        | Accoun  |        | Centre          |       | Valid (10)                   |    |
| Item Tags    | - 0 | 00070847811169   | N/A        | 0708478111 | 00000000          |          |        | Accourt |        | Cochran         |       | Invalid (0)                  |    |
| Drafts       |     |                  |            |            |                   |          |        |         |        | Craft           |       |                              |    |
| Q +          |     | 00049000000443   | N/A        | 0490000004 | 04904403          |          |        | Accoun  |        | DC 401 NAS      |       |                              |    |
| Items_Global |     | 00028200004222   | N/A        | 0282000042 | 02842222          |          |        | Accourt |        | Erie Sunoco     |       |                              |    |
| Items_Draft  |     | 00611269818994   | N/A        | 6112698189 | 00000000          |          |        | Accoun  | nt: Gr | KEU DULL I I    |       |                              |    |
|              |     | 00611269991000   | N/A        | 6112699910 | 00000000          |          |        | Account | nt: Gr | RED BULL E I    |       |                              |    |
|              |     |                  |            |            |                   |          |        |         |        |                 |       |                              |    |

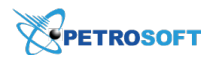

# **Working with Data Sources Panel**

You can perform the following actions in the Data Sources Panel:

- Import data from different sources
- Process drafts. For details, see Using Draft in Working Area.

# **Importing Data from Different Sources**

The data can be imported to both the newly created draft and the saved (preconfigured) draft selected from the drafts list.

You can import the data to the draft from the following sources:

- Account Price Book
- Location
- Location Price Book
- Location Cash Register
- GateKeeper
- Drafts
- Handheld
- From File

Each Price Book element has its own set of data sources for importing data. For details, see the help section of each Price Book element.

## **Importing Data from Account Price Book**

You can import all Price Book elements from the account price book to a draft.

To import Price Book elements from the Account Price Book, follow the steps:

- 1. Create or select a draft. For details, see Working with Drafts List.
- 2. Go to **Data Sources Panel** and then click the **Add More** button.
- 3. Expand the Account Price Book section.
- 4. Depending on the imported Price Book element, specify any of the following criteria:
  - Categories to load, Departments to load, Items to load, Price Groups to load, Promo Groups to load, or Promotions to load - displays the number of the selected Price Book elements to be uploaded to the buffer

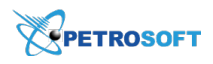

(i)

To upload less elements, enter your number manually. In this case the most popular and frequently used elements will be uploaded.

- In case the items are imported:
  - Manufacturer start typing the manufacturer's name and then select it from the list.
  - Vendor start typing the vendor's name or select one or several vendors from the list.
  - **Department** start typing the department's name or select one or several departments from the list.
  - **Category** start typing the category's name or select one or several categories from the list.
  - **Price Group** start typing the price group's name or select one or several price groups from the list.
  - **Promo Group** start typing the promo group's name or select one or several promo groups from the list.
  - Load linked items select this option to upload all linked items together with the selected items.
  - Load Parent/Child select this option to upload all linked parent and child items together with the selected items.
  - UPC enter the digits the UPCs that the imported data should include.
  - **Size** enter the symbols that size of the imported data should include.
  - **Name** enter the symbols that name of the imported data should include.

| om. | Account Price Book |          |             |
|-----|--------------------|----------|-------------|
|     |                    | Load     | Data Source |
|     | Items to load:     | 148566   | ÷           |
|     | Manufacturer:      | search   |             |
|     | Vendor:            | search   | ~           |
|     | Department:        | search   | ~           |
|     | Category:          | search   | ~           |
|     | Price Group:       | search   | ~           |
|     | Promo Group:       | search   | ~           |
|     | Active Data:       | <b>v</b> |             |

o In case the item tags are imported - in the **Tag** list, select one or several tags.

| Account Pric | e Book |                  |
|--------------|--------|------------------|
|              |        | Load Data Source |
| Tag:         | Size   | ~                |
|              |        |                  |

Please select data source on the right to load items f

- In case the vendors are imported:
  - Name enter the symbols that the name of the imported data should include.

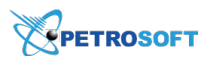

- **Type** select the vendor type from the list: Fuel, Expenses, Merchandise, Lottery.
- Country select the vendor's country from the list.
- State select the vendor's state from the list.
- **Import vendor items** select this option to import all items of the selected vendors together with the vendors.

| Account Price Boo       | k        |            |
|-------------------------|----------|------------|
|                         | Load Da  | ata Source |
| Items to load:          | 2863     | Ŷ          |
| Name:                   |          |            |
| Туре:                   | search   | ~          |
| Country:                | search   | ~          |
| State:                  | search   | ~          |
| Import vendor<br>items: |          |            |
| Active data:            | <b>v</b> |            |

- (For Items, Vendors only) Select the Active data option to upload the data in the 'Active' status only.
- 6. Click the Load Data Source button.

## **Importing Data from Location**

You can import from a location to a draft the following Price Book elements:

- Price Groups
- Promotions
- Vendors

To import the above Price Book elements from the location, follow the steps:

- 1. Create or select a draft. For details, see Working with Drafts List.
- 2. Go to **Data Sources Panel** and then click the **Add More** button.
- 3. Expand the **Location** section, and then specify any of the following search criteria:
  - Price Groups, Promotions, or Vendors to load displays the number of the selected Price Book elements to be uploaded to the buffer.

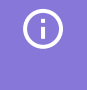

To upload less elements, enter your number manually. In this case the most popular and frequently used elements will be uploaded.

o Location - select the location, from which you want to upload the data.

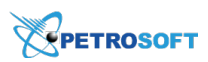

- o In the case the vendors are imported:
  - Name enter the symbols that the name of the imported data should include.
  - **Type** select the vendor type from the list: Fuel, Expenses, Merchandise, Lottery.
  - **Country** select the vendor's country from the list.
  - State select the vendor's state from the list.
  - **Import vendor items** select this option to import all items of the selected vendors together with the vendors.

| Location                |          |            |
|-------------------------|----------|------------|
|                         | Load D   | ata Source |
| Items to load:          | 28       | Ĵ          |
| Location:               | Orange   | ~          |
| Name:                   |          |            |
| Туре:                   | search   | ~          |
| Country:                | search   | ~          |
| State:                  | search   | ~          |
| Import vendor<br>items: |          |            |
| Active data:            | <b>v</b> |            |

- (For the Promotions and Vendors only) Active data select this option to upload the data in the 'Active' status only.
- 4. Click the Load Data Source button.

| Location            |          |            |
|---------------------|----------|------------|
|                     | Load Da  | ata Source |
| Promotions to load: | 0        | Ŷ          |
| Location:           | Orange   | ~          |
| Name:               |          |            |
| Active:             | <b>v</b> |            |
| Active From:        |          | ~          |
| Active To:          |          | ~          |
| Туре:               | search   | ~          |

(i)

## **Importing Items from Location Price Book**

You can import the Price Book elements from any location of the current account.

To import items from the Location Price Book, follow the steps:

- 1. Create or select a draft. For details, see Working with Drafts List.
- 2. Go to Data Sources Panel and then click the Add More button.
- 3. Click the Location Price Book section and then specify any of the following search criteria:
  - o Location- start typing the location's name or select one or several locations from the list.
  - o Items to load displays the number of items to be uploaded to the buffer.

To upload less items, enter your number manually. In this case the most popular and frequently used items will be uploaded.

- Vendor start typing the vendor's name or select one or several vendors from the list.
- o Manufacturer start typing the manufacturer's name and then select it from the list.
- o Department start typing the department's name or select one or several departments from the list.
- o Category start typing the category's name or select one or several categories from the list.
- **Price Group** start typing the price group's name or select one or several price groups from the list.
- **Promo Group** start typing the promo group's name or select one or several promo groups from the list.
- Active data select this option to upload the data in the 'Active' status only.
- **Load linked items** select this option to upload all linked items together with the selected items.
- **Load Parent/Child** select this option to upload all linked parent and child items together with the selected items.
- **UPC** enter the digits the UPCs of the imported data should include.
- Size enter the symbols the size of the imported data should include.
- Name enter the symbols the name of the imported data should include.

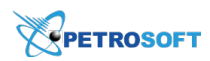

Please

### 4. Click the **Load Data Source** button.

| select data source on the right to load items from. | Account Price Boo  | k      |            |
|-----------------------------------------------------|--------------------|--------|------------|
|                                                     | Location Price Boo | ok     |            |
|                                                     |                    | Load D | ata Source |
|                                                     | Location:          | Orange | × *        |
|                                                     | Items to load:     | 3163   | ÷          |
|                                                     | Vendor:            | search | ~          |
|                                                     | Manufacturer:      | search |            |
|                                                     | Department:        | search | ~          |
|                                                     | Category:          | search | ~          |
|                                                     | Price Group:       | search | ~          |
|                                                     | Promo Group:       | search | ~ -        |

#### **Importing Data from Location Cash Register**

You can use the location's cash register as a data source for importing the Price Book items, departments, or promotions, when these elements are already configured on the location's cash register.

The most common case is when you've just created a station (location) and need to quickly add the items, departments, or promotions from the connected cash register.

To import data from the Location Cash Register, follow the steps:

- 1. Create or select a draft. For details, see Working with Drafts List.
- 2. Go to Data Sources Panel and then click the Add More button.
- 3. Expand the Location Cash Register section.
- 4. In the **Location** list, select the location.
- 5. Click **Browse** and then select the dump file from the cash register.
- 6. Click the Load Data Source button.

#### Importing Data from GateKeeper

GateKeeper represents a reference price book containing the most popular and valid C-Store Office items.

You can import the categories and items from a cash register to a draft.

To import the categories or items from the GateKeeper, follow the steps:

- 1. Create or select a draft. For details, see Working with Drafts List.
- 2. Go to Data Sources Panel and then click the Add More button.

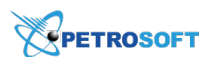

- 3. Click the GateKeeper section and then specify any of the following search criteria:
  - **Categories** or **Items to load** displays the number of categories or items to be uploaded to the buffer.

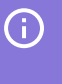

To upload less categories or items, enter your number manually. In this case the most popular and frequently used categories or items will be uploaded.

- o In case the items are uploaded:
  - Popularity group select the popularity group from the list.
  - Trusted index select the trusted index from the list.
  - **Category** start typing the category's name or select one or several categories from the list.
  - **Price Group** start typing the price group's name or select one or several price groups from the list.
  - **Promo Group** start typing the promo group's name or select one or several promo groups from the list.
  - **Department** start typing the department's name or select one or several departments from the list.
  - Manufacturer start typing the manufacturer's name and then select it from the list.
  - Vendor start typing the vendor's name and then select it from the list.
  - UPC enter the digits the UPCs of the imported data should include.
  - Size enter the symbols the size of the imported data should include.
  - Name enter the symbols the name of the imported data should include.
  - Load linked items select this option to upload all linked items together with the selected items.
- 4. Click the Load Data Source button.

| Please select data source on the right to load items from. | Account Price Book  | t i i  |                  |   |
|------------------------------------------------------------|---------------------|--------|------------------|---|
|                                                            | Location Price Book | k      |                  |   |
|                                                            | Location Cash Regi  | ister  |                  |   |
|                                                            | GateKeeper          |        |                  |   |
|                                                            |                     |        | Load Data Source |   |
|                                                            | Items to load:      | 100    | Ŷ                | • |
|                                                            | Popularity group:   | select | ~                |   |
|                                                            | Trusted index:      | select | ~                |   |
|                                                            | Category:           | search | ~                |   |
|                                                            | Price Group:        | search | ~                |   |
|                                                            | Promo Group:        | search | ~                |   |
|                                                            | Department:         | search | ~                |   |
|                                                            | Manufacturer:       | search |                  | - |

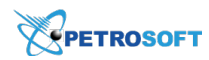

## **Importing Data from Drafts**

You can import from the existing drafts to the selected newly created or preconfigured draft all Price Book elements.

To import Price Book data from the draft, follow the steps:

- 1. Create or select a draft. For details, see Working with Drafts List.
- 2. Go to Data Sources Panel and then click the Add More button.
- 3. Expand the **Drafts** section and then specify any of the following search criteria:

o Items to load - displays the number of items to be uploaded to the buffer.

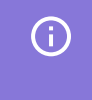

To upload less items, enter your number manually. In this case the most popular and frequently used items will be uploaded.

o Drafts - select the draft saved and shared by another user.

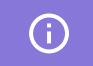

You can view the drafts shared by system users only

- o My drafts select this option to display your own saved drafts in the Drafts list.
- 4. Click the Load Data Source button.

| Please select data source on the right to load items from. | Account Price Book | K          |            |
|------------------------------------------------------------|--------------------|------------|------------|
|                                                            | Location Price Boo | k          |            |
|                                                            | Location Cash Reg  | ister      |            |
|                                                            | GateKeeper         |            |            |
|                                                            | Drafts             |            |            |
|                                                            |                    | Load Da    | ata Source |
|                                                            | Items to load:     | 100        | <b>^</b>   |
|                                                            | Drafts:            | Cigarettes | ~          |
|                                                            | My drafts:         |            |            |
|                                                            |                    |            |            |

### **Importing Data from Handheld**

You can import Price Book items from the handheld files stored in CSO for each location.

To import Price Book items from the handheld file, follow the steps:

- 1. Create or select a draft. For details, see Working with Drafts List.
- 2. Go to Data Sources Panel and then click the Add More button.

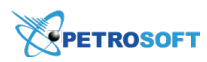

- 3. Expand the Handheld section.
  - o Items to load displays the number of items to be uploaded to the buffer.

(i) To upload less items, enter your number manually. In this case the most popular and frequently used items will be uploaded.

- **Location** start typing the location's name or select a location from the list of available locations.
- o Files select one or several stored files from the list of available files.

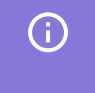

Please select data se

In case two or more files contain the same item, the item from the last created file will be imported only.

4. Click the **Load Data Source** button.

| purce on the right to load items from. | Account Price Book | ¢.         |                  |
|----------------------------------------|--------------------|------------|------------------|
|                                        | Location Price Boo | k          |                  |
|                                        | Location Cash Reg  | ister      |                  |
|                                        | GateKeeper         |            |                  |
|                                        | Drafts             |            |                  |
|                                        | Handheld           |            |                  |
|                                        |                    |            | Load Data Source |
|                                        | Items to load:     | 0          | <b>^</b>         |
|                                        | Location:          | Cochran    | ~                |
|                                        | Files:             | search     | ~                |
| 11/29/2017                             | NewItems-11-29-201 | 7-214715.x | ml.parsed (1)    |
| 11/29/2017                             | NewItems-11-29-201 | 7-214511.x | ml.parsed (1)    |
| 10/05/2017                             | NewItems-10-05-201 | 7-164111.x | ml.parsed (1)    |
|                                        |                    |            |                  |

## **Importing Data from File**

You can import all Price Book elements from the file in the CSV or XLSX format to a draft.

To import data from a file, follow the steps:

- 1. Create or select a draft. For details, see Working with Drafts List.
- 2. Go to **Data Sources Panel** and then click the **Add More** button.
- 3. Expand the From File section.
- Make sure the file you want to import the data from has a correct data structure. To see the data structure example, click **Download example**.

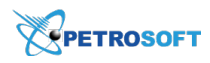

For more information about Price Book items data structure, see Preparing File with Items for Importing.

5. Select the file:

(i)

- a. Click Browse.
- b. Select the file in the CSV or XLSX format.
- c. Double click the file or click **Open**.
- 6. In the **Type** field, select the file type.
- 7. For Price Book Items only. Specify how to process imported items depending on the check digit availability on their SKU codes. Select one of the following options:
  - **Autodetect** default value. Leave this option selected, in case you want the system detects and validates check digits for SKU codes of the importing items.

| Please select data source on the right to load items from. | Account Price Book                  |                 |           |
|------------------------------------------------------------|-------------------------------------|-----------------|-----------|
|                                                            | Location Price Book                 |                 |           |
|                                                            | Location Cash Regis                 | ster            |           |
|                                                            | GateKeeper                          |                 |           |
|                                                            | Drafts                              |                 |           |
|                                                            | Handheld                            |                 |           |
|                                                            | From File                           |                 |           |
|                                                            |                                     | Load Da         | ta Source |
|                                                            | From file:                          | C:\fakepath\cs\ | Browse    |
|                                                            | Туре:                               | CSV             | ~         |
|                                                            | All SKU in file have check digit 1: | Autodetect      | ~         |
|                                                            | 强 Do                                | ownload example |           |
|                                                            |                                     |                 |           |

• **Yes** - select this option, if all SKU codes in your file have the check digit. **ITEMS PROCESSING, IF YES IS SELECTED** 

If **Yes** is selected, each SKU code of the importing items is checked for its compliance with the length determined by relevant SKU type in the following way:

| Option #           | If the length of SKU code                              | Then                                             |
|--------------------|--------------------------------------------------------|--------------------------------------------------|
| 1                  | Equals to the length of the relevant                   | 1) The item is marked as valid.                  |
| SKU type,          | 2) The item is imported to the draft.                  |                                                  |
|                    |                                                        | 1) Zero values are added to the beginning of the |
| 2                  | s not equal to the length of the                       | SKU code to the required length.                 |
| relevant SKU type, | relevant SKU type,                                     | 2) The length of the SKU code is checked again:  |
|                    | - if it equals to the length of the relevant SKU type, |                                                  |

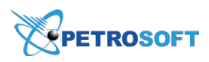

| then see option 1.                                   |
|------------------------------------------------------|
| - if it is not equal to the length of the relevant   |
| SKU type, then the item is marked as invalid and its |
| import to the draft is failed.                       |

• **No** - select this option, if all SKU codes in your file have no check digit. **ITEMS PROCESSING, IF NO IS SELECTED** 

If **No** is selected, each SKU code of the importing items is checked for its compliance with the length determined by relevant SKU type in the following way:

| If the length of SKU code                      | Then                                                         |
|------------------------------------------------|--------------------------------------------------------------|
|                                                | 1) The item is marked as valid.                              |
| Equals to the length of the relevant SKU type, | 2) Correct check digit is counted and added to the SKU code. |
|                                                | 3) The item is imported to the draft.                        |
| Is not equal to the length of the              | 1) The item is marked as invalid.                            |
| relevant SKU type,                             | 2) The item is not imported to the draft.                    |

# 8. Click the Load Data Source button.

| From File  |                        |
|------------|------------------------|
|            | Load Data Source       |
| From file: | C:\fakepath\cs\ Browse |
| Type:      | CSV                    |
| [          | 🛓 Download example     |

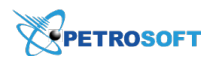

# **Validating Objects Data**

When you import data from files to the buffer or work with the draft in the Import Tool, the Import Tool validates if the objects data is correct. The validation process helps identify the objects that are set up incorrectly or do not comply with the Price Book rules. For example, the SKU type for some item can be specified in the wrong format, the **Name** field for some category can be empty and so on.

The Import Tool groups all invalid objects and lets you review them as a single list. For each invalid object, the Import Tool provides a detailed description of the problem. You can review invalid objects, correct the problems and then save the objects to the destination location. As a result, you can be sure that only correct Price Book data is imported to the system.

(!)

The Import Tool does not export invalid objects data to destination locations.

| Price book   | ^ ^  | Items (Items)      |               |                      |               |                                        |               | 1 items filtered of total 5 items in dra |
|--------------|------|--------------------|---------------|----------------------|---------------|----------------------------------------|---------------|------------------------------------------|
| Categories   |      | Selected to Export | Always Export | ed Available to Ext  | oort 🗌 Non Ex | portable                               | ± 2           | Select All Select None Remove All        |
| Departments  |      |                    |               | Product C            | iode          | portable                               | -             | Add More                                 |
| Items        |      | Tax 3              | Tax 4         | Product Code default | Product       | Errors                                 |               |                                          |
| Price Groups |      |                    |               | from Department      | Code          |                                        |               | Filters                                  |
| Promo Groups |      |                    |               |                      |               | POS code is empty or has wrong format. | ×             | Valid (4)                                |
| Promotions   |      |                    |               |                      |               |                                        |               | Invalid (1)                              |
| Item Tags    |      |                    |               |                      |               |                                        |               |                                          |
| Vendors      | ~    |                    |               |                      |               |                                        |               |                                          |
| Drafts       |      |                    |               |                      |               |                                        |               |                                          |
|              | Q. + |                    |               |                      |               |                                        |               |                                          |
| Items        |      |                    |               |                      |               |                                        |               |                                          |
|              |      |                    |               |                      |               |                                        |               |                                          |
|              |      |                    |               |                      |               |                                        |               |                                          |
|              |      | <                  |               |                      |               |                                        | >             |                                          |
|              |      | ←                  |               |                      | 1             |                                        | $\rightarrow$ |                                          |

Validation for promotions, item tags and vendors will be implemented in a future release.

To work with invalid objects in the Import Tool, you can perform the following activities:

- Review and fix invalid objects data.
- Remove invalid objects.
- Export invalid objects data to a file.

## **Validation Rules**

In the Import Tool, objects are validated by the following rules:

### CATEGORIES

The Import Tool treats a category as invalid if the following errors are encountered:

| Validation Condition                             | Error Description                             |
|--------------------------------------------------|-----------------------------------------------|
| Number field is empty or its value has the wrong | Category Number is empty or has wrong format. |

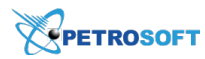

| Validation Condition              | Error Description              |
|-----------------------------------|--------------------------------|
| format.                           |                                |
| Number field value is not unique. | Category Number is not unique. |
| Name field is empty.              | Category Name is empty.        |

#### DEPARTMENTS

The Import Tool treats a department as invalid if the following errors are encountered:

| Validation Condition                                     | Error Description                               |
|----------------------------------------------------------|-------------------------------------------------|
| Number field is empty or its value has the wrong format. | Department Number is empty or has wrong format. |
| Number field value is not unique.                        | Department Number is not unique.                |
| Name field is empty.                                     | Department Name is empty.                       |

#### ITEMS

The Import Tool treats an item as invalid if the following errors are encountered:

| Validation Condition                                                                                                    | Error Description                      |  |  |  |  |
|----------------------------------------------------------------------------------------------------|----------------------------------------|--|--|--|--|
| Name and CR Name fields are empty at the same time.                                                                                                    | Name or CR Name is empty.              |  |  |  |  |
| Name or CR Name field contains the "unknown" text.                                                                                                    | Name contains "unknown" text.          |  |  |  |  |
| POS Code is empty or its value has the wrong<br>format:<br>- Invalid field format (invalid symbols)<br>- Invalid length (doesn't correspond to the SKU<br>type)<br>- Invalid check-digit<br>- Empty field value | POS code is empty or has wrong format. |  |  |  |  |
| POS Code value is not unique.                                                                                                    | POS code is not unique.                |  |  |  |  |
| SKU type has the wrong format (contains a value other than 0, 1, 2, 3, 4 or 5).                                                                                                    | Invalid POS code type.                 |  |  |  |  |
| SKU Code is not unique.                                                                                                    | SKU code is not unique.                |  |  |  |  |

## **PRICE GROUPS**

The Import Tool treats a price group as invalid if the following errors are encountered:

| Validation Condition                                     | Error Description                                |  |  |  |  |
|----------------------------------------------------------|--------------------------------------------------|--|--|--|--|
| Number field is empty or its value has the wrong format. | Price Group Number is empty or has wrong format. |  |  |  |  |
| Number field value is not unique.                        | Price Group Number is not unique.                |  |  |  |  |

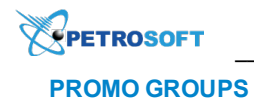

The Import Tool treats a promo group as invalid if the following errors are encountered:

| Validation Condition                             | Error Description                        |  |  |  |
|--------------------------------------------------|------------------------------------------|--|--|--|
| Number field is empty or its value has the wrong | Promo Group Number is empty or has wrong |  |  |  |
| format.                                          | format.                                  |  |  |  |
| Number field value is not unique.                | Promo Group Number is not unique.        |  |  |  |
| Name field is empty.                             | Promo Group Name is empty.               |  |  |  |

## PROMOTIONS

The Import Tool treats a promotion as invalid if the following errors are encountered:

| Validation Condition                              | Error Description                                  |
|---------------------------------------------------|----------------------------------------------------|
| Type (Promotion type) is empty/has the wrong      | Promotion Type is not provided or has wrong value  |
| format.                                           | format.                                            |
| Name/CR Name field is empty.                      | Promotion Name is not provided.                    |
| Name/CR Name is not unique.                       | Promotion Name is not unique via the source.       |
| Included Items field is empty.                    | Items are not included.                            |
| Quantity threshold is less than 1 or empty.       | Quantity Threshold is not provided or less than 1. |
| Price Change field is empty/has the wrong format. | Price Change value is not provided or has wrong    |
| · · · · · · · · · · · · · · · · · · ·             | value format.                                      |
| Date From field is empty/has the wrong format.    | Start Date is not provided or has wrong format.    |
| Date To is below the current date.                | End Date is less than current date.                |

# **Reviewing and Fixing Invalid Data**

After you add objects to the Import Tool, the Import Tool automatically launches the validation process and divides all objects into two groups:

- Valid: objects for which all data is set up correctly.
- Invalid: objects that do not comply with the Price Book rules.

To review and fix invalid data for Price Book objects, follow the steps:

- 1. Go to **Price Book** > **Import Tool** > **Price book** > necessary objects module.
- 2. Select an existing draft or create a new draft. For more details, see Working with Drafts List.
- 3. Add the necessary objects to the draft. For more details, see Setting Up Price Book.
- In the filter in the right pane of the module, select the **Invalid** option.
   *Result*: The Import Tool displays only those objects that have some problems in their data. The invalid objects are marked red.

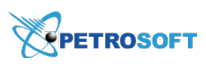

| Price book                   | ^ ^ | Items (Items)      |               |                        |           |                                        |                                   | 1 items filtered of total 5 items in dra |
|------------------------------|-----|--------------------|---------------|------------------------|-----------|----------------------------------------|-----------------------------------|------------------------------------------|
| Categories                   |     | Selected to Export | Always Export | ted 📃 Available to Exp | xportable | £ 2                                    | Select All Select None Remove All |                                          |
| Departments                  |     |                    |               | Product C              | ode       |                                        |                                   | Add More                                 |
| Items                        |     | Tax 3              | Tax 4         | Product Code default   | Product   | Errors                                 |                                   |                                          |
| Price Groups<br>Promo Groups | - 1 |                    |               |                        | couc      | POS code is empty or has wrong format. | ×                                 | Filters                                  |
| Promotions                   |     |                    |               |                        |           |                                        |                                   | Invalid (1)                              |
| Item Tags                    |     |                    |               |                        |           |                                        |                                   |                                          |
| Vendors                      | ~   |                    |               |                        |           |                                        |                                   |                                          |
| Drafts                       | a + |                    |               |                        |           |                                        |                                   |                                          |
| Items                        |     |                    |               |                        |           |                                        |                                   |                                          |
|                              |     |                    |               |                        |           |                                        |                                   |                                          |
|                              |     | <                  |               |                        |           |                                        | >                                 |                                          |
|                              |     | ←                  |               |                        | 1         |                                        | $\rightarrow$                     |                                          |

5. In the **Errors** column, review the problem description and fix the problem if possible.

*Result*: The Import Tool automatically re-validates the objects and, if the problem is fixed, moves the objects to the list of valid objects.

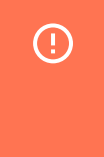

All items with the **Invalid POS Code** error are marked as **Invalid**. You cannot update the item's code manually. To upload these items to the system, you need to correct the code value in the file and upload it again.

6. Proceed with the import process in a regular manner.

# **Removing Invalid Objects**

You can remove several or all invalid objects at once. To do this, follow the steps:

- 1. Go to **Price Book** > **Import Tool** > **Price book** > necessary objects module.
- 2. Select an existing draft or create a new draft. For more details, see Working with Drafts List.
- 3. Add the necessary objects to the draft. For more details, see Setting Up Price Book.
- In the filter in the right pane of the module, select the **Invalid** option.
   *Result*: The Import Tool displays only those objects have some problems in their data.
- 5. In the objects list, select the check boxes next to the objects that you want to remove.

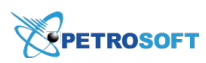

6. At the top of the right module, click the Remove All link.

| Price book                   | ^   | ^ | Items (Items)                                                                     |       |                                         |                 |                                        |               | 1 items filtered of total 5 items in dra |
|------------------------------|-----|---|-----------------------------------------------------------------------------------|-------|-----------------------------------------|-----------------|----------------------------------------|---------------|------------------------------------------|
| Categories                   |     |   | 📕 Selected to Export 📕 Always Exported 📄 Available to Export 📄 Non Exportable 🎿 🥜 |       |                                         |                 |                                        | £ 2           | Select All Select None Remove All        |
| Departments                  |     |   |                                                                                   |       | Product C                               | ode             |                                        |               | Add More                                 |
| Items                        |     |   | Tax 3                                                                             | Tax 4 | Product Code default<br>from Department | Product<br>Code | Errors                                 |               |                                          |
| Price Groups<br>Promo Groups |     |   |                                                                                   |       |                                         |                 | POS code is empty or has wrong format. | ×             | Filters Valid (4)                        |
| Promotions                   |     |   |                                                                                   |       |                                         |                 |                                        |               | Invalid (1)                              |
| Item Tags                    |     |   |                                                                                   |       |                                         |                 |                                        |               |                                          |
| Vendors                      |     | ~ |                                                                                   |       |                                         |                 |                                        |               |                                          |
| Drafts                       | Q - | - |                                                                                   |       |                                         |                 |                                        |               |                                          |
| Items                        |     |   |                                                                                   |       |                                         |                 |                                        |               |                                          |
|                              |     |   |                                                                                   |       |                                         |                 |                                        |               |                                          |
|                              |     |   | <                                                                                 |       |                                         |                 |                                        | >             |                                          |
|                              |     |   | ←                                                                                 |       |                                         | 1               |                                        | $\rightarrow$ |                                          |

## Exporting Invalid Objects Data to a File

You can export objects data to a file. For example, you can select all invalid items and export their data to a file for further analysis.

To export objects data to a file, follow the steps:

- 1. Go to Price Book > Import Tool > Price book > necessary objects module.
- 2. Select an existing draft or create a new draft. For more details, see Working with Drafts List.
- 3. Add the necessary objects to the draft. For more details, see Setting Up Price Book.
- 4. In the filter in the right pane of the module, select the **Invalid** option.

*Result*: The Import Tool displays only those objects have some problems in their data.

- 5. In the objects list, select the check boxes next to the objects whose data you want to export.
- 6. At the top right corner of the objects list, click the export icon.

| Price book                   | ^ ^ | Items (Items)                                                               |       |                      |         |                                        |               | 1 items filtered of total 5 items in draft |
|------------------------------|-----|-----------------------------------------------------------------------------|-------|----------------------|---------|----------------------------------------|---------------|--------------------------------------------|
| Categories                   |     | Selected to Export 📕 Always Exported 🗌 Available to Export 🗌 Non Exportable |       |                      |         |                                        |               | Select All Select None Remove All          |
| Departments                  |     |                                                                             |       | Product Code         |         |                                        |               | Add More                                   |
| Items                        |     | Tax 3                                                                       | Tax 4 | Product Code default | Product | Errors                                 |               |                                            |
| Price Groups<br>Promo Groups |     |                                                                             |       |                      |         | POS code is empty or has wrong format. | ×             | Filters                                    |
| Promotions                   |     |                                                                             |       |                      |         |                                        |               | <ul> <li>Invalid (1)</li> </ul>            |
| Item Tags                    |     |                                                                             |       |                      |         |                                        |               |                                            |
| Vendors                      | ~   |                                                                             |       |                      |         |                                        |               |                                            |
| Drafts                       |     |                                                                             |       |                      |         |                                        |               |                                            |
|                              | 4 T |                                                                             |       |                      |         |                                        |               |                                            |
| Items                        |     |                                                                             |       |                      |         |                                        |               |                                            |
|                              |     |                                                                             |       |                      |         |                                        |               |                                            |
|                              |     | <                                                                           |       |                      |         |                                        | >             |                                            |
|                              |     | ←                                                                           |       |                      | 1       |                                        | $\rightarrow$ |                                            |